## **CALIBRATION PROCEDURE**

# COMMUNICATIONS SERVICE MONITOR IFR-1900 CSA

PUBLISHED BY Aeroflex

COPYRIGHT © Aeroflex 2004

All rights reserved. No part of this publication may be reproduced, stored in a retrieval system, or transmitted in any form or by any means, electronic, mechanical, photocopying, recording or otherwise without the prior permission of the publisher.

10200 West York / Wichita, Kansas 67215 U.S.A. / (316) 522-4981 / FAX (316) 524-2623

#### SAFETY FIRST: TO ALL OPERATIONS AND SERVICE PERSONNEL

#### REFER ALL SERVICING OF UNIT TO QUALIFIED TECHNICAL PERSONNEL.

#### CASE, COVER OR PANEL REMOVAL

Removing protective covers, casings or panels from this Test Set exposes the technician to electrical hazards that can result in electrical shock or equipment damage.

#### SAFETY IDENTIFICATION IN TECHNICAL MANUAL

This manual uses the following terms to draw attention to possible safety hazards, that may exist when operating or servicing this equipment.

CAUTION: THIS TERM IDENTIFIES CONDITIONS OR ACTIVITIES THAT, IF IGNORED, CAN RESULT IN EQUIPMENT OR PROPERTY DAMAGE (e.g., FIRE).

## WARNING: THIS TERM IDENTIFIES CONDITIONS OR ACTIVITIES THAT, IF IGNORED, CAN RESULT IN PERSONAL INJURY OR DEATH.

#### SAFETY SYMBOLS IN MANUALS AND ON UNITS

CAUTION: Refer to accompanying documentation. (Symbol refers to specific CAUTIONS represented on unit.)

INFORMATION: Refer to accompanying documentation

 $\bigvee$  AC OR DC TERMINAL: Terminal that may supply or be supplied with ac or dc voltage.

--- DC TERMINAL: Terminal that may supply or be supplied with dc voltage.

 $\bigvee$  AC TERMINAL: Terminal that may supply or be supplied with ac or alternating voltage.

() SWITCH IN STAND-BY: AC line power is applied but the device is in stand-by mode.

() SWITCH ON/OFF (Push-Push): AC line power to remainder of device is connected ON or disconnected OFF.

SWITCH ON: AC line power to the device is ON.

#### EQUIPMENT GROUNDING PRECAUTION

Improper grounding of equipment can result in electrical shock.

#### USE OF PROBES

Check the specifications for the maximum voltage, current and power ratings of any connector on the Test Set before connecting it with a probe from a terminal device. Be sure the terminal device performs within these specifications before using it for measurement, to prevent electrical shock or damage to the equipment.

#### POWER CORDS

Power cords are supplied specifically for use with this Test Set. Power cords must not be frayed, broken nor expose bare wiring when operating this equipment.

#### USE RECOMMENDED FUSES ONLY

Use only fuses specifically recommended for the equipment at the specified current and voltage ratings.

#### WARNING: THE HOST AND SPECIAL TEST PROCESSOR PC BOARD ASSEMBLIES USE LITHIUM BATTERIES. LITHIUM IS A TOXIC SUBSTANCE AND THE FOLLOWING WARNINGS CONCERNING LITHIUM BATTERIES MUST BE HEEDED:

- DO NOT CRUSH, INCINERATE OR DISPOSE OF IN NORMAL WASTE.
- DO NOT ATTEMPT TO RECHARGE.
- DO NOT SHORT CIRCUIT OR FORCE DISCHARGE AS THIS MIGHT CAUSE THE BATTERY TO VENT, OVERHEAT OR EXPLODE.

- CAUTION: INTEGRATED CIRCUITS AND SOLID STATE DEVICES SUCH AS MOS FETS. ESPECIALLY CMOS TYPES, ARE SUSCEPTIBLE TO DAMAGE BY ELECTROSTATIC DISCHARGES RECEIVED FROM IMPROPER HANDLING, THE USE OF UNGROUNDED TOOLS AND IMPROPER STORAGE AND PACKAGING. ANY MAINTENANCE TO THIS UNIT MUST BE PERFORMED WITH THE FOLLOWING PRECAUTIONS:
  - BEFORE USE IN A CIRCUIT, KEEP ALL LEADS SHORTED TOGETHER EITHER BY THE USE OF VENDOR-SUPPLIED SHORTING SPRINGS OR BY INSERTING LEADS INTO A CONDUCTIVE MATERIAL.
  - WHEN REMOVING DEVICES FROM THEIR CONTAINERS, GROUND THE HAND BEING USED WITH A CONDUCTIVE WRISTBAND.
  - TIPS OF SOLDERING IRONS AND/OR ANY TOOLS USED MUST BE GROUNDED.
  - DEVICES MUST NEVER BE INSERTED INTO NOR REMOVED FROM CIRCUITS WITH POWER ON.
  - PC BOARDS, WHEN TAKEN OUT OF THE SET, MUST BE LAID ON A GROUNDED CONDUCTIVE MAT OR STORED IN A CONDUCTIVE STORAGE BAG. REMOVE ANY BUILT-IN POWER SOURCE, SUCH AS A BATTERY, BEFORE LAYING PC BOARDS ON A CONDUCTIVE MAT OR STORING IN A CONDUCTIVE BAG.
  - PC BOARDS, IF BEING SHIPPED TO THE FACTORY FOR REPAIR, MUST BE PACKAGED IN A CONDUCTIVE BAG AND PLACED IN A WELL-CUSHIONED SHIPPING CONTAINER.

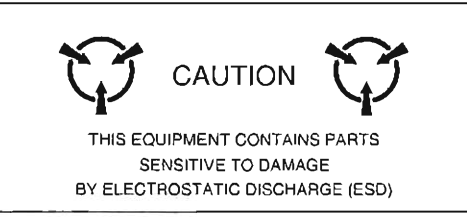

- CAUTION: SIGNAL GENERATORS CAN BE A SOURCE OF ELECTROMAGNETIC INTERFERENCE (EMI) TO COMMUNICATION RECEIVERS. SOME TRANSMITTED SIGNALS CAN CAUSE DISRUPTION AND INTERFERENCE TO COMMUNICATION SERVICES OUT TO A DISTANCE OF SEVERAL MILES. USERS OF THIS EQUIPMENT SHOULD SCRUTINIZE ANY OPERATION THAT RESULTS IN RADIATION OF A SIGNAL (DIRECTLY OR INDIRECTLY).
- CAUTION: KEEP ALL VENT OPENINGS CLEAR AND UNOBSTRUCTED FOR PROPER EQUIPMENT COOLING AND CONTINUED RELIABILITY. DO NOT OPERATE EQUIPMENT IN THE VERTICAL POSITION ON PLUSH CARPET OR UPHOLSTERY TO AVOID IMPAIRING THE AIR EXHAUST. WHEN OPERATING THE TEST SET IN THE NORMAL HORIZONTAL OR TILT BAIL POSITION, MAINTAIN AT LEAST 1.6 INCHES (≈4S CENTIMETERS) OF CLEARANCE BETWEEN THE EQUIPMENT REAR EXHAUST FAN SCREEN AND OBJECTS OR WALLS.

## LIST OF EFFECTIVE PAGES

The manual pages listed below which are affected by a current change or revision, are so identified by revision number.

#### Date of Issue for original and changed pages are:

Original ..... Mar 1998

## TOTAL NUMBER OF PAGES IN THIS MANUAL IS 158 CONSISTING OF THE FOLLOWING

| Pg. No.      | Rev No. | Pg. No.     | Rev No. |
|--------------|---------|-------------|---------|
| Title        | 0       | 1-1 through | 1-1320  |
| Copyright    | 0       | 2-1 through | 2-70    |
| Safety       | 0       | 2-8 Blank   | 0       |
| Caution      | 0       | A-1 through | A-30    |
| Α            | 0       | A-4 Blank   | 0       |
| B Blank      | 0       | B-1 through | B-40    |
| i through iv | 0       |             |         |

## SCOPE

This Manual contains Instructions for performing Calibration on the IFR-1900 CSA Communication Service Monitor and Dual Mode/Tri-Band Cellular System Analyzer (referred to as the Test Set). It is recommended that the Technician be thoroughly familiar with this Manual before attempting to perform any maintenance action on the Test Set.

## ORGANIZATION

The Calibration Procedure is composed of the following Chapters:

#### SECTION 1 - CALIBRATION

Provides step by step procedures for verifying the proper operation of the Test Set and calibrating as needed. The procedures are to be used at normal calibration intervals or after repair or replacement of an assembly.

#### SECTION 2 - REMOVE/INSTALL INSTRUCTIONS

Provides step by step procedures for removing and installing assemblies within the Test Set as required by the Calibration procedures.

## **TABLE OF CONTENTS**

#### **SECTION 1 - CALIBRATION**

#### Paragraph

#### Title

Page

| 1-1<br>1-1-1<br>1-1-2<br>1-2<br>1-3<br>1-4<br>1-5<br>1-6<br>1-7<br>1-8<br>1-9<br>1-10<br>1-11<br>1-11-1<br>1-11-1<br>1-11-2<br>1-11-3 | General1-1Safety Precautions1-1ESD Precautions1-1Test Equipment Requirements1-2Power Requirements1-2Disassembly Requirements1-2Calibration Adjustments1-2Controls, Connectors and Indicators1-2Completion of Calibration Procedures1-2Factory Defaults1-2Calibration Record1-3Calibration Procedures1-42Power-Up Check/Power Supply Calibration1-42Metering DVM Calibration1-49VCXO Frequency Standard Calibration1-50 |
|----------------------------------------------------------------------------------------------------|----------------------------------------------------------------------------------------------------|
| 1-11-4<br>1-11-5                                                                                                    | Function Generator Level and VRMS Meter Calibration                                                                                                    |
| 1-11-6                                                                                                    | Complex Modulation Generator Calibration                                                                                                    |
| 1-11-7                                                                                                    | Generator Output Level Calibration (HOST and Special Test) 1-59                                                                                                    |
| 1-11-8                                                                                                    | Generator FM Deviation Calibration1-76                                                                                                    |
| 1-11-9                                                                                                    | Deviation Meter Calibration 1-81                                                                                                    |
| 1-11-10                                                                                                    | Modulation Meter Calibration                                                                                                    |
| 1-11-11                                                                                                    | Distortion Meter Calibration                                                                                                    |
| 1-11-12                                                                                                    | SINAD Meter Calibration                                                                                                    |
| 1-11-13                                                                                                    | Digital Multimeter Calibration                                                                                                    |
| 1-11-15                                                                                                    | Spectrum Analyzer Calibration 1-112                                                                                                    |
| 1-11-16                                                                                                    | Signal Strength Meter Calibration                                                                                                    |
| 1-11-17                                                                                                    | Power Meter Verification                                                                                                    |
| 1-11-18                                                                                                    | Generator In-Phase/Quadrature Modulation Verification                                                                                                    |
| 1-11-19                                                                                                    | Error Vector Magnitude (EVM) Meter Verification                                                                                                    |

### **CHAPTER 2- REMOVE/INSTALL INSTRUCTIONS**

#### Paragraph

#### Title Page 2-1 2-1-1 2-1-2 2-2 Top Case Assembly (34A3) ......2-2 2-2-1 Bottom Case Assembly (34A2) ......2-3 2-2-2 Function Generator PC Board Assembly (34A5A31) ......2-4 2-2-3 Digitizer PC Board Assembly (34A5A32) ......2-5 2-2-4 2-2-5 Analyzer Log/IF Assembly (34A5A7).....2-7 2-2-6

## APPENDICES

#### Appendix

## Title

## Page

| A | Test Equipment RequirementsA-*           | 1 |
|---|------------------------------------------|---|
| В | 3 MHz Resolution Bandwidth AdjustmentB-1 | 1 |

## LIST OF ILLUSTRATIONS

## Figure No.

ł

| gure No. | Title                                                            | Page          |
|----------|------------------------------------------------------------------|---------------|
| 1-1      | Calibration Adjustments and Test Points - Top View               | 1-4           |
| 1-2      | Calibration Adjustments and Test Points - Bottom View            | 1-5           |
| 1-3      | Ribbon Cable Arrangement - Top View                              | 1-6           |
| 1-4      | IFR-1900CSA Start-Up Screen                                      | 1-42          |
| 1-5      | Configuration Report                                             | 1-43          |
| 1-6      | "All Tests" Running                                              | 1-43          |
| 1-7      | Individual Test Failure                                          | 1-44          |
| 1-8      | Special Test Self Test Menu                                      | <b>1-</b> 45  |
| 1-9      | Special Test Processor PC Board Assembly (34A5A24) Calibration   |               |
|          | Points                                                           | 1-46          |
| 1-10     | Power Supply Assembly (34A5A22) Calibration Points               | 1-47          |
| 1-11     | 2nd LO Assembly (34A5A15) Calibration Points                     | 1-47          |
| 1-12     | 1st LO Assembly (34A5A13) Test Points                            | 1-48          |
| 1-13     | Monitor Control PC Board Assembly (34A5A33) Calibration Points   | 1-49          |
| 1-14     | VCXO Calibration Test Setup                                      | 1-50          |
| 1-15     | Func Gen Level and VRMS Meter Calibration Setup #1               | 1-52          |
| 1-16     | Func Gen Level and VRMS Meter Calibration Setup #2               | 1-54          |
| 1-17     | Generator Tracking Filter Calibration Submenu                    | 1-55          |
| 1-18     | Attenuator PC Board Assembly (34A5A36) Calibration Points        | 1-57          |
| 1-19     | Gen Level Calibrations Complex Modulation Submenu                | 1-58          |
| 1-20     | Generator Output Level Calibration Hook-Up                       | 1-59          |
| 1-21     | Duplex Operation Output Connector Selection Field                | 1-61          |
| 1-22     | Band Selection Field - 1900USA Diagnostics Screen                |               |
| 1-23     | Copying -64 Column into -96 and -118 Columns                     | I=/  <br>1 75 |
| 1-24     | Copying -52 Column Into -84, -118 and -130 Columns               | 1 70          |
| 1-25     | Contrator FM Deviation Calibration Hook-Op                       | 1-70          |
| 1-20     | Pointe                                                           | 1 70          |
| 1-97     | Deviation Mater Calibration Hook-Un                              | 1_81          |
| 1-27     | Location of Input Source and Attenuation Level Fields - Beceiver |               |
| 1.20     | Screen                                                           | 1-82          |
| 1-29     | Modulation Meter Calibration Hook-Up                             | 1-87          |
| 1-30     | Distortion Meter Verification Hook-Up                            | 1-89          |
| 1-31     | SINAD Meter Verification Hook-Up                                 | 1-99          |
| 1-32     | Digitizer PC Board Assembly (34A5A32) Calibration Points         | 1-101         |
| 1-33     | Oscilloscope Calibration Hook-Up                                 | 1-102         |
| 1-34     | DMM Digital PC Board Assembly (34A5A11A2) Calibration Points     | 1-109         |
| 1-35     | DMM Relay PC Board Assembly (34A5A11A2) Calibration Points       | 1-110         |
| 1-36     | Spectrum Analyzer Calibration Hook-Up                            | 1-112         |
| 1-37     | Analyzer Log/IF PC Board Assembly (34A5A7A1) Removal             | 1-116         |
|          |                                                                  |               |

| 1-38 | Analyzer Log/IF PC Board Assembly (34A5A7A1) Calibration Points   | 1-118 |
|------|-------------------------------------------------------------------|-------|
| 1-39 | Analyzer RF Assembly (34A5A8A1) Calibration Points                | 1-118 |
| 1-40 | Power Meter Verification Hook-Up                                  | 1-124 |
| 1-41 | Generator In-Phase/Quadrature Modulation Verification Hook-Up     | 1-127 |
| 1-42 | EVM Meter Verification Hook-Up                                    | 1-130 |
| 1-43 | Input Attenuation Level Field                                     | 1-131 |
| B-1  | Analyzer Log/IF PC Board Assembly (34A5A7A1) RemovalI             | B-2   |
| B-2  | Analyzer Log/IF PC Board Assembly (34A5A7A1) Calibration Points I | B-4   |

## LIST OF TABLES

#### Table No.

## Title

## Page

| 1-1  | Func Gen Level and VRMS Meter Verification                     | 1-53  |
|------|----------------------------------------------------------------|-------|
| 1-2  | Characterization Frequencies for Measuring Receiver            | 1-60  |
| 1-3  | Measuring Receiver Readings for 1.0 MHz Power Levels (HOST)    | 1-68  |
| 1-4  | Measuring Receiver Readings for 10 MHz Power Levels (HOST)     | 1-70  |
| 1-5  | Measuring Receiver Readings for 1.0 MHz Power Levels (Sp Tst)  | 1-73  |
| 1-6  | Measuring Receiver Readings for 10 MHz Power Levels (Sp Tst)   | 1-74  |
| 1-7  | Test Set and Measuring Receiver Settings for Residual Readings | 1-77  |
| 1-8  | Generator FM Deviation Verification                            | 1-78  |
| 1-9  | Deviation Meter Verification                                   | 1-83  |
| 1-10 | Modulation Meter Verification                                  | 1-87  |
| 1-11 | Oscilloscope Vertical Accuracy Verification                    | 1-99  |
| 1-12 | Oscilloscope Horizontal Accuracy Verification                  | 1-100 |
| 1-13 | AC Volts Verification                                          | 1-105 |
| 1-14 | DC Volts Verification                                          | 1-106 |
| 1-15 | Ohms Verification                                              | 1-106 |
| 1-16 | DC Current Verification                                        | 1-107 |
| 1-17 | AC Current Verification                                        | 1-107 |
| 1-18 | Input Load Verification                                        | 1-108 |
| 1-19 | Spectrum Analyzer Scan Accuracy Verification                   | 1-113 |
| 1-20 | Spectrum Analyzer Bandwidth Agreement Verification             | 1-114 |
| 1-21 | Spectrum Analyzer Level Accuracy Verification                  | 1-115 |
| 1-22 | Spectrum Analyzer Bandwidth Adjustments                        | 1-120 |
| 1-23 | Directional Coupler Forward Coupled Connector Attenuation      | 1-123 |
| 1-24 | HOST Power Meter Verification Test Equipment Settings          |       |
|      | and Details                                                    | 1-124 |
| 1-25 | Special Test Power Meter Verification Test Equipment Settings  |       |
|      | and Details                                                    | 1-126 |
| 1-26 | Generator In-Phase/Quadrature Modulation Verification          |       |
|      | (Base Simulation)                                              | 1-128 |
| 1-27 | Generator In-Phase/Quadrature Modulation Verification          |       |
|      | (Mobile Simulation)                                            | 1-129 |
| 1-28 | EVM Meter Residual Calculation Settings                        | 1-131 |
| 1-29 | EVM Meter Verification                                         | 1-132 |

## **SECTION 1 - CALIBRATION**

### 1-1 GENERAL

| PROCEDURE | TITLE                                                      | PAGE  |
|-----------|------------------------------------------------------------|-------|
| 1-11-1    | Power-Up Check/Power Supply Calibration                    | 1-42  |
| 1-11-2    | Metering DVM Calibration                                   | 1-49  |
| 1-11-3    | VCXO Frequency Standard Calibration                        | 1-50  |
| 1-11-4    | Function Generator Level and VRMS Meter Calibration        | 1-52  |
| 1-11-5    | Generator Tracking Filter Calibration                      | 1-55  |
| 1-11-6    | Complex Modulation Generator Calibration                   | 1-57  |
| 1-11-7    | Generator Output Level Calibration (Host and Special Test) | 1-59  |
| 1-11-8    | Generator FM Deviation Calibration                         | 1-76  |
| 1-11-9    | Deviation Meter Calibration                                | 1-81  |
| 1-11-10   | Modulation Meter Calibration                               | 1-86  |
| 1-11-11   | Distortion Meter Calibration                               | 1-89  |
| 1-11-12   | SINAD Meter Calibration                                    | 1-93  |
| 1-11-13   | Oscilloscope Calibration                                   | 1-98  |
| 1-11-14   | Digital Multimeter Calibration                             | 1-104 |
| 1-11-15   | Spectrum Analyzer Calibration                              | 1-112 |
| 1-11-16   | Signal Strength Meter Calibration                          | 1-121 |
| 1-11-17   | Power Meter Verification                                   | 1-122 |
| 1-11-18   | Generator In-Phase/Quadrature Modulation Verification      | 1-127 |
| 1-11-19   | Error Vector Magnitude (EVM) Meter Verification            | 1-130 |

The Calibration procedures are performed together as an unit or individually.

These procedures should be performed every 12 months.

#### 1-1-1 SAFETY PRECAUTIONS

As with any piece of electronic equipment, caution should be taken when working with "live" circuits. Certain circuits and/or components within the Test Set contain high voltage potentials, CAPABLE OF CAUSING SERIOUS BODILY INJURY OR DEATH (see following WARNINGS)! When performing the Calibration, be sure to observe the following precautions:

#### WARNING: REMOVE ALL JEWELRY OR OTHER COSMETIC APPAREL BEFORE PERFORMING ANY CALIBRATION PROCEDURES INVOLVING LIVE CIRCUITS.

HEED ALL WARNINGS AND CAUTIONS CONCERNING MAXIMUM VOLTAGES AND POWER INPUTS.

#### 1-1-2 ESD PRECAUTIONS

#### **CAUTION:** THE CALIBRATION SHOULD ONLY BE PERFORMED IN AN ESD ENVIRONMENT AND ALL PERSONNEL PERFORMING THE CALIBRATION SHOULD HAVE KNOWLEDGE OF ACCEPTED ESD PRACTICES OR BE ESD CERTIFIED.

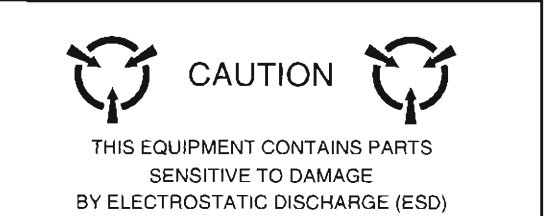

## **1-2 TEST EQUIPMENT REQUIREMENTS**

Appendix A contains a comprehensive list of test equipment suitable for performing any of the procedures listed in this manual. Any other equipment meeting the specifications listed in Appendix A may be substituted in place of the recommended models.

For certain procedures in this manual, the equipment listed in Appendix A may exceed the minimum required specifications.

## **1-3 POWER REQUIREMENTS**

The following procedures are performed with an ac power source connected unless otherwise stated.

## 1-4 DISASSEMBLY REQUIREMENTS

To perform the Calibration, the Top and Bottom Case Assemblies must be removed from the Test Set (refer to para 2-2-1 and 2-2-2).

## **1-5 CALIBRATION ADJUSTMENTS**

Before making any calibration adjustments, always observe the measurement. If the measurement is within the tolerances given, do not proceed with that adjustment. When an adjustment is required, attempt to obtain a precise measurement, instead of just within tolerance.

If settings are changed in the Calibration Screens, an on-screen message prompts the operator to backup the cal data factors in the backup RAM. Pressing "Y" is recommended.

## **1-6 CONTROLS, CONNECTORS AND INDICATORS**

Refer to Para 3-1 in the IFR-1900 Operation Manual for the location of each Control, Connector or Indicators used in the Calibration.

## **1-7 COMPLETION OF CALIBRATION PROCEDURES**

Upon completion of a specific Calibration Procedure, the Calibration may be terminated.

### **1-8 FACTORY DEFAULTS**

The Factory Defaults for the Test Set should be reset prior to performing any of the Calibration Procedures.

## **1-9 CALIBRATION PASSWORDS**

The technician is required to enter a password to gain access to the HOST or Special Test Calibration Menus accessible from Auxiliary Functions Menu for each.

To gain access to the HOST Calibration Menu, the technician must enter the password "CSMATE." This password permits access to the Calibration Menu for that one instance. To obtain continued access to the Calibration Menu (until power is cycled on the Test Set), substitute the following password: "CSMATED."

To gain access to the Special Test Calibration Menu, the technician must enter the password "1900CSA." This password permits access to the Calibration Menu for that one instance.

## 1-10 CALIBRATION RECORD

A Calibration Record is provided for recording the results obtained while performing the Calibration (para 1-11). It is recommended the technician reproduce copies of the Calibration Record, rather than use the copy in this manual.

| In | tended use of user input columns:                                               |                    |
|----|---------------------------------------------------------------------------------|--------------------|
|    |                                                                                 | CAL<br>RESULT ADJ? |
| •  | Check ( $\checkmark$ ) if calibration is made:                                  | (√)                |
| •  | Verify value (enter value or check $[\sqrt{1}]$ ):                              | (√)                |
| •  | Indicate value during calibration; check ( $ m d$ ) only if adjustment is made: | (√)                |
| •  | Record value only:                                                              |                    |

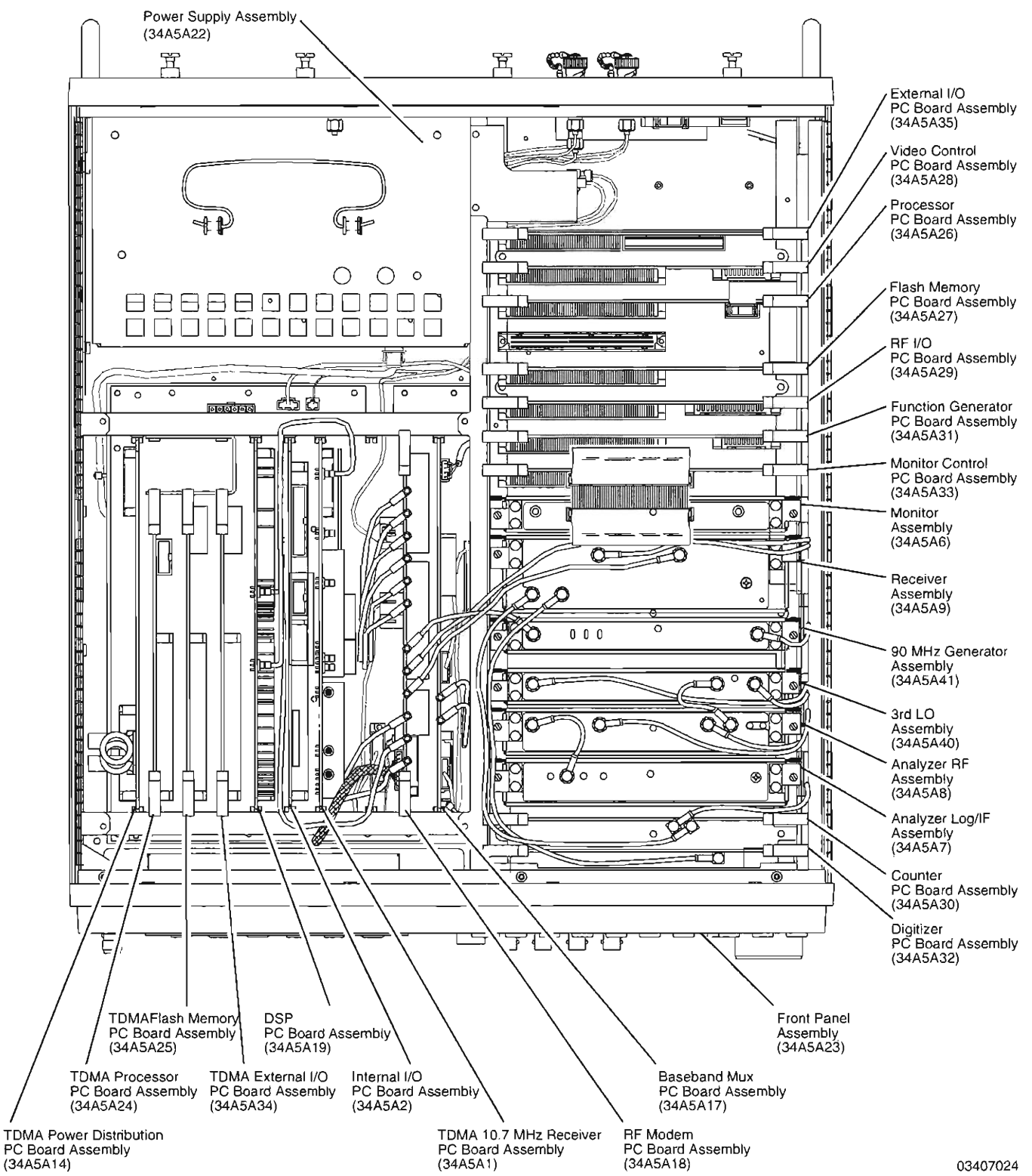

Figure 1-1 Calibration Adjustments and Test Points - Top View

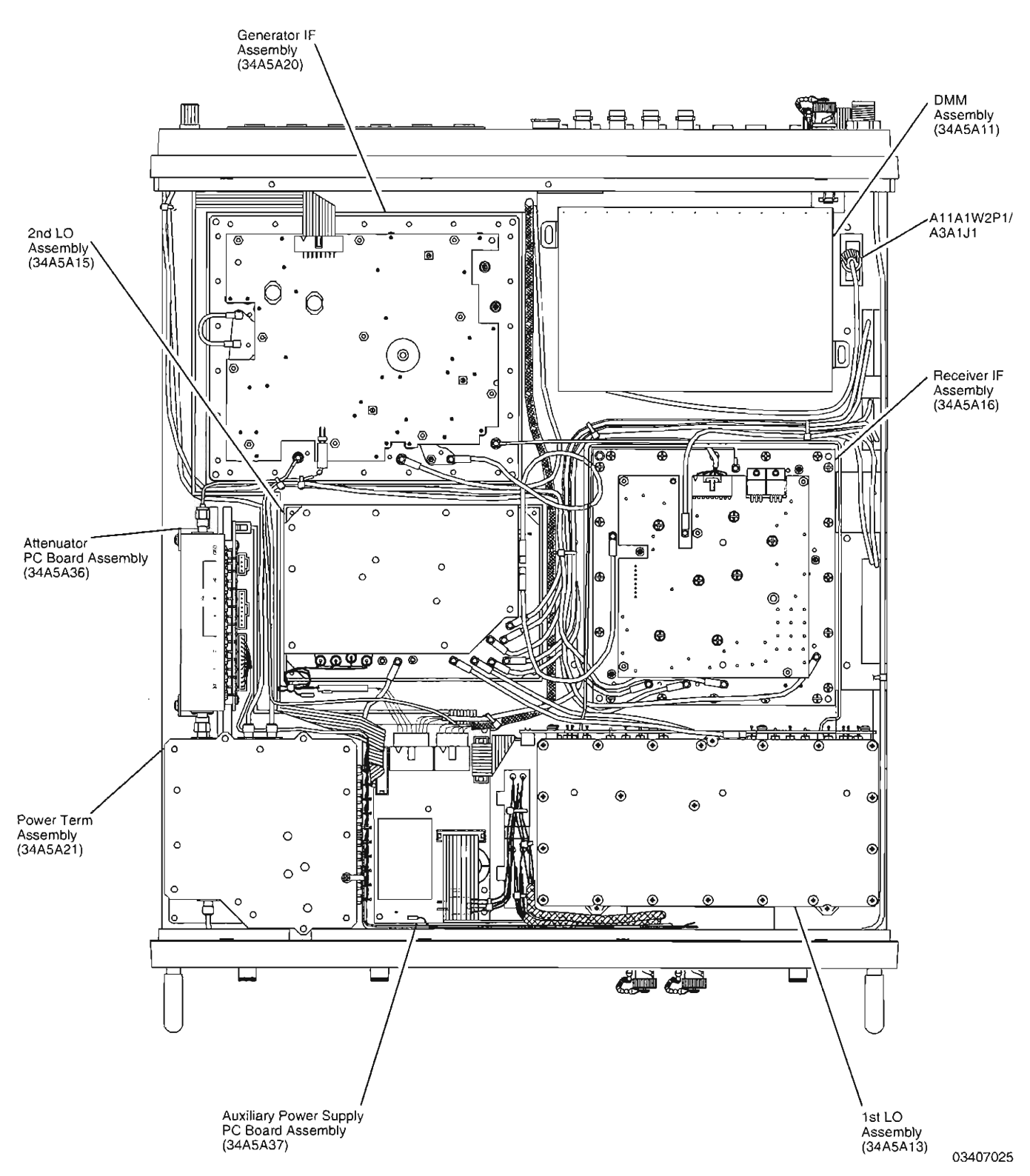

Figure 1-2 Calibration Adjustments and Test Points - Bottom View

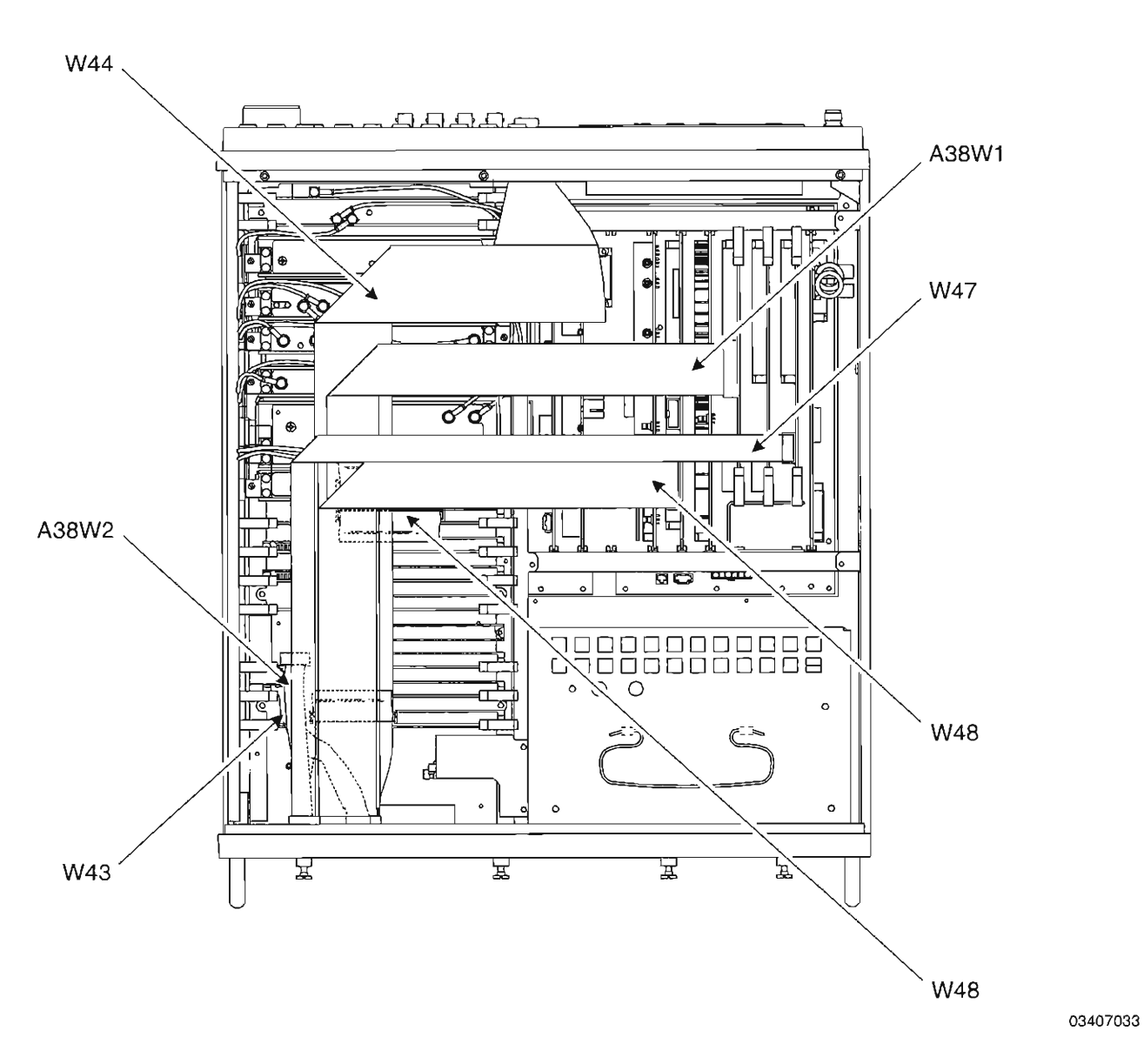

Figure 1-3 Ribbon Cable Arrangement - Top View

## IFR-1900 CSA CALIBRATION RECORD

| Technician: | <br>S/N: |
|-------------|----------|
|             | Date:    |

| PARA   | STEP | DATA                                                                                                    | CAL<br>RESULTADJ? |
|--------|------|----------------------------------------------------------------------------------------------------|-------------------|
| 1-11-1 |      | POWER-UP CHECK/POWER SUPPLY CALIBRATION                                                                                                  |                   |
|        | 1    | Verify beep sequence of 1-2-4                                                                                                    | (√)               |
|        | 2    | Verify start-up screen appears and space balls are moving in elliptical orbits                                                           | (√)               |
|        | 3    | Verify no "Board Inactive" messages appear                                                                                               | (√)               |
|        | 8    | Verify Firmware versions and Option settings:<br>IFR 1900<br>Func Gen Board<br>Monitor Cntl Board<br>Counter Board<br>Options<br>1900CSA | (√)               |
|        | 12   | Verify "All Tests" Pass (P)                                                                                                    | (√)               |
|        | 24   | 5.0 Vdc (±0.1 Vdc)                                                                                                    | (√)               |
|        | 26   | 15.05 Vdc (±0.05 Vdc)                                                                                                    | (√)               |
|        | 28   | -15.05 Vdc (±0.8 Vdc)                                                                                                    | (√)               |
|        | 31   | Verify 34.0 Vdc (±1.0 Vdc)                                                                                                    | (√)               |
| 1-11-2 |      | METERING DVM CALIBRATION                                                                                                    |                   |
|        | 7    | 4.096 Vdc (±0.01 Vdc)                                                                                                    | (√)               |
| 1-11-3 |      | VCXO FREQUENCY STANDARD CALIBRATION                                                                                                    |                   |
|        | 11   | Verify 900.000000 MHz (±90 Hz)                                                                                                    | (√)               |
|        | 16   | VCXO Soft Cal                                                                                                    | (√)               |

-

. 1

### PARA STEP

#### CAL RESULTADJ?

1-11-4

## FUNCTION GENERATOR LEVEL AND VRMS METER CALIBRATION

8 Verify levels:

| TONE | FREQ<br>(Hz) | LOAD<br>(Ω) | LEVEL | TOL       | RESULTS | VRMS METER       | DIST  | FREQ     |
|------|--------------|-------------|-------|-----------|---------|------------------|-------|----------|
|      | 1000         |             | 10 mV | ±3%,±LSD  |         | (10% of Reading) | (<1%) |          |
| 1    | 1000         |             | 2.5 V | ±3%, ±LSD |         |                  |       |          |
|      | 25000        |             | 10 mV | ±5%, ±LSD |         |                  | (<1%) | (±25 Hz) |
|      | 25000        | 600         | 2.5 V | ±5%, ±LSD |         |                  |       |          |
|      | 1000         |             | 10 mV | ±3%, ±LSD |         |                  | (<1%) |          |
| 2    | 1000         |             | 2.5 V | ±3%, ±LSD |         |                  |       |          |
|      | 25000        |             | 10 mV | ±5%, ±LSD |         |                  | (<1%) | (±25 Hz) |
|      | 25000        |             | 2.5 V | ±5%, ±LSD |         |                  |       |          |

DATA

FUNC GEN LEVEL

| 28 | 199.9 mV (±1 mV)                            | (√) |
|----|---------------------------------------------|-----|
| 29 | 199.90 mV (±0.03 mV)                        | (√) |
| 31 | 2.50 V (±75 mV)                             | (v) |
| 32 | 2.50 V (±10 mV)                             | (√) |
| 54 | 0.00 V (±10 mV)                             | (\) |
| 57 | 0.00 V (±10 mV)                             | (√) |
| 62 | Record DMM reading for GEN 1                |     |
| 63 | Distortion <1%                              | (√) |
| 66 | GEN 2 reading matches GEN 1 reading (±5 mV) | (√) |
|    | VRMS METER                                  |     |
| 69 | VRMS Meter Soft Cal                         | (√) |

| PARA            | STEP | DATA                                                                                                    | CAL<br>RESULTADJ?                                              |
|-----------------|------|----------------------------------------------------------------------------------------------------|----------------------------------------------------------------|
| 1-11-5          |      | GENERATOR TRACKING FILTER CALIBRATIO                                                                                                    | N                                                              |
|                 | 7    | Record 5 numerical values on Gen IF Assy:                                                                                                    | (1)<br>(2)<br>(3)<br>(4)<br>(5)                                |
|                 | 12   | Soft Cals                                                                                                    | $\begin{array}{cccccccccccccccccccccccccccccccccccc$           |
| 1 <b>-1</b> 1-6 |      | COMPLEX MODULATION GENERATOR CALIBR                                                                                                    | ATION                                                          |
|                 | 13   | Verify -1.76 Vdc (±0.03 Vdc)                                                                                                    | (√)                                                            |
|                 | 14   | -1.76 Vdc (±0.03 Vdc)                                                                                                    | (`                                                             |
| 1-11-7          |      | GENERATOR OUTPUT LEVEL CALIBRATION (HOST AND SPECIAL TEST)                                                                                                    |                                                                |
|                 |      | DUPLEX CONNECTOR OUTPUT (HOST VERIFIC                                                                                                    | CATION)                                                        |
|                 | 14   | Verify +10.0 dBm (±3.0 dB) at 50 MHz                                                                                                    | (√)                                                            |
|                 | 15   | Verify -5.0 dBm (±3.0 dB) at 50 MHz<br>Verify -1.0 dBm (±3.0 dB) at 50 MHz<br>Verify -8.0 dBm (±3.0 dB) at 50 MHz<br>Verify -16.0 dBm (±3.0 dB) at 50 MHz<br>Verify -32.0 dBm (±3.0 dB) at 50 MHz<br>Verify -64.0 dBm (±3.0 dB) at 50 MHz | $\begin{array}{c}() \\() \\() \\() \\() \\() \\() \end{array}$ |
|                 | 17   | Verify -99.0 dBm (±3.5 dB) at 50 MHz                                                                                                    | (√)                                                            |
|                 | 19   | Verify -110.0 dBm (±4.0 dB) at 50 MHz                                                                                                    | (√)                                                            |
|                 | 23   | Verify -5.0 dBm (±1.5 dB) at 440 MHz                                                                                                    | (√)                                                            |
|                 |      |                                                                                                    |                                                                |

| PARA   | STEP | DATA                                                                                                    | CAL<br>RESULTADJ?                                                                                                    |
|--------|------|----------------------------------------------------------------------------------------------------|----------------------------------------------------------------------------------------------------|
| 1-11-7 |      | GENERATOR OUTPUT LEVEL CALIBRATION (HOST AND SPECIAL TEST) (cont)                                                                                                    |                                                                                                    |
|        | 24   | Verify -5.0 dBm (±1.5 dB) at 455.5 MHz<br>Verify -5.0 dBm (±1.5 dB) at 500 MHz<br>Verify -5.0 dBm (±1.5 dB) at 800 MHz<br>Verify -5.0 dBm (±1.5 dB) at 855.5 MHz<br>Verify -5.0 dBm (±1.5 dB) at 900 MHz<br>Verify -5.0 dBm (±1.5 dB) at 1750 MHz<br>Verify -5.0 dBm (±1.5 dB) at 1920.5 MHz<br>Verify -5.0 dBm (±1.5 dB) at 2010 MHz                                                                                  | $\begin{array}{c}(\sqrt{1}) \\(\sqrt{1}) \\(\sqrt{1}) \\(\sqrt{1}) \\(\sqrt{1}) \\(\sqrt{1}) \\(\sqrt{1}) \\(\sqrt{1}) \\(\sqrt{1}) \end{array}$                                                                                                    |
|        | 25   | Verify -8.0 dBm (±1.5 dB) at 440 MHz<br>Verify -8.0 dBm (±1.5 dB) at 455.5 MHz<br>Verify -8.0 dBm (±1.5 dB) at 500 MHz<br>Verify -8.0 dBm (±1.5 dB) at 800 MHz<br>Verify -8.0 dBm (±1.5 dB) at 855.5 MHz<br>Verify -8.0 dBm (±1.5 dB) at 900 MHz<br>Verify -8.0 dBm (±1.5 dB) at 1750 MHz<br>Verify -8.0 dBm (±1.5 dB) at 1920.5 MHz<br>Verify -8.0 dBm (±1.5 dB) at 2010 MHz<br>Verify -16.0 dBm (±1.5 dB) at 440 MHz | $\begin{array}{c}(\sqrt{1}) \\(\sqrt{1}) \\$ |
|        |      | Verify -16.0 dBm ( $\pm$ 1.5 dB) at 455.5 MHz<br>Verify -16.0 dBm ( $\pm$ 1.5 dB) at 500 MHz<br>Verify -16.0 dBm ( $\pm$ 1.5 dB) at 800 MHz<br>Verify -16.0 dBm ( $\pm$ 1.5 dB) at 855.5 MHz<br>Verify -16.0 dBm ( $\pm$ 1.5 dB) at 900 MHz<br>Verify -16.0 dBm ( $\pm$ 1.5 dB) at 1750 MHz<br>Verify -16.0 dBm ( $\pm$ 1.5 dB) at 1920.5 MHz<br>Verify -16.0 dBm ( $\pm$ 1.5 dB) at 2010 MHz                          | $\begin{array}{c}(v) \\(v) \\($ |
|        |      | Verify -32.0 dBm (±1.5 dB) at 440 MHz<br>Verify -32.0 dBm (±1.5 dB) at 455.5 MHz<br>Verify -32.0 dBm (±1.5 dB) at 500 MHz<br>Verify -32.0 dBm (±1.5 dB) at 800 MHz<br>Verify -32.0 dBm (±1.5 dB) at 855.5 MHz<br>Verify -32.0 dBm (±1.5 dB) at 900 MHz<br>Verify -32.0 dBm (±1.5 dB) at 1750 MHz<br>Verify -32.0 dBm (±1.5 dB) at 1920.5 MHz<br>Verify -32.0 dBm (±1.5 dB) at 2010 MHz                                 | $\begin{array}{c}(\sqrt{3}) \\(\sqrt{3}) \\(\sqrt{3}) \\(\sqrt{3}) \\(\sqrt{3}) \\(\sqrt{3}) \\(\sqrt{3}) \\(\sqrt{3}) \\(\sqrt{3}) \\(\sqrt{3}) \\(\sqrt{3}) \end{array}$                                                                                                    |

| Interview         Generators output Level CALIBRATION<br>(HOST AND SPECIAL TEST) (cont)           Verity -64.0 dBm (±1.5 dB) at 440 MHz                                                                                                    | PARA   | STEP | DATA                                                                                                    | RESULTAD                                                                                                    |
|----------------------------------------------------------------------------------------------------|--------|------|----------------------------------------------------------------------------------------------------|----------------------------------------------------------------------------------------------------|
| Verify -64.0 dBm (±1.5 dB) at 440 MHz         (N)           Verify -64.0 dBm (±1.5 dB) at 455.5 MHz         (N)           Verify -64.0 dBm (±1.5 dB) at 800 MHz         (N)           Verify -64.0 dBm (±1.5 dB) at 800 MHz         (N)           Verify -64.0 dBm (±1.5 dB) at 800 MHz         (N)           Verify -64.0 dBm (±1.5 dB) at 900 MHz         (N)           Verify -64.0 dBm (±1.5 dB) at 900 MHz         (N)           Verify -64.0 dBm (±1.5 dB) at 1750 MHz         (N)           Verify -64.0 dBm (±1.5 dB) at 12010 MHz         (N)           Verify -95.0 dBm (±1.5 dB) at 450.5 MHz         (N)           Verify -95.0 dBm (±1.5 dB) at 450.5 MHz         (N)           Verify -95.0 dBm (±1.5 dB) at 800 MHz         (N)           Verify -95.0 dBm (±1.5 dB) at 800 MHz         (N)           Verify -95.0 dBm (±1.5 dB) at 900 MHz         (N)           Verify -95.0 dBm (±1.5 dB) at 900 MHz         (N)           Verify -95.0 dBm (±1.5 dB) at 1920.5 MHz         (N)           Verify -95.0 dBm (±1.5 dB) at 1920.4 MHz         (N)           Verify -95.0 dBm (±2.0 dB) at 455.5 MHz         (N)           Verify -99.0 dBm (±2.0 dB) at 455.5 MHz         (N)           Verify -99.0 dBm (±2.0 dB) at 455.5 MHz         (N)           Verify -99.0 dBm (±2.0 dB) at 450.5 MHz         (N)           Verif | 1-11-7 |      | GENERATOR OUTPUT LEVEL CALIBRATION (HOST AND SPECIAL TEST) (cont)                                                                                                    |                                                                                                    |
| Verify -95.0 dBm (±1.5 dB) at 440 MHz       (\)         Verify -95.0 dBm (±1.5 dB) at 500 MHz       (\)         Verify -95.0 dBm (±1.5 dB) at 800 MHz       (\)         Verify -95.0 dBm (±1.5 dB) at 800 MHz       (\)         Verify -95.0 dBm (±1.5 dB) at 855.5 MHz       (\)         Verify -95.0 dBm (±1.5 dB) at 900 MHz       (\)         Verify -95.0 dBm (±1.5 dB) at 1750 MHz       (\)         Verify -95.0 dBm (±1.5 dB) at 1750 MHz       (\)         Verify -95.0 dBm (±1.5 dB) at 1750 MHz       (\)         Verify -95.0 dBm (±1.5 dB) at 1750 MHz       (\)         Verify -95.0 dBm (±1.5 dB) at 1500 MHz       (\)         Verify -95.0 dBm (±1.5 dB) at 1500 MHz       (\)         Verify -95.0 dBm (±1.5 dB) at 1500 MHz       (\)         Verify -95.0 dBm (±2.0 dB) at 455.5 MHz       (\)         Verify -99.0 dBm (±2.0 dB) at 4500 MHz       (\)         Verify -99.0 dBm (±2.0 dB) at 800 MHz       (\)         Verify -99.0 dBm (±2.0 dB) at 900 MHz       (\)         Verify -99.0 dBm (±2.0 dB) at 1500 MHz       (\)         Verify -99.0 dBm (±2.0 dB) at 1900 MHz       (\)         Verify -99.0 dBm (±2.0 dB) at 1900 MHz       (\)         Verify -99.0 dBm (±2.0 dB) at 1920.5 MHz       (\)         Verify -110.0 dBm (±3.0 dB) at 450.0 MHz       (\)                                             |        |      | Verify -64.0 dBm (±1.5 dB) at 440 MHz<br>Verify -64.0 dBm (±1.5 dB) at 455.5 MHz<br>Verify -64.0 dBm (±1.5 dB) at 500 MHz<br>Verify -64.0 dBm (±1.5 dB) at 800 MHz<br>Verify -64.0 dBm (±1.5 dB) at 855.5 MHz<br>Verify -64.0 dBm (±1.5 dB) at 900 MHz<br>Verify -64.0 dBm (±1.5 dB) at 1750 MHz<br>Verify -64.0 dBm (±1.5 dB) at 1920.5 MHz<br>Verify -64.0 dBm (±1.5 dB) at 2010 MHz | $\begin{array}{c} & () \\ & () \\ & () \\ & () \\ & () \\ & () \\ & () \\ & () \\ & () \\ & () \\ & () \\ & () \\ & () \\ & () \end{array}$                                                                                                    |
| 28       Verify -99.0 dBm (±2.0 dB) at 440 MHz      (√)         29       Verify -99.0 dBm (±2.0 dB) at 455.5 MHz      (√)         Verify -99.0 dBm (±2.0 dB) at 500 MHz      (√)         Verify -99.0 dBm (±2.0 dB) at 800 MHz      (√)         Verify -99.0 dBm (±2.0 dB) at 855.5 MHz      (√)         Verify -99.0 dBm (±2.0 dB) at 900 MHz      (√)         Verify -99.0 dBm (±2.0 dB) at 900 MHz      (√)         Verify -99.0 dBm (±2.0 dB) at 1750 MHz      (√)         Verify -99.0 dBm (±2.0 dB) at 1920.5 MHz      (√)         Verify -110.0 dBm (±3.0 dB) at 440 MHz      (√)         32       Verify -110.0 dBm (±3.0 dB) at 455.5 MHz      (√)         Verify -110.0 dBm (±3.0 dB) at 500 MHz      (√)       Verify -110.0 dBm (±3.0 dB) at 855.5 MHz      (√)         Verify -110.0 dBm (±3.0 dB) at 855.5 MHz      (√)       Verify -110.0 dBm (±3.0 dB) at 855.5 MHz      (√)         Verify -110.0 dBm (±3.0 dB) at 1750 MHz      (√)       Verify -110.0 dBm (±3.0 dB) at 1920.5 MHz      (√)         Verify -110.0 dBm (±3.0 dB) at 1920.5 MHz      (√)       Verify -110.0 dBm (±3.0 dB) at 1920.5 MHz      (√)         Verify -110.0 dBm (±3.0 dB) at 1920.5 MHz      (√)       Verify -110.0 dBm (±3.0 dB) at 2010 MHz                                                                                             |        |      | Verify -95.0 dBm (±1.5 dB) at 440 MHz<br>Verify -95.0 dBm (±1.5 dB) at 455.5 MHz<br>Verify -95.0 dBm (±1.5 dB) at 500 MHz<br>Verify -95.0 dBm (±1.5 dB) at 800 MHz<br>Verify -95.0 dBm (±1.5 dB) at 855.5 MHz<br>Verify -95.0 dBm (±1.5 dB) at 900 MHz<br>Verify -95.0 dBm (±1.5 dB) at 1750 MHz<br>Verify -95.0 dBm (±1.5 dB) at 1920.5 MHz<br>Verify -95.0 dBm (±1.5 dB) at 2010 MHz | $\begin{array}{c}() \\() \\() \\() \\() \\() \\() \\() \\() \\() \end{array}$                                                                                                    |
| 29       Verify -99.0 dBm (±2.0 dB) at 455.5 MHz      (√)         Verify -99.0 dBm (±2.0 dB) at 500 MHz      (√)         Verify -99.0 dBm (±2.0 dB) at 800 MHz      (√)         Verify -99.0 dBm (±2.0 dB) at 855.5 MHz      (√)         Verify -99.0 dBm (±2.0 dB) at 900 MHz      (√)         Verify -99.0 dBm (±2.0 dB) at 900 MHz      (√)         Verify -99.0 dBm (±2.0 dB) at 1750 MHz      (√)         Verify -99.0 dBm (±2.0 dB) at 1920.5 MHz      (√)         Verify -99.0 dBm (±2.0 dB) at 1920.5 MHz      (√)         Verify -110.0 dBm (±3.0 dB) at 400 MHz      (√)         32       Verify -110.0 dBm (±3.0 dB) at 450.5 MHz      (√)         Verify -110.0 dBm (±3.0 dB) at 500 MHz      (√)         Verify -110.0 dBm (±3.0 dB) at 850.5 MHz      (√)         Verify -110.0 dBm (±3.0 dB) at 900 MHz      (√)         Verify -110.0 dBm (±3.0 dB) at 1920.5 MHz      (√)         Verify -110.0 dBm (±3.0 dB) at 1920.5 MHz      (√)         Verify -110.0 dBm (±3.0 dB) at 1920.5 MHz      (√)         Verify -110.0 dBm (±3.0 dB) at 1920.5 MHz      (√)         Verify -110.0 dBm (±3.0 dB) at 1920.5 MHz      (√)         Verify -110.0 dBm (±3.0 dB) at 1920.5 MHz      (√)                                                                                                    |        | 28   | Verify -99.0 dBm (±2.0 dB) at 440 MHz                                                                                                    | (√)                                                                                                    |
| 32       Verify -110.0 dBm (±3.0 dB) at 440 MHz      (√)         33       Verify -110.0 dBm (±3.0 dB) at 455.5 MHz      (√)         Verify -110.0 dBm (±3.0 dB) at 500 MHz      (√)         Verify -110.0 dBm (±3.0 dB) at 800 MHz      (√)         Verify -110.0 dBm (±3.0 dB) at 855.5 MHz      (√)         Verify -110.0 dBm (±3.0 dB) at 855.5 MHz      (√)         Verify -110.0 dBm (±3.0 dB) at 900 MHz      (√)         Verify -110.0 dBm (±3.0 dB) at 1750 MHz      (√)         Verify -110.0 dBm (±3.0 dB) at 1920.5 MHz      (√)         Verify -110.0 dBm (±3.0 dB) at 2010 MHz      (√)         Verify -110.0 dBm (±3.0 dB) at 2010 MHz      (√)         Verify -10.0 dBm (±3.0 dB) at 50 MHz      (√)         Xerify -10.0 dBm (±3.0 dB) at 50 MHz      (√)                                                                                                    |        | 29   | Verify -99.0 dBm (±2.0 dB) at 455.5 MHz<br>Verify -99.0 dBm (±2.0 dB) at 500 MHz<br>Verify -99.0 dBm (±2.0 dB) at 800 MHz<br>Verify -99.0 dBm (±2.0 dB) at 855.5 MHz<br>Verify -99.0 dBm (±2.0 dB) at 900 MHz<br>Verify -99.0 dBm (±2.0 dB) at 1750 MHz<br>Verify -99.0 dBm (±2.0 dB) at 1920.5 MHz<br>Verify -99.0 dBm (±2.0 dB) at 2010 MHz                                          | $\begin{array}{c}() \\() \\$ |
| 33       Verify -110.0 dBm (±3.0 dB) at 455.5 MHz      (√)         Verify -110.0 dBm (±3.0 dB) at 500 MHz      (√)         Verify -110.0 dBm (±3.0 dB) at 800 MHz      (√)         Verify -110.0 dBm (±3.0 dB) at 855.5 MHz      (√)         Verify -110.0 dBm (±3.0 dB) at 900 MHz      (√)         Verify -110.0 dBm (±3.0 dB) at 900 MHz      (√)         Verify -110.0 dBm (±3.0 dB) at 1750 MHz      (√)         Verify -110.0 dBm (±3.0 dB) at 1920.5 MHz      (√)         Verify -110.0 dBm (±3.0 dB) at 2010 MHz      (√)         Verify -110.0 dBm (±3.0 dB) at 2010 MHz      (√)         Verify -110.0 dBm (±3.0 dB) at 50 MHz      (√)         Verify -10.0 dBm (±3.0 dB) at 50 MHz      (√)                                                                                                    |        | 32   | Verify -110.0 dBm (±3.0 dB) at 440 MHz                                                                                                    | (√)                                                                                                    |
| T/R CONNECTOR OUTPUT (HOST VERIFICATION)38Verify -10.0 dBm (±3.0 dB) at 50 MHz                                                                                                    |        | 33   | Verify -110.0 dBm (±3.0 dB) at 455.5 MHz<br>Verify -110.0 dBm (±3.0 dB) at 500 MHz<br>Verify -110.0 dBm (±3.0 dB) at 800 MHz<br>Verify -110.0 dBm (±3.0 dB) at 855.5 MHz<br>Verify -110.0 dBm (±3.0 dB) at 900 MHz<br>Verify -110.0 dBm (±3.0 dB) at 1750 MHz<br>Verify -110.0 dBm (±3.0 dB) at 1920.5 MHz<br>Verify -110.0 dBm (±3.0 dB) at 2010 MHz                                  | $\begin{array}{c}() \\() \\() \\() \\() \\() \\() \\() \\() \end{array}$                                                                                                    |
| 38 Verify -10.0 dBm (±3.0 dB) at 50 MHz(√)                                                                                                    |        |      | T/R CONNECTOR OUTPUT (HOST VERIFICATION)                                                                                                    |                                                                                                    |
|                                                                                                    |        | 38   | Verify -10.0 dBm (±3.0 dB) at 50 MHz                                                                                                    | (√)                                                                                                    |

| PARA   | STEP | DATA                                                                                                    | CAL<br>RESULTADJ?                                                                                                    | ( |
|--------|------|----------------------------------------------------------------------------------------------------|----------------------------------------------------------------------------------------------------|---|
| 1-11-7 |      | GENERATOR OUTPUT LEVEL CALIBRATION (HOST AND SPECIAL TEST) (cont)                                                                                                    |                                                                                                    |   |
|        | 39   | Verify -16.0 dBm (±3.0 dB) at 50 MHz<br>Verify -32.0 dBm (±3.0 dB) at 50 MHz<br>Verify -64.0 dBm (±3.0 dB) at 50 MHz<br>Verify -110.0 dBm (±3.0 dB) at 50 MHz                                                                                                    | $\begin{array}{c}(\sqrt{)} \\(\sqrt{)} \\(\sqrt{)} \\(\sqrt{)} \end{array}$                                                                                                    |   |
|        | 41   | Verify -115.0 dBm (±3.5 dB) at 50 MHz                                                                                                    | (√)                                                                                                    |   |
|        | 43   | Verify -127.0 dBm (±4.0 dB) at 50 MHz                                                                                                    | (√)                                                                                                    |   |
|        | 46   | Verify -10.0 dBm (±1.5 dB) at 440 MHz                                                                                                    | (v')                                                                                                    |   |
|        | 47   | Verify -10.0 dBm (±1.5 dB) at 455.5 MHz<br>Verify -10.0 dBm (±1.5 dB) at 500 MHz<br>Verify -10.0 dBm (±1.5 dB) at 800 MHz<br>Verify -10.0 dBm (±1.5 dB) at 855.5 MHz<br>Verify -10.0 dBm (±1.5 dB) at 900 MHz<br>Verify -10.0 dBm (±1.5 dB) at 1750 MHz<br>Verify -10.0 dBm (±1.5 dB) at 1920.5 MHz<br>Verify -10.0 dBm (±1.5 dB) at 2010 MHz                                                                                                    | $\begin{array}{c}(\sqrt{2}) \\(\sqrt{2}) \\(\sqrt{2}) \\(\sqrt{2}) \\(\sqrt{2}) \\(\sqrt{2}) \\(\sqrt{2}) \\(\sqrt{2}) \\(\sqrt{2}) \\(\sqrt{2}) \\(\sqrt{2}) \end{array}$                                                                                                    |   |
|        | 48   | Verify -16.0 dBm (±1.5 dB) at 440 MHz<br>Verify -16.0 dBm (±1.5 dB) at 455.5 MHz<br>Verify -16.0 dBm (±1.5 dB) at 500 MHz<br>Verify -16.0 dBm (±1.5 dB) at 800 MHz<br>Verify -16.0 dBm (±1.5 dB) at 855.5 MHz<br>Verify -16.0 dBm (±1.5 dB) at 900 MHz<br>Verify -16.0 dBm (±1.5 dB) at 1750 MHz<br>Verify -16.0 dBm (±1.5 dB) at 1920.5 MHz<br>Verify -16.0 dBm (±1.5 dB) at 2010 MHz<br>Verify -32.0 dBm (±1.5 dB) at 440 MHz<br>Verify -32.0 dBm (±1.5 dB) at 455.5 MHz<br>Verify -32.0 dBm (±1.5 dB) at 455.5 MHz<br>Verify -32.0 dBm (±1.5 dB) at 800 MHz<br>Verify -32.0 dBm (±1.5 dB) at 800 MHz<br>Verify -32.0 dBm (±1.5 dB) at 800 MHz<br>Verify -32.0 dBm (±1.5 dB) at 800 MHz<br>Verify -32.0 dBm (±1.5 dB) at 800 MHz<br>Verify -32.0 dBm (±1.5 dB) at 800 MHz<br>Verify -32.0 dBm (±1.5 dB) at 900 MHz<br>Verify -32.0 dBm (±1.5 dB) at 900 MHz<br>Verify -32.0 dBm (±1.5 dB) at 1750 MHz<br>Verify -32.0 dBm (±1.5 dB) at 1920.5 MHz<br>Verify -32.0 dBm (±1.5 dB) at 1920.5 MHz<br>Verify -32.0 dBm (±1.5 dB) at 2010 MHz | $\begin{array}{c}(\sqrt{)} \\(\sqrt{)} \\$ |   |

| PARA   | STEP | DATA                                                                                                    | RESULTADJ'                                                                                                    |
|--------|------|----------------------------------------------------------------------------------------------------|----------------------------------------------------------------------------------------------------|
| 1-11-7 |      | GENERATOR OUTPUT LEVEL CALIBRATION (HOST AND SPECIAL TEST) (cont)                                                                                                    |                                                                                                    |
|        |      | Verify -64.0 dBm (±1.5 dB) at 440 MHz<br>Verify -64.0 dBm (±1.5 dB) at 455.5 MHz<br>Verify -64.0 dBm (±1.5 dB) at 500 MHz<br>Verify -64.0 dBm (±1.5 dB) at 800 MHz<br>Verify -64.0 dBm (±1.5 dB) at 855.5 MHz<br>Verify -64.0 dBm (±1.5 dB) at 900 MHz<br>Verify -64.0 dBm (±1.5 dB) at 1750 MHz<br>Verify -64.0 dBm (±1.5 dB) at 1920.5 MHz<br>Verify -64.0 dBm (±1.5 dB) at 2010 MHz<br>Verify -110.0 dBm (±1.5 dB) at 440 MHz<br>Verify -110.0 dBm (±1.5 dB) at 455.5 MHz<br>Verify -110.0 dBm (±1.5 dB) at 800 MHz<br>Verify -110.0 dBm (±1.5 dB) at 800 MHz<br>Verify -110.0 dBm (±1.5 dB) at 855.5 MHz<br>Verify -110.0 dBm (±1.5 dB) at 855.5 MHz<br>Verify -110.0 dBm (±1.5 dB) at 855.5 MHz<br>Verify -110.0 dBm (±1.5 dB) at 900 MHz<br>Verify -110.0 dBm (±1.5 dB) at 900 MHz<br>Verify -110.0 dBm (±1.5 dB) at 1750 MHz<br>Verify -110.0 dBm (±1.5 dB) at 1920.5 MHz | $\begin{array}{c} ( \sqrt{)} \\ ( \sqrt{)} \\ ( )$ |
|        | 51   | Verity -110.0 dBm (±1.5 dB) at 2010 MHz<br>Verity -115.0 dBm (+2.0 dB) at 440 MHz                                                                                                    | (√)<br>(√)                                                                                                    |
|        | 52   | Verify -115.0 dBm (±2.0 dB) at 455.5 MHz<br>Verify -115.0 dBm (±2.0 dB) at 500 MHz<br>Verify -115.0 dBm (±2.0 dB) at 800 MHz<br>Verify -115.0 dBm (±2.0 dB) at 855.5 MHz<br>Verify -115.0 dBm (±2.0 dB) at 900 MHz<br>Verify -115.0 dBm (±2.0 dB) at 1750 MHz<br>Verify -115.0 dBm (±2.0 dB) at 1920.5 MHz<br>Verify -115.0 dBm (±2.0 dB) at 2010 MHz                                                                                                    | $\begin{array}{c}(1,1) \\(1,1) \\$                                                                                                    |
|        | 55   | Verify -127.0 dBm (±3.0 dB) at 440 MHz                                                                                                    | (√)                                                                                                    |
|        | 56   | Verify -127.0 dBm (±3.0 dB) at 455.5 MHz<br>Verify -127.0 dBm (±3.0 dB) at 500 MHz<br>Verify -127.0 dBm (±3.0 dB) at 800 MHz<br>Verify -127.0 dBm (±3.0 dB) at 855.5 MHz<br>Verify -127.0 dBm (±3.0 dB) at 900 MHz<br>Verify -127.0 dBm (±3.0 dB) at 1750 MHz<br>Verify -127.0 dBm (±3.0 dB) at 1920.5 MHz<br>Verify -127.0 dBm (±3.0 dB) at 2010 MHz                                                                                                    | $\begin{array}{c}() \\() \\() \\() \\() \\() \\() \\ () \end{array}$                                                                                                    |

| PARA   | STEP | DATA                                                                                                    | CAL<br>RESULTADJ?                                                                                                    | Ć |
|--------|------|----------------------------------------------------------------------------------------------------|----------------------------------------------------------------------------------------------------|---|
| 1-11-7 |      | GENERATOR OUTPUT LEVEL CALIBRATION (HOST AND SPECIAL TEST) (cont)                                                                                                    |                                                                                                    |   |
|        |      | SPECIAL TEST VERIFICATION                                                                                                    |                                                                                                    |   |
|        | 68   | Verify -20.0 dBm (±1.5 dB) at 440 MHz                                                                                                    | (√)                                                                                                    |   |
|        | 69   | Verify -45.0 dBm (±1.5 dB) at 440 MHz<br>Verify -60.0 dBm (±1.5 dB) at 440 MHz<br>Verify -75.0 dBm (±1.5 dB) at 440 MHz<br>Verify -95.0 dBm (±1.5 dB) at 440 MHz<br>Verify -110.0 dBm (±1.5 dB) at 440 MHz                                                                                                    | $\begin{array}{c}() \\() \\() \\() \\() \end{array}$                                                                                                    |   |
|        | 70   | Verify -115.0 dBm (±2.0 dB) at 440 MHz                                                                                                    | (√)                                                                                                    |   |
|        | 71   | Verify -127.0 dBm (±3.0 dB) at 440 MHz                                                                                                    | (√)                                                                                                    |   |
|        | 72   | Verify -20.0 dBm (±1.5 dB) at 455.5 MHz<br>Verify -45.0 dBm (±1.5 dB) at 455.5 MHz<br>Verify -60.0 dBm (±1.5 dB) at 455.5 MHz<br>Verify -75.0 dBm (±1.5 dB) at 455.5 MHz<br>Verify -95.0 dBm (±1.5 dB) at 455.5 MHz<br>Verify -110.0 dBm (±1.5 dB) at 455.5 MHz<br>Verify -115.0 dBm (±2.0 dB) at 455.5 MHz<br>Verify -127.0 dBm (±3.0 dB) at 455.5 MHz | $\begin{array}{c}(\sqrt{1}) \\(\sqrt{1}) \\(\sqrt{1}) \\(\sqrt{1}) \\(\sqrt{1}) \\(\sqrt{1}) \\(\sqrt{1}) \\(\sqrt{1}) \\(\sqrt{1}) \\(\sqrt{1}) \end{array}$                                                                                                    | ( |
|        |      | Verify -20.0 dBm (±1.5 dB) at 500 MHz<br>Verify -45.0 dBm (±1.5 dB) at 500 MHz<br>Verify -60.0 dBm (±1.5 dB) at 500 MHz<br>Verify -75.0 dBm (±1.5 dB) at 500 MHz<br>Verify -95.0 dBm (±1.5 dB) at 500 MHz<br>Verify -110.0 dBm (±1.5 dB) at 500 MHz<br>Verify -115.0 dBm (±2.0 dB) at 500 MHz<br>Verify -127.0 dBm (±3.0 dB) at 500 MHz                 | $\begin{array}{c} (\sqrt{)} \\ (\sqrt{)} \\$ |   |
|        | 77   | Verify -20.0 dBm (±1.5 dB) at 800 MHz                                                                                                    | (√)                                                                                                    |   |
|        | 78   | Verify -45.0 dBm (±1.5 dB) at 800 MHz<br>Verify -60.0 dBm (±1.5 dB) at 800 MHz<br>Verify -75.0 dBm (±1.5 dB) at 800 MHz<br>Verify -95.0 dBm (±1.5 dB) at 800 MHz<br>Verify -110.0 dBm (±1.5 dB) at 800 MHz                                                                                                    | $\begin{array}{c}() \\() \\() \\() \\() \\() \end{array}$                                                                                                    |   |
|        | 79   | Verify -115.0 dBm (±2.0 dB) at 800 MHz                                                                                                    | (√)                                                                                                    |   |
|        | 80   | Verify -127.0 dBm (±3.0 dB) at 800 MHz                                                                                                    | (√)                                                                                                    |   |

| PARA   | STEP | DATA                                                                                                    | CAL<br>RESULTADJ                                                              |
|--------|------|----------------------------------------------------------------------------------------------------|-------------------------------------------------------------------------------|
| 1-11-7 |      | GENERATOR OUTPUT LEVEL CALIBRATION (HOST AND SPECIAL TEST) (cont)                                                                                                    |                                                                               |
|        | 81   | Verify -20.0 dBm (±1.5 dB) at 855.5 MHz<br>Verify -45.0 dBm (±1.5 dB) at 855.5 MHz<br>Verify -60.0 dBm (±1.5 dB) at 855.5 MHz<br>Verify -75.0 dBm (±1.5 dB) at 855.5 MHz<br>Verify -95.0 dBm (±1.5 dB) at 855.5 MHz<br>Verify -110.0 dBm (±1.5 dB) at 855.5 MHz<br>Verify -115.0 dBm (±2.0 dB) at 855.5 MHz<br>Verify -127.0 dBm (±3.0 dB) at 855.5 MHz         | $\begin{array}{c}() \\() \\() \\() \\() \\() \\() \\() \\() \end{array}$      |
|        |      | Verify -20.0 dBm (±1.5 dB) at 900 MHz<br>Verify -45.0 dBm (±1.5 dB) at 900 MHz<br>Verify -60.0 dBm (±1.5 dB) at 900 MHz<br>Verify -75.0 dBm (±1.5 dB) at 900 MHz<br>Verify -95.0 dBm (±1.5 dB) at 900 MHz<br>Verify -110.0 dBm (±1.5 dB) at 900 MHz<br>Verify -115.0 dBm (±2.0 dB) at 900 MHz<br>Verify -127.0 dBm (±3.0 dB) at 900 MHz                         | $\begin{array}{c}() \\() \\() \\() \\() \\() \\() \\() \\() \\() \end{array}$ |
|        | 86   | Verify -20.0 dBm (±1.5 dB) at 1800 MHz                                                                                                    | (√)                                                                           |
|        | 87   | Verify -45.0 dBm (±1.5 dB) at 1800 MHz<br>Verify -60.0 dBm (±1.5 dB) at 1800 MHz<br>Verify -75.0 dBm (±1.5 dB) at 1800 MHz<br>Verify -95.0 dBm (±1.5 dB) at 1800 MHz<br>Verify -110.0 dBm (±1.5 dB) at 1800 MHz                                                                                                    | $\begin{array}{c}() \\() \\() \\() \\() \\() \end{array}$                     |
|        | 88   | Verify -115.0 dBm (±2.0 dB) at 1800 MHz                                                                                                    | (√)                                                                           |
|        | 89   | Verify -127.0 dBm (±3.0 dB) at 1800 MHz                                                                                                    | (√)                                                                           |
|        | 90   | Verify -20.0 dBm (±1.5 dB) at 1920.5 MHz<br>Verify -45.0 dBm (±1.5 dB) at 1920.5 MHz<br>Verify -60.0 dBm (±1.5 dB) at 1920.5 MHz<br>Verify -75.0 dBm (±1.5 dB) at 1920.5 MHz<br>Verify -95.0 dBm (±1.5 dB) at 1920.5 MHz<br>Verify -110.0 dBm (±1.5 dB) at 1920.5 MHz<br>Verify -115.0 dBm (±2.0 dB) at 1920.5 MHz<br>Verify -127.0 dBm (±3.0 dB) at 1920.5 MHz | $\begin{array}{c}() \\() \\() \\() \\() \\() \\() \\() \\() \end{array}$      |
|        |      | Verify -20.0 dBm (±1.5 dB) at 2000 MHz<br>Verify -45.0 dBm (±1.5 dB) at 2000 MHz<br>Verify -60.0 dBm (±1.5 dB) at 2000 MHz<br>Verify -75.0 dBm (±1.5 dB) at 2000 MHz<br>Verify -95.0 dBm (±1.5 dB) at 2000 MHz<br>Verify -110.0 dBm (±1.5 dB) at 2000 MHz<br>Verify -115.0 dBm (±2.0 dB) at 2000 MHz<br>Verify -127.0 dBm (±3.0 dB) at 2000 MHz                 | $\begin{array}{c}() \\() \\() \\() \\() \\() \\() \\() \\() \\() \end{array}$ |

| PARA   | STEP | DATA                                                                                                    | CAL<br>RESULTADJ?                                    | (                                                                               |
|--------|------|----------------------------------------------------------------------------------------------------|------------------------------------------------------|---------------------------------------------------------------------------------|
| 1-11-7 |      | GENERATOR OUTPUT LEVEL CALIBRATION (HOST AND SPECIAL TEST) (cont)                                                                                                    |                                                      | ſ                                                                               |
|        |      | HOST CALIBRATION                                                                                                    |                                                      | (<br>                                                                           |
|        | 111  | +7.0 dBm (±0.2 dB) at 1 MHz                                                                                                    | (√)                                                  | ł                                                                               |
|        | 114  | 0.0 dBm (±0.2 dB) at 1 MHz                                                                                                    | (√)                                                  | (                                                                               |
|        | 115  | -4.0 dBm (±0.2 dB) at 1 MHz<br>-8.0 dBm (±0.2 dB) at 1 MHz<br>-16.0 dBm (±0.2 dB) at 1 MHz<br>-17.0 dBm (±0.2 dB) at 1 MHz<br>-32.0 dBm (±0.2 dB) at 1 MHz<br>-64.0 dBm (±0.2 dB) at 1 MHz<br>-96.0 dBm (±0.2 dB) at 1 MHz<br>-118.0 dBm (±0.2 dB) at 1 MHz                                                                                                    | $\begin{array}{cccccccccccccccccccccccccccccccccccc$ | C<br>()<br>()<br>()<br>()<br>()<br>()<br>()<br>()<br>()<br>()<br>()<br>()<br>() |
|        | 128  | +7.0 dBm (±0.2 dB) at 10 MHz                                                                                                    | (√)                                                  | 1.<br>7                                                                         |
|        | 131  | 0.0 dBm (±0.2 dB) at 10 MHz                                                                                                    | (√)                                                  |                                                                                 |
|        | 132  | -4.0 dBm (±0.2 dB) at 10 MHz<br>-8.0 dBm (±0.2 dB) at 10 MHz<br>-16.0 dBm (±0.2 dB) at 10 MHz<br>-17.0 dBm (±0.2 dB) at 10 MHz<br>-32.0 dBm (±0.2 dB) at 10 MHz<br>-64.0 dBm (±0.2 dB) at 10 MHz<br>-96.0 dBm (±0.2 dB) at 10 MHz<br>-118.0 dBm (±0.2 dB) at 10 MHz                                                                                                    | $\begin{array}{cccccccccccccccccccccccccccccccccccc$ |                                                                                 |
|        | 136  | +7.0 dBm (±0.2 dB) at 50 MHz                                                                                                    | (√)                                                  | Ę                                                                               |
|        | 137  | +7.0 dBm (±0.2 dB) at 125 MHz<br>+7.0 dBm (±0.2 dB) at 200 MHz<br>+7.0 dBm (±0.2 dB) at 400 MHz<br>+7.0 dBm (±0.2 dB) at 490 MHz<br>+7.0 dBm (±0.2 dB) at 700 MHz<br>+7.0 dBm (±0.2 dB) at 824 MHz<br>+7.0 dBm (±0.2 dB) at 880 MHz<br>+7.0 dBm (±0.2 dB) at 960 MHz<br>+7.0 dBm (±0.2 dB) at 1.20 GHz<br>+7.0 dBm (±0.2 dB) at 1.50 GHz<br>+7.0 dBm (±0.2 dB) at 1.72 GHz<br>+7.0 dBm (±0.2 dB) at 1.80 GHz<br>+7.0 dBm (±0.2 dB) at 1.88 GHz<br>+7.0 dBm (±0.2 dB) at 1.96 GHz | $\begin{array}{cccccccccccccccccccccccccccccccccccc$ |                                                                                 |
|        |      | +7.0 dBm (±0.2 dB) at 2.01 GHz                                                                                                    | (√)                                                  | 1                                                                               |

| PARA    | STEP | DATA                                                                                                    | CAL<br>RESULTADJ? |
|---------|------|----------------------------------------------------------------------------------------------------|-------------------|
| 1-11-17 |      | GENERATOR OUTPUT LEVEL CALIBRATION (HOST AND SPECIAL TEST) (cont)                                                                                                    |                   |
|         | 140  | 0.0 dBm (±0.2 dB) at 50 MHz                                                                                                    | (                 |
|         | 141  | -4.0 dBm (±0.2 dB) at 50 MHz<br>-8.0 dBm (±0.2 dB) at 50 MHz<br>-16.0 dBm (±0.2 dB) at 50 MHz<br>-17.0 dBm (±0.2 dB) at 50 MHz<br>-32.0 dBm (±0.2 dB) at 50 MHz<br>-64.0 dBm (±0.2 dB) at 50 MHz                                                                                                    |                   |
|         |      | Copy -64 dBm col. into -96 dBm col. (50 MHz)<br>Copy -64 dBm col. into -118 dBm col. (50 MHz)                                                                                                    | (                 |
|         | 142  | 0.0 dBm (±0.2 dB) at 125 MHz                                                                                                    | (                 |
|         |      | -4.0 dBm (±0.2 dB) at 125 MHz<br>-8.0 dBm (±0.2 dB) at 125 MHz<br>-16.0 dBm (±0.2 dB) at 125 MHz<br>-17.0 dBm (±0.2 dB) at 125 MHz<br>-32.0 dBm (±0.2 dB) at 125 MHz<br>-64.0 dBm (±0.2 dB) at 125 MHz                                                                                                    |                   |
|         |      | Copy -64 dBm col. into -96 dBm col. (125 MHz)<br>Copy -64 dBm col. into -118 dBm col. (125 MHz)                                                                                                    | (                 |
|         |      | 0.0 dBm (±0.2 dB) at 200 MHz                                                                                                    | (                 |
|         |      | -4.0 dBm (±0.2 dB) at 200 MHz<br>-8.0 dBm (±0.2 dB) at 200 MHz<br>-16.0 dBm (±0.2 dB) at 200 MHz<br>-17.0 dBm (±0.2 dB) at 200 MHz<br>-32.0 dBm (±0.2 dB) at 200 MHz<br>-64.0 dBm (±0.2 dB) at 200 MHz                                                                                                    |                   |
|         |      | Copy -64 dBm col. into -96 dBm col. (200 MHz)<br>Copy -64 dBm col. into -118 dBm col. (200 MHz)                                                                                                    | (<br>             |
|         |      | 0.0 dBm (±0.2 dB) at 400 MHz                                                                                                    | (                 |
|         |      | -4.0 dBm (±0.2 dB) at 400 MHz<br>-8.0 dBm (±0.2 dB) at 400 MHz<br>-16.0 dBm (±0.2 dB) at 400 MHz<br>-17.0 dBm (±0.2 dB) at 400 MHz<br>-32.0 dBm (±0.2 dB) at 400 MHz<br>-64.0 dBm (±0.2 dB) at 400 MHz<br>Copy -64 dBm col. into -96 dBm col. (400 MHz)<br>Copy -64 dBm col. into -118 dBm col. (400 MHz) |                   |

| PARA   | STEP | DATA                                                                                                    | CAL<br>RESULTADJ?                                    | Ē                |
|--------|------|----------------------------------------------------------------------------------------------------|------------------------------------------------------|------------------|
| 1-11-7 |      | GENERATOR OUTPUT LEVEL CALIBRATION (HOST AND SPECIAL TEST) (cont)                                                                                                    |                                                      | ſ                |
|        |      | 0.0 dBm (±0.2 dB) at 490 MHz                                                                                                    | (√)                                                  | l                |
|        |      | -4.0 dBm (±0.2 dB) at 490 MHz<br>-8.0 dBm (±0.2 dB) at 490 MHz<br>-16.0 dBm (±0.2 dB) at 490 MHz<br>-17.0 dBm (±0.2 dB) at 490 MHz<br>-32.0 dBm (±0.2 dB) at 490 MHz<br>-64.0 dBm (±0.2 dB) at 490 MHz | $\begin{array}{cccccccccccccccccccccccccccccccccccc$ | (<br>(<br>(<br>( |
|        |      | Copy -64 dBm col. into -96 dBm col. (490 MHz)<br>Copy -64 dBm col. into -118 dBm col. (490 MHz)                                                                                                    | (√)<br>(∨)                                           | [                |
|        |      | 0.0 dBm (±0.2 dB) at 700 MHz                                                                                                    | (√)                                                  | ſ                |
|        |      | -4.0 dBm (±0.2 dB) at 700 MHz<br>-8.0 dBm (±0.2 dB) at 700 MHz<br>-16.0 dBm (±0.2 dB) at 700 MHz<br>-17.0 dBm (±0.2 dB) at 700 MHz<br>-32.0 dBm (±0.2 dB) at 700 MHz<br>-64.0 dBm (±0.2 dB) at 700 MHz | $\begin{array}{cccccccccccccccccccccccccccccccccccc$ | (                |
|        |      | Copy -64 dBm col. into -96 dBm col. (700 MHz)<br>Copy -64 dBm col. into -118 dBm col. (700 MHz)                                                                                                    | (\delta)                                             | $\subseteq$      |
|        |      | 0.0 dBm (±0.2 dB) at 824 MHz                                                                                                    | (√)                                                  | {                |
|        |      | -4.0 dBm (±0.2 dB) at 824 MHz<br>-8.0 dBm (±0.2 dB) at 824 MHz<br>-16.0 dBm (±0.2 dB) at 824 MHz<br>-17.0 dBm (±0.2 dB) at 824 MHz<br>-32.0 dBm (±0.2 dB) at 824 MHz<br>-64.0 dBm (±0.2 dB) at 824 MHz | $\begin{array}{cccccccccccccccccccccccccccccccccccc$ | l<br>t           |
|        |      | Copy -64 dBm col. into -96 dBm col. (824 MHz)<br>Copy -64 dBm col. into -118 dBm col. (824 MHz)                                                                                                    | (√)                                                  | 1                |
|        |      | 0.0 dBm (±0.2 dB) at 880 MHz                                                                                                    | (√)                                                  | 1                |
|        |      | -4.0 dBm (±0.2 dB) at 880 MHz<br>-8.0 dBm (±0.2 dB) at 880 MHz<br>-16.0 dBm (±0.2 dB) at 880 MHz<br>-17.0 dBm (±0.2 dB) at 880 MHz<br>-32.0 dBm (±0.2 dB) at 880 MHz<br>-64.0 dBm (±0.2 dB) at 880 MHz | $\begin{array}{cccccccccccccccccccccccccccccccccccc$ |                  |
|        |      | Copy -64 dBm col. into -96 dBm col. (880 MHz)<br>Copy -64 dBm col. into -118 dBm col. (880 MHz)                                                                                                    | (v)<br>(v)                                           | {                |

| PARA   | STEP | DATA                                                                                                    | CAL<br>RESULTADJ?          |
|--------|------|----------------------------------------------------------------------------------------------------|----------------------------|
| 1-11-7 |      | GENERATOR OUTPUT LEVEL CALIBRATION (HOST AND SPECIAL TEST) (cont)                                                                                                    |                            |
|        |      | 0.0 dBm (±0.2 dB) at 960 MHz                                                                                                    | (                          |
|        |      | -4.0 dBm (±0.2 dB) at 960 MHz<br>-8.0 dBm (±0.2 dB) at 960 MHz<br>-16.0 dBm (±0.2 dB) at 960 MHz<br>-17.0 dBm (±0.2 dB) at 960 MHz<br>-32.0 dBm (±0.2 dB) at 960 MHz<br>-64.0 dBm (±0.2 dB) at 960 MHz       | (<br>                      |
|        |      | Copy -64 dBm col. into -96 dBm col. (960 MHz)<br>Copy -64 dBm col. into -118 dBm col. (960 MHz)                                                                                                    | (*                         |
|        |      | 0.0 dBm (±0.2 dB) at 1.20 GHz                                                                                                    | (                          |
|        |      | -4.0 dBm (±0.2 dB) at 1.20 GHz<br>-8.0 dBm (±0.2 dB) at 1.20 GHz<br>-16.0 dBm (±0.2 dB) at 1.20 GHz<br>-17.0 dBm (±0.2 dB) at 1.20 GHz<br>-32.0 dBm (±0.2 dB) at 1.20 GHz<br>-64.0 dBm (±0.2 dB) at 1.20 GHz | (`<br>(`<br>(`<br>(`<br>(` |
|        |      | Copy -64 dBm col. into -96 dBm col. (1.20 GHz)<br>Copy -64 dBm col. into -118 dBm col. (1.20 GHz)                                                                                                    | (`                         |
|        |      | 0.0 dBm (±0.2 dB) at 1.50 GHz                                                                                                    | (                          |
|        |      | -4.0 dBm (±0.2 dB) at 1.50 GHz<br>-8.0 dBm (±0.2 dB) at 1.50 GHz<br>-16.0 dBm (±0.2 dB) at 1.50 GHz<br>-17.0 dBm (±0.2 dB) at 1.50 GHz<br>-32.0 dBm (±0.2 dB) at 1.50 GHz<br>-64.0 dBm (±0.2 dB) at 1.50 GHz | (<br>(<br>(<br>(<br>(<br>( |
|        |      | Copy -64 dBm col. into -96 dBm col. (1.50 GHz)<br>Copy -64 dBm col. into -118 dBm col. (1.50 GHz)                                                                                                    | (`<br>(`                   |
|        |      | 0.0 dBm (±0.2 dB) at 1.72 GHz                                                                                                    | (`                         |
|        |      | -4.0 dBm (±0.2 dB) at 1.72 GHz<br>-8.0 dBm (±0.2 dB) at 1.72 GHz<br>-16.0 dBm (±0.2 dB) at 1.72 GHz<br>-17.0 dBm (±0.2 dB) at 1.72 GHz<br>-32.0 dBm (±0.2 dB) at 1.72 GHz<br>-64.0 dBm (±0.2 dB) at 1.72 GHz | (`<br>(`<br>(`<br>         |
|        |      | Copy -64 dBm col. into -96 dBm col. (1.72 GHz)<br>Copy -64 dBm col. into -118 dBm col. (1.72 GHz)                                                                                                    | (<br>(                     |

| PARA   | STEP | DATA                                                                                                    | CAL<br>RESULTADJ?                                                                  | $\overline{\Box}$ |
|--------|------|----------------------------------------------------------------------------------------------------|------------------------------------------------------------------------------------|-------------------|
| 1-11-7 |      | GENERATOR OUTPUT LEVEL CALIBRATION (HOST AND SPECIAL TEST) (cont)                                                                                                    |                                                                                    | ſ                 |
|        |      | 0.0 dBm (±0.2 dB) at 1.80 GHz                                                                                                    | (v)                                                                                | )                 |
|        |      | -4.0 dBm (±0.2 dB) at 1.80 GHz<br>-8.0 dBm (±0.2 dB) at 1.80 GHz<br>-16.0 dBm (±0.2 dB) at 1.80 GHz<br>-17.0 dBm (±0.2 dB) at 1.80 GHz<br>-32.0 dBm (±0.2 dB) at 1.80 GHz<br>-64.0 dBm (±0.2 dB) at 1.80 GHz | (\/<br>(\/<br>(\/<br>(\/<br>(\/<br>(\/                                             |                   |
|        |      | Copy -64 dBm col. into -96 dBm col. (1.80 GHz)<br>Copy -64 dBm col. into -118 dBm col. (1.80 GHz)                                                                                                    | (\/                                                                                |                   |
|        |      | 0.0 dBm (±0.2 dB) at 1.88 GHz                                                                                                    | (\/                                                                                | ) {               |
|        |      | -4.0 dBm (±0.2 dB) at 1.88 GHz<br>-8.0 dBm (±0.2 dB) at 1.88 GHz<br>-16.0 dBm (±0.2 dB) at 1.88 GHz<br>-17.0 dBm (±0.2 dB) at 1.88 GHz<br>-32.0 dBm (±0.2 dB) at 1.88 GHz<br>-64.0 dBm (±0.2 dB) at 1.88 GHz | (\lambda<br>(\lambda<br>(\lambda<br>(\lambda<br>(\lambda<br>(\lambda)<br>(\lambda) |                   |
|        |      | Copy -64 dBm col. into -96 dBm col. (1.88 GHz)<br>Copy -64 dBm col. into -118 dBm col. (1.88 GHz)                                                                                                    | (\/<br>(\/                                                                         | $G \subseteq$     |
|        |      | 0.0 dBm (±0.2 dB) at 1.96 GHz                                                                                                    | (\/                                                                                | ) (               |
|        |      | -4.0 dBm (±0.2 dB) at 1.96 GHz<br>-8.0 dBm (±0.2 dB) at 1.96 GHz<br>-16.0 dBm (±0.2 dB) at 1.96 GHz<br>-17.0 dBm (±0.2 dB) at 1.96 GHz<br>-32.0 dBm (±0.2 dB) at 1.96 GHz<br>-64.0 dBm (±0.2 dB) at 1.96 GHz | (\/<br>(\/<br>(\/<br>(\/<br>(\/<br>(\/                                             |                   |
|        |      | Copy -64 dBm col. into -96 dBm col. (1.96 GHz)<br>Copy -64 dBm col. into -118 dBm col. (1.96 GHz)                                                                                                    | (\/<br>(\/                                                                         |                   |
|        |      | 0.0 dBm (±0.2 dB) at 2.01 GHz                                                                                                    | (\/                                                                                | )                 |
|        |      | -4.0 dBm (±0.2 dB) at 2.01 GHz<br>-8.0 dBm (±0.2 dB) at 2.01 GHz<br>-16.0 dBm (±0.2 dB) at 2.01 GHz<br>-17.0 dBm (±0.2 dB) at 2.01 GHz<br>-32.0 dBm (±0.2 dB) at 2.01 GHz<br>-64.0 dBm (±0.2 dB) at 2.01 GHz | (\/<br>(\/<br>(\/<br>(\/<br>(\/<br>(\/                                             |                   |
|        |      | Copy -64 dBm col. into -96 dBm col. (2.01 GHz)<br>Copy -64 dBm col. into -118 dBm col. (2.01 GHz)                                                                                                    | (\lambda)<br>(\lambda)                                                             |                   |

| PARA   | STEP | DATA                                                                                                    | RESULTADJ?                      |
|--------|------|----------------------------------------------------------------------------------------------------|---------------------------------|
| 1-11-7 |      | GENERATOR OUTPUT LEVEL CALIBRATION (HOST AND SPECIAL TEST) (cont)                                                                                                    |                                 |
|        |      | SPECIAL TEST CALIBRATION                                                                                                    |                                 |
|        | 164  | -20.0 dBm (±0.2 dB) at 1 MHz                                                                                                    | (\                              |
|        | 165  | -24.0 dBm (±0.2 dB) at 1 MHz<br>-28.0 dBm (±0.2 dB) at 1 MHz<br>-36.0 dBm (±0.2 dB) at 1 MHz<br>-37.0 dBm (±0.2 dB) at 1 MHz<br>-52.0 dBm (±0.2 dB) at 1 MHz<br>-84.0 dBm (±0.2 dB) at 1 MHz<br>-118.0 dBm (±0.2 dB) at 1 MHz        | (N<br>(N<br>(N<br>              |
|        | 166  | Copy -118 dBm col. into -130 dBm col. (1 MHz)                                                                                                    | (\                              |
|        | 176  | -20.0 dBm (±0.2 dB) at 10 MHz                                                                                                    | (√                              |
|        | 177  | -24.0 dBm (±0.2 dB) at 10 MHz<br>-28.0 dBm (±0.2 dB) at 10 MHz<br>-36.0 dBm (±0.2 dB) at 10 MHz<br>-37.0 dBm (±0.2 dB) at 10 MHz<br>-52.0 dBm (±0.2 dB) at 10 MHz<br>-84.0 dBm (±0.2 dB) at 10 MHz<br>-118.0 dBm (±0.2 dB) at 10 MHz |                                 |
|        | 178  | Copy -118 dBm col. into -130 dBm col. (10 MHz)                                                                                                    | (√                              |
|        | 182  | -20.0 dBm (±0.2 dB) at 50 MHz                                                                                                    | (√                              |
|        | 183  | -24.0 dBm (±0.2 dB) at 50 MHz<br>-28.0 dBm (±0.2 dB) at 50 MHz<br>-36.0 dBm (±0.2 dB) at 50 MHz<br>-37.0 dBm (±0.2 dB) at 50 MHz<br>-52.0 dBm (±0.2 dB) at 50 MHz                                                                    | (√<br>(√<br>(√<br>(√<br>(√      |
|        |      | Copy -52 dBm column into -84, -118 and -130 dBm<br>columns (50 MHz)                                                                                                    | (√                              |
|        | 184  | -20.0 dBm (±0.2 dB) at 125 MHz                                                                                                    | (√                              |
|        |      | -24.0 dBm (±0.2 dB) at 125 MHz<br>-28.0 dBm (±0.2 dB) at 125 MHz<br>-36.0 dBm (±0.2 dB) at 125 MHz<br>-37.0 dBm (±0.2 dB) at 125 MHz<br>-52.0 dBm (±0.2 dB) at 125 MHz                                                               | (\/<br>(\/<br>(\/<br>(\/<br>(\/ |
|        |      | Copy -52 dBm column into -84, -118 and -130 dBm<br>columns (125 MHz)                                                                                                    | (√                              |

| PARA   | STEP | DATA                                                                                                    | CAL<br>RESULTADJ?                | <u> </u> |
|--------|------|----------------------------------------------------------------------------------------------------|----------------------------------|----------|
| 1-11-7 |      | GENERATOR OUTPUT LEVEL CALIBRATION (HOST AND SPECIAL TEST) (cont)                                                                                                    |                                  | (~       |
|        |      | -20.0 dBm (±0.2 dB) at 200 MHz                                                                                                    | (\                               | )        |
|        |      | -24.0 dBm (±0.2 dB) at 200 MHz<br>-28.0 dBm (±0.2 dB) at 200 MHz<br>-36.0 dBm (±0.2 dB) at 200 MHz<br>-37.0 dBm (±0.2 dB) at 200 MHz<br>-52.0 dBm (±0.2 dB) at 200 MHz | (\<br>(\<br>(\<br>(\<br>(\<br>(\ |          |
|        |      | Copy -52 dBm column into -84, -118 and -130 dBm<br>columns (200 MHz)                                                                                                   | (\                               | )        |
|        |      | -20.0 dBm (±0.2 dB) at 400 MHz                                                                                                    | (\                               | )        |
|        |      | -24.0 dBm (±0.2 dB) at 400 MHz<br>-28.0 dBm (±0.2 dB) at 400 MHz<br>-36.0 dBm (±0.2 dB) at 400 MHz<br>-37.0 dBm (±0.2 dB) at 400 MHz<br>-52.0 dBm (±0.2 dB) at 400 MHz | (\<br>(\<br>(\<br>(\<br>(\       |          |
|        |      | Copy -52 dBm column into -84, -118 and -130 dBm<br>columns (400 MHz)                                                                                                   | (\                               |          |
|        |      | -20.0 dBm (±0.2 dB) at 490 MHz                                                                                                    | (\                               | ) (      |
|        |      | -24.0 dBm (±0.2 dB) at 490 MHz<br>-28.0 dBm (±0.2 dB) at 490 MHz<br>-36.0 dBm (±0.2 dB) at 490 MHz<br>-37.0 dBm (±0.2 dB) at 490 MHz<br>-52.0 dBm (±0.2 dB) at 490 MHz | (\<br>(\<br>(\<br>(\<br>(\<br>(\ |          |
|        |      | Copy -52 dBm column into -84, -118 and -130 dBm<br>columns (490 MHz)                                                                                                   | (\                               | ) (      |
|        |      | -20.0 dBm (±0.2 dB) at 700 MHz                                                                                                    | (\                               | ) (      |
|        |      | -24.0 dBm (±0.2 dB) at 700 MHz<br>-28.0 dBm (±0.2 dB) at 700 MHz<br>-36.0 dBm (±0.2 dB) at 700 MHz<br>-37.0 dBm (±0.2 dB) at 700 MHz<br>-52.0 dBm (±0.2 dB) at 700 MHz | (\\<br>(\\<br>(\\<br>(\\<br>(\)  |          |
|        |      | Copy -52 dBm column into -84, -118 and -130 dBm<br>columns (700 MHz)                                                                                                   | (\                               | ) [      |

| PARA   | STEP | DATA                                                                                                    | CAL<br>RESULTADJ?                                                                    |
|--------|------|----------------------------------------------------------------------------------------------------|--------------------------------------------------------------------------------------|
| 1-11-7 |      | GENERATOR OUTPUT LEVEL CALIBRATION (HOST AND SPECIAL TEST) (cont)                                                                                                    |                                                                                      |
|        |      | -20.0 dBm (±0.2 dB) at 824 MHz                                                                                                    | (√                                                                                   |
|        |      | -24.0 dBm (±0.2 dB) at 824 MHz<br>-28.0 dBm (±0.2 dB) at 824 MHz<br>-36.0 dBm (±0.2 dB) at 824 MHz<br>-37.0 dBm (±0.2 dB) at 824 MHz<br>-52.0 dBm (±0.2 dB) at 824 MHz      | (√<br>(√<br>(√<br>                                                                   |
|        |      | Copy -52 dBm column into -84, -118 and -130 dBm<br>columns (824 MHz)                                                                                                    | (√                                                                                   |
|        |      | -20.0 dBm (±0.2 dB) at 880 MHz                                                                                                    | (√                                                                                   |
|        |      | -24.0 dBm (±0.2 dB) at 880 MHz<br>-28.0 dBm (±0.2 dB) at 880 MHz<br>-36.0 dBm (±0.2 dB) at 880 MHz<br>-37.0 dBm (±0.2 dB) at 880 MHz<br>-52.0 dBm (±0.2 dB) at 880 MHz      | (√<br>(√<br>(√<br>(√<br>(√                                                           |
|        |      | Copy -52 dBm column into -84, -118 and -130 dBm<br>columns (880 MHz)                                                                                                    | (√                                                                                   |
|        |      | -20.0 dBm (±0.2 dB) at 960 MHz                                                                                                    | (√                                                                                   |
|        |      | -24.0 dBm (±0.2 dB) at 960 MHz<br>-28.0 dBm (±0.2 dB) at 960 MHz<br>-36.0 dBm (±0.2 dB) at 960 MHz<br>-37.0 dBm (±0.2 dB) at 960 MHz<br>-52.0 dBm (±0.2 dB) at 960 MHz      | // (\/<br>(\/<br>(\/<br>(\/<br>(\/                                                   |
|        |      | Copy -52 dBm column into -84, -118 and -130 dBm<br>columns (960 MHz)                                                                                                    | (√                                                                                   |
|        |      | -20.0 dBm (±0.2 dB) at 1.20 GHz                                                                                                    | (√                                                                                   |
|        |      | -24.0 dBm (±0.2 dB) at 1.20 GHz<br>-28.0 dBm (±0.2 dB) at 1.20 GHz<br>-36.0 dBm (±0.2 dB) at 1.20 GHz<br>-37.0 dBm (±0.2 dB) at 1.20 GHz<br>-52.0 dBm (±0.2 dB) at 1.20 GHz | (\forall<br>(\forall<br>(\forall<br>(\forall<br>(\forall<br>(\forall<br>(\forall<br> |
|        |      | Copy -52 dBm column into -84, -118 and -130 dBm<br>columns (1.20 GHz)                                                                                                    | (√                                                                                   |

| PARA   | STEP | DATA                                                                                                    | CAL<br>RESULTADJ?                                    |
|--------|------|----------------------------------------------------------------------------------------------------|------------------------------------------------------|
| 1-11-7 |      | GENERATOR OUTPUT LEVEL CALIBRATION (HOST AND SPECIAL TEST) (cont)                                                                                                    | [                                                    |
|        |      | -20.0 dBm (±0.2 dB) at 1.50 GHz                                                                                                    | (√)                                                  |
|        |      | -24.0 dBm (±0.2 dB) at 1.50 GHz<br>-28.0 dBm (±0.2 dB) at 1.50 GHz<br>-36.0 dBm (±0.2 dB) at 1.50 GHz<br>-37.0 dBm (±0.2 dB) at 1.50 GHz<br>-52.0 dBm (±0.2 dB) at 1.50 GHz | $\begin{array}{cccccccccccccccccccccccccccccccccccc$ |
|        |      | Copy -52 dBm column into -84, -118 and -130 dBm<br>columns (1.50 GHz)                                                                                                    | (√)                                                  |
|        |      | -20.0 dBm (±0.2 dB) at 1.72 GHz                                                                                                    | (√)                                                  |
|        |      | -24.0 dBm (±0.2 dB) at 1.72 GHz<br>-28.0 dBm (±0.2 dB) at 1.72 GHz<br>-36.0 dBm (±0.2 dB) at 1.72 GHz<br>-37.0 dBm (±0.2 dB) at 1.72 GHz<br>-52.0 dBm (±0.2 dB) at 1.72 GHz | $\begin{array}{cccccccccccccccccccccccccccccccccccc$ |
|        |      | Copy -52 dBm column into -84, -118 and -130 dBm<br>columns (1.72 GHz)                                                                                                    | (√)                                                  |
|        |      | -20.0 dBm (±0.2 dB) at 1.80 GHz                                                                                                    | (\/)                                                 |
|        |      | -24.0 dBm (±0.2 dB) at 1.80 GHz<br>-28.0 dBm (±0.2 dB) at 1.80 GHz<br>-36.0 dBm (±0.2 dB) at 1.80 GHz<br>-37.0 dBm (±0.2 dB) at 1.80 GHz<br>-52.0 dBm (±0.2 dB) at 1.80 GHz | $\begin{array}{cccccccccccccccccccccccccccccccccccc$ |
|        |      | Copy -52 dBm column into -84, -118 and -130 dBm<br>columns (1.80 GHz)                                                                                                    | (√) (                                                |
|        |      | -20.0 dBm (±0.2 dB) at 1.88 GHz                                                                                                    | (v)                                                  |
|        |      | -24.0 dBm (±0.2 dB) at 1.88 GHz<br>-28.0 dBm (±0.2 dB) at 1.88 GHz<br>-36.0 dBm (±0.2 dB) at 1.88 GHz<br>-37.0 dBm (±0.2 dB) at 1.88 GHz<br>-52.0 dBm (±0.2 dB) at 1.88 GHz | $\begin{array}{cccccccccccccccccccccccccccccccccccc$ |
|        |      | Copy -52 dBm column into -84, -118 and -130 dBm columns (1.88 GHz)                                                                                                    | (√)                                                  |

| PARA   | STEP | DATA                                                                                                    | CAL<br>RESULTADJ?                                    |
|--------|------|----------------------------------------------------------------------------------------------------|------------------------------------------------------|
| 1-11-7 |      | GENERATOR OUTPUT LEVEL CALIBRATION (HOST AND SPECIAL TEST) (cont)                                                                                                    |                                                      |
|        |      | -20.0 dBm (±0.2 dB) at 1.96 GHz                                                                                                    | (√)                                                  |
|        |      | -24.0 dBm (±0.2 dB) at 1.96 GHz<br>-28.0 dBm (±0.2 dB) at 1.96 GHz<br>-36.0 dBm (±0.2 dB) at 1.96 GHz<br>-37.0 dBm (±0.2 dB) at 1.96 GHz<br>-52.0 dBm (±0.2 dB) at 1.96 GHz | $\begin{array}{cccccccccccccccccccccccccccccccccccc$ |
|        |      | Copy -52 dBm column into -84, -118 and -130 dBm<br>columns (1.96 GHz)                                                                                                    | (√)                                                  |
|        |      | -20.0 dBm (±0.2 dB) at 2.01 GHz                                                                                                    | (√)                                                  |
|        |      | -24.0 dBm (±0.2 dB) at 2.01 GHz<br>-28.0 dBm (±0.2 dB) at 2.01 GHz<br>-36.0 dBm (±0.2 dB) at 2.01 GHz<br>-37.0 dBm (±0.2 dB) at 2.01 GHz<br>-52.0 dBm (±0.2 dB) at 2.01 GHz | $\begin{array}{cccccccccccccccccccccccccccccccccccc$ |
|        |      | Copy -52 dBm column into -84, -118 and -130 dBm<br>columns (2.01 GHz)                                                                                                    | (√)                                                  |
|        |      |                                                                                                    |                                                      |

1-11-8

#### GENERATOR FM DEVIATION CALIBRATION

14

Record FM Residuals:

| TEST SET      | MEASURING  | FM RESIDUAL |  |
|---------------|------------|-------------|--|
| FREQ<br>(MHz) | HP<br>(Hz) | LP<br>(kHz) |  |
| 85            |            |             |  |
| 121           |            |             |  |
| 500           | 300        | 3           |  |
| 855.5         |            |             |  |
| 1920.5        |            |             |  |
| 2010          |            |             |  |

## PARA STEP

#### DATA

## 1-11-8

## GENERATOR FM DEVIATION CALIBRATION (cont)

<sup>17</sup> Verify FM Deviation:

| TEST SET      |     | MEASURING<br>RECEIVER |             | TOLERANCE  | CALCULATED<br>TOLERANCE | RESULTS     |       |       |       |       |     |     |     |   |  |  |  |  |  |  |
|---------------|-----|-----------------------|-------------|------------|-------------------------|-------------|-------|-------|-------|-------|-----|-----|-----|---|--|--|--|--|--|--|
| FREQ<br>(MHz) | MOD | DEV                   | MOD<br>Rate | HP<br>(Hz) | LP<br>(kHz)             |             |       |       |       |       |     |     |     |   |  |  |  |  |  |  |
| 85            | FM  | ±10 kHz               |             |            |                         | ±5%, +Res., |       |       |       |       |     |     |     |   |  |  |  |  |  |  |
| 121           | FM  | ±10 kHz               |             |            |                         |             |       |       |       | ±LSD  |     |     |     |   |  |  |  |  |  |  |
| 500           | FM  | ±25 kHz               | 1 kHz 300   | 1 kHz 30   | 1 kHz                   | 1 kHz       | 1 kHz | 1 kHz | 1 kHz | 1 kHz | 300 | 300 | 300 | 3 |  |  |  |  |  |  |
| 855.5         | FM  | ±75 kHz               |             |            |                         |             |       |       |       |       |     |     |     |   |  |  |  |  |  |  |
| 1920.5        | FM  | ±100 kHz              |             |            |                         | ±LSD        |       |       |       |       |     |     |     |   |  |  |  |  |  |  |
| 2010          | FM  | ±50 kHz               |             |            |                         |             |       |       |       |       |     |     |     |   |  |  |  |  |  |  |
|               |     |                       |             |            |                         |             |       | •     |       |       |     |     |     |   |  |  |  |  |  |  |

| 25 | Record Peak Residual FM<br>Verify Residual FM is <140 Hz                                   | (√) |
|----|--------------------------------------------------------------------------------------------|-----|
| 29 | Verify deviation reading minus Peak Residual<br>= 2.4 kHz (±5%, ±LSD) (855.5000 MHz)       | (√) |
| 31 | Verify deviation reading minus Peak Residual<br>= 2.4 kHz (±5%, ±LSD) (855.5001 MHz)       | (√) |
| 36 | FM Narrow Soft Cal                                                                         | (√) |
| 38 | FM Hard Cal                                                                                | (V) |
| 45 | FM Wide Soft Cal                                                                           | (√) |
| 46 | 80 kHz deviation reading is within 5% (±LSD)<br>of deviation setting less Peak Residual FM | (√) |
|    |                                                                                            |     |

#### PARA STEP

DATA

\_\_\_\_

1-11-9

### DEVIATION METER CALIBRATION

10 Record RF Signal Generator FM Residual

23 Verify deviation:

| RF SIGNAL GENERATOR |                      | TEST SET     | TOLERANCE                   | CALCULATED<br>TOLERANCE         | RESULT |       |
|---------------------|----------------------|--------------|-----------------------------|---------------------------------|--------|-------|
| FREQ<br>(MHz)       | MOD<br>RATE<br>(kHz) | DEV<br>(kHz) | DEV METER<br>RANGE<br>(kHz) | (kHz)                           | (kHz)  | (kHz) |
| 455.5               | 1.0                  | 7.5          | 10                          |                                 |        |       |
| 455.5               | 1.0                  | 15           | 20                          |                                 |        |       |
| 855.5               | 1.0                  | 7.5          | 10                          | ±5.0%, ±2 LSD,<br>+ FM Residual |        |       |
| 855.5               | 1.0                  | 15           | 20                          |                                 |        |       |
| 1920.5              | 1.0                  | 7.5          | 10                          |                                 |        |       |
| 1920.5              | 1.0                  | 15           | 20                          |                                 |        |       |

| 26 | Record FM Residual of RF Signal Generator                                                                          |                                    |
|----|----------------------------------------------------------------------------------------------------|------------------------------------|
| 35 | Plus (+) and Minus (-) deviation<br>is within 200 Hz                                                               | (√)                                |
| 42 | 10 kHz (+) Deviation Meter Soft Cal                                                                                | (√)                                |
| 44 | 10 kHz (-) Deviation Meter Soft Cal                                                                                | (√)                                |
| 45 | Deviation readings are within 5% (±LSD<br>+FM Residual of RF Signal Generator) of<br>reading on Measuring Receiver | (√) (+)<br>(√) (-)                 |
| 49 | 20 kHz (+) Deviation Meter Soft Cal                                                                                | (√)                                |
| 51 | 20 kHz (-) Deviation Meter Soft Cal                                                                                | (√)                                |
| 52 | Deviation readings are within 5% (±LSD<br>+FM Residual of RF Signal Generator) of<br>reading on Measuring Receiver | $(\sqrt{)} (+)$<br>$(\sqrt{)} (-)$ |

| PARA    | STEP | DATA                                                                                        | CAL<br>RESULTADJ?                               |
|---------|------|---------------------------------------------------------------------------------------------|-------------------------------------------------|
| 1-11-10 |      | MODULATION METER CALIBRATION                                                                |                                                 |
|         | 10   | Record Residual AM for the following frequencies<br>100<br>455.5<br>855.5<br>1920.5<br>2010 | ::<br>) MHz<br>5 MHz<br>5 MHz<br>5 MHz<br>) MHz |
|         | 20   | Verify modulation:                                                                          |                                                 |

#### Verify modulation:

| RF SIGNAL GENERATOR |                   |            | TEST SET               | TOL                        | CALCULATED<br>TOLERANCE | RESULT |
|---------------------|-------------------|------------|------------------------|----------------------------|-------------------------|--------|
| FREQ<br>(MHz)       | MOD RATE<br>(kHz) | MOD<br>(%) | MOD METER<br>RANGE (%) |                            |                         |        |
| 100                 |                   | 35         | 40                     |                            |                         |        |
| 455.5               | 1                 | 35         | 40                     | ±5%, ±LSD,<br>+AM Residual |                         |        |
| 855.5               |                   | 35         | 40                     |                            |                         |        |
| 1920.5              |                   | 55         | 100                    |                            |                         |        |
| 2010                |                   | 55         | 100                    |                            |                         |        |

30

Modulation Meter Soft Cal

#### 1-11-11

## DISTORTION METER CALIBRATION

- Verify 0.00 dB is displayed 9
- Record 0 dB Amplitude setting 11
- 12 Record Amplitude settings:

|    | Α. | -14.9 dB (18%)               |       |      |
|----|----|------------------------------|-------|------|
|    | В. | -20.0 dB (10%)               |       |      |
|    | C. | -40.0 dB (1%)                |       |      |
| 22 |    | 18% (±2.0%, ±LSD) at 770 Hz  |       | (\/) |
| 24 |    | 10% (±0.5%, ±LSD) at 77      | (√)   |      |
| 26 |    | 1% (±0.5%, ±LSD) at 770 Hz   |       | (√)  |
| 31 |    | 18% (±2.0%, ±LSD) at 1000 Hz |       | (√)  |
| 33 |    | 10% (±0.5%, ±LSD) at 10      | 00 Hz | (√)  |
| 35 |    | 1% (±0.5%, ±LSD) at 100      | 0 Hz  | (√)  |
|    |    |                              |       |      |

\_\_(√)

\_(√)

\_\_\_\_
| PARA    | STEP                                  |                                  | DATA               |             |  | CA<br>RESULTAD |
|---------|---------------------------------------|----------------------------------|--------------------|-------------|--|----------------|
| 1-11-11 | 1 DISTORTION METER CALIBRATION (cont) |                                  |                    |             |  |                |
|         | 39                                    | 39 0.00 dB is displayed          |                    |             |  |                |
|         | 41                                    | Record 0                         | dB Amplitud        | e setting   |  |                |
|         | 42                                    | Record A                         | mplitude set       | ting:       |  |                |
|         |                                       | -20.0 dB                         | (10%)              |             |  | ]              |
|         | 48                                    | Distortion                       | Soft Cal           | ·           |  | <b>-</b> .     |
| 1-11-12 |                                       | SINAD MI                         | ETER CALIE         | RATION      |  |                |
|         | 9                                     | Verify 0.0                       | 0 dB is disp       | layed       |  | (√)            |
|         | 11                                    | Record 0                         | dB Amplitud        | e setting   |  |                |
|         | 12                                    | Record Amplitude settings:       |                    |             |  |                |
|         | d                                     | BRELATIVE                        |                    | SINAD       |  |                |
| Α.      |                                       | -4.74 dB                         | 6                  | dB SINAD    |  |                |
| B.      |                                       | -9.54 dB                         | 10                 | dB SINAD    |  |                |
| C.      |                                       | -11.70 dB                        | 12                 | dB SINAD    |  |                |
| D.      |                                       | -20.00 dB                        | 20                 | dB SINAD    |  |                |
|         | 22                                    | 6 dB (±2.0                       | O dB, ±LSD)        | at 770 Hz   |  | (√)            |
|         | 24                                    | 10 dB (±2                        | .0 dB, ±LSD        | ) at 770 Hz |  | (v')           |
|         | 26                                    | 12 dB (±2                        | .0 dB, ±LSD        | ) at 770 Hz |  | (√)            |
|         | 28                                    | 20 dB (±2                        | .0 dB, ±LSD        | ) at 770 Hz |  | (√)            |
|         | 33                                    | 6 dB (±2.0                       | 0 dB, ±LSD)        | at 1000 Hz  |  | (√)            |
|         | 35                                    | 10 dB (±2.0 dB, ±LSD) at 1000 Hz |                    |             |  | (√)            |
|         | 37                                    | 12 dB (±2.0 dB, ±LSD) at 1000 Hz |                    |             |  | (√)            |
|         | 39                                    | 20 dB (±2.0 dB, ±LSD) at 1000 Hz |                    |             |  | (√)            |
|         | 43                                    | 0.00 dB is displayed             |                    |             |  | (√)            |
|         | 45                                    | Record 0                         | dB Amplitud        | e setting   |  |                |
|         | 46                                    | Record A                         | mplitude settings: |             |  |                |
|         | dB RE                                 |                                  | SIN                | IAD         |  |                |
|         | -9.5                                  | 54 dB                            | 10                 | dB          |  |                |

SINAD Soft Cal

52

E

\_\_(√)

|         |      |                                                          | CAL        |
|---------|------|----------------------------------------------------------|------------|
| PARA    | STEP | DATA                                                     | RESULTADJ? |
|         |      |                                                          |            |
| 1-11-13 |      | OSCILLOSCOPE CALIBRATION                                 |            |
|         |      | OSCILLOSCOPE BANDWIDTH                                   |            |
|         | 12   | Record peak signal amplitude                             |            |
|         | 14   | Verify peak signal amplitude is >70.7% of value recorded | (√)        |
|         |      | OSCILLOSCOPE VERTICAL ACCURACY                           |            |
|         | 19   | Verify vertical accuracy:                                |            |

| TEST SET         | CALIBRATOR      | VERTICAL ACCURACY |         | RESULTS |
|------------------|-----------------|-------------------|---------|---------|
| SCALE<br>(V/Div) | LEVEL<br>(Vrms) | DISPLAY<br>(P-P)  | TOL     |         |
| 0.002            | 3.54 mV         | 10 mV             | ±1.6 mV |         |
| 0.01             | 17.7 mV         | 50 mV             | ±4 mV   |         |
| 0.1              | 177 mV          | 500 mV            | ±40 mV  |         |
| 0.2              | 354 mV          | 1 V               | ±80 mV  |         |
| 0.5              | 884 mV          | 2.5 V             | ±200 mV |         |
| 1.0              | 1.77 V          | 5 V               | ±400 mV |         |
| 10.0             | 17.7 V          | 50 V              | ±4 V    |         |

# 40 VDC COUPLING

24 Verify signal moves 4 major divisions(±2 minor divisions)

(√)

OSCILLOSCOPE HORIZONTAL SWEEP ACCURACY

31 Verify horizontal sweep accuracy:

| TEST SET      | MULTIFUNCTION<br>SYNTHESIZER | HORIZONTAL SWEEP<br>ACCURACY | RESULTS |
|---------------|------------------------------|------------------------------|---------|
| SWEEP<br>(ms) | FREQ                         |                              |         |
| 10            | 11.1 Hz                      | 90 ms (±1 ms)                |         |
| 1.0           | 111.1 Hz                     | 9 ms (±0.1 ms)               |         |
| 0.1           | 1.111 kHz                    | 900 μs (±10 μs)              |         |
| 0.01          | 11.11 kHz                    | 90 μs (±1 μs)                |         |

| PARA    | STEP | DATA                                             | CAL<br>RESULTADJ? |
|---------|------|--------------------------------------------------|-------------------|
| 1-11-13 |      | OSCILLOSCOPE CALIBRATION (cont)                  |                   |
|         |      | OSCILLOSCOPE CALIBRATION                         |                   |
|         | 41   | Oscilloscope Offset<br>0.00 Vdc (±0.01 V)        | (√)               |
|         | 43   | Oscilloscope Preamp Offset<br>0.00 Vdc (±0.01 V) | (√)               |
|         | 64   | Amplitude Cal 120 mVp-p (±8 mV)                  | (√)               |
|         | 70   | Square Wave Shape (500 mV)                       | (√)               |
|         | 72   | Square Wave Shape (1 V)                          | (√)               |
|         |      |                                                  |                   |

1-11-14

# DIGITAL MULTIMETER CALIBRATION

AC VOLTS

| CALIBRATOR   |                | TEST SET       | TOL         | RESULTS |
|--------------|----------------|----------------|-------------|---------|
| FREQ<br>(Hz) | LEVEL<br>(VAC) | RANGE<br>(VAC) |             | (VAC)   |
| 50           | 0.0105         | 0.2            |             |         |
| 1000         | 0.15           | 0.2            |             |         |
| 1000         | 1.5            | 2.0            |             |         |
| 1000         | 15             | 20             |             |         |
| 1000         | 100            | 200            |             |         |
| 50           | 450            | 2000           | ±5% of Full |         |
| 50           | 7              | 20             | Scale, ±LSD |         |
| 400          | 7              | 20             |             |         |
| 1000         | 7              | 20             |             |         |
| 3000         | 7              | 20             |             |         |
| 10000        | 7              | 20             |             |         |
| 20000        | 7              | 20             |             |         |
| 20000        | 0.0105         | 0.2            |             |         |

# 1-11-14 DIGITAL MULTIMETER CALIBRATION (cont)

DC VOLTS

15 Verify DC Volts:

| TEST SET       | CALIBRATOR     | TOL         | RESULTS |
|----------------|----------------|-------------|---------|
| RANGE<br>(Vdc) | LEVEL<br>(Vdc) |             | (Vdc)   |
| 0.2            | 0.0025         |             |         |
| 0.2            | 0.15           |             |         |
| 2.0            | 1.5            | ±1% of Full |         |
| 20             | 15             | Scale, ±LSD |         |
| 200            | 150            |             |         |
| 2000           | 800            |             |         |
| 2000           | 1000           |             |         |

# OHMS

19 Verify resistance:

| TEST SET      | CALIBRATOR         | TOL                    | RESULTS      |
|---------------|--------------------|------------------------|--------------|
| RANGE<br>(kΩ) | RESISTANCE<br>(kΩ) |                        | <b>(k</b> Ω) |
| 0.2           | 0.1                |                        |              |
| 2.0           | 1                  | ±5% of Full Scale,     |              |
| 20            | 10                 | ±LSD or ±0.1 Ω         |              |
| 200           | 100                | (whichever is greater) |              |
| 2000          | 1000               | ]                      |              |
| 20000         | 10000              |                        |              |

|      |      |      | CAL        |
|------|------|------|------------|
| PARA | STEP | DATA | RESULTADJ? |
|      |      |      |            |

#### DIGITAL MULTIMETER CALIBRATION (cont) 1-11-14

DC CURRENT

Verify DC Current: 25

| TEST SET        | CALIBRATOR      | TOL                                   | RESULTS |
|-----------------|-----------------|---------------------------------------|---------|
| RANGE<br>(AMPS) | LEVEL<br>(AMPS) |                                       | (AMPS)  |
| 0.02            | 0.00105         |                                       |         |
| 0.02            | 0.015           | ±5% of Full Scale,<br>±LSD or ±0.1 mA |         |
| 0.2             | 0.15            |                                       |         |
| 2               | 1.5             | (whichever is greater)                |         |
| 2               | 1.8             |                                       |         |

### AC CURRENT

Verify AC Current: 28

| TEST SET        | CALIBRATOR      | TOL    | RESULTS                                           |
|-----------------|-----------------|--------|---------------------------------------------------|
| RANGE<br>(AMPS) | LEVEL<br>(AMPS) | (AMPS) |                                                   |
| 2               | 1.8             | ±0.101 | ±0.1 A, ±LSD or ±0.1 mA<br>(whichever is greater) |

## INPUT LOAD

Verify input loads: 34

| TEST SET    | TOL    | RESULTS |
|-------------|--------|---------|
| LOAD<br>(Ω) | (Ω)    | (Ω)     |
| 1E6         | ±50000 | ±100000 |
| 150         | ±7.5   | ±7.5    |
| 600         | ±30    | ±30     |

Ohms Hard Cal (20  $k\Omega$ ) \_\_(√) 46 \_\_\_\_\_ \_\_(√) 49 DC Volts Hard Cal (20 V) \_\_\_\_(√) 54 100 k $\Omega$  (±10 k $\Omega$ ) \_\_\_\_(√) 57  $1 k\Omega (\pm 100 \Omega)$ \_\_(√) 58 200 k $\Omega$  and 2 k $\Omega$  Hard Cal

| PARA STEP |    | DATA                                  | CAL<br>RESULTADJ? |  |  |
|-----------|----|---------------------------------------|-------------------|--|--|
| 1-11-14   |    | DIGITAL MULTIMETER CALIBRATION (cont) |                   |  |  |
|           | 62 | AC Volts (20 V) Hard Cal              | (√)               |  |  |
|           | 65 | AC Volts (2 V) Hard Cal               | (√)               |  |  |
| 1-11-15   |    | SPECTRUM ANALYZER CALIBRATION         |                   |  |  |

SCAN WIDTH ACCURACY

13 Verify scan accuracy:

| TEST SET                 | RF SIGNAL<br>GENERATOR | SCAN WIDTH<br>ACCURACY | RESULTS       |               |
|--------------------------|------------------------|------------------------|---------------|---------------|
| SCAN WIDTH<br>(FREQ/DIV) | OFFSET<br>FREQUENCY    | TOL                    | (+)<br>OFFSET | (-)<br>OFFSET |
| 1 kHz                    | ±4 kHz                 | ±0.5 kHz               |               |               |
| 2 kHz                    | ±8 kHz                 | ±1.0 kHz               |               |               |
| 5 kHz                    | ±20 kHz                | ±2.5 kHz               |               |               |
| 10 kHz                   | ±40 kHz                | ±5.0 kHz               |               |               |
| 20 kHz                   | ±80 kHz                | ±10 kHz                |               |               |
| 50 kHz                   | ±200 kHz               | ±25 kHz                |               |               |
| 100 kHz                  | ±400 kHz               | ±50 kHz                |               |               |
| 200 kHz                  | ±800 kHz               | ±100 kHz               |               |               |
| 500 kHz                  | ±2 MHz                 | ±250 kHz               |               |               |
| 1 MHz                    | ±4 MHz                 | ±500 kHz               |               |               |
| 10 MHz                   | ±40 MHz                | ±5 MHz                 |               |               |
| 100 MHz                  | ±400 MHz               | ±50 MHz                |               |               |
| 200 MHz                  | ±800 MHz               | ±100 MHz               |               |               |

### PARA STEP

DATA

1-11-15

### SPECTRUM ANALYZER CALIBRATION (cont)

SPECTRUM ANALYZER BANDWIDTH AGREEMENT

22 Verify bandwidth agreement:

| Test Set                                      | ANALYZER LEVEL<br>READING | BANDWIDTH<br>AGREEMENT                        | RESULTS |
|-----------------------------------------------|---------------------------|-----------------------------------------------|---------|
| BANDWIDTH<br>(selected by Scan Width setting) | (dBm)                     | MAXIMUM dB<br>ERROR FROM<br>OTHER<br>READINGS | (dBm)   |
| 3 MHz (select 10 MHz Scan)                    |                           | <3                                            |         |
| 300 kHz (select 1 MHz Scan)                   |                           | <2                                            |         |
| 30 kHz (select 50 kHz Scan)                   |                           | <2                                            |         |
| 3 kHz (select 5 kHz Scan)                     |                           | <2                                            |         |
| 0.3 kHz (select 1 kHz Scan)                   |                           | <3                                            |         |

# SPECTRUM ANALYZER LEVEL ACCURACY

27

Verify level accuracy:

| RF SIGNAL<br>GENERATOR | LEVEL ACCURACY        | CALCULATED<br>TOLERANCE (dB) | RESULTS |
|------------------------|-----------------------|------------------------------|---------|
| LEVEL<br>(dBm)         | TOL<br>(dB)           |                              | (dBm)   |
| -30                    | ±4 (50 to 400 MHz.    |                              |         |
| -40                    | Normalized)           |                              |         |
| -50                    |                       |                              |         |
| -60                    | or                    |                              |         |
| -70                    | ±5 (400 MHz to 2 GHz, |                              |         |
| -80                    | Normalized)           |                              |         |

# LOGARITHMIC AMPLIFIER

| 42 | -48 dBm                                                        | (√)     |
|----|----------------------------------------------------------------|---------|
| 44 | 1.380 V (±5 mV) (Log Amp Gain)                                 | <br>(v) |
| 46 | 0.4 V (±5 mV) (Log Amp Offset)                                 | <br>(∨) |
| 47 | Seven Division Lines meet appropriate<br>Values (±20 mV, 1 dB) | <br>(√) |

| PARA    | STEP | DATA                                                                                                    | CAL<br>RESULTADJ?                               |
|---------|------|----------------------------------------------------------------------------------------------------|-------------------------------------------------|
| 1-11-15 |      | SPECTRUM ANALYZER CALIBRATION (cont)                                                                                | ["                                              |
|         |      | NORMALIZER                                                                                                    |                                                 |
|         | 48   | 1.4 Vdc (±1 mV)                                                                                                    | (√)                                             |
|         | 56   | Analyzer System Gain Hard Cal                                                                                       | (√)                                             |
|         |      | DISPERSION                                                                                                    | 1                                               |
|         | 61   | Analyzer Dispersion Center Hard Cal                                                                                 | (\/)                                            |
|         | 66   | Analyzer Dispersion Gain Hard Cal                                                                                   | (√) [                                           |
|         | 69   | Analyzer Horizontal Offset Soft Cal                                                                                 | (√)                                             |
|         |      | SPECTRUM ANALYZER BANDWIDTH AGREEMENT                                                                               | r<br>T                                          |
|         | 72   | 3 MHz Bandwidth (Appendix B)<br>300 kHz Bandwidth Hard Cal<br>3 kHz Bandwidth Hard Cal<br>300 Hz Bandwidth Hard Cal | $\begin{array}{c}() \\() \\() \\() \end{array}$ |
| 1-11-16 |      | SIGNAL STRENGTH METER CALIBRATION                                                                                   | [                                               |
|         | 10   | Verify signal is <100                                                                                               | (\/)                                            |
|         | 12   | Verify signal is >97                                                                                                | (\sqrt{)}                                       |
|         | 16   | Signal Strength Meter Soft Cal                                                                                      | (\flack)                                        |

# PARA STEP DATA

1-11-17

6

# POWER METER VERIFICATION

# Record Forward Coupled Connector Attenuation:

| EQUIPMENT              | 489.990 MHz | 879.990 MHz | 1960.020 MHz |
|------------------------|-------------|-------------|--------------|
| DIRECTIONAL COUPLER #1 |             |             |              |
| DIRECTIONAL COUPLER #2 |             |             |              |

## HOST POWER METER

20 Verify Test Set HOST Power Meter readings against Measuring Receiver:

| FREQ<br>(MHz) | POWER<br>LEVEL | POWER<br>METER<br>RANGE | TOL<br>(%) | RESULT |
|---------------|----------------|-------------------------|------------|--------|
|               | 125 mW         | 200 mW                  | 10% ±LSD   |        |
| 489.990       | 1 W            | 2 W                     | 10% ±LSD   |        |
|               | 5 W            | 10 W                    | 6% ±LSD    |        |
|               | 45 W           | 50 W                    | 6% ±LSD    |        |
|               | 125 mW         | 200 mW                  | 10% ±LSD   |        |
| 879.990       | 1 W            | 2 W                     | 10% ±LSD   |        |
|               | 5 W            | 10 W                    | 6% ±LSD    |        |
|               | 45 W           | 50 W                    | 6% ±LSD    |        |
|               | 125 mW         | 200 mW                  | 10% ±LSD   |        |
| 1960.020      | 1 W            | 2 W                     | 10% ±LSD   |        |
|               | 5 W            | 10 W                    | 6% ±LSD    |        |
|               | 45 W           | 50 W                    | 6% ±LSD    |        |

#### 1-11-17 POWER METER VERIFICATION (cont)

SPECIAL TEST POWER METER

37 Verify Test Set Special Test Power Meter readings against Measuring Receiver:

| CHAN/<br>BAND | SIGNAL<br>GEN.<br>FREQ<br>(MHz) | POWER<br>LEVEL | POWER TOL<br>LEVEL (%) |  |
|---------------|---------------------------------|----------------|------------------------|--|
|               |                                 | 125 mW         | 10% ±LSD               |  |
| 167/          | 489.990                         | 1 W            | 10% ±LSD               |  |
| U4            | (CW)                            | 5 W            | 6% ±LSD                |  |
|               |                                 | 45 W           | 6% ±LSD                |  |
|               | 879.990<br>(CW)                 | 125 mW         | 10% ±LSD               |  |
| 333/<br>U8    |                                 | 1 W            | 10% ±LSD               |  |
|               |                                 | 5 W            | 6% ±LSD                |  |
|               |                                 | 45 W           | 6% ±LSD                |  |
|               |                                 | 125 mW         | 10% ±LSD               |  |
| 1000/<br>HY   | 1960 020                        | 1 W            | 10% ±LSD               |  |
|               | (CW)                            | 5 W            | 6% ±LSD                |  |
|               |                                 | 45 W           | 6% ±LSD                |  |

1-11-18

# GENERATOR QUADRATURE MODULATION VERIFICATION

BASE SIMULATION

17 Verify Maximum Error Vector Magnitude and I/Q Origin Offset:

| TES  | ST SET  | MODULATION<br>SPECTRUM<br>ANALYZER | ERROR VECTOR<br>MAGNITUDE | RESULT  | I/Q ORIGIN<br>OFFSET | RESULT |
|------|---------|------------------------------------|---------------------------|---------|----------------------|--------|
| BAND | CHANNEL | FREQUENCY (MHz)                    |                           | (% RMS) |                      | (dBc)  |
| U4   | 167     | 489.990                            | 6% rms from ideal.        |         |                      |        |
| U8   | 333     | 879.990                            | 16 Averages               |         | <-28 dBc             |        |
| ΗY   | 1000    | 1960.020                           |                           |         |                      |        |

## 1-11-18 GENERATOR IN-PHASE/QUADRATURE MODULATION VERIFICATION

MOBILE SIMULATION

Verify Maximum Error Vector Magnitude and I/Q Origin Offset:

| TES  | ST SET  | MODULATION<br>SPECTRUM<br>ANALYZER | ERROR VECTOR<br>MAGNITUDE | RESULT  | I/Q ORIGIN<br>OFFSET | RESULT |
|------|---------|------------------------------------|---------------------------|---------|----------------------|--------|
| BAND | CHANNEL | FREQUENCY (MHz)                    |                           | (% RMS) |                      | (dBc)  |
| U 4  | 167     | 444.990                            | 8% rms from ideal,        |         |                      |        |
| U8   | 333     | 834.990                            | 16 Averages               |         | <-28 dBc             |        |
| ΗY   | 1000    | 1879.980                           |                           |         |                      |        |

#### 1-11-19

# ERROR VECTOR MAGNITUDE (EVM) METER VERIFICATION

13

22

Record 16 consecutive EVM updated values:

| SAMPLE | FREQUENCY (MHz) |         |          |  |
|--------|-----------------|---------|----------|--|
|        | 490.020         | 880.020 | 1960.050 |  |
| 1      |                 |         |          |  |
| 2      |                 |         |          |  |
| 3      |                 |         |          |  |
| 4      |                 |         |          |  |
| 5      |                 |         |          |  |
| 6      |                 |         |          |  |
| 7      |                 |         |          |  |
| 8      |                 |         |          |  |
| 9      |                 |         |          |  |
| 10     |                 |         |          |  |
| 11     |                 |         |          |  |
| 12     |                 |         |          |  |
| 13     |                 |         |          |  |
| 14     |                 |         |          |  |
| 15     |                 |         |          |  |
| 16     |                 |         |          |  |

# 1-11-19 ERROR VECTOR MAGNITUDE (EVM) METER VERIFICATION (cont)

14

# Record calculated residual for each frequency:

| FREQUENCY (MHz)          |  |  |  |  |
|--------------------------|--|--|--|--|
| 489.990 879.990 1960.020 |  |  |  |  |
|                          |  |  |  |  |

23

Record 16 consecutive EVM updated values for each channel/frequency tested:

| SAMPLE | FREQUENCY (MHz) |         |          |  |
|--------|-----------------|---------|----------|--|
|        | 490.020         | 880.020 | 1960.050 |  |
| 1      |                 |         |          |  |
| 2      |                 |         |          |  |
| 3      |                 | _       |          |  |
| 4      |                 |         |          |  |
| 5      |                 |         |          |  |
| 6      |                 |         |          |  |
| 7      |                 |         |          |  |
| 8      |                 |         |          |  |
| 9      |                 |         |          |  |
| 10     |                 |         |          |  |
| 11     |                 |         |          |  |
| 12     |                 |         |          |  |
| 13     |                 |         |          |  |
| 14     |                 |         |          |  |
| 15     |                 |         |          |  |
| 16     |                 |         |          |  |

# PARA STEP

24

# DATA

1-11-19

# ERROR VECTOR MAGNITUDE (EVM) METER VERIFICATION (cont)

# Verify Error Vector Magnitude:

| TEST SET |         | FREQUENCY | ERROR VECTOR<br>Magnitude<br>Tolerance | CALCULATED<br>TOLERANCE | RESULT |
|----------|---------|-----------|----------------------------------------|-------------------------|--------|
| BAND     | CHANNEL | (MHz)     |                                        | (%)                     | (%)    |
| U4       | 167     | 489.990   | ±3.0% of Indication,                   |                         |        |
| U8       | 333     | 879.990   | ±LSD, +Meter                           |                         |        |
| HY       | 1000    | 1960.020  | residual EVM                           |                         |        |

# **1-11 CALIBRATION PROCEDURES**

# 1-11-1 POWER-UP CHECK/POWER SUPPLY CALIBRATION

## If the Power Supply is adjusted, all Calibration procedures should be performed.

|      | PREREQUISITES:      | None                                                    |
|------|---------------------|---------------------------------------------------------|
|      | EQUIPMENT REQUIRED: | 1 Digital Multimeter (DMM)                              |
|      | FIGURE REFERENCES   | Figure 1-9<br>Figure 1-10<br>Figure 1-11<br>Figure 1-12 |
| STEP |                     | PROCEDURE                                               |

## POWER-UP CHECK

- 1. Power up Test Set. Verify 1-2-4 beep sequence.
- 2. Verify start-up screen appears (see Figure 1-4). Verify space balls are moving in elliptical orbits.

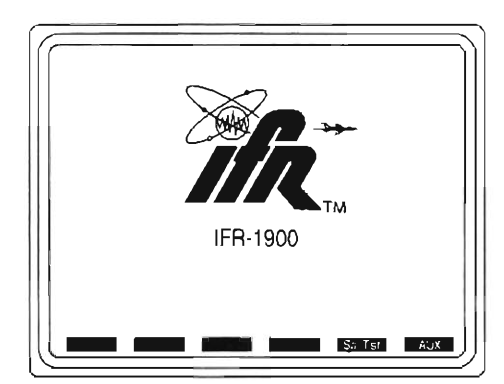

Figure 1-4 IFR-1900CSA Start-Up Screen

- 3. Verify no "Board Inactive" messages appear in upper left hand corner of screen.
- 4. Allow Test Set to warm up for 30 minutes before continuing with this calibration procedure.
- 5. Press **SQLCH**  $\downarrow$  ( $\underline{s_1}$  appears) and use **DATA SCROLL** Spinner to reduce squelch until no white bar is showing to the right of the "S." Press **ENTER**.
- 6. Press  $VOL \downarrow (V_1 \_ L)$  appears) and use **DATA SCROLL** Spinner to reduce volume until no white bar is showing to the right of the "V." Press **ENTER**.
- Restore Factory defaults. Press MTRS, AUX F6 and RCL. The Recall Parameters Menu (System) appears. Press SHIFT and A. Factory Defaults window appears. Press DATA SCROLL 1 until YES appears. Press ENTER.

### **HOST Self Test**

STEP

8. Press *MTRS* and *AUX F6*. Auxiliary Functions Menu appears. Press *6*. Configuration Report appears. Verify Firmware versions and Option setting appearing on Test Set screen are same or higher as shown in Figure 1-5. If any lower version numbers or other option setting appears on Test Set screen, contact IFR at the number below:

IFR Customer Service 1-800-835-2350

| A             | Auxiliary Functions Menu |          |    |     |  |  |  |
|---------------|--------------------------|----------|----|-----|--|--|--|
| 1.            | Calibrations             |          |    |     |  |  |  |
| 2.            | <u>Clock / Calendar</u>  |          |    |     |  |  |  |
| 3.            | Configuration Report     | rt       |    |     |  |  |  |
| 4.            | IFR-1900                 | 1.06     |    |     |  |  |  |
| 6             | (c) Sept 9 1997          | 14:52:54 |    |     |  |  |  |
| 7             | Func Gen Board           | 03.02S   |    |     |  |  |  |
| / .           | Monitor Cntl Board       | 3.00S    |    |     |  |  |  |
|               | Counter Board            | 03.01S   |    |     |  |  |  |
|               | Options:                 | FFF      |    |     |  |  |  |
|               | Run-time (Hours)         | 775.3    |    |     |  |  |  |
| 1900CSA 01.06 |                          |          |    |     |  |  |  |
|               |                          |          |    |     |  |  |  |
| S.F           | R. NAMPS                 | TE       | RM | ESC |  |  |  |

03416161

Figure 1-5 Configuration Report

- 9. Press ESC F6 to return to the Auxiliary Functions Menu.
- 10. Press 4. Self Test menu appears.
- 11. Observe that "1. All Tests" is highlighted. Press **ENTER**. A "Test Running" prompt appears with the current test number displayed as shown in Figure 1-6. 24 individual self tests are executed in series.

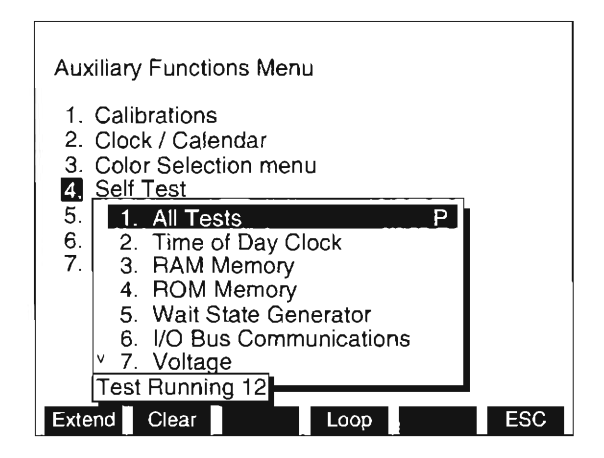

03416163

Figure 1-6 "All Tests" Running

12. Verify that "P" appears next to "1. All Tests." If "P" appears, indicating all individual tests have passed, go to Step 16. If "F" appears, indicating failure of one or more individual test, proceed to next step.

- 13. Press **FIELD SELECT** ↑ or ↓ to move cursor to view each of the individual self tests to determine which specific test(s) failed.
- 14. Highlight failed individual self test (see Figure 1-7). Press Extend F1. Subtest window appears. If individual self test consists of only one subtest, then the subtest is executed automatically when the subtest is initially opened; the result of Pass or Fail is displayed. Subsequent subtests are executed by pressing ENTER. However, if an individual test consists of more than one subtest, select each subtest using the cursor and press ENTER.

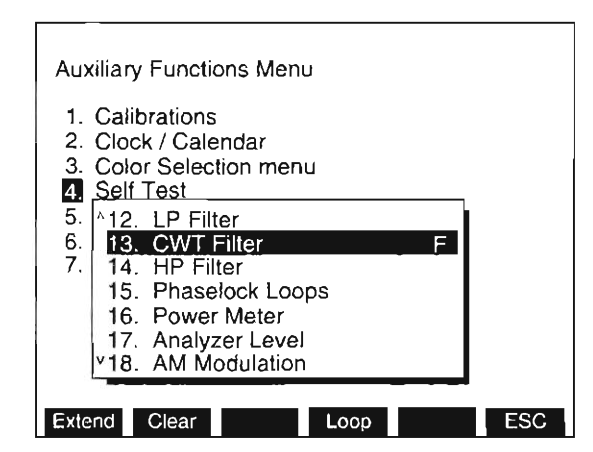

Figure 1-7 Individual Test Failure

03416164

15. Note each of the subtests' responses for each the failed individual self test and contact IFR at the number below:

IFR Customer Service 1-800-835-2350

Calibration procedure is terminated. Do not continue.

### Special Test Self Test

16. Press **DPLX**, **Sp Tst F5** and **AUX2 F5**. Special Test Auxiliary Functions Menu is displayed on Test Set.

#### STEP

| 17. Press 2. | Special Self Test Menu appears (see Figure 1-8). SELFTEST MENU                                       |  |
|--------------|----------------------------------------------------------------------------------------------------|--|
|              | 1. ALL TESTS < -<br>2. SCSI<br>3. RAM<br>4. CPU RAM<br>5. ROM<br>6. CPU ROM<br>7. TOD<br>8. WAIT GEN |  |
|              |                                                                                                    |  |

03416173

Figure 1-8 Special Test Self Test Menu

- Ensure test selection indicator ("<-") is at "1. ALL TESTS." (If necessary, use FIELD SELECT Keys to move selection indicator.) Press **RUN F1**.
- 19. Test selection indicator moves down list of subtests as each subtest is performed as part of the "ALL TESTS" operation.
  - A "P" (PASS) appears after each subtest as the subtest is successfully completed. If all subtests are successfully completed, the "ALL TESTS" is marked "P" (passed). Go to Step 22.
  - If any subtest fails, a "F" (FAILED) appears next to the failed subtest.
- 20. If any subtest fails, move test selection indicator to failed subtest, press *Clear F2* and *ENTER* to run the subtest, individually.
- 21. If subtest(s) fails when run alone, note each subtest's response and contact IFR at the number below:

IFR Customer Service 1-800-835-2350

Calibration procedure is terminated. Do not continue.

### POWER SUPPLY CALIBRATION

22. Set Digital Multimeter (DMM) to DC Volts.

- 23. Using DMM, connect ground lead to chassis of the Test Set and positive lead to A24TP1 on the TDMA Processor PC Board Assembly (Figure 1-9).
- 24. Verify 5.0 Vdc (±0.1 Vdc) appears on DMM. Adjust 5 V potentiometer (A22R37) on Power Supply Assembly (Figure 1-10) as required.
- 25. Connect positive lead of DMM to A15FL2 (red wire) on 2nd LO Assembly (Figure 1-11).
- Verify DMM reads 15.05 Vdc (±0.05 Vdc). Adjust 15 V potentiometer (A22R25) of Power Supply (Figure 1-10) as required.

#### STEP

#### PROCEDURE

- 27. Connect positive lead of DMM to A15FL3 (yellow wire) on 2nd LO Assembly (Figure 1-11).
- Verify DMM reads -15.05 Vdc (±0.8 Vdc). Adjust 15 V potentiometer (A22R25) of Power Supply (Figure 1-10) as required.
- 29. If adjustment is made in Step 28, repeat Steps 25 through 28.
- 30. Connect positive lead of DMM to A13FL8 on 1st LO (Figure 1-12).
- 31. Verify DMM reads 34.0 Vdc  $\pm 1.0$  V.
- 32. Perform one of the following:
  - If this procedure is performed as a stand-alone procedure, remove power from Test Set and disconnect test equipment.
  - If this procedure is performed as part of a complete Calibration, disconnect test equipment and proceed with Step 5 of Para 1-11-2.

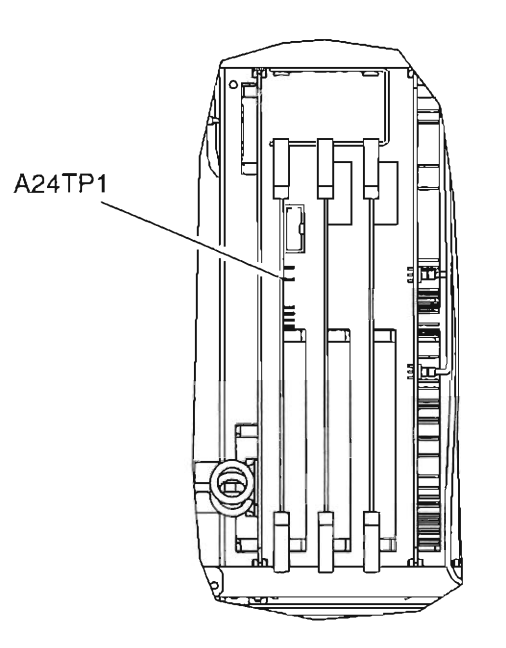

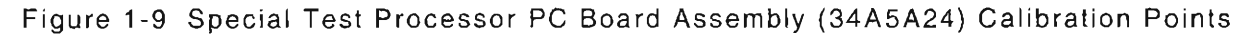

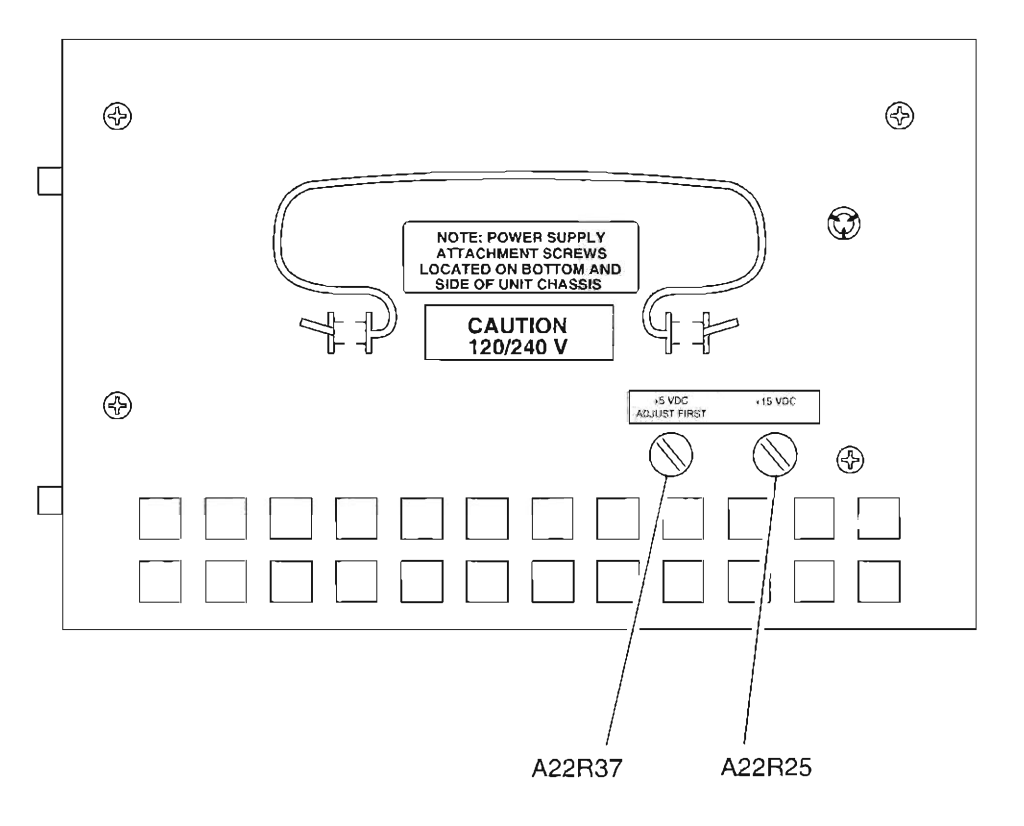

03407030

Figure 1-10 Power Supply Assembly (34A5A22) Calibration Points

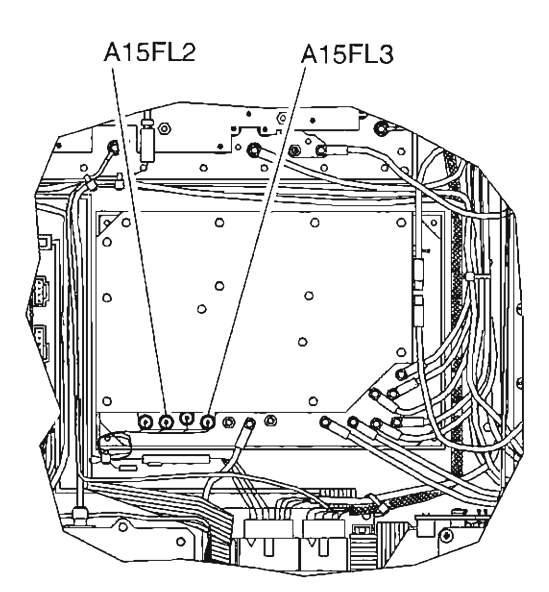

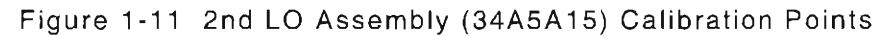

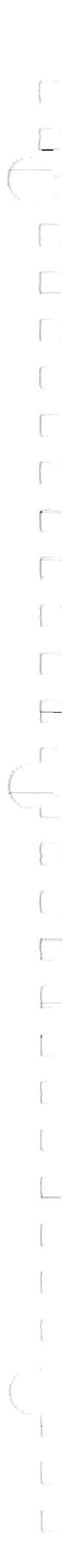

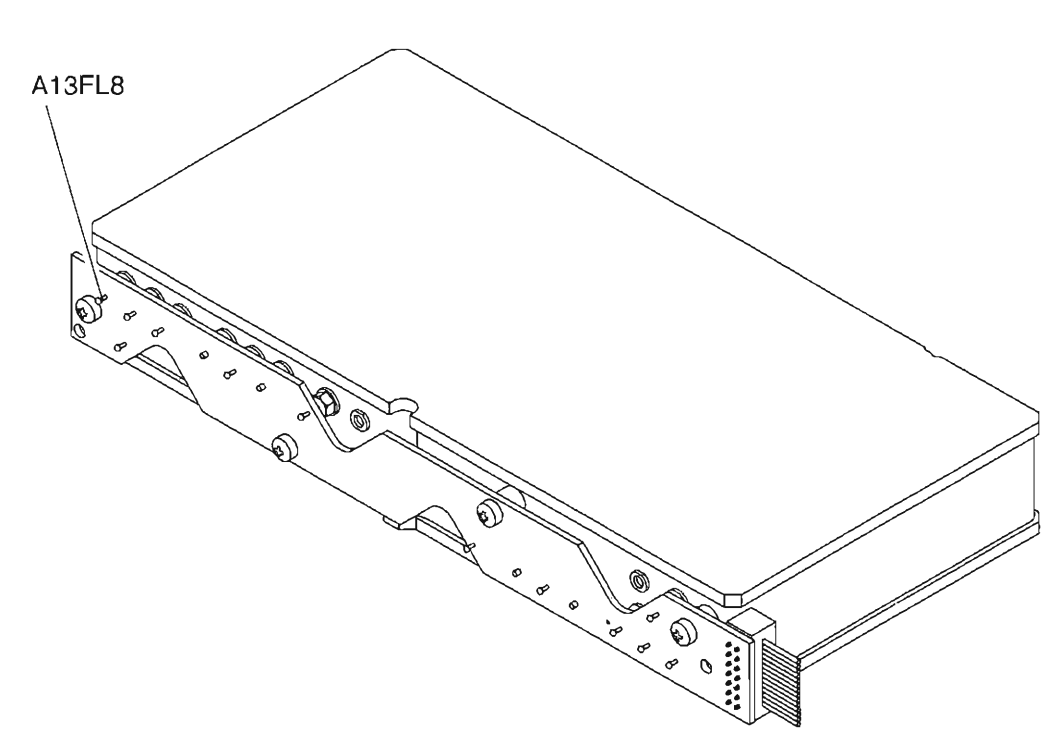

Figure 1-12 1st LO Assembly (34A5A13) Test Points

# 1-11-2 METERING DVM CALIBRATION

PREREQUISITES:Power-Up Check/Power Supply Calibration (Para 1-11-1)EQUIPMENT REQUIRED:1 Digital Multimeter (DMM)FIGURE REFERENCES:Figure 1-13

STEP

PROCEDURE

- 1. Power up Test Set. Verify 1-2-4 beep sequence.
- 2. Verify start-up screen appears (see Figure 1-4). Verify space balls are moving in elliptical orbits.
- 3. Verify no "Board Inactive" messages appear in upper left hand corner of screen.
- 4. Allow Test Set to warm up for 30 minutes before continuing with this calibration procedure.
- Restore Factory defaults. Press MTRS, AUX F6 and RCL. The Recall Parameters Menu (System) appears. Press SHIFT and A. Factory Defaults window appears. Press DATA SCROLL ↑ until "YES" appears. Press ENTER.
- 6. Connect DMM negative lead to A33TP3 and positive lead to A33TP2 both of Monitor Control PC Board Assembly (Figure 1-13).

If reading in Step 7 requires adjustment, paragraphs 1-11-4, 1-11-8, 1-11-9, 1-11-10, 1-11-11, 1-11-12, 1-11-14, 1-11-16, 1-11-17 and 1-11-19 are required to be performed.

- Verify DMM displays 4.096 Vdc (±0.01 Vdc). Adjust A33R18 (Figure 1-13), if necessary, until DMM displays 4.096 Vdc (±0.002 Vdc).
- 8. Perform one of the following:
  - If this procedure is performed as a stand-alone procedure, remove power from Test Set and disconnect test equipment.
  - If this procedure is performed as part of a complete Calibration, disconnect test equipment and proceed with Step 5 of 1-11-3.

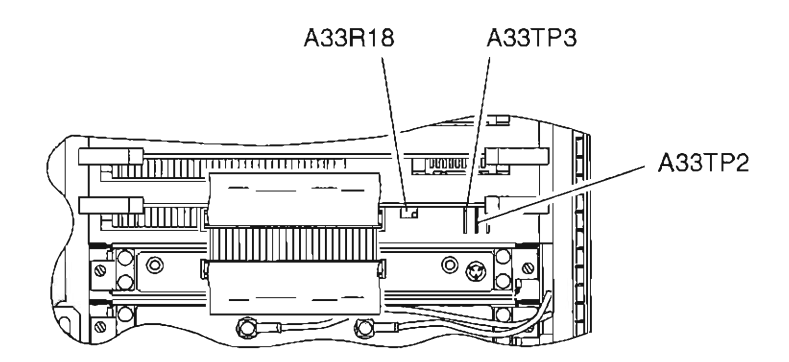

Figure 1-13 Monitor Control PC Board Assembly (34A5A33) Calibration Points

# 1-11-3 VCXO FREQUENCY STANDARD CALIBRATION

|      | PREREQUISITES:      | Power-Up Check/Power Supply Calibration (Para 1-11-1)                                                       |
|------|---------------------|----------------------------------------------------------------------------------------------------|
|      | EQUIPMENT REQUIRED: | <ol> <li>10 MHz Frequency Standard</li> <li>Measuring Receiver with Sensor</li> <li>Oscilloscope</li> </ol> |
|      | FIGURE REFERENCES:  | Figure 1-14                                                                                                 |
| STEP |                     | PROCEDURE                                                                                                   |

- 1. Power up Test Set. Verify 1-2-4 beep sequence.
- 2. Verify start-up screen appears (see Figure 1-4). Verify space balls are moving in elliptical orbits.
- 3. Verify no "Board Inactive" messages appear in upper left hand corner of screen.
- 4. Allow Test Set to warm up for 30 minutes before continuing with this calibration procedure.
- Restore Factory defaults. Press MTRS, AUX F6 and RCL. The Recall Parameters Menu (System) appears. Press SHIFT and A. Factory Defaults window appears. Press DATA SCROLL ↑ until "YES" appears. Press ENTER.

### VERIFICATION

6. Connect test equipment as shown in Figure 1-14.

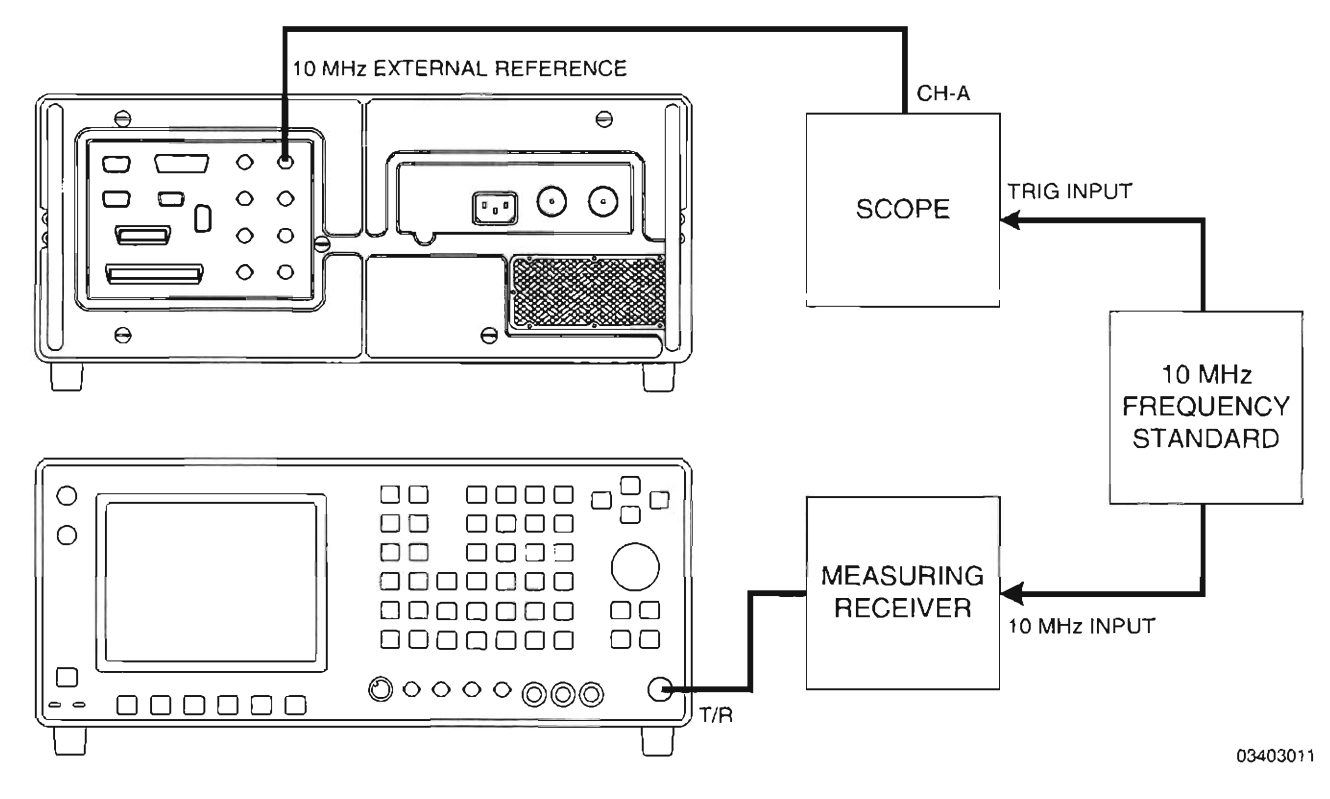

Figure 1-14 VCXO Calibration Test Setup

#### STEP

#### PROCEDURE

- 7. Press **RF GEN**. RF Generator Operation Screen is displayed on Test Set.
- 8. Using FIELD SELECT Keys, move cursor to RF and enter 900. Press ENTER.
- 9. Move cursor to LEVEL and enter 0. Press ENTER.
- 10. On Measuring Receiver, press 7.4 SPCL Key to enable 1 Hz frequency resolution.
- 11. Set Oscilloscope controls as follows:

| CONTROL | SETTING                        |
|---------|--------------------------------|
| V/Div   | As required for Stable Display |
| Sweep   | 50 ns                          |
| Trigger | Ext                            |

12. Verify Measuring Receiver displays 900.000000 MHz (±90 Hz). If value displayed on Measuring Receiver is within tolerance, go to Step 19; otherwise, proceed to next step.

#### CALIBRATION

- Press MTRS and AUX F6. The Auxiliary Functions Menu is displayed on Test Set and "1. Calibrations" is highlighted. Press ENTER. A small window appears displaying the prompt: "Enter Password:"
- 14. Press SHIFT, C, S, M, A, T, E. Press SHIFT and ENTER. The Calibration Menu appears on the screen.
- 15. Press **SHIFT** and **C** to select "12. VCXO Calibration." "Select Atten" submenu appears with highlighted data field.
- 16. Press **DATA SCROLL**  $\rightarrow$  to move cursor to least significant digit in highlighted data field.

Before performing Step 17, the Test Set should be temperature stable for 1 Hour.

- 17. While Observing the frequency on Measuring Receiver for coarse frequency reference, use **DATA SCROLL** Spinner to adjust waveform on Oscilloscope for minimum motion. Press **ENTER**.
- 18. Return to Step 12.

#### END OF PROCEDURE

- 19. Perform one of the following:
  - If this procedure is performed as a stand-alone procedure, remove power from Test Set and disconnect test equipment.
  - If this procedure is performed as part of a complete Calibration, disconnect test equipment and proceed to Step 5 of 1-11-4.

# 1-11-4 FUNCTION GENERATOR LEVEL AND VRMS METER CALIBRATION

|      | PREREQUISITES:      | Power-Up Check/Power Supply Calibration (Para 1-11-1)<br>Metering DVM Calibration (Para 1-11-2)                                       |
|------|---------------------|----------------------------------------------------------------------------------------------------|
|      | EQUIPMENT REQUIRED: | <ol> <li>600 Ω Load (1%)</li> <li>Audio Analyzer</li> <li>Digital Multimeter (DMM)</li> <li>Extender Board (7010-7839-900)</li> </ol> |
|      | FIGURE REFERENCES:  | Figure 1-15<br>Figure 1-16                                                                                                    |
| STEP |                     | PROCEDURE                                                                                                    |

- 1. Power up Test Set. Verify 1-2-4 beep sequence.
- 2. Verify start-up screen appears (see Figure 1-4). Verify space balls are moving in elliptical orbits.
- 3. Verify no "Board Inactive" messages appear in upper left hand corner of screen.
- 4. Allow Test Set to warm up for 30 minutes before continuing with this calibration procedure.

# VERIFICATION

6. Connect test equipment as shown in Figure 1-15. (Refer to Step 8 for appropriate Load.)

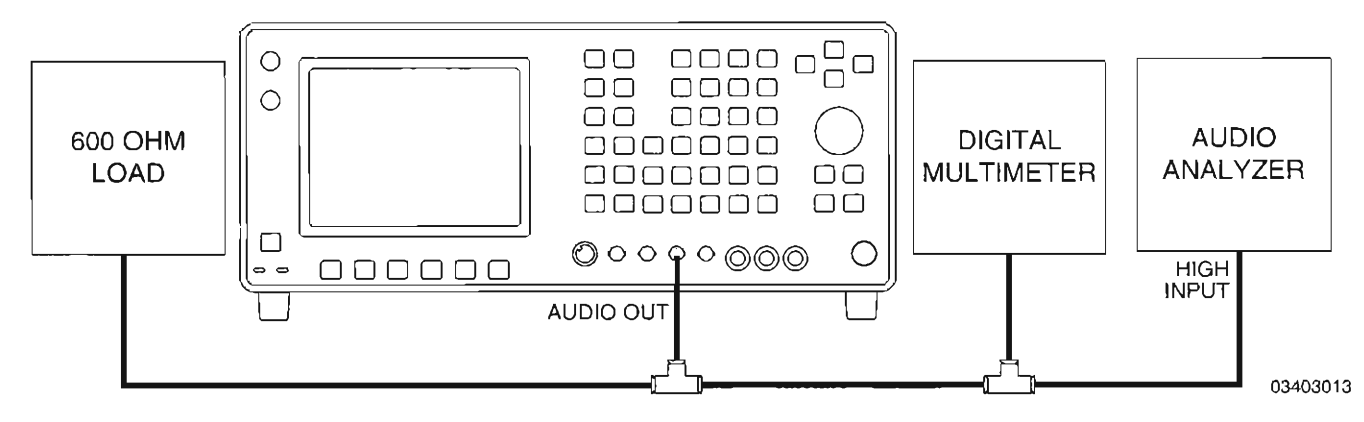

Figure 1-15 Func Gen Level and VRMS Meter Calibration Setup #1

- STEP
  - 7. Set DMM to VAC RMS and Auto Ranging.
  - 8. Verify levels in Table 1-1 with the appropriate frequency and load applied.
    - If reading is correct, go to Step 29.
    - If reading is out of tolerance, go Step 9.

| TONE | FREQ<br>(Hz) | LOAD<br>(Ω) | LEVEL | TOLERANCE | VRMS METER            | DIST | FREQ   |
|------|--------------|-------------|-------|-----------|-----------------------|------|--------|
|      | 1000         |             | 10 mV | ±3%, ±LSD |                       |      |        |
| 1    | 1000         |             | 2.5 V | ±3%, ±LSD | 10% of<br>DVM Reading | <1%  |        |
|      | 20000        |             | 10 mV | ±5%, ±LSD |                       |      |        |
|      | 20000        | 600         | 2.5 V | ±5%, ±LSD |                       | <1%  | ±25 Hz |
|      | 1000         |             | 10 mV | ±3%,±LSD  |                       |      |        |
| 2    | 1000         |             | 2.5 V | ±3%,±LSD  |                       | <1%  |        |
|      | 20000        |             | 10 mV | ±5%, ±LSD |                       |      |        |
|      | 20000        |             | 2.5 V | ±5%, ±LSD |                       | <1%  | ±25 Hz |

# CALIBRATION

- 9. Press AF GEN. AF Generator Operation Screen appears. Ensure cursor is located on GEN 1 field. Press ENTER until GEN 1 is toggled "On."
- Using FIELD SELECT Keys, move cursor to WAVE field for GEN 1 and press DATA SCROLL 1 to select "SINE." Press ENTER.
- 11. Move cursor to AF field for GEN 1 and enter 1000. Press ENTER.
- 12. Move cursor to LEVEL and enter 2.5. Press ENTER.
- 13. Connect test equipment as shown in Figure 1-16.
- 14. Set DMM to VAC RMS and Auto Ranging.

### **Function Gen Level**

- Press MTRS and AUX F6. The Auxiliary Functions Menu is displayed on Test Set and "1. Calibrations" is highlighted. Press ENTER. A small window appears displaying the prompt: "Enter Password:"
- 16. Press SHIFT, C, S, M, A, T, E. Press SHIFT and ENTER. The Calibration Menu appears on the screen.
- 17. Press SHIFT and F. Func Gen Level Calibrations submenu is displayed.
- 18. Press 1 to highlight the "1. 199.9 mV" data field.

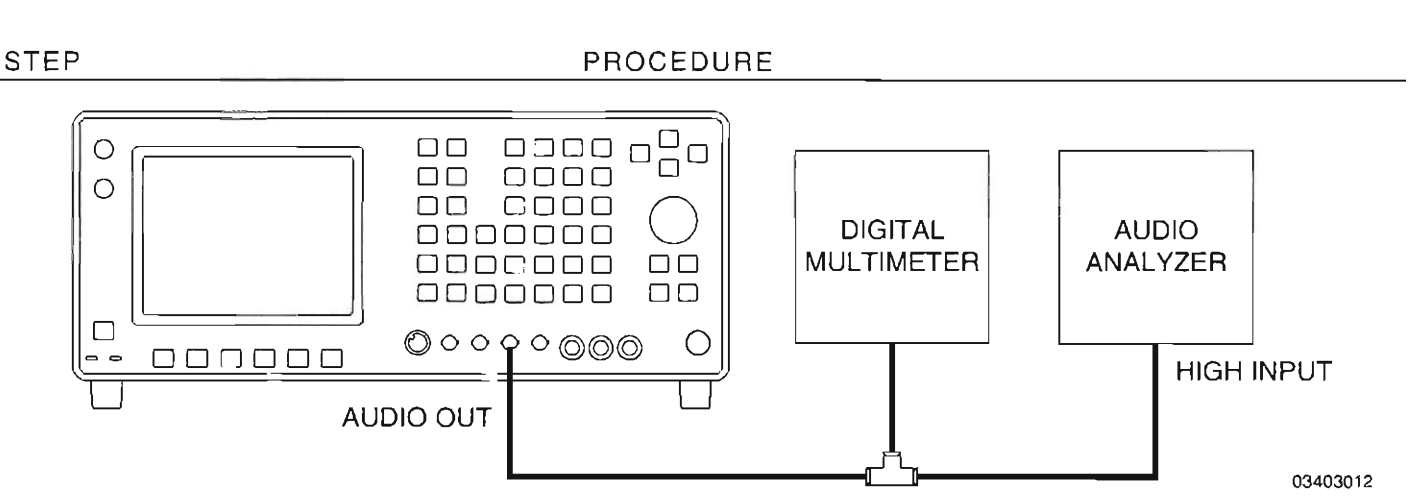

Figure 1-16 Func Gen Level and VRMS Meter Calibration Setup #2

- 19. Verify DMM displays 199.9 mV (±1 mV). If correct, press **ESC F6** and go to Step 21; otherwise, proceed to next step.
- 20. Press **DATA SCROLL**  $\rightarrow$  to move cursor to least significant digit. Using **DATA SCROLL** Spinner, adjust value in highlighted data field until reading on DMM equals 199.90 mV (±0.03 mV). Press **ENTER**.
- 21. Press 2 to highlight the "2. 2.5 V" data field.
- 22. Verify DMM displays 2.50 V (±75 mV). If correct, press **ESC F6** and go to Step 24; otherwise, proceed to next step.
- Using DATA SCROLL Spinner, adjust value in highlighted data field until reading on DMM equals 2.50 V (±10 mV). Press ENTER.
- 24. Press ESC F6. The Calibration Menu is displayed on Test Set.
- 25. Press 8. The VRMS Meter Cal Screen is displayed on Test Set.
- 26. Press ENTER to highlight "Proper Reading:" data field and enter 2.5. Press ENTER.
- 27. Press AUX F6. If change to the existing calibration data was made, the message "Backup Cal Data? y/n" appears. Press SHIFT and Y. The message "Please Wait ... Erasing" appears. When finished, operation is returned to the Auxiliary Functions Menu.
- 28. Return to Step 6 and, again, perform the verification portion of this calibration procedure.

# END OF PROCEDURE

29. Perform one of the following:

- If this procedure is performed as a stand-alone procedure, remove power from Test Set and disconnect test Equipment.
- If this procedure is performed as part of a complete Calibration, disconnect test equipment and proceed to Step 5 of para 1-11-5.

# 1-11-5 GENERATOR TRACKING FILTER CALIBRATION

PREREQUISITES:Power-Up Check/Power Supply Calibration (Para 1-11-1)EQUIPMENT REQUIRED:NoneFIGURE REFERENCES:Figure 1-2

### PROCEDURE

- 1. Power up Test Set. Verify 1-2-4 beep sequence.
- 2. Verify start-up screen appears (see Figure 1-4). Verify space balls are moving in elliptical orbits.
- 3. Verify no "Board Inactive" messages appear in upper left hand corner of screen.
- 4. Allow Test Set to warm up for 30 minutes before continuing with this calibration procedure.
- 6. Find Generator IF Assembly (34A5A20) on Test Set (see Figure 1-2). Locate label on Generator IF Assembly (34A5A20) with 5 numerical values.
- 7. Record the 5 numerical values.
- 8. Press *MTRS*, *AUX F6* and *1*. A small window appears displaying the prompt: "Enter Password:"
- 9. Press SHIFT, C, S, M, A, T, E. Press SHIFT and ENTER. The Calibration Menu appears on the screen.
- 10. Using FIELD SELECT Keys, move cursor to "17. Gen Tracking Filt."
- 11. Press ENTER. Gen Tracking Filter Calibration Submenu appears (see Figure 1-17).

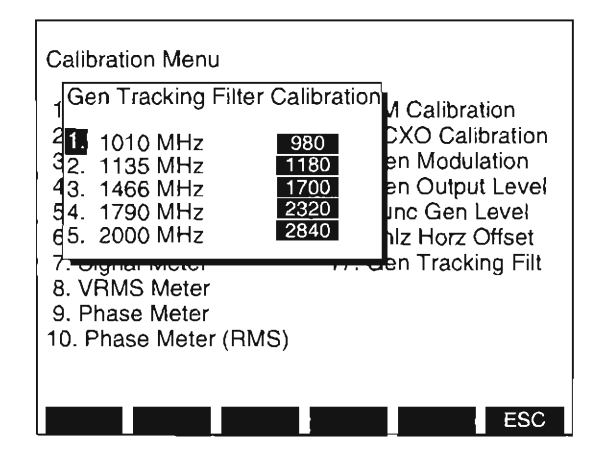

Figure 1-17 Generator Tracking Filter Calibration Submenu

- 12. Verify that values in the Gen Tracking Filter Calibration Submenu exactly equal the corresponding values recorded in Step 7.
  - If all values match, go to Step 14.
  - Perform the following as required:
    - o Using FIELD SELECT Keys, move cursor to desired data field. Press ENTER.
    - o Using DATA ENTRY Keypad, enter correct recorded value. Press ENTER.
    - o Repeat as required.

# 13. Press ESC F6 and AUX F6.

- 14. Perform one of the following:
  - If this procedure is performed as a stand-alone procedure, remove power from Test Set.
  - If this procedure is performed as part of a complete Calibration, proceed to Step 5 of para 1-11-6.

STEP

# 1-11-6 COMPLEX MODULATION GENERATOR CALIBRATION

PREREQUISITES: EQUIPMENT REQUIRED: FIGURE REFERENCES:

STEP

Power-Up Check/Power Supply Calibration (Para 1-11-1) 1 Digital Multimeter (DMM) Figure 1-18

### PROCEDURE

- 1. Power up Test Set. Verify 1-2-4 beep sequence.
- 2. Verify start-up screen appears (see Figure 1-4). Verify space balls are moving in elliptical orbits.
- 3. Verify no "Board Inactive" messages appear in upper left hand corner of screen.
- 4. Allow Test Set to warm up for 30 minutes before continuing with this calibration procedure.
- Restore Factory defaults. Press MTRS, AUX F6 and RCL. The Recall Parameters Menu (System) appears. Press SHIFT and A. Factory Defaults window appears. Press DATA SCROLL ↑ until "YES" appears. Press ENTER.
- 6. Set DMM to Vdc and Auto Ranging.
- 7. Connect Positive lead of DMM to pin 4 of A36J5 of Attenuator PC Board Assembly (34A5A36) (see Figure 1-18).
- 8. Connect Positive lead of DMM to pin 1 of A36J5 of Attenuator PC Board Assembly (34A5A36) (see Figure 1-18).

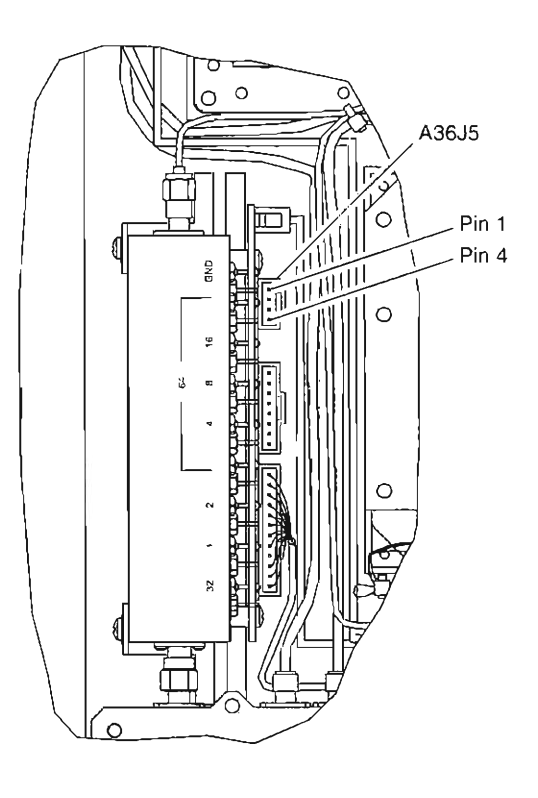

Figure 1-18 Attenuator PC Board Assembly (34A5A36) Calibration Points

- 9. Press *MTRS*, *AUX F6* and *1*. A small window appears displaying the prompt: "Enter Password:"
- 10. Press SHIFT, C, S, M, A, T, E. Press SHIFT and ENTER. The Calibration Menu appears on the screen.
- 11. Press SHIFT E. Gen Level Calibrations Submenu appears on screen of Test Set.

**IMPORTANT:** Avoid pressing **Dfit F1**. As all Gen Level Calibrations are returned to factory default values, making calibration values useless for a specific unit. A full calibration is required to restore to appropriate values. If **Dfit F1** is pressed, immediately cycle power to retain stored calibration values.

12. Press *Cmplx F5.* The Gen Level Calibrations Complex Modulation submenu appears (see Figure 1-19).

| Calibration Menu       |              |              |          |         |                 |
|------------------------|--------------|--------------|----------|---------|-----------------|
| Gen Level Calibrations |              |              |          |         |                 |
| Frequency              | <u>Dup 7</u> | <u>0 dBm</u> | 4        | 8       | 16              |
| 1.0 MHz                |              | en Leve      | el Calib | rations |                 |
| 50 MHz                 | Con          | nplex N      | lodulati | on 76   | <u>91</u><br>97 |
| 125 MHz                | 89           | 97           | 101      | 101     | 102             |
| 200 MHz                | 92           | 99           | 102      | 102     | 104             |
| 400 MHz                | 102          | 110          | 111      | 109     | 109             |
| 490 MHz                | 104          | 118          | 119      | 117     | 114             |
| 700 MHz                | 111          | 125          | 122      | 124     | 128             |
| 824 MHz                | 115          | 127          | 127      | 122     | 128             |
|                        |              |              |          |         |                 |
|                        |              |              |          |         | ESC             |

03416166

Figure 1-19 Gen Level Calibrations Complex Modulation Submenu

- 13. Verify -1.76 Vdc (±0.03 Vdc) is displayed on DMM. If within tolerance, press *ESC F6* and go to Step 15; otherwise, proceed to next step.
- 14. Use **DATA SCROLL** Spinner to adjust highlighted value in Gen Level Calibrations Complex Modulation submenu as required to display -1.76 Vdc (±0.03 Vdc) on DMM. Press **ENTER**.
- 15. Perform one of the following:
  - If this procedure is performed as a stand-alone procedure, remove power from Test Set and disconnect test Equipment.
  - If this procedure is performed as part of a complete Calibration, disconnect test equipment and proceed to Step 5 of para 1-11-7.

#### STEP

| PREREQUISITES:      | Power-Up Check/Power Supply Calibration (Para 1-11-1)<br>Complex Modulation Generator Calibration (Para 1-11-6)                                                                                           |  |  |
|---------------------|----------------------------------------------------------------------------------------------------|--|--|
| EQUIPMENT REQUIRED: | <ol> <li>Local Oscillator (LO)</li> <li>Measuring Receiver with Sensor</li> <li>Microwave Converter with Sensor</li> <li>N-to-TNC Adapter</li> <li>RF Power Meter</li> <li>RF Signal Generator</li> </ol> |  |  |
| FIGURE REFERENCES:  | Figure 1-20                                                                                                    |  |  |

#### STEP

# PROCEDURE

- 1. Power up Test Set. Verify 1-2-4 beep sequence.
- Verify start-up screen appears (see Figure 1-4). Verify space balls are moving in elliptical orbits.
- 3. Verify no "Board Inactive" messages appear in upper left hand corner of screen.
- 4. Allow Test Set to warm up for 30 minutes before continuing with this calibration procedure.
- Restore Factory defaults. Press MTRS, AUX F6 and RCL. The Recall Parameters Menu (System) appears. Press SHIFT and A. Factory Defaults window appears. Press DATA SCROLL <sup>↑</sup> until "YES" appears. Press ENTER.

# HOST VERIFICATION

6. Using N-to-TNC Adapter at Duplex Connector on Test Set, connect test equipment as shown in Figure 1-20.

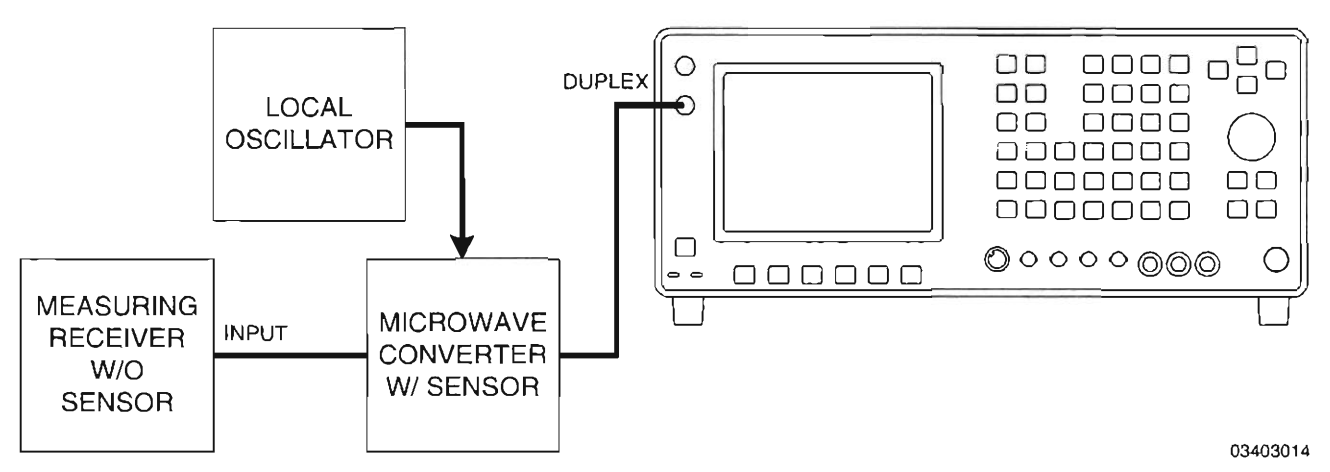

Figure 1-20 Generator Output Level Calibration Hook-Up

7. Set Local Oscillator to 800 MHz at +8 dBm.

8. While leaving the Measuring Receiver connected to the Microwave Converter w/ Sensor, use RF Signal Generator to characterize the Measuring Receiver in Tuned RF Level Mode for the frequencies in Table 1-2.

| RF SIGNAL GENERATOR<br>OUTPUT FREQUENCY (MHz) | MEASURING RECEIVER INPUT<br>FREQUENCY SETTING (MHz) |  |
|-----------------------------------------------|-----------------------------------------------------|--|
| 50.0                                          | Same as RF Signal Generator Output                  |  |
| 440.0                                         | Same as RF Signal Generator Output                  |  |
| 455.5                                         | Same as RF Signal Generator Output                  |  |
| 500.0                                         | Same as RF Signal Generator Output                  |  |
| 800.0                                         | Same as RF Signal Generator Output                  |  |
| 855.5                                         | Same as RF Signal Generator Output                  |  |
| 900.0                                         | Same as RF Signal Generator Output                  |  |
| 1750.0                                        | 950.0                                               |  |
| 1800.0                                        | 1000.0                                              |  |
| 1920.5                                        | 1120.5                                              |  |
| 2000.0                                        | 1200.0                                              |  |
| 2010.0                                        | 1210.0                                              |  |

Table 1-2 Characterization Frequencies for Measuring Receiver

- 9. Set display units of Measuring Receiver to "dBm."
- 10. Press **DPLX**. The Duplex Operation screen appears.
- 11. Using FIELD SELECT Keys, move cursor to SOURCE (Duplex Receiver portion of screen) and press **ENTER**.
- 12. Using DATA SCROLL Keys, select each source and place MOD TYPE for each source to "OFF." Press **ENTER**.

#### STEP

11. Using FIELD SELECT Keys, move cursor to Output Connector Selection field (see Figure 1-21). Press ENTER until "DPL" is selected.

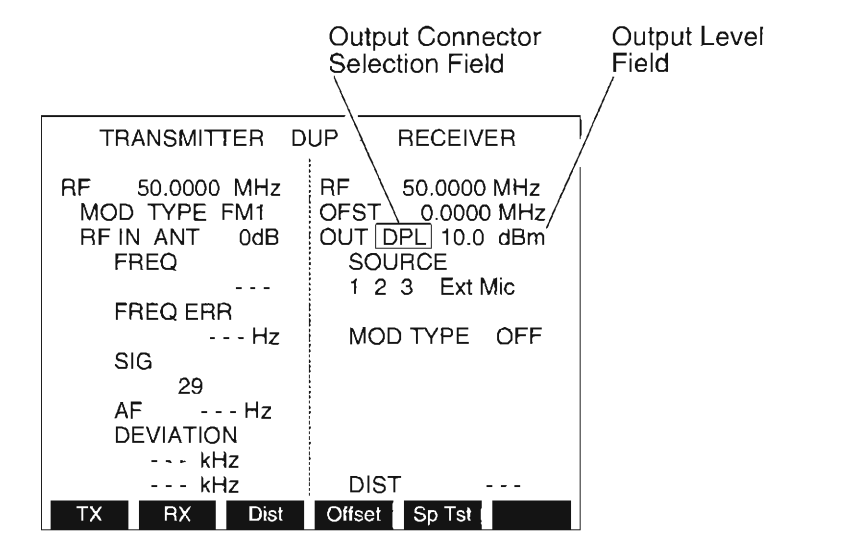

03416168

Figure 1-21 Duplex Operation Output Connector Selection Field

Steps 12 through 33 verify output levels of the Duplex Connector for Duplex operation and involve only the Duplex Receiver side of the Duplex Operation Screen.

- 12. Move cursor to RF and enter 50. Press ENTER.
- 13. Move cursor to Output Level field just to the right of the Output Connector Selection field (refer to Figure 1-21). Ensuring units in dBm, enter 10. Press ENTER.
- 14. Verify Measuring Receiver displays  $\pm 10.0$  dBm ( $\pm 3.0$  dB). If within tolerance, proceed to next step; otherwise, disconnect test equipment and go to Step 93 to perform calibration of HOST.
- 15. Repeat Steps 13 and 14 using the following values (again, verify reading within  $\pm 3.0$  dB):

-5.0 dBm -1.0 dBm -32.0 dBm

-8.0 dBm -16.0 dBm

-64.0 dBm

- 16. With cursor at Output Level field, enter -99 and press ENTER.
- 17. Verify Measuring Receiver displays -99.0 dBm (±3.5 dB). If within tolerance, proceed to next step; otherwise, disconnect test equipment and go to Step 93 to perform calibration of HOST.
- 18. With cursor at Output Level field, enter -110 and press ENTER.
- 19. Verify Measuring Receiver displays -110.0 dBm (±4.0 dB). If within tolerance, proceed to next step; otherwise, disconnect test equipment and go to Step 93 to perform calibration of HOST.
- 20. With cursor at Output Level field, enter 10 and press ENTER.

STEP

#### PROCEDURE

21. Move cursor to Output Level field, enter -5 and press ENTER.

22. Move cursor to RF and enter 440. Press ENTER.

- Verify Measuring Receiver displays -5.0 dBm (±1.5 dB). If within tolerance, proceed to next step; otherwise, disconnect test equipment and go to Step 93 to perform calibration of HOST.
- 24. Repeat Steps 22 and 23 using the following frequencies (again, verify reading within  $\pm 1.5$  dB):

| 455.5 MHz | 500.0 MHz  | 800.0 MHz  | 855.5 MHz  |
|-----------|------------|------------|------------|
| 900.0 MHz | 1750.0 MHz | 1920.5 MHz | 2010.0 MHz |

25. Repeat Steps 21 through 24 using the following levels (again, verify reading within ±1.5 dB):

-8.0 dBm -16.0 dBm -32.0 dBm -64.0 dBm -95.0 dBm

- 26. Move cursor to Output Level field, enter -99 and press ENTER.
- 27. Move cursor to RF and enter 440. Press ENTER.
- Verify Measuring Receiver displays -99.0 dBm (±2.0 dB). If within tolerance, proceed to next step; otherwise, disconnect test equipment and go to Step 93 to perform calibration of HOST.
- 29. Repeat Steps 27 and 28 using the following frequencies (again, verify reading within ±2.0 dB):

| 455.5 MHz | 500.0 MHz  | 800.0 MHz  | 855.5 MHz  |
|-----------|------------|------------|------------|
| 900.0 MHz | 1750.0 MHz | 1920.5 MHz | 2010.0 MHz |

- 30. Move cursor to Output Level field, enter -110 and press ENTER.
- 31. Move cursor to RF and enter 440. Press ENTER.
- Verify Measuring Receiver displays -110.0 dBm ± 3.0 dB. If within tolerance, proceed to next step; otherwise, disconnect test equipment and go to Step 93 to perform calibration of HOST.
- 33. Repeat Steps 31 and 32 using the following frequencies (again, verify reading within ±3.0 dB):

| 455.5 MHz | 500.0 MHz  | 800.0 MHz  | 855.5 MHz  |
|-----------|------------|------------|------------|
| 900.0 MHz | 1750.0 MHz | 1920.5 MHz | 2010.0 MHz |

| STEP           | PROCEDURE                                                                                                    |  |  |  |  |
|----------------|----------------------------------------------------------------------------------------------------|--|--|--|--|
| Steps<br>Opera | 34 through 57 verify output levels of the T/R Connector and involve only the Generator tion Screen.                                                                                                    |  |  |  |  |
| 34.            | Move Microwave Converter Sensor to T/R Connector of Test Set.                                                                                                    |  |  |  |  |
| 35.            | Press <b>RF GEN</b> . The RF Generator Operation Screen appears.                                                                                                    |  |  |  |  |
| 36.            | Using FIELD SELECT Keys, move cursor to RF and enter 50. Press ENTER.                                                                                                    |  |  |  |  |
| 37.            | Move cursor to LEVEL and, ensuring units in dBm, enter -10. Press ENTER.                                                                                                    |  |  |  |  |
| 38.            | . Verify Measuring Receiver displays -10.0 dBm (±3.0 dB). If within tolerance, proceed to next step; otherwise, disconnect test equipment and go to Step 93 to perform calibration of HOST.                            |  |  |  |  |
| 39.            | Repeat Steps 37 and 38 using the following levels (again, verify reading within $\pm 3.0$ dB):                                                                                                    |  |  |  |  |
|                | -16.0 dBm -32.0 dBm -64.0 dBm -110.0 dBm                                                                                                    |  |  |  |  |
| 40.            | With cursor at LEVEL, enter -115 and press ENTER.                                                                                                    |  |  |  |  |
| 41.            | <ol> <li>Verify Measuring Receiver displays -115.0 dBm (±3.5 dB). If within tolerance, proceed to<br/>next step; otherwise, disconnect test equipment and go to Step 93 to perform calibration of<br/>HOST.</li> </ol> |  |  |  |  |
| 42.            | With cursor at LEVEL, enter -127 and press ENTER.                                                                                                    |  |  |  |  |
| 43.            | 3. Verify Measuring Receiver displays -127.0 dBm (±4.0 dB). If within tolerance, proceed to<br>next step; otherwise, disconnect test equipment and go to Step 93 to perform calibration of<br>HOST.                    |  |  |  |  |
| 44.            | <ol> <li>Move cursor to LEVEL, enter -10 and press ENTER.</li> </ol>                                                                                                    |  |  |  |  |
| 45.            | Move cursor to RF and enter <b>440</b> . Press <b>ENTER.</b>                                                                                                    |  |  |  |  |
| 46.            | <ol> <li>Verify Measuring Receiver displays -10.0 dBm (±1.5 dB). If within tolerance, proceed to<br/>next step; otherwise, disconnect test equipment and go to Step 93 to perform calibration of<br/>HOST.</li> </ol>  |  |  |  |  |
| 47.            | <ol> <li>Repeat Steps 45 and 46 using the following frequencies (again, verify reading within ±1.5 dB):</li> </ol>                                                                                                    |  |  |  |  |
|                | 455.5 MHz 500.0 MHz 800.0 MHz 855.5 MHz<br>900.0 MHz 1750.0 MHz 1920.5 MHz 2010.0 MHz                                                                                                    |  |  |  |  |
| 48.            | Repeat Steps 44 through 47 using the following levels (again, verify reading within ±1.5 dB):                                                                                                    |  |  |  |  |
|                | -16.0 dBm -32.0 dBm -64.0 dBm -110.0 dBm                                                                                                    |  |  |  |  |

- 49. Move cursor to LEVEL and enter -115. Press ENTER.
- 50. Move cursor to RF and enter 440. Press ENTER.
- Verify Measuring Receiver displays -115.0 dBm (±2.0 dB). If within tolerance, proceed to next step; otherwise, disconnect test equipment and go to Step 93 to perform calibration of HOST.
- 52. Repeat Steps 50 and 51 using the following frequencies (again, verify reading within  $\pm 2.0$  dB):

| 455.5 MHz | 500.0 MHz  | 800.0 MHz  | 855.5 MHz  |
|-----------|------------|------------|------------|
| 900.0 MHz | 1750.0 MHz | 1920.5 MHz | 2010.0 MHz |

- 53. Move cursor to LEVEL and enter -127. Press ENTER.
- 54. Move cursor to RF and enter 440. Press ENTER.
- 55. Verify Measuring Receiver displays -127.0 dBm (±3.0 dB). If within tolerance, proceed to next step; otherwise, disconnect test equipment and go to Step 93 to perform calibration of HOST.
- 56. Repeat Steps 54 and 55 using the following frequencies (again, verify reading within  $\pm 3.0$  dB):

| 455.5 MHz | 500.0 MHz  | 800.0 MHz  | 855.5 MHz  |
|-----------|------------|------------|------------|
| 900.0 MHz | 1750.0 MHz | 1920.5 MHz | 2010.0 MHz |

57. Host Verification is complete. Continue with Special Test Verification.

## SPECIAL TEST VERIFICATION

STEP

- 58. Press **DPLX**, **Sp Tst F5**, **AUX2 F5** and **3**. The 1900CSA Diagnostics Screen is displayed on the screen of Test Set.
- 59. Press FrMode F1 until RF FREQ is displayed as a frequency in MHz.
- 60. Press Softkey F2 (FWD/REV) until "FORWARD" is displayed in upper right-hand corner.
- 61. Move cursor to STEP and press 1. Press ENTER.
- 62. Move cursor to OP MODE and press **DATA SCROLL** ↑ until "CW" is displayed. Press **ENTER.**
- 63. Move cursor to SLOT and press **DATA SCROLL** 1 until "1" is displayed.
- 64. Move cursor to Band Selection field (see Figure 1-22).
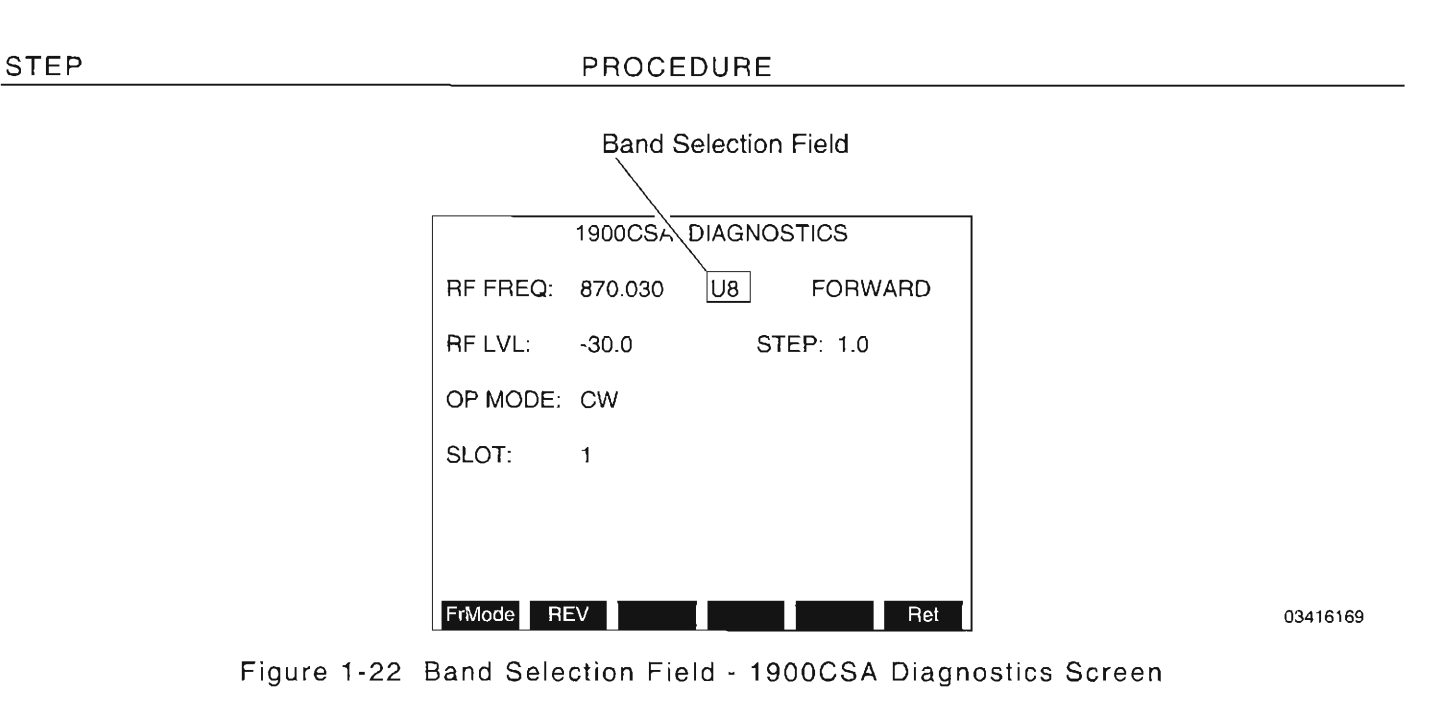

- 65. Press DATA SCROLL 1 until "U4" appears. Press ENTER.
- 66. Move cursor to RF FREQ and enter 440. Press ENTER.
- 67. Move cursor to RF LVL and enter -20. Press ENTER.
- 68. Verify Measuring Receiver displays a power level of -20.0 dBm (±1.5 dB). If within tolerance, proceed to next step; otherwise, disconnect test equipment and go to Step 146 to perform calibration of Special Test.
- 69. Repeat Steps 67 and 68 using the following values (again, verify each reading within  $\pm 1.5$  dB):

-45.0 dBm -60 dBm -75.0 dBm -95.0 dBm -110.0 dBm

- 70. Repeat Steps 67 and 68 using -115 dBm, but verify reading within ±2.0 dB.
- 71. Repeat Steps 67 and 68 using -127 dBm, but verify reading within ±3.0 dB.
- 72. Repeat Steps 66 through 71 using the following frequencies (verify within same tolerances specified):

455.5 MHz 500.0 MHz

STEP

- 73. Move cursor to Band Selection field (see Figure 1-22).
- 74. Press DATA SCROLL ↑ until "U8" appears. Press ENTER.
- 75. Move cursor to RF FREQ and enter 800. Press ENTER.
- 76. Move cursor to RF LVL and enter -20. Press ENTER.
- 77. Verify Measuring Receiver displays a power level of -20.0 dBm (±1.5 dB). If within tolerance, proceed to next step; otherwise, disconnect test equipment and go to Step 146 to perform calibration of Special Test.

PROCEDURE

78. Repeat Steps 76 and 77 using the following values (again, verify each reading within  $\pm 1.5$  dB):

-45.0 dBm -60 dBm -75.0 dBm -95.0 dBm -110.0 dBm

- 79. Repeat Steps 76 and 77 using -115 dBm, but verify reading within ±2.0 dB.
- 80. Repeat Steps 76 and 77 using -127 dBm, but verify reading within ±3.0 dB.
- 81. Repeat Steps 75 through 80 using the following frequencies (verify within same tolerances specified):

855.5 MHz 900.0 MHz

- 82. Move cursor to Band Selection field (see Figure 1-22).
- 83. Press DATA SCROLL 1 until "HY" appears. Press ENTER.
- 84. Move cursor to RF FREQ and enter 1800. Press ENTER.
- 85. Move cursor to RF LVL and enter -20. Press ENTER.
- 86. Verify Measuring Receiver displays a power level of -20.0 dBm (±1.5 dB). If within tolerance, proceed to next step; otherwise, disconnect test equipment and go to Step 146 to perform calibration of Special Test.
- 87. Repeat Steps 85 and 86 using the following values (again, verify each reading within  $\pm 1.5$  dB):

-45.0 dBm -60 dBm -75.0 dBm -95.0 dBm -110.0 dBm

- 88. Repeat Steps 85 and 86 using -115 dBm, but verify reading within ±2.0 dB.
- 89. Repeat Steps 85 and 86 using -127 dBm, but verify reading within ±3.0 dB.
- 90. Repeat Steps 84 through 89 using the following frequencies (verify within same tolerances specified):

1920.5 MHz 2000.0 MHz

- 91. Disconnect Measuring Receiver from Test Set.
- 92. Go to Step 186.

### HOST CALIBRATION

STEP

The HOST Calibration portion of this Calibration Procedure utilizes Measuring Receiver w/ the lower frequency Sensor (100 kHz to 2.6 GHz). The Microwave converter w/ the high frequency Sensor (50 MHz to 26.5 GHz) is required only when performing (or repeating) the HOST or Special Test Verification portions of this calibration procedure.

- 93. Set RF Signal Generator to 5 MHz at 0.0 dBm.
- 94. Connect Measuring Receiver w/ Sensor to RF Signal Generator
- 95. Set Measuring Receiver to Tuned RF Level Mode.
- 96. Calibrate Measuring Receiver to output signal from RF Signal Generator.
- 97. Change output of RF Signal Generator to -32.0 dBm. Calibrate Measuring Receiver to output signal from RF Signal Generator.
- 98. Change output of RF Signal Generator to -74.0 dBm. Calibrate Measuring Receiver to output signal from RF Signal Generator.
- 99. Change output of RF Signal Generator to 0.0 dBm.
- 100. Place Measuring Receiver into Auto Tuning mode.
- 101. Change frequency of RF Signal Generator to 1 MHz.
- 102. Change Measuring Receiver input frequency setting to 1 MHz.
- 103. Calibrate Measuring Receiver to output signal from RF Signal Generator.
- 104. Change output of RF Signal Generator to -32.0 dBm. Calibrate Measuring Receiver to output signal from RF Signal Generator.
- 105. Change output of RF Signal Generator to -74.0 dBm. Calibrate Measuring Receiver to output signal from RF Signal Generator.
- 106. Change output of RF Signal Generator to 0.0 dBm.
- 107. Press *MTRS*, *AUX F6* and *1*. A small window appears displaying the prompt: "Enter Password:"
- 108. Press SHIFT, C, S, M, A, T, E. Press SHIFT and ENTER. The Host Calibration Menu appears on the screen.
- 109. Press SHIFT E. Gen Level Calibrations Submenu appears on screen of Test Set with the "1.0 MHz at +7 dBm (Duplex)" cell highlighted (i.e., cell in 1.0 MHz row and Dup 7 column highlighted).

## STEP

## PROCEDURE

**IMPORTANT:** Avoid pressing **Dfit F1** as all gen level calibrations are returned to factory default values, making calibration values useless for a specific unit. A full calibration is required to restore to appropriate values. If **Dfit F1** is accidentally pressed, immediately cycle power to retain stored calibration values.

- 110. Using N-to-TNC Adapter, connect Measuring Receiver Sensor to Duplex Connector of Test Set.
- 111. Verify Measuring Receiver displays +7.0 dBm (±0.2 dB). If within tolerance, go to next step; otherwise, use DATA SCROLL Spinner to adjust reading on Measuring Receiver as required, then press ENTER.
- 112. Move Measuring Receiver Sensor to T/R Connector on Test Set.
- 113. Using FIELD SELECT Keys, move cursor to "1.0 MHz at 0 dBm" cell.
- 114. Verify Measuring Receiver reads 0.0 dBm (±0.2 dB). If within tolerance, go to next step; otherwise, use DATA SCROLL Spinner to adjust reading on Measuring Receiver as required, then press ENTER.
- 115. Repeat Steps 113 and 114 using the 1.0 MHz Power Level column positions and corresponding Measuring Receiver readings in Table 1-3.
- Press *Right F3* as required to access right portion of Gen Level Calibrations table. After Softkey F3 is pressed, the softkey label changes to *Left* to allow user to return to left portion of table.
- The Gen Level Calibrations table displayed on the screen of the Test Set is actually made up
  of 4 quadrants, each accessible using Softkeys F2 (Down/Up) and F3 (Right/Left).

| TEST SET<br>CONNECTOR | 1.0 MHz POWER LEVEL | MEASURING RECEIVER<br>READING (± 0.2 dB) |           |
|-----------------------|---------------------|------------------------------------------|-----------|
| Duplex                | +7 dBm              | +7.0 dBm                                 | Already   |
| Ť/R                   | 0 dBm               | 0.0 dBm                                  | completed |
| T/R                   | -4 dBm              | -4.0 dBm                                 |           |
| T/R                   | -8 dBm              | -8.0 dBm                                 |           |
| T/R                   | -16 dBm             | -16.0 dBm                                | ]         |
| T/R                   | -17 dBm             | -17.0 dBm                                |           |
| T/R                   | -32 dBm             | -32.0 dBm                                |           |
| T/R                   | -64 dBm             | -64.0 dBm                                |           |
| T/R                   | -96 dBm             | -96.0 dBm                                |           |
| T/R                   | -118 dBm            | -118.0 dBm                               |           |

Table 1-3 Measuring Receiver Readings for 1.0 MHz Power Levels (HOST)

116. Disconnect Measuring Receiver from Test Set.

## STEP

#### PROCEDURE

- 117. Set RF Signal Generator to 10 MHz at 0.0 dBm.
- 118. Change Measuring Receiver input frequency setting to 10 MHz.
- 119. Connect Measuring Receiver Sensor to output of RF Signal Generator.
- 120. Set Measuring Receiver to Tuned RF Level Mode.
- 121. Calibrate Measuring Receiver.
- 122. Change RF Signal Generator output power level to -32.0 dBm.
- 123. Calibrate Measuring Receiver.
- 124. Change RF Signal Generator output power level to -74.0 dBm.
- 125. Calibrate Measuring Receiver.
- 126. Move Measuring Receiver Sensor to Duplex Connector of Test Set (using N-to-TNC Adapter).
- 127. Move cursor to "10 MHz at +7 dBm (Duplex)" cell (i.e., cell in 10 MHz row and Dup 7 column).
- 128. Verify Measuring Receiver reads +7.0 dBm (±0.2 dB). If within tolerance, go to next step; otherwise, use DATA SCROLL Spinner to adjust reading on Measuring Receiver as required, then press ENTER.
- 129. Move Measuring Receiver Sensor to T/R Connector of Test Set.
- 130. Using FIELD SELECT Keys, move cursor to "10 MHz at 0 dBm" cell.
- 131. Verify Measuring Receiver reads 0.0 dBm (±0.2 dB). If within tolerance, go to next step; otherwise, use DATA SCROLL Spinner to adjust reading on Measuring Receiver as required, then press ENTER.

| 132. | Repeat Steps  | 130 and 13 | 31 using the              | 10 MHz F   | ower  | Level  | column | positions | and |
|------|---------------|------------|---------------------------|------------|-------|--------|--------|-----------|-----|
|      | corresponding | Measuring  | , Receiver <mark>r</mark> | eadings in | Table | e 1-4. |        |           |     |

|                       | I                  |                                         | -         |
|-----------------------|--------------------|-----------------------------------------|-----------|
| TEST SET<br>CONNECTOR | 10 MHz POWER LEVEL | MEASURING RECEIVER<br>READING (±0.2 dB) |           |
| Duplex                | +7 dBm             | +7.0 dBm                                | Already   |
| T/R                   | 0 dBm              | 0.0 dBm                                 | completed |
| T/R                   | -4 dBm             | -4.0 dBm                                |           |
| T/R                   | -8 dBm             | -8.0 dBm                                |           |
| T/R                   | -16 dBm            | -16.0 dBm                               |           |
| T/R                   | -17 dBm            | -17.0 dBm                               |           |
| T/R                   | -32 dBm            | -32.0 dBm                               |           |
| T/R                   | -64 dBm            | -64.0 dBm                               |           |
| T/R                   | -96 dBm            | -96.0 dBm                               |           |
| T/R                   | -118 dBm           | -118.0 dBm                              |           |

Table 1-4 Measuring Receiver Readings for 10 MHz Power Levels (HOST)

- 133. Disconnect Measuring Receiver from Test Set.
- 134. Using N-to-TNC Adapter, connect RF Power Meter w/ Sensor to Duplex Connector of Test Set.
- 135. Move cursor to "50 MHz at +7 dBm (Duplex)" cell.
- 136. Verify RF Power Meter reads +7.0 dBm (±0.2 dB). If within tolerance, go to next step; otherwise, use DATA SCROLL Spinner to adjust reading on RF Power Meter as required, then press ENTER.
- 137. While remaining in the "Dup 7" column in Gen Level Calibrations screen, repeat Steps 135 and 136 for the following frequencies: 125 MHz, 200 MHz, 400 MHz, 490 MHz, 700 MHz, 824 MHz, 880 MHz, 960 MHz, 1.20 GHz, 1.50 GHz, 1.72 GHz, 1.80 GHz, 1.88 GHz, 1.96 GHz and 2.01 GHz. (Press *Down F2* to access bottom left quadrant of Gen Level Calibrations table. When finished, press *Up F2* to return to upper left quadrant of table.)
- 138. Move RF Power Meter Sensor to T/R Connector.
- 139. Move cursor to "50 MHz at 0 dBm" cell.
- 140. Verify RF Power Meter reads 0.0 dBm (±0.2 dB). If within tolerance, go to next step; otherwise, use DATA SCROLL Spinner to adjust reading on RF Power Meter as required, then press ENTER.

- 141. While remaining in the 50 MHz row, perform the following
  - Verify RF Power Meter reading within ±0.2 dB for -4 dBm through -64 dBm columns. If within tolerance, go to next column to the right; otherwise, use DATA SCROLL Spinner to adjust reading on RF Power Meter as required, then press ENTER.
  - Copy value in -64 dBm column into the -96 and -118 dBm cells (see Figure 1-23).

| Calibration Me                        | enu           |         |           |           |        |
|---------------------------------------|---------------|---------|-----------|-----------|--------|
|                                       | <u>Gen Le</u> | evel Ca | libration | <u>15</u> |        |
| Frequency                             | -17           | -32     | -64       | -96       | -118   |
| 1.0 MHz                               | 69            | 78      | 78        | 78        | 78     |
| 10 MHz                                | 81            | 91      | 91        | 91        | 91     |
| 50 MHz                                | 87            | 97      | 97        | 97        | 97     |
| 125 MHz                               | 92            | 102     |           |           |        |
| 200 MHz                               | 94            | 105     |           |           |        |
| 400 MHz                               | 98            | 109     |           | · · ·     |        |
| 490 MHz                               | 103           | 112     | Copy v    | alue in - | 64 dBm |
| 700 MHz                               | 114           | 124     | column    | into -96  | and    |
| 824 MHz                               | 114           | 129     | -118 cc   | olumns    |        |
| · · · · · · · · · · · · · · · · · · · |               |         |           |           | P      |
| Dfit Dow                              | n Le          | eft     | (         | Cmplx     | Ret    |

03416167

Figure 1-23 Copying -64 Column into -96 and -118 Columns

- 142. Repeat Steps 139 through 141, but for 125 MHz to 2.01 GHz rows.
- 143. Press Ret F6 and AUX F6. If "Backup Cal Data? y/n" message appears, press SHIFT and Y.
- 144. Disconnect RF Power Meter.
- 145. Return to Step 6 and repeat HOST Verification.

### SPECIAL TEST CALIBRATION

STEP

The Special Test Calibration portion of this Calibration Procedure utilizes Measuring Receiver w/ the lower frequency Sensor (100 kHz to 2.6 GHz). The Microwave converter w/ the high frequency Sensor (50 MHz to 26.5 GHz) is required only when performing (or repeating) the Special Test or HOST Verification portions of this calibration procedure.

- 146. Set RF Signal Generator to 5 MHz at 0.0 dBm.
- 147. Connect Measuring Receiver Sensor to RF Signal Generator
- 148. Set Measuring Receiver to Tuned RF Level Mode.
- 149. Calibrate Measuring Receiver to output signal from RF Signal Generator.
- 150. Change output of RF Signal Generator to -32.0 dBm. Calibrate Measuring Receiver to output signal from RF Signal Generator.
- 151. Change output of RF Signal Generator to -74.0 dBm. Calibrate Measuring Receiver to output signal from RF Signal Generator.
- 152. Change output of RF Signal Generator to 0.0 dBm.

- 153. Place Measuring Receiver into Auto Tuning mode.
- 154. Change frequency of RF Signal Generator to 1 MHz.
- 155. Change Measuring Receiver input frequency setting to 1 MHz.
- 156. Calibrate Measuring Receiver to output signal from RF Signal Generator.
- 157. Change output of RF Signal Generator to -32.0 dBm. Calibrate Measuring Receiver to output signal from RF Signal Generator.
- 158. Change output of RF Signal Generator to -74.0 dBm. Calibrate Measuring Receiver to output signal from RF Signal Generator.
- 159. Change output of RF Signal Generator to 0.0 dBm.
- 160. Press **DPLX**, **Sp Tst F5**, **AUX2 F5** and **1**. A small window appears displaying the prompt: "ENTER PASSWORD:"
- 161. Press **1900**, **SHIFT**, **C**, **S**, **A**. Press **SHIFT** and **ENTER**. The Special Test Attenuation Calibration Screen appears displaying the Attenuation Error Table.

**IMPORTANT:** Avoid pressing **Dfit F1** as all attenuation error calibrations are returned to factory default values, making calibration values useless for a specific unit. A full calibration is required to restore to appropriate values. If **Dfit F1** is accidentally pressed, immediately cycle power to retain stored calibration values.

- 162. Move Measuring Receiver Sensor to T/R Connector on Test Set.
- 163. Using FIELD SELECT Keys, move cursor to "1 MHz at -20 dBm" cell.
- 164. Verify Measuring Receiver reads -20.0 dBm (±0.2 dB). If within tolerance, go to next step; otherwise, use DATA SCROLL Spinner to adjust reading on Measuring Receiver as required, then press Save F4.

When an attenuation error value is changed, the label for Softkey F4 (Save) turns red, indicating a changed value.

- 165. Repeat Steps 163 and 164 using the 1.0 MHz Power Level column positions and corresponding Measuring Receiver readings in Table 1-5.
- Press *Right F3* as required to access right portion of Attenuation Error Table. After Softkey F3 is pressed, the softkey label changes to *Left* to allow user to return to left portion of table.
- The Attenuation Error Table displayed on the screen of the Test Set is actually made up of 4 quadrants, each accessible using Softkeys F2 (DOWN/UP) and F3 (RIGHT/LEFT).

| 1.0 MHz POWER LEVEL | MEASURING RECEIVER<br>READING (±0.2 dB) |                      |
|---------------------|-----------------------------------------|----------------------|
| -20 dBm             | -20.0 dBm                               | Already<br>completed |
| -24 dBm             | -24.0 dBm                               |                      |
| -28 dBm             | -28.0 dBm                               |                      |
| -36 dBm             | -36.0 dBm                               |                      |
| -37 dBm             | -37.0 dBm                               |                      |
| -52 dBm             | -52.0 dBm                               |                      |
| -84 dBm             | -84.0 dBm                               |                      |
| -118 dBm            | -118.0 dBm                              |                      |

Table 1-5 Measuring Receiver Readings for 1.0 MHz Power Levels (Sp Tst)

- 166. Copy the value in -118 dBm column into -130 dBm column.
- 167. Set RF Signal Generator to 10 MHz at 0.0 dBm.
- 168. Change Measuring Receiver input frequency setting to 10 MHz.
- 169. Connect Measuring Receiver Sensor to output of RF Signal Generator.
- 170. Set Measuring Receiver to Tuned RF Level Mode.
- 171. Calibrate Measuring Receiver.
- 172. Change RF Signal Generator output power level to-32.0 dBm. Calibrate Measuring Receiver to output of RF Signal Generator.
- 173. Change RF Signal Generator output power level to -74.0 dBm. Calibrate Measuring Receiver to output of RF Signal Generator.
- 174. Move Measuring Receiver Sensor to T/R Connector of Test Set.
- 175. Using FIELD SELECT Keys, move cursor to "10 MHz at -20 dBm" cell.
- 176. Verify Measuring Receiver reads -20.0 dBm (±0.2 dB). If within tolerance, go to next step; otherwise, use DATA SCROLL Spinner to adjust reading on Measuring Receiver as required, then press Save F4.

177. Repeat Steps 175 and 176 using the 10 MHz Power Level column positions and corresponding Measuring Receiver readings in Table 1-6.

| 10 MHz POWER LEVEL | MEASURING RECEIVER<br>READING (± 0.2 dB) |                      |
|--------------------|------------------------------------------|----------------------|
| -20 dBm            | -20.0 dBm                                | Already<br>completed |
| -24 dBm            | -24.0 dBm                                |                      |
| -28 dBm            | -28.0 dBm                                |                      |
| -36 dBm            | -36.0 dBm                                |                      |
| -37 dBm            | -37.0 dBm                                |                      |
| -52 dBm            | -52.0 dBm                                |                      |
| -84 dBm            | -84.0 dBm                                | ]                    |
| -118 dBm           | -118.0 dBm                               |                      |

Table 1-6 Measuring Receiver Readings for 10 MHz Power Levels (Sp Tst)

- 178. Copy the value in -118 dBm column into -130 dBm column.
- 179. Disconnect Measuring Receiver from Test Set.
- 180. Connect RF Power Meter w/ Sensor to T/R Connector of Test Set.
- 181. Move cursor to "50 MHz at -20 dBm" cell of Attenuation Error Table.
- 182. Verify RF Power Meter reads -20.0 dBm (± 0.2 dB). If within tolerance, go to next step; otherwise, use DATA SCROLL Spinner to adjust reading on RF Power Meter as required, then press Save F4.
- 183. While remaining in the 50 MHz row, perform the following
  - Verify RF Power Meter reading within ±0.2 dB for -24 dBm through -52 dBm columns. If within tolerance, go to next column to the right; otherwise, use DATA SCROLL Spinner to adjust reading on RF Power Meter as required, then press Save F4. (Press Softkey F3 [RIGHT/LEFT] as required to move to the upper right quadrant of error table.)
  - Copy value in -52 dBm column into the -84, -118 and -130 dBm columns (see Figure 1-24).

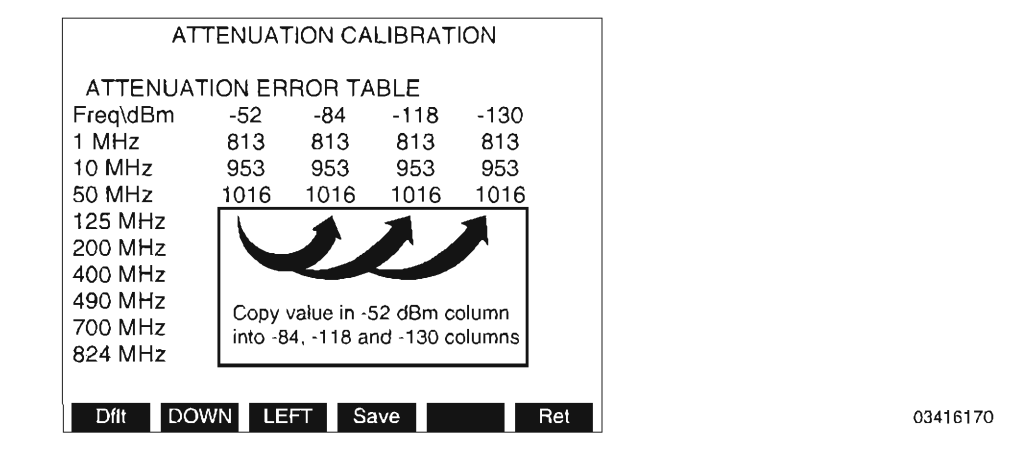

Figure 1-24 Copying -52 Column into -84, -118 and -130 Columns

- 184. Repeat Steps 181 through 183 for 125 MHz to 2.01 GHz rows.
- 185. Return to Step 58 and repeat Special Test Verification.

### END OF PROCEDURE

186. Perform one of the following:

- If this procedure is performed as a stand-alone procedure, remove power from Test Set and disconnect test Equipment.
- If this procedure is performed as part of a complete Calibration, disconnect test equipment and proceed to Step 5 of para 1-11-8.

#### GENERATOR FM DEVIATION CALIBRATION 1-11-8

| PREREQUISITES:      | Power-Up Check/Power Supply Calibration (Para 1-11-1)<br>Metering DVM Calibration (Para 1-11-2)<br>VCXO Frequency Standard Calibration (Para 1-11-3)<br>Func Gen Level and VRMS Meter Calibration (Para 1-11-4)<br>Generator Output Level Calibration (Para 1-11-7) |
|---------------------|----------------------------------------------------------------------------------------------------|
| EQUIPMENT REQUIRED: | <ol> <li>Local Oscillator (LO)</li> <li>Measuring Receiver without Sensor</li> <li>Microwave Converter with Sensor</li> <li>N-to-TNC Adapter</li> </ol>                                                                                                    |
| FIGURE REFERENCES:  | Figure 1-25<br>Figure 1-26                                                                                                    |

#### STEP

## PROCEDURE

- 1. Power up Test Set. Verify 1-2-4 beep sequence.
- 2. Verify start-up screen appears (see Figure 1-4). Verify space balls are moving in elliptical orbits.
- 3. Verify no "Board Inactive" messages appear in upper left hand corner of screen.
- 4. Allow Test Set to warm up for 30 minutes before continuing with this calibration procedure.
- 5. Restore Factory defaults. Press MTRS, AUX F6 and RCL. The Recall Parameters Menu (System) appears. Press SHIFT and A. Factory Defaults window appears. Press DATA **SCROLL** ↑ until "YES" appears. Press **ENTER**.

## VERIFICATION

6. Set up test equipment as shown in Figure 1-25.

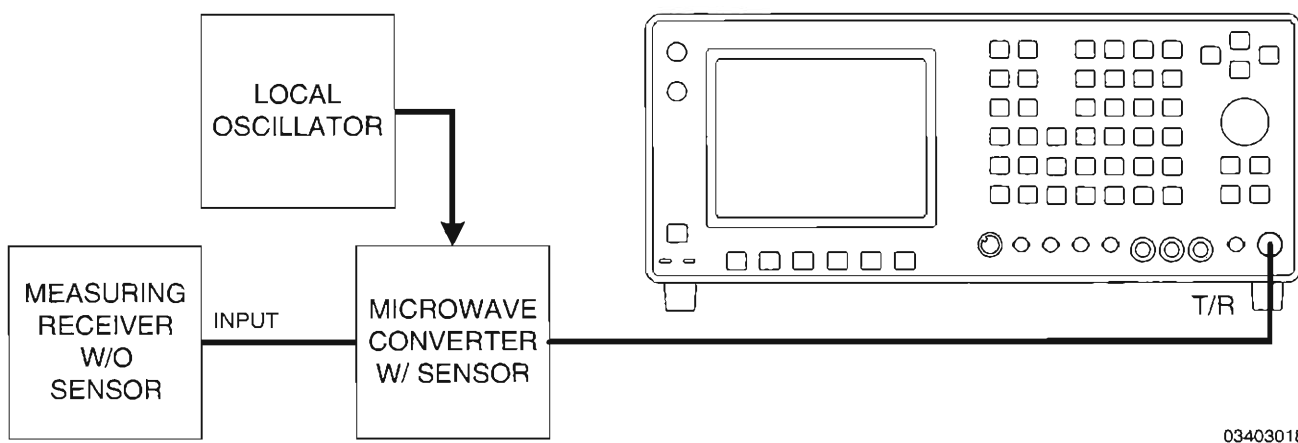

03403018

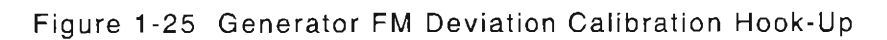

| STEP     | PROCEDURE                                          |                                         |
|----------|----------------------------------------------------|-----------------------------------------|
| 7. Set   | LO to 800 MHz at +8 dBm.                           |                                         |
| 8. Set   | Measuring Receiver as follows:                     |                                         |
|          | CONTROL                                            | SETTING                                 |
|          | Detector<br>Measurement                            | Peak+<br>FM                             |
| 9. Pres  | s <b>RF GEN</b> . RF Generator Operation Screen is | s displayed on Test Set.                |
| 10. Usin | g FIELD SELECT Keys, move cursor to LEVEL          | Enter <b>0</b> and press <b>ENTER</b> . |
| 11. Mov  | e cursor to SOURCE. Press ENTER. Observe           | e that small cursor appears at Source   |
| 12. Use  | DATA SCROLL Keys to set MOD field to "OFF          | " for Sources 1, 2, 3, Ext and Mic.     |
| 13. Mov  | e cursor to RF and set Frequency on Test Set       | per Table 1-7.                          |

14. Set Measuring Receiver High and Low-Pass filters per Table 1-7. Record the Residual FM reading for each frequency in Step 13.

| TEST SET      | MEASURING RECEIVER |             |  |  |
|---------------|--------------------|-------------|--|--|
| FREQ<br>(MHz) | HP<br>(Hz)         | LP<br>(kHz) |  |  |
| 85            |                    |             |  |  |
| 121           |                    |             |  |  |
| 500           | 300                | 3           |  |  |
| 855.5         |                    |             |  |  |
| 1920.5        |                    |             |  |  |
| 2010          |                    |             |  |  |

Table 1-7 Test Set and Measuring Receiver Settings for Residual Readings

Steps 15 through 17 utilize Source 1 of Test Set.

15. Set Frequency, FM Deviation and Modulation Rate on Test Set per Table 1-8.

16. Set High and Low-Pass filters on Measuring Receiver per Table 1-8.

17. Verify Deviation in Table 1-8. (FM residuals recorded in Step 13 are utilized in the calculation of acceptable range of deviation readings.)

- If reading is correct, go to Step 48.
- If reading is out of tolerance, proceed to next step.

| TEST SET      |     | MEASURING RECEIVER |             | TOLERANCE  |             |                          |
|---------------|-----|--------------------|-------------|------------|-------------|--------------------------|
| FREQ<br>(MHz) | MOD | DEV                | MOD<br>Rate | HP<br>(Hz) | LP<br>(kHz) |                          |
| 85            | FM  | ±10 kHz            |             |            |             | ±5%, ±Residual,          |
| 121           | FM  | ±10 kHz            |             |            |             | ±Least Significant Digit |
| 500           | FM  | ±25 kHz            | 1 kHz       | 300        | 3           |                          |
| 855.5         | FM  | ±75 kHz            |             |            |             | ±10%, ±Residual,         |
| 1920.5        | FM  | ±100 kHz           |             |            |             | ±Least Significant Digit |
| 2010          | FM  | ±50 kHz            |             |            |             |                          |

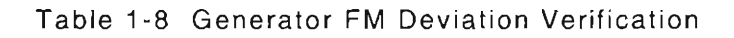

## CALIBRATION

18. Set Measuring Receiver controls as follows:

| CONTROL          | SETTING |
|------------------|---------|
| Detector         | Peak+   |
| High-Pass Filter | Off     |
| Low-Pass Filter  | 3 kHz   |
| Measurement      | FM      |

- 19. While still in the RF Generator Operation Screen, press *More F6* until "Disp" appears at Softkey F1.
- 20. Press **Disp F1** and **2**. Full analyzer display appears.
- 21. Press Scan F5 and press DATA SCROLL ↑ to select "1 kHz." Press ENTER.
- 22. Move cursor to RF and enter 855-5. Press ENTER.
- 23. Move cursor to SOURCE and press ENTER. Ensure small cursor is at Source 1.
- 24. Use DATA SCROLL Keys to set MOD to "OFF." Press ENTER.
- 25. Record Peak Residual FM displayed on Measuring Receiver. Verify Residual FM is <140 Hz.
- 26. With cursor on SOURCE, press **ENTER**. Use DATA SCROLL Keys to set MOD field to "FM" and press **ENTER**.

| STEP            | PROCEDURE                                                                                                    |  |  |  |  |  |
|-----------------|----------------------------------------------------------------------------------------------------|--|--|--|--|--|
| 27.             | Using FIELD SELECT Keys, move cursor to DEVIATION and enter 2•4. Press ENTER.                                                                                                    |  |  |  |  |  |
| 28.             | Using FIELD SELECT Keys, move cursor to AF FREQ and enter 1000. Press ENTER.                                                                                                    |  |  |  |  |  |
| 29.             | Verify 2.4 kHz deviation reading on Measuring Receiver is within 5% (±LSD) of deviation setting less Peak Residual FM. If deviation is within tolerance, proceed to next step; otherwise, go to Step 32. |  |  |  |  |  |
| 30.             | Using FIELD SELECT Keys, move cursor to RF and enter <b>855-5001</b> . Press <b>ENTER</b> .                                                                                                    |  |  |  |  |  |
| 31.             | Verify 2.4 kHz deviation reading on Measuring Receiver is within 5% (±LSD) of deviation setting less Peak Residual FM. If deviation is within tolerance, go to Step 41; otherwise, proceed to next step. |  |  |  |  |  |
| lf Ste<br>proce | ps 32 through 37 were accomplished once while conducting this calibration procedure,<br>eed to Step 38.                                                                                                  |  |  |  |  |  |
| 32.             | Press <b>MTRS</b> , <b>AUX F6</b> and <b>1</b> . A small window appears displaying the prompt: "Enter Password:"                                                                                         |  |  |  |  |  |
| 33.             | Press <b>SHIFT, C, S, M, A, T, E</b> . Press <b>SHIFT</b> and <b>ENTER</b> . The HOST Calibration Menu<br>appears on the screen.                                                                         |  |  |  |  |  |
| 34.             | Press <b>SHIFT</b> and <b>D</b> . Gen Modulation Calibration Submenu appears on screen of Test Set.                                                                                                    |  |  |  |  |  |
| 35.             | Press 2. "2. FM Deviation (20 kHz)" data field is highlighted.                                                                                                    |  |  |  |  |  |
| 36.             | Enter <i>200</i> and press <i>ENTER</i> .                                                                                                    |  |  |  |  |  |
| 37.             | Press <b>RF GEN</b> . RF Generator Operation Screen is displayed on Test Set.                                                                                                    |  |  |  |  |  |
| 38.             | Adjust, as necessary, A41A1R14 (FM MOD ADJ) (Figure 1-26) for minimum amplitude of<br>carrier (<-35 dBc on Analyzer Display). (Null at 855.5000 MHz, then balance Null at<br>855.5001 MHz.)              |  |  |  |  |  |
|                 | O UNLOCK<br>90 MHz GENERATOR<br>AM MOD ADJ FM M, PADJ<br>A41A1R14<br>0340704                                                                                                    |  |  |  |  |  |
|                 | Figure 1-26 90 MHz Generator PC Board Assembly (34A5A41A1) Calibration Points                                                                                                    |  |  |  |  |  |

39. With cursor at RF, enter **855•5**. Press **ENTER**.

40. Return to Step 29.

- 41. Press *MTRS*, *AUX F6* and *1*. A small window appears displaying the prompt: "Enter Password:"
- 42. Press **SHIFT**, **C**, **S**, **M**, **A**, **T**, **E**. Press **SHIFT** and **ENTER**. The HOST Calibration Menu appears on the screen.
- 43. Press SHIFT and D. Gen Modulation Calibration Submenu appears on screen of Test Set.
- 44. Press 3. "3. FM Deviation (80 kHz)" data field is highlighted.
- 45. Using **DATA SCROLL** Spinner to set FM Deviation reading on Measuring Receiver to 80 kHz plus Peak Residual FM reading recorded in Step 25. Press **ENTER**.
- 46. Verify 80 kHz deviation reading on Measuring Receiver is within 5% (±LSD) of deviation setting less Peak Residual FM.
- 47. Return to Step 8 and repeat the verification portion of this calibration procedure.

## END OF PROCEDURE

48. Perform one of the following:

- If this procedure is performed as a stand-alone procedure, remove power from Test Set and disconnect test Equipment.
- If this procedure is performed as part of a complete Calibration, disconnect test equipment and proceed to Step 5 of para 1-11-9.

# 1-11-9 DEVIATION METER CALIBRATION

| PREREQUISITES:      | Power-Up Check/Power Supply Calibration (Para 1-11-1)<br>Metering DVM Calibration (Para 1-11-2)                                                                                                    |
|---------------------|----------------------------------------------------------------------------------------------------|
| EQUIPMENT REQUIRED: | <ol> <li>10 MHz Frequency Standard</li> <li>Local Oscillator (LO)</li> <li>Measuring Receiver without Sensor</li> <li>Microwave Converter with Sensor</li> <li>N-to-TNC Adapter</li> <li>Power Splitter</li> </ol> |
| FIGURE REFERENCES:  | Figure 1-27                                                                                                    |
|                     | PROCEDURE                                                                                                    |

- 1. Power up Test Set. Verify 1-2-4 beep sequence.
- 2. Verify start-up screen appears (see Figure 1-4). Verify space balls are moving in elliptical orbits.
- 3. Verify no "Board Inactive" messages appear in upper left hand corner of screen.
- 4. Allow Test Set to warm up for 30 minutes before continuing with this calibration procedure.
- Restore Factory defaults. Press MTRS, AUX F6 and RCL. The Recall Parameters Menu (System) appears. Press SHIFT and A. Factory Defaults window appears. Press DATA SCROLL 1 until "YES" appears. Press ENTER.

## VERIFICATION

STEP

6. Connect test equipment as shown in Figure 1-27.

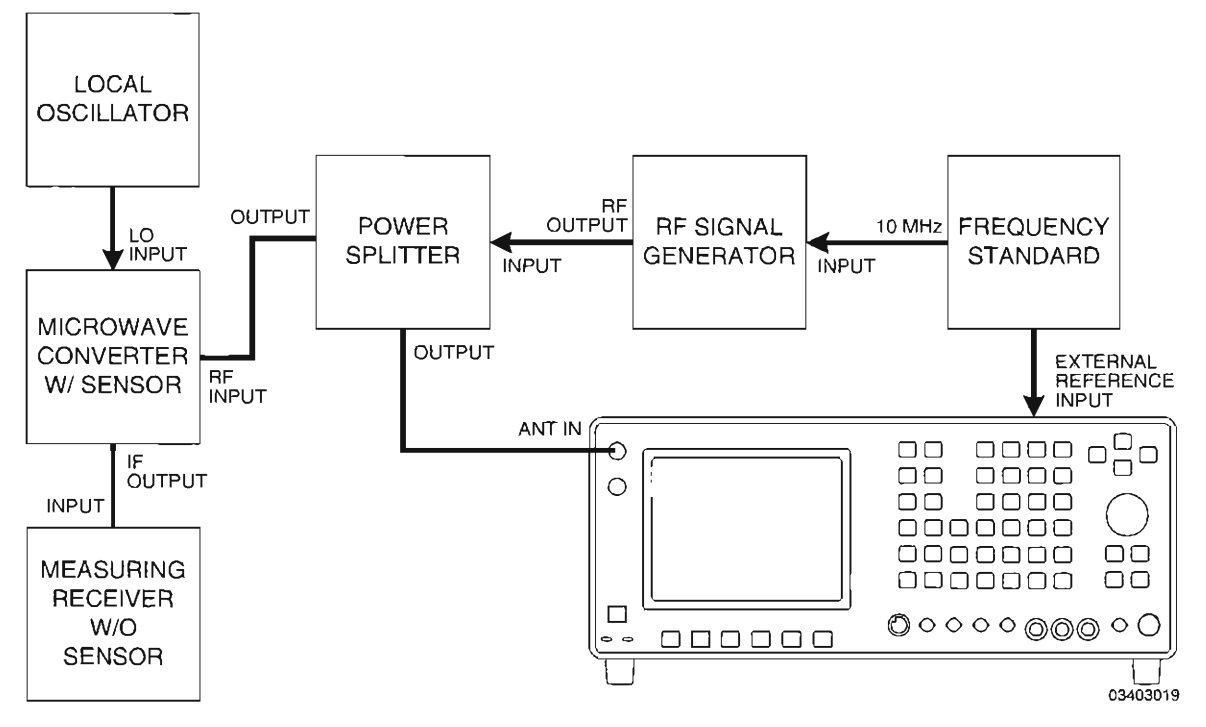

Figure 1-27 Deviation Meter Calibration Hook-Up

- 7. Set Local Oscillator (LO) to 800 MHz at +8 dBm.
- 8. Set RF Signal Generator to 855.5 MHz at -10 dBm with no modulation.
- 9. Set Measuring Receiver controls as follows:

| CONTROL          | SETTING  |
|------------------|----------|
| Detector         | Peak ±/2 |
| High-Pass Filter | 300 Hz   |
| Low-Pass Filter  | 3 kHz    |
| Measurement      | FM       |

- 10. Record RF Signal Generator FM Residual reading on Measuring Receiver.
- 11. Press MTRS and 4. Deviation Meter (Peak) Operation Screen appears on Test Set.
- 12. Use FIELD SELECT Keys to move cursor to AVERAGE. Press **ENTER** to turn AVERAGE "On."
- 13. Move cursor to MODE and press **DATA SCROLL** ↑ to select "+/-Peak/2." Press **ENTER**.
- 14. Press RCVR. Receiver Operation Screen is displayed on Test Set.
- 15. Using FIELD SELECT Keys, move cursor to Receiver Input Source field (see Figure 1-28). Press **ENTER** to select "ANT."
- Move cursor to Receiver Input Attenuation Level field (see Figure 1-28). Press DATA SCROLL 1 to select "30 dB." Press ENTER.

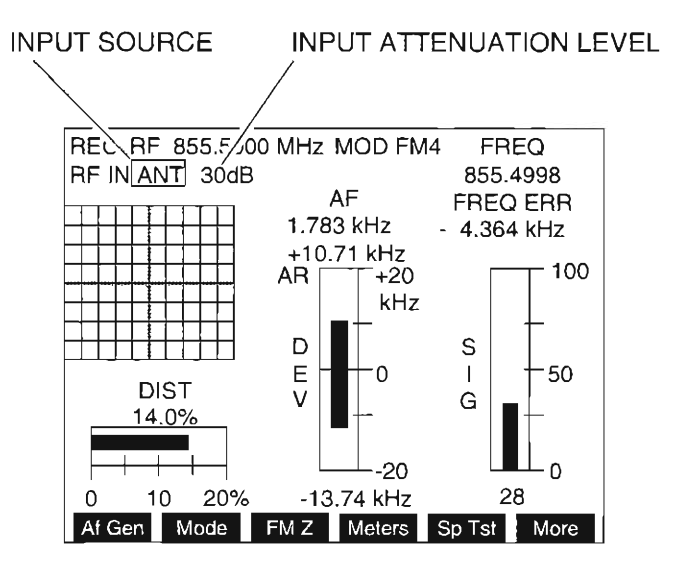

03416171

Figure 1-28 Location of Input Source and Attenuation Level Fields - Receiver Screen

- 17. Move cursor to MOD and press **DATA SCROLL** 1 to select "FM4." Press **ENTER**.
- 18. Set Frequency on Test Set (RF Signal Generator frequency) as per Table 1-9.
- 19. Move cursor to DEV and press **ENTER** (Deviation Meter [Peak] Operation Screen appears). Set Deviation Meter Range on Test Set per Table 1-9.

#### STEP

#### PROCEDURE

- 20. Press Ret F6 to return to Receiver Operation Screen.
- 21. Press FM Z F3.
- 22. Set RF Signal Generator per Table 1-9.
- 23. Verify deviation in Table 1-9, comparing the Measuring Receiver and the Test Set.
  - If all readings are correct, go to Step 55.
  - If any reading is out of tolerance, proceed to next step.

| RF SIGNAL GENERATOR                                  |                                        | TEST SET                            | TOLERANCE                        |                                                              |
|------------------------------------------------------|----------------------------------------|-------------------------------------|----------------------------------|--------------------------------------------------------------|
| FREQ<br>(MHz)                                        | MOD RATE<br>(kHz)                      | DEV<br>(kHz)                        | DEV METER<br>RANGE (kHz)         | (kHz)                                                        |
| 455.5<br>455.5<br>855.5<br>855.5<br>1920.5<br>1920.5 | 1.0<br>1.0<br>1.0<br>1.0<br>1.0<br>1.0 | 7.5<br>15<br>7.5<br>15<br>7.5<br>15 | 10<br>20<br>10<br>20<br>10<br>20 | ±5.0%, ±2 LSD,<br>plus<br>RF Signal Generator<br>FM Residual |

#### Table 1-9 Deviation Meter Verification

### CALIBRATION

24. Set Measuring Receiver controls as follows:

| CONTROL          | SETTING |
|------------------|---------|
| Detector         | Peak+   |
| High-Pass Filter | <20 Hz  |
| Low-Pass Filter  | 15 kHz  |
| Measurement      | FM      |

- 25. Set RF Signal Generator to 121.1 MHz at -10 dBm with no modulation.
- 26. Record FM Residual of RF Signal Generator.
- 27. Press RCVR. Receiver Operation Screen is displayed on Test Set.
- 28. Press SETUP. Receiver Menu Screen appears.
- Press 2, 9, 1, 1, 2, 3, 3, 2, 15 and ENTER to set up FM Modulation, 300 kHz IF Filter and 15 kHz Low-Pass Post Detection Filter. Press Ret F5 to return to Receiver Operation Screen.
- 30. Using FIELD SELECT Keys, move cursor to RF and enter 121•1. Press ENTER.
- 31. Move cursor to DEV and press ENTER. Deviation Meter (Peak) Operation Screen appears.
- 32. Move cursor to MODE and press **DATA SCROLL** 1 to select "+/-Peak." Press **ENTER**.
- 33. Press **Range F1** and press **DATA SCROLL** 1 to select "2 kHz." Press **ENTER**.

- 34. Press Ret F6 to return to Receiver Operation Screen.
- Press FM Z F3. Verify plus (+) and minus (-) deviation on deviation meter is within 200 Hz. If >200 Hz, press FM Z F3, again.
- 36. Press *MTRS*, *AUX F6* and *1*. A small window appears displaying the prompt: "Enter Password:"
- 37. Press SHIFT, C, S, M, A, T, E. Press SHIFT and ENTER. The Host Calibration Menu appears on the screen.
- 38. Press 2 to access the Deviation Meter (Peak) submenu.
- 39. Set RF Signal Generator output to 8 kHz deviation at a 3 kHz rate.
- Press Range F1 until "+10 kHz" is displayed (with AR [Auto Range] off) for range of Deviation Meter.
- 41. Press **ENTER** to highlight "Proper Reading" data field.
- 42. Use DATA ENTRY Keypad to enter value displayed on Measuring Receiver into data field. Press **ENTER**.
- 43. Set Measuring Receiver Detector to Peak-.
- 44. Use DATA ENTRY Keypad to enter value displayed on Measuring Receiver into data field. Press +/- and **ENTER**.

A negative value is displayed.

- 45. Verify positive and negative deviation readings on Test Set are within 5% (±LSD +FM Residual of RF Signal Generator recorded in Step 26) of reading of Measuring Receiver.
- 46. Press Range F1 to select "20 kHz" range for Deviation Meter.
- 47. Set RF Signal Generator output for 16 kHz deviation.
- 48. Set Measuring Receiver Detector to Peak+.
- 49. Press **ENTER**. Use DATA ENTRY Keypad to enter value displayed on Measuring Receiver into data field. Press **ENTER**.
- 50. Set Measuring Receiver Detector to Peak-.
- 51. Use DATA ENTRY Keypad to enter value displayed on Measuring Receiver into data field. Press +/- and **ENTER**.
- 52. Verify positive and negative deviation readings on Test Set are within 5% (±LSD +FM Residual of RF Signal Generator recorded in Step 26) of reading of Measuring Receiver.
- 53. Press RCVR. Receiver Operation Screen is displayed on Test Set.
- 54. Return to Step 8 and repeat the verification portion of this calibration procedure.

1-84

### END OF PROCEDURE

STEP

55. Perform one of the following:

- If this procedure is performed as a stand-alone procedure, remove power from Test Set and disconnect test equipment.
- If this procedure is performed as part of a complete Calibration, disconnect test equipment and proceed to Step 5 of para 1-11-10.

## 1-11-10 MODULATION METER CALIBRATION

| PREREQUISITES:      | Power-Up Check/Power Supply Calibration (Para 1-11-1)<br>Metering DVM Calibration (Para 1-11-2)                                                                                                    |
|---------------------|----------------------------------------------------------------------------------------------------|
| EQUIPMENT REQUIRED: | <ol> <li>10 MHz Frequency Standard</li> <li>Local Oscillator (LO)</li> <li>Measuring Receiver without Sensor</li> <li>Microwave Converter with Sensor</li> <li>N-to-TNC Adapter</li> <li>Power Splitter</li> </ol> |
| FIGURE REFERENCES:  | Figure 1-29                                                                                                    |

| 1. | Power up | Test Set. | Verify 1-2-4 | beep | sequence. |
|----|----------|-----------|--------------|------|-----------|

2. Verify start-up screen appears (see Figure 1-4). Verify space balls are moving in elliptical orbits.

PROCEDURE

- 3. Verify no "Board Inactive" messages appear in upper left hand corner of screen.
- 4. Allow Test Set to warm up for 30 minutes before continuing with this calibration procedure.
- Restore Factory defaults. Press MTRS, AUX F6 and RCL. The Recall Parameters Menu (System) appears. Press SHIFT and A. Factory Defaults window appears. Press DATA SCROLL 1 until "YES" appears. Press ENTER.

## VERIFICATION

- 6. Connect test equipment as shown in Figure 1-29.
- 7. Set Local Oscillator (LO) to 800 MHz at +8 dBm.
- 8. Set RF Signal Generator to 100.0 MHz at -10 dBm with no modulation.
- 9. Set Measuring Receiver controls as follows:

| CONTROL          | SETTING |
|------------------|---------|
| Detector         | Peak+   |
| High-Pass Filter | 300 Hz  |
| Low-Pass Filter  | 3 kHz   |
| Measurement      | AM      |

10. Record Residual AM displayed on Measuring Receiver from the RF Signal Generator at the following frequencies:

100 MHz 455.5 MHz 855.5 MHz 1920.5 MHz 2010 MHz

- 11. Press RCVR. Receiver Operation Screen is displayed on Test Set.
- Using FIELD SELECT Keys, move cursor to Receiver Input Attenuation Level field (see Figure 1-28). Press DATA SCROLL 1 to select "30 dB." Press ENTER.
- Press More F6 until label on Softkey F2 is "Mod." Press Mod F2 and press DATA SCROLL 1 to select "AM2." Press ENTER.

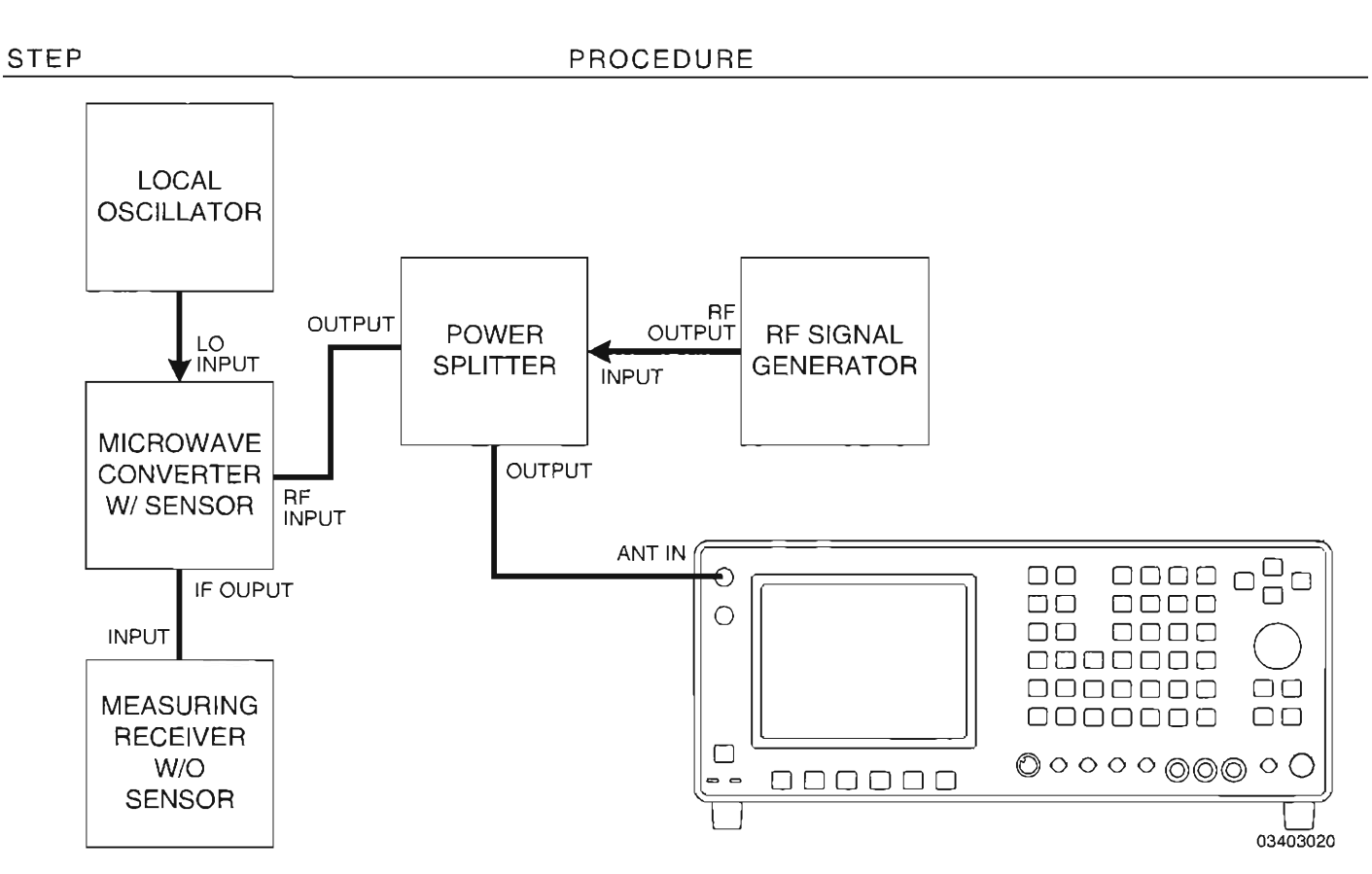

Figure 1-29 Modulation Meter Calibration Hook-Up

- 14. Press **SETUP**, **5**, **1**, **1** and **Ret F5** to select "Measurement" for User Defined AGC Type and return to Receiver Operation Screen.
- 15. Set Frequency on Test Set as per Table 1-10 (RF Signal Generator frequency).
- 16. Move cursor to MOD (Modulation Meter display) and press ENTER.
- 17. Set Modulation Meter Range on Test Set per Table 1-10.
- 18. Set RF Signal Generator per Table 1-10.

| RF SIGNAL GENERATOR                     |                       | TEST SET                   | TOL                          |                            |
|-----------------------------------------|-----------------------|----------------------------|------------------------------|----------------------------|
| FREQ<br>(MHz)                           | MOD RATE<br>(kHz)     | MOD<br>(%)                 | MOD METER<br>RANGE (%)       |                            |
| 100<br>455.5<br>855.5<br>1920.5<br>2010 | 1<br>1<br>1<br>1<br>1 | 35<br>35<br>35<br>55<br>55 | 40<br>40<br>40<br>100<br>100 | ±5%, ±LSD, +AM<br>Residual |

Table 1-10 Modulation Meter Verification

- 20. Verify modulation in Table 1-10, comparing the Measuring Receiver and Test Set.
  - If reading is correct, go to Step 33.
  - If reading is out of tolerance, proceed to next step.

## CALIBRATION

- 21. Press Ret F6 to return to Receiver Operation Screen.
- 22. Set RF Signal Generator to 855.5 MHz with 60% AM modulation at a 1 kHz rate.
- 23. Using FIELD SELECT Keys, move cursor to RF and enter 855+5. Press ENTER.
- 24. Move cursor to MOD (Modulation Meter display). Press **ENTER**. Modulation Meter Operation Screen appears.
- 25. Press Range F1 and press **DATA SCROLL** 1 to select "100%." Press **ENTER**.
- 26. Press *MTRS*, *AUX F6* and *1*. A small window appears displaying the prompt: "Enter Password:"
- 27. Press SHIFT, C, S, M, A, T, E. Press SHIFT and ENTER. The Host Calibration Menu appears on the screen.
- 28. Press 4 to access METER CAL MODULATION Screen.
- 29. Press ENTER to highlight "Proper Reading" data field.
- 30. Use DATA ENTRY Keypad to enter value displayed on Measuring Receiver into data field. Press **ENTER**.
- 31. Press Ret F5 and AUX F6.
- 32. Return to Step 8 and repeat the verification portion of this calibration procedure.

## END OF PROCEDURE

- 33. Perform one of the following:
  - If this procedure is performed as a stand-alone procedure, remove power from Test Set and disconnect test equipment.
  - If this procedure is performed as part of a complete Calibration, disconnect test equipment and proceed to Step 5 of para 1-11-11.

# 1-11-11 DISTORTION METER CALIBRATION

|      | PREREQUISITES:      | Power-Up Check/Power Supply Calibration (Para 1-11-1)<br>Metering DVM Calibration (Para 1-11-2)<br>Func Gen Level and VRMS Meter Calibration (Para 1-11-4) |
|------|---------------------|----------------------------------------------------------------------------------------------------|
|      | EQUIPMENT REQUIRED: | 1 Audio Analyzer<br>1 Multifunction Synthesizer                                                                                                    |
|      | FIGURE REFERENCES:  | Figure 1-30                                                                                                    |
| STEP |                     | PROCEDURE                                                                                                    |

- 1. Power up Test Set. Verify 1-2-4 beep sequence.
- 2. Verify start-up screen appears (see Figure 1-4). Verify space balls are moving in elliptical orbits.
- 3. Verify no "Board Inactive" messages appear in upper left hand corner of screen.
- 4. Allow Test Set to warm up for 30 minutes before continuing with this calibration procedure.
- Restore Factory defaults. Press MTRS, AUX F6 and RCL. The Recall Parameters Menu (System) appears. Press SHIFT and A. Factory Defaults window appears. Press DATA SCROLL <sup>↑</sup> until "YES" appears. Press ENTER.

## VERIFICATION

6. Connect test equipment as shown in Figure 1-30 (Test Set is connected to test equipment in Step 21).

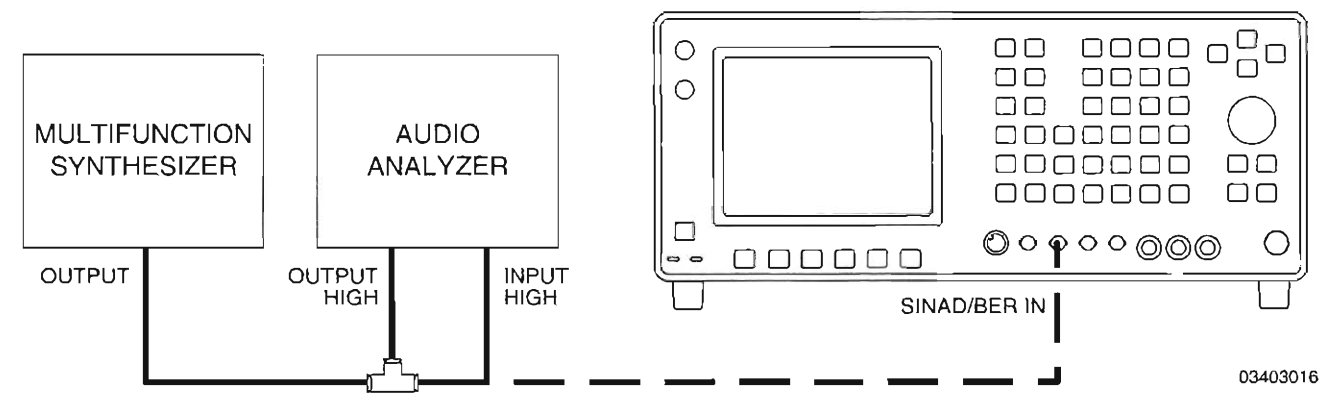

Figure 1-30 Distortion Meter Verification Hook-Up

7. Set Multifunction Synthesizer controls as follows:

| CONTROL   | SETTING |
|-----------|---------|
| Channel A | ΟΝ      |
| Frequency | 3000 Hz |
| Level     | 1 μV    |

8. Set Audio Analyzer controls as follows:

| CONTROL          | SETTING              |
|------------------|----------------------|
| Source Frequency | - <b>-</b><br>770 Hz |
| Source Amplitude | 6 V                  |
| Log/Linear       | LOG                  |
| Input Float      | GND                  |
| Output Float     | GND                  |
| Source Impedance | 50 Ω                 |

- 9. Press RATIO on Audio Analyzer and verify 0.00 dB is displayed.
- 10. Set Audio Analyzer Source Amplitude to 1 mV.
- 11. Set Multifunction Synthesizer Amplitude to 8.5 V initially and adjust Multifunction Synthesizer Amplitude until 0.00 dB is displayed on Audio Analyzer. Record Amplitude setting.
- 12. Adjust Multifunction Synthesizer Amplitude until following values are displayed on Audio Analyzer. Record Amplitude settings.

| Α. | -14.9 dB (18%) |
|----|----------------|
| В. | -20.0 dB (10%) |
| C. | -40.0 dB (1%)  |

- 13. Set Audio Analyzer Amplitude to 6.0 V.
- 14. Press MTRS and 6. The Distortion Meter Operation Screen appears.
- 15. Using FIELD SELECT Keys, move cursor to INPUT.
- 16. Press **DATA SCROLL** 1 until "SINAD/BER" is displayed in data field. Press **ENTER**.
- 17. Move cursor to NOTCH FREQ and enter 770. Press ENTER.
- 18. Move cursor to FILTER and press ENTER to select "Low Pass Filter Freq" field.
- 19. Move cursor to Low Pass Filter Freq field and enter 10. Press ENTER.
- 20. Set Multifunction Synthesizer Amplitude to "A" value recorded in Step 12.
- 21. Disconnect coaxial cable from Audio Analyzer High Input and connect to Test Set SINAD/BER IN Connector.
- 22. Verify Test Set Distortion Meter reading is 18% (±2.0%, ±Least Significant Digit).
  - If reading is correct, proceed to next step.
  - If reading is out of tolerance, go to Step 36 to perform calibration of Distortion Meter.
- 23. Set Multifunction Synthesizer Amplitude to "B" value recorded in Step 12.
- 24. Verify Test Set Distortion Meter reading is 10% (±0.5%, ±Least Significant Digit).
  - If reading is correct, proceed to next step.
  - If reading is out of tolerance, go to Step 36 to perform calibration of Distortion Meter.

| STEP                                                                             | PROCEDURE                                                                       |                                  |
|----------------------------------------------------------------------------------|---------------------------------------------------------------------------------|----------------------------------|
| 25.                                                                              | Set Multifunction Synthesizer Amplitude to "C" value record                     | ded in Step 12.                  |
| 26.                                                                              | Verify Test Set Distortion Meter reading is 1% (±0.5%, ±Le                      | east Significant Digit).         |
|                                                                                  | <ul> <li>If reading is correct, proceed to next step.</li> </ul>                |                                  |
|                                                                                  | • If reading is out of tolerance, go to Step 36 to perform                      | calibration of Distortion Meter. |
| 27.                                                                              | Set Multifunction Synthesizer Frequency to 2400 Hz.                             |                                  |
| 28.                                                                              | Set Audio Analyzer Frequency to 1000 Hz.                                        |                                  |
| 29.                                                                              | Use FIELD SELECT Keys to move cursor to NOTCH FREQ                              | and enter 1000. Press ENTE       |
| 30.                                                                              | Set Multifunction Synthesizer Amplitude to "A" value record                     | ded in Step 12.                  |
| 31.                                                                              | Verify Test Set Distortion Meter reading is 18% (±2.0%, ±L                      | _east Significant Digit).        |
|                                                                                  | <ul> <li>If reading is correct, proceed to next step.</li> </ul>                |                                  |
|                                                                                  | • If reading is out of tolerance, go to Step 36 to perform                      | calibration of Distortion Meter. |
| 32.                                                                              | Set Multifunction Synthesizer Amplitude to "B" value record                     | ded in Step 12.                  |
| 33. Verify Test Set Distortion Meter reading is 10% (±0.5%, ±Least Significant D |                                                                                 | _east Significant Digit).        |
|                                                                                  | <ul> <li>If reading is correct, proceed to next step.</li> </ul>                |                                  |
|                                                                                  | • If reading is out of tolerance, go to Step 36 to perform                      | calibration of Distortion Meter. |
| 34.                                                                              | Set Multifunction Synthesizer Amplitude to "C" value record                     | ded in Step 12.                  |
| 35.                                                                              | Verify Test Set Distortion Meter reading is 1% (±0.5%, ±Le                      | east Significant Digit).         |
|                                                                                  | <ul> <li>If reading is correct, go to Step 51.</li> </ul>                       |                                  |
|                                                                                  | • If reading is out of tolerance, go to Step 36 to perform                      | calibration of Distortion Meter. |
|                                                                                  | BRATION                                                                         |                                  |
| 36.                                                                              | Disconnect coaxial cable from Test Set SINAD/BER IN Cor<br>Analyzer High Input. | nnector and connect to Audio     |
| 37.                                                                              | Set Multifunction Synthesizer controls as follows:                              |                                  |
|                                                                                  | CONTROL                                                                         | SETTING                          |
|                                                                                  | Channel A                                                                       | ON<br>1000 He                    |
|                                                                                  | Frequency                                                                       | 1800 HZ<br>1 uV                  |

[

38. Set Audio Analyzer controls as follows:

| CONTROL          | SETTING     |
|------------------|-------------|
| Source Frequency | 1000 Hz     |
| Source Amplitude | 6 V         |
| Log/Linear       | LOG         |
| Input Float      | GND         |
| Output Float     | GND         |
| Source Impedance | <b>50</b> Ω |

- 39. Press RATIO on Audio Analyzer and verify 0.00 dB is displayed.
- 40. Set Audio Analyzer Source Amplitude to 1 mV.
- 41. Set Multifunction Synthesizer Amplitude to 8.5 V initially and adjust Multifunction Synthesizer Amplitude until 0.00 dB is displayed on Audio Analyzer. Record Amplitude setting.
- 42. Adjust Multifunction Synthesizer Amplitude until -20.0 dB (10%) is displayed on Audio Analyzer. Record Amplitude setting.
- 43. Set Audio Analyzer Amplitude to 6.0 V.
- 44. Disconnect coaxial cable from Audio Analyzer High Input and connect to Test Set SINAD/BER IN Connector.
- 45. Press *MTRS*, *AUX F6* and *1*. A small window appears displaying the prompt: "Enter Password:"
- 46. Press SHIFT, C, S, M, A, T, E. Press SHIFT and ENTER. The Host Calibration Menu appears on the screen.
- 47. Press 5. The Distortion Meter Calibration Screen appears.
- 48. Press ENTER to highlight "Proper Reading" field. Enter 10 and press ENTER.
- Press Ret F5 and AUX F6 to exit Calibration Menu. Disconnect test equipment from Test Set.
- 50. Return to Step 6 and repeat the verification portion of this calibration procedure.

#### END OF PROCEDURE

- 51. Perform one of the following:
  - If this procedure is performed as a stand-alone procedure, remove power from Test Set and disconnect test equipment.
  - If this procedure is performed as part of a complete Calibration, disconnect test equipment and proceed to Step 5 of para 1-11-12.

## 1-11-12 SINAD METER CALIBRATION

|      | PREREQUISITES:      | Power-Up Check/Power Supply Calibration (Para 1-11-1)<br>Metering DVM Calibration (Para 1-11-2)<br>Func Gen Level and VRMS Meter Calibration (Para 1-11-4) |
|------|---------------------|----------------------------------------------------------------------------------------------------|
|      | EQUIPMENT REQUIRED: | <ol> <li>Audio Analyzer</li> <li>Multifunction Synthesizer</li> </ol>                                                                                      |
|      | FIGURE REFERENCES:  | Figure 1-31                                                                                                    |
| STEP |                     | PROCEDURE                                                                                                    |

- 1. Power up Test Set. Verify 1-2-4 beep sequence.
- Verify start-up screen appears (see Figure 1-4). Verify space balls are moving in elliptical orbits.
- 3. Verify no "Board Inactive" messages appear in upper left hand corner of screen.
- 4. Allow Test Set to warm up for 30 minutes before continuing with this calibration procedure.
- Restore Factory defaults. Press MTRS, AUX F6 and RCL. The Recall Parameters Menu (System) appears. Press SHIFT and A. Factory Defaults window appears. Press DATA SCROLL ↑ until "YES" appears. Press ENTER.

### VERIFICATION

6. Connect test equipment as shown in Figure 1-31 (Test Set is connected to test equipment in Step 21).

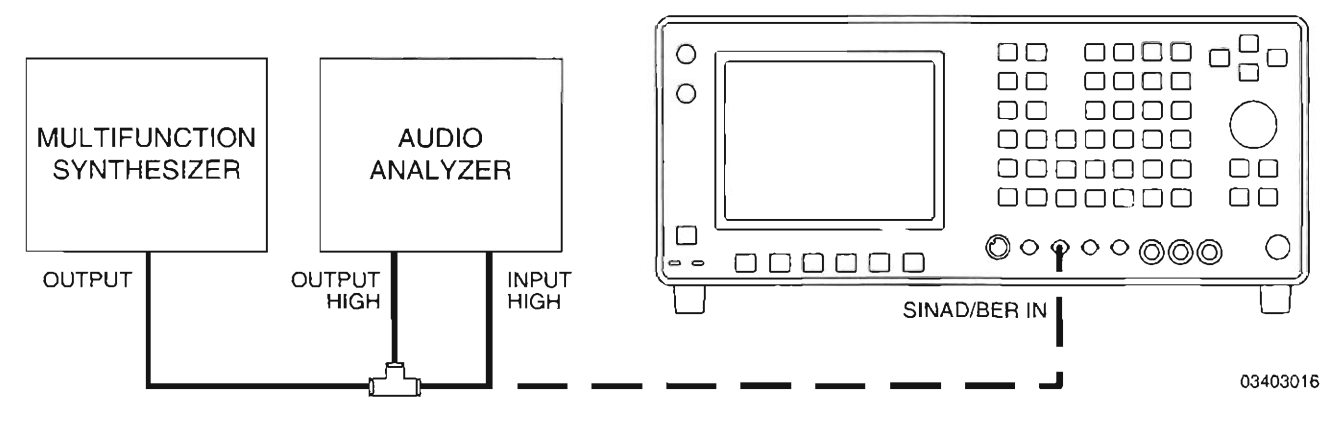

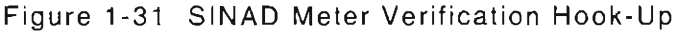

7. Set Multifunction Synthesizer controls as follows:

| CONTROL   | SETTING |
|-----------|---------|
| Channel A | ΟΝ      |
| Frequency | 3000 Hz |
| Level     | 1 μV    |

8. Set Audio Analyzer controls as follows:

| CONTROL          | SETTING |
|------------------|---------|
| Source Frequency | 770 Hz  |
| Source Amplitude | 6 V     |
| Log/Linear       | LOG     |
| Input Float      | GND     |
| Output Float     | GND     |
| Source Impedance | 50 Ω    |

- 9. Press RATIO on Audio Analyzer and verify 0.00 dB is displayed.
- 10. Set Audio Analyzer Source Amplitude to 1 mV.
- 11. Set Multifunction Synthesizer Amplitude to 8.5 V initially and adjust Multifunction Synthesizer Amplitude until 0.00 dB is displayed on Audio Analyzer. Record Amplitude setting.
- 12. Adjust Multifunction Synthesizer Amplitude until following values are displayed on Audio Analyzer. Record Amplitude settings.

| Α. | -4.74 dB (6 dB SINAD)   |
|----|-------------------------|
| В. | -9.54 dB (10 dB SINAD)  |
| C. | -11.70 dB (12 dB SINAD) |
| D. | -20.00 dB (20 dB SINAD) |

- 13. Set Audio Analyzer Amplitude to 6.0 V.
- 14. Press MTRS and 7. The SINAD Meter Operation Screen appears.
- 15. Using FIELD SELECT Keys, move cursor to INPUT.
- 16. Press **DATA SCROLL** ↑ until "SINAD/BER" is displayed in data field. Press **ENTER**.
- 17. Move cursor to NOTCH FREQ and enter 770. Press ENTER.
- 18. Move cursor to FILTER and press ENTER to select "Low Pass Filter Freq" field.
- 19. Move cursor to Low Pass Filter Freq field and enter 10. Press ENTER.
- 20. Set Multifunction Synthesizer Amplitude to "A" value recorded in Step 12.
- 21. Disconnect coaxial cable from Audio Analyzer High Input and connect to Test Set SINAD/BER IN Connector.
- 22. Verify Test Set SINAD Meter reading is 6 dB (±2.0 dB, ±Least Significant Digit).
  - If reading is correct, proceed to next step.
  - If reading is out of tolerance, go to Step 40 to perform calibration of SINAD Meter.

1

- 23. Set Multifunction Synthesizer Amplitude to "B" value recorded in Step 12.
- 24. Verify Test Set SINAD Meter reading is 10 dB (±2.0 dB, ±Least Significant Digit).
  - If reading is correct, proceed to next step.
  - If reading is out of tolerance, go to Step 40 to perform calibration of SINAD Meter.

| 25. | Set Multifunction Synthesizer Amplitude to "C" value recorded in Step 12.                                |
|-----|----------------------------------------------------------------------------------------------------|
| 26. | Verify Test Set SINAD Meter reading is 12 dB (±2.0 dB, ±Least Significant Digit).                        |
|     | <ul> <li>If reading is correct, proceed to next step.</li> </ul>                                         |
|     | <ul> <li>If reading is out of tolerance, go to Step 40 to perform calibration of SINAD Meter.</li> </ul> |
| 27. | Set Multifunction Synthesizer Amplitude to "D" value recorded in Step 12.                                |
| 28. | Verify Test Set SINAD Meter reading is 20 dB (±2.0 dB, ±Least Significant Digit).                        |
|     | <ul> <li>If reading is correct, proceed to next step.</li> </ul>                                         |
|     | <ul> <li>If reading is out of tolerance, go to Step 40 to perform calibration of SINAD Meter.</li> </ul> |
| 29. | Set Multifunction Synthesizer Frequency to 2400 Hz.                                                      |
| 30. | Set Audio Analyzer Frequency to 1000 Hz.                                                                 |
| 31. | Use FIELD SELECT Keys to move cursor to NOTCH FREQ and enter 1000. Press ENTER                           |
| 32. | Set Multifunction Synthesizer Amplitude to "A" value recorded in Step 12.                                |
| 33. | Verify Test Set SINAD Meter reading is 6 dB (±2.0 dB, ±Least Significant Digit).                         |
|     | <ul> <li>If reading is correct, proceed to next step.</li> </ul>                                         |
|     | <ul> <li>If reading is out of tolerance, go to Step 40 to perform calibration of SINAD Meter.</li> </ul> |
| 34. | Set Multifunction Synthesizer Amplitude to "B" value recorded in Step 12.                                |
| 35. | Verify Test Set SINAD Meter reading is 10 dB (±2.0 dB, ±Least Significant Digit).                        |
|     | <ul> <li>If reading is correct, proceed to next step.</li> </ul>                                         |
|     | <ul> <li>If reading is out of tolerance, go to Step 40 to perform calibration of SINAD Meter.</li> </ul> |
| 36. | Set Multifunction Synthesizer Amplitude to "C" value recorded in Step 12.                                |
| 37. | Verify Test Set Distortion Meter reading is 12 dB (±2.0 dB, ±Least Significant Digit).                   |
|     | <ul> <li>If reading is correct, proceed to next step.</li> </ul>                                         |
|     | <ul> <li>If reading is out of tolerance, go to Step 40 to perform calibration of SINAD Meter.</li> </ul> |
| 38. | Set Multifunction Synthesizer Amplitude to "D" value recorded in Step 12.                                |
| 39. | Verify Test Set Distortion Meter reading is 20 dB (±2.0 dB, ±Least Significant Digit).                   |
|     | <ul> <li>If reading is correct, go to Step 55.</li> </ul>                                                |
|     | <ul> <li>If reading is out of tolerance, go to Step 40 to perform calibration of SINAD Meter.</li> </ul> |
|     |                                                                                                    |
|     |                                                                                                    |
|     |                                                                                                    |
|     |                                                                                                    |
|     |                                                                                                    |
|     |                                                                                                    |

[----

[\_\_\_\_

E

ľ

[

F

Γ

Γ

-

1-95

## CALIBRATION

- 40. Disconnect coaxial cable from Test Set SINAD/BER IN Connector and connect to Audio Analyzer High Input.
- 41. Set Multifunction Synthesizer controls as follows:

| CONTROL   | SETTING |
|-----------|---------|
| Channel A | ON      |
| Frequency | 1800 Hz |
| Level     | 1 μV    |

42. Set Audio Analyzer controls as follows:

| CONTROL          | SETTING     |
|------------------|-------------|
| Source Frequency | 1000 Hz     |
| Source Amplitude | 6 V         |
| Log/Linear       | LOG         |
| Input Float      | GND         |
| Output Float     | GND         |
| Source Impedance | <b>50</b> Ω |

- 43. Press RATIO on Audio Analyzer and verify 0.00 dB is displayed.
- 44. Set Audio Analyzer Source Amplitude to 0.0 V.
- 45. Set Multifunction Synthesizer Amplitude to 8.5 V initially and adjust Multifunction Synthesizer Amplitude until 0.00 dB is displayed on Audio Analyzer. Record Amplitude setting.
- 46. Adjust Multifunction Synthesizer Amplitude until -9.54 dB (10 dB SINAD) is displayed on Audio Analyzer. Record Amplitude setting.
- 47. Set Audio Analyzer Amplitude to 6.0 V.
- 48. Disconnect coaxial cable from Audio Analyzer High Input and connect to Test Set SINAD/BER IN Connector.
- 49. Press *MTRS*, *AUX F6* and *1*. A small window appears displaying the prompt: "Enter Password:"
- 50. Press **SHIFT**, **C**, **S**, **M**, **A**, **T**, **E**. Press **SHIFT** and **ENTER**. The Host Calibration Menu appears on the screen.
- 51. Press 6. The SINAD Meter Calibration Screen appears.
- 52. Press ENTER to highlight "Proper Reading" field. Enter 10 and press ENTER.
- 53. Press **Ret F5** and **AUX F6** to exit Calibration Menu. Disconnect test equipment from Test Set.

-

54. Return to Step 6 and repeat the verification portion of this calibration procedure.

## END OF PROCEDURE

- 55. Perform one of the following:
  - If this procedure is performed as a stand-alone procedure, remove power from Test Set and disconnect test equipment.
  - If this procedure is performed as part of a complete Calibration, disconnect test equipment and proceed to Step 5 of para 1-11-13.

#### OSCILLOSCOPE CALIBRATION 1-11-13

| PREREQUISITES:      | Power-Up Check/Power Supply Calibration (Para 1-11-1)<br>Func Gen Level and VRMS Meter Calibration (Para 1-11-4)                                                                          |
|---------------------|----------------------------------------------------------------------------------------------------|
| EQUIPMENT REQUIRED: | <ol> <li>50 Ω Termination</li> <li>600 Ω Load</li> <li>Calibrator</li> <li>Digital Multimeter (DMM)</li> <li>Extender Board (7010-7839-900)</li> <li>Multifunction Synthesizer</li> </ol> |
| FIGURE REFERENCES:  | Figure 1-32<br>Figure 1-33                                                                                                    |

#### STEP

- PROCEDURE
- 1. Power up Test Set. Verify 1-2-4 beep sequence.
- 2. Verify start-up screen appears (see Figure 1-4). Verify space balls are moving in elliptical orbits.
- 3. Verify no "Board Inactive" messages appear in upper left hand corner of screen.
- 4. Allow Test Set to warm up for 30 minutes before continuing with this calibration procedure.
- 5. Restore Factory defaults. Press MTRS, AUX F6 and RCL. The Recall Parameters Menu (System) appears. Press **SHIFT** and **A**. Factory Defaults window appears. Press **DATA** SCROLL ↑ until 'YES" appears. Press ENTER.

## VERIFICATION

## **Oscilloscope Bandwidth**

- 6. Connect Calibrator (Wide Band Output) and 50  $\Omega$  Termination to SCOPE IN Connector.
- 7. Press SCOPE/ANLZ. Oscilloscope or Analyzer Operation Screen is displayed. If Analyzer Operation Screen is displayed, press SCOPE/ANLZ, again.
- 8. Using FIELD SELECT Keys, move cursor to INPUT and enter 7 to set data field to "AC."
- 9. Press More F6 until the label for Softkey F3 is "Sweep."
- 10. Press Sweep F3 to highlight the Sweep Rate selection field. Press DATA SCROLL to set the sweep rate to "1 ms." Press ENTER.
- 11. Set Calibrator controls as follows:

| CONTROL   | SETTING    |
|-----------|------------|
| Level     | 1 kHz      |
| Amplitude | 1.414 Vrms |
| Wide Band | ON         |

12. Adjust Calibrator level and Test Set vertical offset until the positive peak touches the line two major divisions up from the center and the negative peak is two major divisions down from the center. Record peak signal amplitude.

|                       | PROGEDURE                                                                                                    |                                                                                                    |                                                                                                    |                                                                                                    |  |
|-----------------------|----------------------------------------------------------------------------------------------------|----------------------------------------------------------------------------------------------------|----------------------------------------------------------------------------------------------------|----------------------------------------------------------------------------------------------------|--|
| 13. Se                | Set Calibrator frequency to 1 MHz.                                                                                                    |                                                                                                    |                                                                                                    |                                                                                                    |  |
| 14. Ve<br>=1          | Verify peak signal amplitude is >70.7% of setting in Step 12. (Each minor division is =10%.)                                                                                          |                                                                                                    |                                                                                                    |                                                                                                    |  |
| •                     | <ul> <li>If reading is correct, proceed to next step.</li> </ul>                                                                                                    |                                                                                                    |                                                                                                    |                                                                                                    |  |
| ٠                     | <ul> <li>If reading is out of tolerance, remove power from Test Set, disconnect test equipme<br/>and go to Step 32.</li> </ul>                                                        |                                                                                                    |                                                                                                    |                                                                                                    |  |
| 15. Di<br>Co          | Disconnect Calibrator (Wide Band Output) and 50 $\Omega$ Termination from SCOPE IN Connector. Connect Calibrator (High/Low Output) to SCOPE IN Connector.                             |                                                                                                    |                                                                                                    |                                                                                                    |  |
| 0:                    | scilloscope Verti                                                                                                    | cal Accuracy                                                                                                    |                                                                                                    |                                                                                                    |  |
| 16. Se<br>m;          | Set Oscilloscope Scale on Test Set per Table 1-11 (use <i>Scale F1</i> and <i>DATA SCROLL</i> ↑ t make selections).                                                                   |                                                                                                    |                                                                                                    |                                                                                                    |  |
| 17. Se                | Set Level on Calibrator per Table 1-11.                                                                                                    |                                                                                                    |                                                                                                    |                                                                                                    |  |
|                       |                                                                                                    | •                                                                                                    |                                                                                                    |                                                                                                    |  |
| 18. Se                | et Frequency on C                                                                                                    | alibrator to 1 kHz.                                                                                                    |                                                                                                    |                                                                                                    |  |
| 18. S∉<br>19. V∉      | et Frequency on C<br>erify vertical accu                                                                                                    | alibrator to 1 kHz.<br>racy in Table 1-11.                                                                                                    |                                                                                                    |                                                                                                    |  |
| 18. Se<br>19. Ve      | et Frequency on C<br>erify vertical accu<br>If reading is core                                                                                                    | alibrator to 1 kHz.<br>racy in Table 1-11.<br>rect, proceed to next :                                                                                                    | step.                                                                                                    |                                                                                                    |  |
| 18. Se<br>19. Ve<br>• | et Frequency on C<br>erify vertical accur<br>If reading is corr<br>If reading is out<br>and go to Step 3                                                                              | alibrator to 1 kHz.<br>racy in Table 1-11.<br>rect, proceed to next<br>of tolerance, remove<br>32.                                                                                        | step.<br>power from Test Set,                                                                             | disconnect test equipm                                                                                  |  |
| 18. Se<br>19. Ve<br>• | et Frequency on C<br>erify vertical accur<br>If reading is corr<br>If reading is out<br>and go to Step 3<br>TEST SET                                                                  | alibrator to 1 kHz.<br>racy in Table 1-11.<br>rect, proceed to next a<br>of tolerance, remove<br>22.<br>CALIBRATOR                                                                        | step.<br>power from Test Set,<br><b>VERTICAL</b>                                                          | disconnect test equipm<br>ACCURACY                                                                      |  |
| 18. Se<br>19. Ve<br>• | et Frequency on C<br>erify vertical accur<br>If reading is corr<br>If reading is out<br>and go to Step 3<br>TEST SET<br>SCALE<br>(V/Div)                                              | alibrator to 1 kHz.<br>racy in Table 1-11.<br>rect, proceed to next a<br>of tolerance, remove<br>32.<br>CALIBRATOR<br>LEVEL<br>(Vrms)                                                     | step.<br>power from Test Set,<br>VERTICAL<br>DISPLAY<br>(P-P)                                             | disconnect test equipm<br>ACCURACY<br>TOL                                                               |  |
| 18. Se<br>19. Ve<br>• | et Frequency on C<br>erify vertical accur<br>If reading is corr<br>If reading is out<br>and go to Step 3<br>TEST SET<br>SCALE<br>(V/Div)<br>0.002<br>0.01<br>0.1<br>0.2<br>0.5<br>1.0 | alibrator to 1 kHz.<br>racy in Table 1-11.<br>rect, proceed to next a<br>of tolerance, remove<br>22.<br>CALIBRATOR<br>LEVEL<br>(Vrms)<br>3.54 mV<br>17.7 mV<br>177 mV<br>354 mV<br>884 mV | step.<br>power from Test Set,<br>VERTICAL<br>DISPLAY<br>(P-P)<br>10 mV<br>50 mV<br>500 mV<br>1 V<br>2.5 V | disconnect test equipm<br>ACCURACY<br>TOL<br>±1.6 mV<br>±4 mV<br>±40 mV<br>±80 mV<br>±200 mV<br>±200 mV |  |

- 21. Move cursor to VERT and use **DATA SCROLL** Spinner to set ground reference 2 Major divisions from bottom graticule line. Press **ENTER**.
- 22. Set Calibrator level to 40 Vdc.

Ē

F

23. Move cursor to INPUT and enter **8** to set data field to "DC."

- 24. Verify signal moves 4 major divisions (±2 minor divisions).
  - If reading is correct, proceed next step.
  - If reading is out of tolerance, remove power from Test Set, disconnect test equipment and go to Step 32.

#### **Oscilloscope Horizontal Sweep Accuracy**

- 25. Disconnect Calibrator from SCOPE IN Connector and connect Multifunction Synthesizer to SCOPE IN Connector.
- 26. Press Scale F1 and use DATA SCROLL <sup>↑</sup> to select scale of "1 V/div." Press ENTER.
- 27. Move cursor to VERT and use DATA SCROLL Spinner to center trace. Press ENTER.
- Set Oscilloscope Sweep on Test Set per Table 1-12 (use Sweep F3 and DATA SCROLL ↑ to make selections).
- 29. Set Level on Multifunction Synthesizer to 5 Vp-p (2.5 Vp).
- 30. Set Frequency on Multifunction Synthesizer per Table 1-12.
- 31. Using Test Set Oscilloscope Markers on the left edge and the next equal crossing (≈9 divisions to the right), verify horizontal sweep accuracy in Table 1-12.
  - If reading is correct, go to Step 80.
  - If reading is out of tolerance, contact IFR Customer Service.

| TEST SET                 | MULTIFUNCTION<br>SYNTHESIZER                  | HORIZONTAL SWEEP<br>ACCURACY                                        |
|--------------------------|-----------------------------------------------|---------------------------------------------------------------------|
| SWEEP<br>(ms)            | FREQ                                          |                                                                     |
| 10<br>1.0<br>0.1<br>0.01 | 11.1 Hz<br>111.1 Hz<br>1.111 kHz<br>11.11 kHz | 90 ms (±1 ms)<br>9 ms (±0.1 ms)<br>900 μs (±10 μs)<br>90 μs (±1 μs) |

Table 1-12 Oscilloscope Horizontal Accuracy Verification

### CALIBRATION

- 32. Install Digitizer PC Board Assembly (34A5A32) on Extender Board:
  - Remove Digitizer PC Board Assembly (34A5A32) (para 2-2-4).
  - Install Extender Board.
  - Install Digitizer PC Board Assembly (34A5A32) on Extender Board.
- 33. Power up Test Set. Verify 1-2-4 beep sequence.
- 34. Verify start-up screen appears (see Figure 1-4). Verify space balls are moving in elliptical orbits.
- 35. Verify no "Board Inactive" messages appear in upper left hand corner of screen.

1-100
# PROCEDURE

- 36. Allow Test Set to warm up for 30 minutes before continuing with this calibration procedure.
- 37. Press **SCOPE/ANLZ**. Oscilloscope or Analyzer Operation Screen is displayed. If Analyzer Operation Screen is displayed, press **SCOPE/ANLZ**, again.
- 38. Connect DMM positive lead to A32TP4 (Figure 1-32) and negative lead to A32TP16 (Figure 1-32).

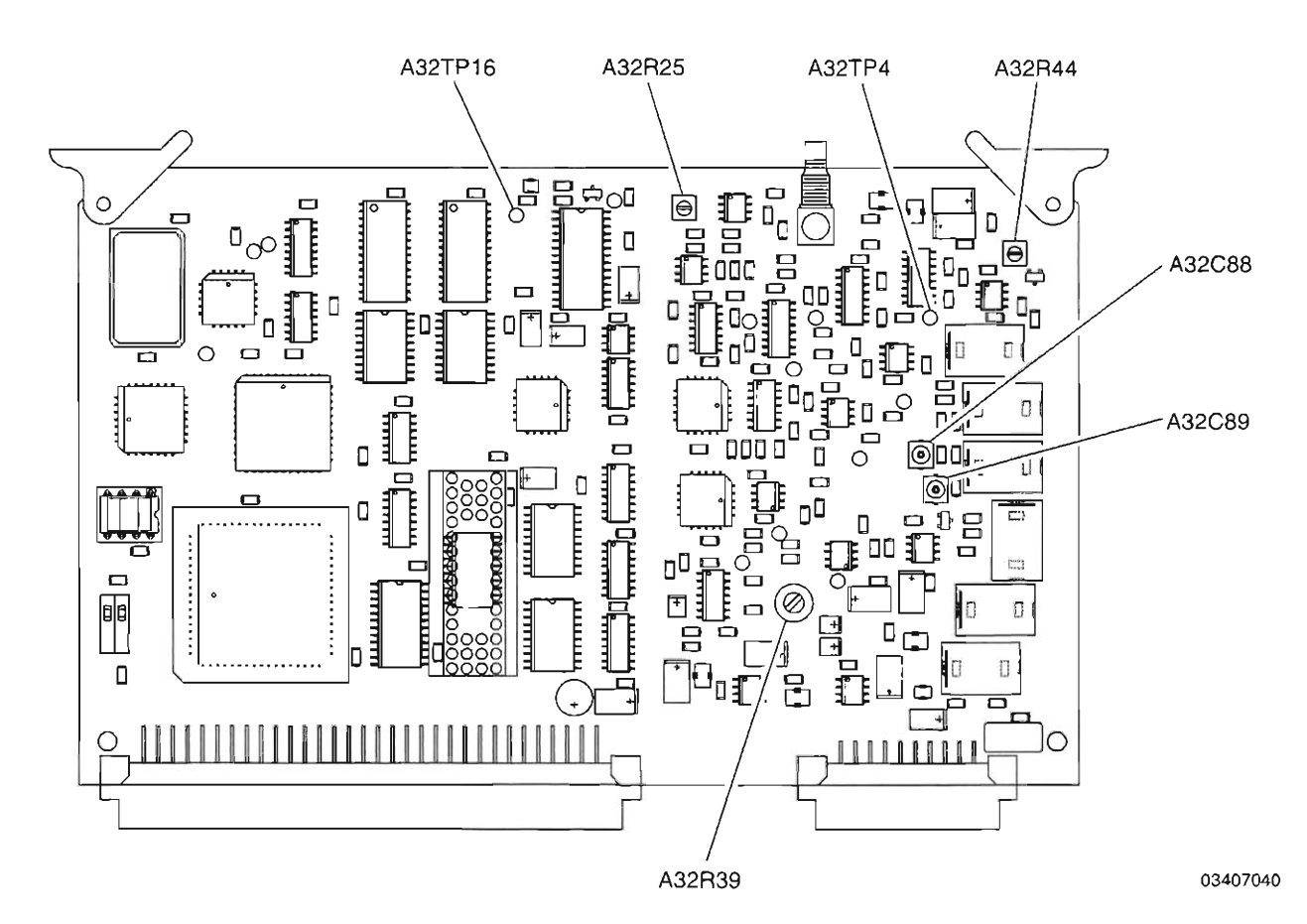

Figure 1-32 Digitizer PC Board Assembly (34A5A32) Calibration Points

- 39. Move cursor to INPUT and enter 9 to set data field to "GND."
- 40. Press *Scale F1* and use *DATA SCROLL* ↑ to set Scale data field to "10 mV." Press *ENTER*.
- 41. Adjust, if needed, A32R44 (Figure 1-32) for 0.00 Vdc (±0.01 V) on DMM.
- 42. With cursor at Scale Selection field, press **DATA SCROLL** <sup>↑</sup> to select "2 mV." Press **ENTER**.
- 43. Adjust, if needed, A32R39 (Figure 1-32) for 0.00 Vdc (±0.01 V) on DMM.

STEP

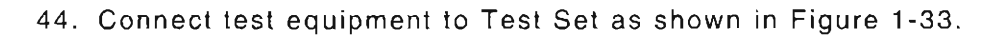

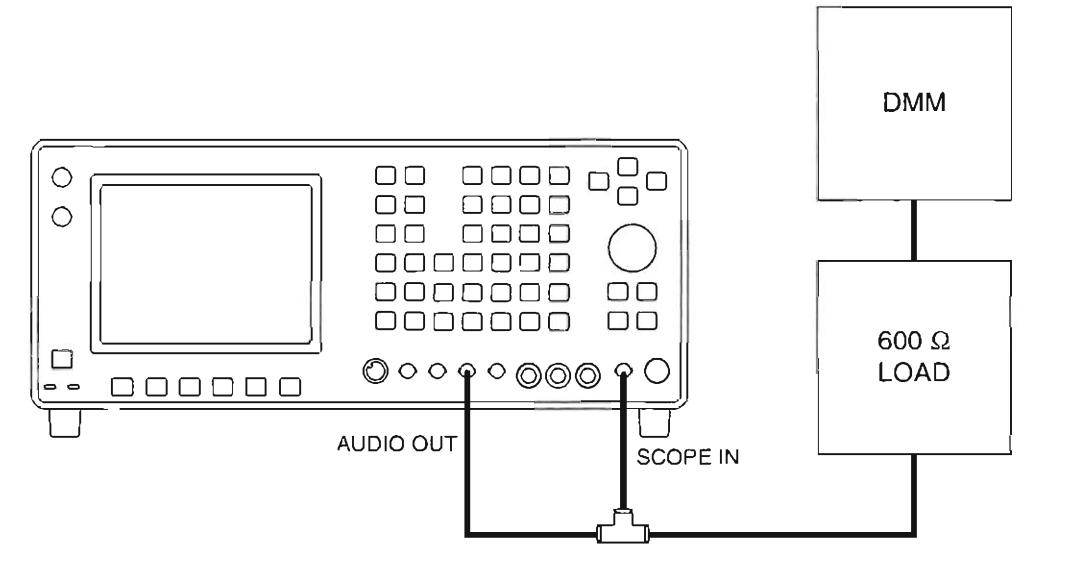

Figure 1-33 Oscilloscope Calibration Hook-Up

- 45. Press AF GEN. AF Generator Operation Screen is displayed on Test Set.
- 46. Press SETUP.
- 47. Press 5 to activate the AF Output Setup submenu. Press 5 to turn off Proportional Output.
- 48. Press AF GEN to return to AF Generator Operation Screen.
- 49. Using FIELD SELECT Keys, move cursor to GEN 1 and press **ENTER** to set data field to "On."
- 50. Move cursor to WAVE (for GEN 1) and press **DATA SCROLL** ↑ to select "Sine." Press **ENTER**.
- 51. Move cursor to AF (for GEN 1) and enter 1000. Press ENTER.
- 52. Move cursor to GEN 2 and press ENTER to set AF Generator 2 to "Off."
- 53. Move cursor to LEVEL and enter •0424 (0.0424 V). Press ENTER.
- 54. Press ENTER to activate Level data field. Press DATA SCROLL → to move cursor to least significant digit. Use DATA SCROLL Spinner, as required, to adjust output for 42.43 mVrms (±0.12 mV) on DMM. Press ENTER.
- 55. Press SCOPE/ANLZ. Oscilloscope Operation Screen is displayed on Test Set.
- 56. Press *Scale F1* and press *DATA SCROLL* ↑ to select "20 mV." Press *ENTER*.
- 57. Using FIELD SELECT Key, move cursor to INPUT and press 7 to select "AC" (ensure that the trigger source is set to Int [internal]).
- 58. Press Sweep F3 and press DATA SCROLL 1 to select "100 μs." Press ENTER.
- 59. Move cursor to TRIG press **DATA SCROLL** ↑ to select "Auto." Press **ENTER**.

| STEP | PROCEDURE                                                                                                    |
|------|----------------------------------------------------------------------------------------------------|
| 60.  | Press <i>Horiz F4</i> and enter <i>0</i> . Press <i>ENTER</i> .                                                                                            |
| 61.  | Press Vert F2 and use DATA SCROLL Spinner to vertically center waveform. Press ENTER.                                                                      |
| 62.  | Move cursor to TRIG LVL and use <b>DATA SCROLL</b> Spinner to position trace start on center graticule.                                                    |
| 63.  | One cycle is displayed on Test Set. Press ENTER.                                                                                                    |
| 64.  | Verify 120 mVp-p ( $\pm 8$ mV). If necessary, adjust A32R25 (Figure 1-32) to correct for vertical amplitude.                                               |
| 65.  | Press AF GEN. AF Generator Operation Screen is displayed on Test Set.                                                                                      |
| 66.  | Move cursor to WAVE (for GEN 1) and press <b>DATA SCROLL</b> ↑ to select "Square." Press <b>ENTER</b> .                                                    |
| 67.  | Move cursor to LEVEL enter 1.0605. Press ENTER.                                                                                                    |
| 68.  | Press SCOPE/ANLZ. Oscilloscope Operation Screen is displayed on Test Set.                                                                                  |
| 69.  | Press <i>Scale F1</i> and press <i>DATA SCROLL</i> ↑ to select "500 mV." Press <i>ENTER</i> .                                                              |
| 70.  | Adjust A32C88 (Figure 1-32), as required, until square wave shape is displayed with no overshoot or undershoot.                                            |
| 71.  | Press <i>Scale F1</i> and press <i>DATA SCROLL</i> ↑ to select "1 V." Press <i>ENTER</i> .                                                                 |
| 72.  | Adjust C32C89 (Figure 1-32), as required, until square wave shape is displayed with no overshoot or undershoot.                                            |
| 73.  | Repeat Steps 69 through 72 until no further adjustments are required.                                                                                      |
| 74.  | Perform the following:                                                                                                    |
|      | <ul> <li>Remove power from Test Set and disconnect test equipment.</li> </ul>                                                                              |
|      | <ul> <li>Remove Digitizer PC Board Assembly (34A5A32) from Extender Board.</li> </ul>                                                                      |
|      | <ul> <li>Remove Extender Board.</li> </ul>                                                                                                    |
|      | <ul> <li>Install Digitizer PC Board Assembly (34A5A32) (para 2-2-4).</li> </ul>                                                                            |
| 75.  | Power up Test Set. Verify 1-2-4 beep sequence.                                                                                                    |
| 76.  | Verify start-up screen appears. Verify space balls are moving in elliptical orbits.                                                                        |
| 77.  | Verify no "Board Inactive" messages appear in upper left hand corner of screen.                                                                            |
| 78.  | Allow Test Set to warm up for 30 minutes before continuing with this calibration procedure.                                                                |
| 79.  | Return to Step 6 and, again, perform the verification portion of this calibration procedure.                                                               |
| END  | OF PROCEDURE                                                                                                    |
| 80.  | Perform one of the following:                                                                                                    |
|      | <ul> <li>If this procedure is performed as a stand-alone procedure, remove power from Test Set<br/>and disconnect test equipment.</li> </ul>               |
|      | <ul> <li>If this procedure is performed as part of a complete Calibration, disconnect test<br/>equipment and proceed to Step 5 of para 1-11-14.</li> </ul> |
|      |                                                                                                    |

· [

F

E

Ē

.

# 1-11-14 DIGITAL MULTIMETER CALIBRATION

| PREREQUISITES:      | Power-Up Check/Power Supply Calibration (Para 1-11-1)<br>Metering DVM Calibration (Para 1-11-2) |
|---------------------|-------------------------------------------------------------------------------------------------|
| EQUIPMENT REQUIRED: | 1 Calibrator<br>1 Digital Multimeter (DMM)                                                      |
| FIGURE REFERENCES:  | Figure 1-34<br>Figure 1-35                                                                      |
|                     | PROCEDURE                                                                                       |

- 1. Power up Test Set. Verify 1-2-4 beep sequence.
- 2. Verify start-up screen appears (see Figure 1-4). Verify space balls are moving in elliptical orbits.
- 3. Verify no "Board Inactive" messages appear in upper left hand corner of screen.
- 4. Allow Test Set to warm up for 30 minutes before continuing with this calibration procedure.
- Restore Factory defaults. Press MTRS, AUX F6 and RCL. The Recall Parameters Menu (System) appears. Press SHIFT and A. Factory Defaults window appears. Press DATA SCROLL 1 until "YES" appears. Press ENTER.

# VERIFICATION

STEP

# AC Volts

- 6. Connect Calibrator (Output High) to DMM VΩ Connector and Calibrator (Output Low) to DMM COM Connector.
- 7. Set Frequency and Level on Calibrator per Table 1-13.
- 8. Press MTRS, SHIFT and A. Multimeter Operation Screen is displayed on Test Set.
- 9. Press *Func F1* and press *DATA SCROLL* ↑ to set MULTIMETER to "ACV." Press *ENTER*.
- 10. Set Meter Range on Test Set per Table 1-13.
- 11. Verify AC Volts in Table 1-13.
  - If reading is correct, proceed to next step.
  - If reading is out of tolerance, go to Step 35.

# PROCEDURE

| CALIB        | RATOR          | TEST SET       | TOL         |
|--------------|----------------|----------------|-------------|
| FREQ<br>(Hz) | LEVEL<br>(VAC) | RANGE<br>(VAC) |             |
| 50           | 0.0105         | 0.2            |             |
| 1000         | 0.15           | 0.2            |             |
| 1000         | 1.5            | 2.0            |             |
| 1000         | 15             | 20             |             |
| 1000         | 100            | 200            |             |
| 50           | 450            | 2000           | ±5% of Full |
| 50           | 7              | 20             | Scale, ±LSD |
| 400          | 7              | 20             |             |
| 1000         | 7              | 20             |             |
| 3000         | 7              | 20             |             |
| 10000        | 7              | 20             |             |
| 20000        | 7              | 20             |             |
| 20000        | 0.0105         | 0.2            |             |

| Table | 1-13 | AC | Volts | Verification |
|-------|------|----|-------|--------------|
|       |      |    |       |              |

# DC Volts

- 12. Set Level on Calibrator per Table 1-14.
- 13. Press *Func F1* and press *DATA SCROLL* ↑ to set MULTIMETER to "DCV." Press *ENTER*.
- 14. Set Meter Range on Test Set per Table 1-14 (concurrently with Calibrator settings being performed in Step 12).
- 15. Verify DC Volts in Table 1-14.
  - If reading is correct, proceed to next step.
  - If reading is out of tolerance, go to Step 35.

STEP

| TEST SET       | CALIBRATOR     | TOL         |
|----------------|----------------|-------------|
| RANGE<br>(Vdc) | LEVEL<br>(Vdc) |             |
| 0.2            | 0.0025         |             |
| 0.2            | 0.15           |             |
| 2.0            | 1.5            | ±1% of Full |
| 20             | 15             | Scale, ±LSD |
| 200            | 150            |             |
| 2000           | 800            |             |
| 2000           | 1000           |             |

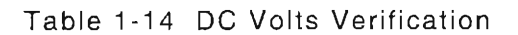

# Ohms

- 16. Set Resistance on Calibrator per Table 1-15.
- 17. Press Func F1 and press DATA SCROLL 1 to set MULTIMETER to "Ohm." Press ENTER.
- 18. Set Meter Range on Test Set per Table 1-15 (concurrently with Calibrator settings being performed in Step 16).
- 19. Verify resistance in Table 1-15.
  - If reading is correct, proceed to next step.
  - If reading is out of tolerance, go to Step 35.

|               |                    | -                               |
|---------------|--------------------|---------------------------------|
| TEST SET      | CALIBRATOR         | TOL                             |
| RANGE<br>(kΩ) | RESISTANCE<br>(kΩ) |                                 |
| 0.2           | 0.1                |                                 |
| 2.0           | 1                  | ±5% of Full Scale,              |
| 20            | 10                 | $\pm$ LSD or $\pm$ 0.1 $\Omega$ |
| 200           | 100                | (whichever is greater)          |
| 2000          | 1000               |                                 |
| 20000         | 10000              |                                 |

Table 1-15 Ohms Verification

| DC Current         20. Disconnect Calibrator (Output High) from DMM VΩ Connector.         21. Connect Calibrator (Output High) to DMM AMP Connector.         22. Set DC Current Level on Calibrator per Table 1-16.         23. Press Func F1 and press DATA SCROLL ↑ to set MULTIMETER to "DCC." Press         24. Set Meter Range on Test Set per Table 1-16 (concurrently with Calibrator settings performed in Step 22).         25. Verify DC Current in Table 1-16.         ● If reading is correct, proceed to next step.         ● If reading is out of tolerance, go to Step 35. <u>TEST SET CALIBRATOR TOL</u> <u>RANGE LEVEL (AMPS) (AMPS)             0.02 0.00105             0.02 0.00105             <u>0.02 0.015 ±5% of Full Scale, ±LSD or ±0.1 mA (whichever is greater)             2 1.8             Table 1-16 DC Current Verification          Table 1-16 DC Current Verification    </u></u>                              | STEP       |                                                    | PROCEDURE                   |                             |         |
|----------------------------------------------------------------------------------------------------|------------|----------------------------------------------------|-----------------------------|-----------------------------|---------|
| <ul> <li>20. Disconnect Calibrator (Output High) from DMM VΩ Connector.</li> <li>21. Connect Calibrator (Output High) to DMM AMP Connector.</li> <li>22. Set DC Current Level on Calibrator per Table 1-16.</li> <li>23. Press <i>Func F1</i> and press <i>DATA SCROLL</i> î to set MULTIMETER to "DCC." Press</li> <li>24. Set Meter Range on Test Set per Table 1-16 (concurrently with Calibrator settings performed in Step 22).</li> <li>25. Verify DC Current in Table 1-16.</li> <li>20. If reading is correct, proceed to next step.</li> <li>21. If reading is out of tolerance, go to Step 35.</li> <li>TEST SET CALIBRATOR TOL</li> <li>RANGE LEVEL (AMPS)</li> <li>0.02</li> <li>0.015</li> <li>2. 1.5</li> <li>2. 1.5</li> <li>3. (whichever is greater)</li> <li>2. 1.8</li> <li>Table 1-16 DC Current Verification</li> </ul> AC Current 26. Press <i>Func F1</i> and press <i>DATA SCROLL</i> î to set MULTIMETER to "ACC." Press |            | DC Current                                         |                             |                             |         |
| <ul> <li>21. Connect Calibrator (Output High) to DMM AMP Connector.</li> <li>22. Set DC Current Level on Calibrator per Table 1-16.</li> <li>23. Press <i>Func F1</i> and press <i>DATA SCROLL</i> ↑ to set MULTIMETER to "DCC." Press</li> <li>24. Set Meter Range on Test Set per Table 1-16 (concurrently with Calibrator settings performed in Step 22).</li> <li>25. Verify DC Current in Table 1-16.</li> <li>If reading is correct, proceed to next step.</li> <li>If reading is out of tolerance, go to Step 35.</li> <li>TEST SET CALIBRATOR TOL <ul> <li>RANGE</li> <li>LEVEL</li> <li>(AMPS)</li> <li>0.02</li> <li>0.015</li> <li>±5% of Full Scale,</li> <li>±LSD or ±0.1 mA</li> <li>(whichever is greater)</li> </ul> </li> <li>Table 1-16 DC Current Verification</li> <li>AC Current</li> </ul> 26. Press Func F1 and press DATA SCROLL ↑ to set MULTIMETER to "ACC." Press                                                      | 20.        | Disconnect Calibrator (Output H                    | High) from DMM V $\Omega$   | Connector.                  |         |
| <ul> <li>22. Set DC Current Level on Calibrator per Table 1-16.</li> <li>23. Press <i>Func F1</i> and press <i>DATA SCROLL</i> î to set MULTIMETER to "DCC." Press</li> <li>24. Set Meter Range on Test Set per Table 1-16 (concurrently with Calibrator settings performed in Step 22).</li> <li>25. Verify DC Current in Table 1-16.</li> <li>If reading is correct, proceed to next step.</li> <li>If reading is out of tolerance, go to Step 35.</li> <li>TEST SET CALIBRATOR TOL <ul> <li>RANGE</li> <li>LEVEL</li> <li>(AMPS)</li> <li>0.02</li> <li>0.015</li> <li>±5% of Full Scale,</li> <li>±LSD or ±0.1 mA</li> <li>(whichever is greater)</li> </ul> </li> <li>Table 1-16 DC Current Verification</li> <li>AC Current</li> <li>26. Press <i>Func F1</i> and press <i>DATA SCROLL</i> î to set MULTIMETER to "ACC." Press</li> </ul>                                                                                                   | 21.        | Connect Calibrator (Output High                    | h) to DMM AMP Cor           | nnector.                    |         |
| <ul> <li>23. Press Func F1 and press DATA SCROLL ↑ to set MULTIMETER to "DCC." Press</li> <li>24. Set Meter Range on Test Set per Table 1-16 (concurrently with Calibrator settings performed in Step 22).</li> <li>25. Verify DC Current in Table 1-16.</li> <li>If reading is correct, proceed to next step.</li> <li>If reading is out of tolerance, go to Step 35.</li> <li>TEST SET CALIBRATOR TOL <ul> <li>RANGE</li> <li>LEVEL</li> <li>(AMPS)</li> <li>0.02</li> <li>0.015</li> <li>±5% of Full Scale,</li> <li>±LSD or ±0.1 mA</li> <li>(whichever is greater)</li> <li>2</li> <li>1.8</li> </ul> </li> <li>Table 1-16 DC Current Verification</li> <li>AC Current</li> <li>Press Func F1 and press DATA SCROLL ↑ to set MULTIMETER to "ACC." Press</li> </ul>                                                                                                    | 22.        | Set DC Current Level on Calibr                     | ator per Table 1-16         |                             |         |
| <ul> <li>24. Set Meter Range on Test Set per Table 1-16 (concurrently with Calibrator settings performed in Step 22).</li> <li>25. Verify DC Current in Table 1-16.</li> <li>If reading is correct, proceed to next step.</li> <li>If reading is out of tolerance, go to Step 35.</li> </ul> TEST SET CALIBRATOR TOL <ul> <li>RANGE LEVEL</li> <li>(AMPS)</li> <li>0.02</li> <li>0.0105</li> <li>0.02</li> <li>0.015</li> <li>±5% of Full Scale,</li> <li>±LSD or ±0.1 mA</li> <li>(whichever is greater)</li> <li>2</li> <li>1.8</li> </ul> Table 1-16 DC Current Verification AC Current 26. Press Func F1 and press DATA SCROLL ↑ to set MULTIMETER to "ACC." Press                                                                                                    | 23.        | Press Func F1 and press DATA                       | A <i>SCROLL</i> ↑ to set    | MULTIMETER to "DCC."        | Press   |
| <ul> <li>25. Verify DC Current in Table 1-16.</li> <li>If reading is correct, proceed to next step.</li> <li>If reading is out of tolerance, go to Step 35.</li> </ul> TEST SET CALIBRATOR TOL <ul> <li>RANGE LEVEL</li> <li>(AMPS)</li> <li>0.02</li> <li>0.0105</li> <li>0.02</li> <li>0.015</li> <li>±5% of Full Scale,</li> <li>±LSD or ±0.1 mA</li> <li>(whichever is greater)</li> </ul> Table 1-16 DC Current Verification AC Current 26. Press Func F1 and press DATA SCROLL ↑ to set MULTIMETER to "ACC." Press                                                                                                    | 24.        | Set Meter Range on Test Set performed in Step 22). | er Table 1 <b>-16</b> (conc | urrently with Calibrator se | ettings |
| <ul> <li>If reading is correct, proceed to next step.</li> <li>If reading is out of tolerance, go to Step 35.</li> </ul> TEST SET CALIBRATOR TOL <ul> <li>RANGE LEVEL</li> <li>(AMPS)</li> <li>0.02</li> <li>0.00105</li> <li>0.02</li> <li>0.015</li> <li>±5% of Full Scale,</li> <li>±LSD or ±0.1 mA</li> <li>(whichever is greater)</li> </ul> Table 1-16 DC Current Verification AC Current 26. Press Func F1 and press DATA SCROLL 1 to set MULTIMETER to "ACC." Press                                                                                                    | 25.        | Verify DC Current in Table 1-16                    | δ.                          |                             |         |
| <ul> <li>If reading is out of tolerance, go to Step 35.</li> <li>TEST SET CALIBRATOR TOL<br/>RANGE LEVEL<br/>(AMPS) (AMPS)</li> <li>0.02 0.00105</li> <li>0.02 0.015 ±5% of Full Scale,<br/>±LSD or ±0.1 mA<br/>(whichever is greater)</li> <li>Table 1-16 DC Current Verification</li> <li>AC Current</li> <li>Press Func F1 and press DATA SCROLL 1 to set MULTIMETER to "ACC." Press</li> </ul>                                                                                                    |            | • If reading is correct, procee                    | d to next step.             |                             |         |
| TEST SETCALIBRATORTOLRANGELEVEL(AMPS)(AMPS)0.020.001050.020.0151.20.1521.521.8Table 1-16 DC Current VerificationAC Current26. Press Func F1 and press DATA SCROLL 1 to set MULTIMETER to "ACC." Press                                                                                                    |            | • If reading is out of tolerance                   | e, go to Step 35.           |                             |         |
| RANGE<br>(AMPS)LEVEL<br>(AMPS)0.020.001050.020.00150.020.015±5% of Full Scale,<br>±LSD or ±0.1 mA<br>(whichever is greater)21.521.8Table 1-16 DC Current VerificationAC Current26. Press Func F1 and press DATA SCROLL 1 to set MULTIMETER to "ACC." Press                                                                                                    |            | TEST SET                                           | CALIBRATOR                  | TOL                         |         |
| 0.02       0.00105         0.02       0.015         0.2       0.15         2       1.5         2       1.8         Table 1-16 DC Current Verification         AC Current         26. Press Func F1 and press DATA SCROLL 1 to set MULTIMETER to "ACC." Press                                                                                                    |            | RANGE<br>(AMPS)                                    | LEVEL<br>(AMPS)             |                             |         |
| 0.02       0.015       ±5% of Full Scale,         0.2       0.15       ±LSD or ±0.1 mA         2       1.5       (whichever is greater)         2       1.8       Table 1-16 DC Current Verification         AC Current         26. Press Func F1 and press DATA SCROLL ↑ to set MULTIMETER to "ACC." Press                                                                                                    |            | 0.02                                               | 0.00105                     |                             |         |
| 0.2       0.15       ±LSD or ±0.1 mA<br>(whichever is greater)         2       1.5       (whichever is greater)         2       1.8       Table 1-16 DC Current Verification         AC Current         26. Press Func F1 and press DATA SCROLL ↑ to set MULTIMETER to "ACC." Press                                                                                                    |            | 0.02                                               | 0.015                       | ±5% of Full Scale,          |         |
| 2       1.5       (whichever is greater)         2       1.8         Table 1-16 DC Current Verification         AC Current         26. Press Func F1 and press DATA SCROLL ↑ to set MULTIMETER to "ACC." Press                                                                                                    |            | 0.2                                                | 0.15                        | ±LSD or ±0.1 mA             |         |
| 2       1.8         Table 1-16 DC Current Verification         AC Current         26. Press Func F1 and press DATA SCROLL ↑ to set MULTIMETER to "ACC." Press                                                                                                    |            | 2                                                  | 1.5                         | (whichever is greater)      |         |
| Table 1-16 DC Current Verification<br>AC Current<br>26. Press Func F1 and press DATA SCROLL ↑ to set MULTIMETER to "ACC." Press                                                                                                    |            | 2                                                  | 1.8                         |                             |         |
| AC Current<br>26. Press Func F1 and press DATA SCROLL 1 to set MULTIMETER to "ACC." Press                                                                                                    |            | Table                                              | 1-16 DC Current V           | erification                 |         |
| 26. Press Func F1 and press DATA SCROLL 1 to set MULTIMETER to "ACC." Press                                                                                                    |            | AC Current                                         |                             |                             |         |
|                                                                                                    | 26         | Press Func F1 and press DATA                       | A SCROLL ↑ to set           | MULTIMETER to "ACC."        | Press   |
|                                                                                                    | 20.<br>27. | Set Frequency on Calibrator to                     | 60 Hz.                      |                             |         |

28. Verify AC Current in Table 1-17.

Ê

- If reading is correct, proceed to next step.
- If reading is out of tolerance, go to Step 35.

| TEST SET        | CALIBRATOR      | TOL                                               |
|-----------------|-----------------|---------------------------------------------------|
| RANGE<br>(AMPS) | LEVEL<br>(AMPS) |                                                   |
| 2               | 1.8             | ±0.1 A, ±LSD or ±0.1 mA<br>(whichever is greater) |

| Table  | 1-17 | AC | Current  | Verification |
|--------|------|----|----------|--------------|
| 1 abio | ,    |    | Quillont | • or moution |

#### Input Load

- 29. Disconnect Calibrator from DMM COM Connector and DMM AMP Connector.
- 30. Connect external Digital Multimeter positive lead and negative lead to the Test Set DMM VΩ Connector and DMM COM Connector, respectively.
- 31. Set Load on Test Set per Table 1-18.
- 32. Press *Func F1* and press *DATA SCROLL* 1 to set MULTIMETER to "ACV." Press *ENTER*.
- 33. Press *Range F2* and press *DATA SCROLL* ↑ to set RANGE to "2.0 V." Press *ENTER*.
- 34. Verify input loads in Table 1-18.
  - If reading is correct, proceed to Step 73.
  - If reading is out of tolerance, contact IFR Customer Service.

| TEST SET    | TOL     |
|-------------|---------|
| LOAD<br>(Ω) | (Ω)     |
| 1E6         | ±100000 |
| 150         | ±7.5    |
| 600         | ±30     |

Table 1-18 Input Load Verification

## CALIBRATION

- 35. Remove power from Test Set and disconnect test equipment.
- 36. Remove DMM Assembly (34A5A11) from Test Set (2-2-5).
- 37. Remove cover from DMM Assembly (34A5A11) and reconnect A11A1W2P1/A3A1J1 (Figure 1-2).
- Connect external Digital Multimeter positive lead to A11A2TP1 (Figure 1-34) and negative lead to A11A2TP3 (Figure 1-34).
- 39. Power up Test Set. Verify 1-2-4 beep sequence.
- 40. Verify start-up screen appears. Verify space balls are moving in elliptical orbits.
- 41. Verify no "Board Inactive" messages appear in upper left hand corner of screen.
- 42. Allow Test Set to warm up for 30 minutes before continuing with this calibration procedure.
- 43. Press MTRS, SHIFT and A. Digital Multimeter Operation Screen appears on Test Set.
- 44. Press *Func F1* and press *DATA SCROLL* ↑ to set MULTIMETER to "Ohm." Press *ENTER*.
- 45. Press **Range F2** and press **DATA SCROLL**  $\uparrow$  to set RANGE to "20 k $\Omega$ ". Press **ENTER**.
- Verify 1.00 Vdc (±0.05 Vdc) is displayed on external Digital Multimeter. Adjust A11A2R13 (Figure 1-34) if needed.

#### STEP

# PROCEDURE

- 47. Press *Func F1* and press *DATA SCROLL* ↑ to set MULTIMETER to "DCV." Press *ENTER*.
- 48. Press **Range F2** and press **DATA SCROLL** ↑ to set RANGE to "20 V." Press **ENTER**.
- Verify 100 mV (±0.5 mV) is displayed on external Digital Multimeter. Adjust A11A2R16 (Figure 1-34) if needed.
- 50. Disconnect external Digital Multimeter positive lead from A11A2TP1 (Figure 1-34) and negative lead from A11A2TP3 (Figure 1-34). Connect Calibrator to DMM VΩ Connector.
- 51. Set Calibrator output to 100 k $\Omega$ .

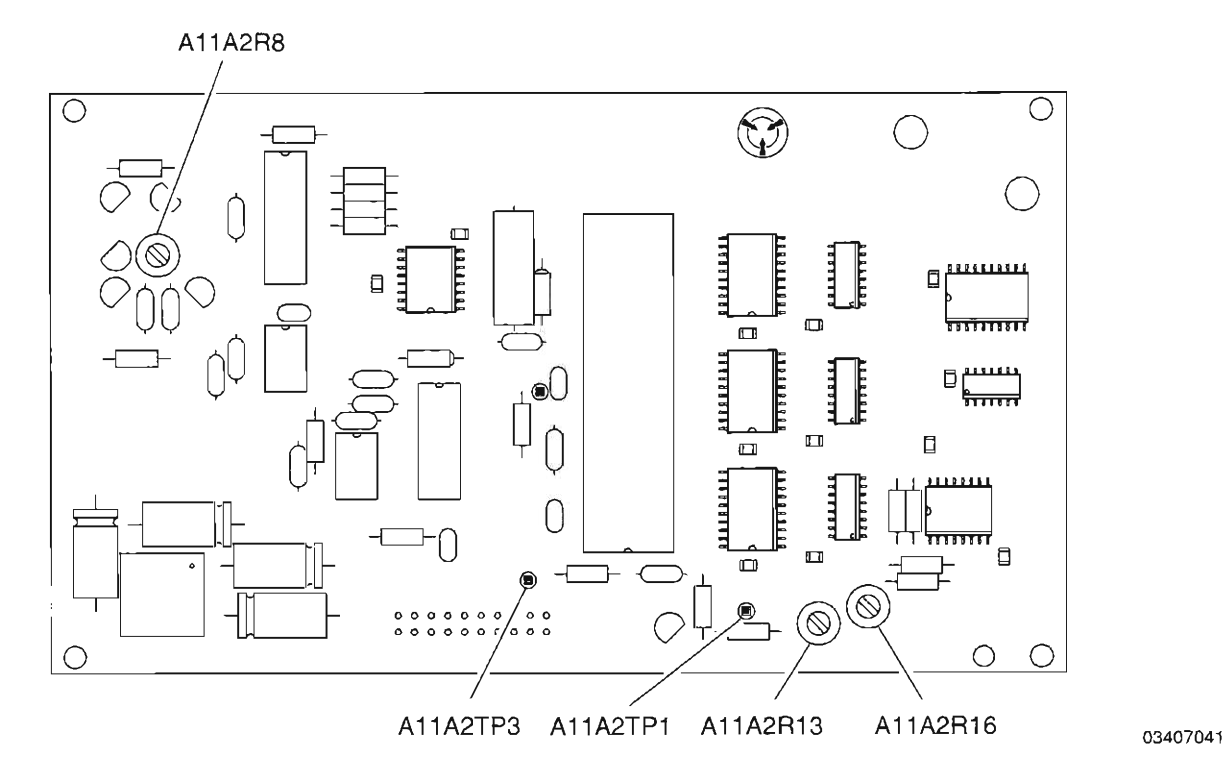

Figure 1-34 DMM Digital PC Board Assembly (34A5A11A2) Calibration Points

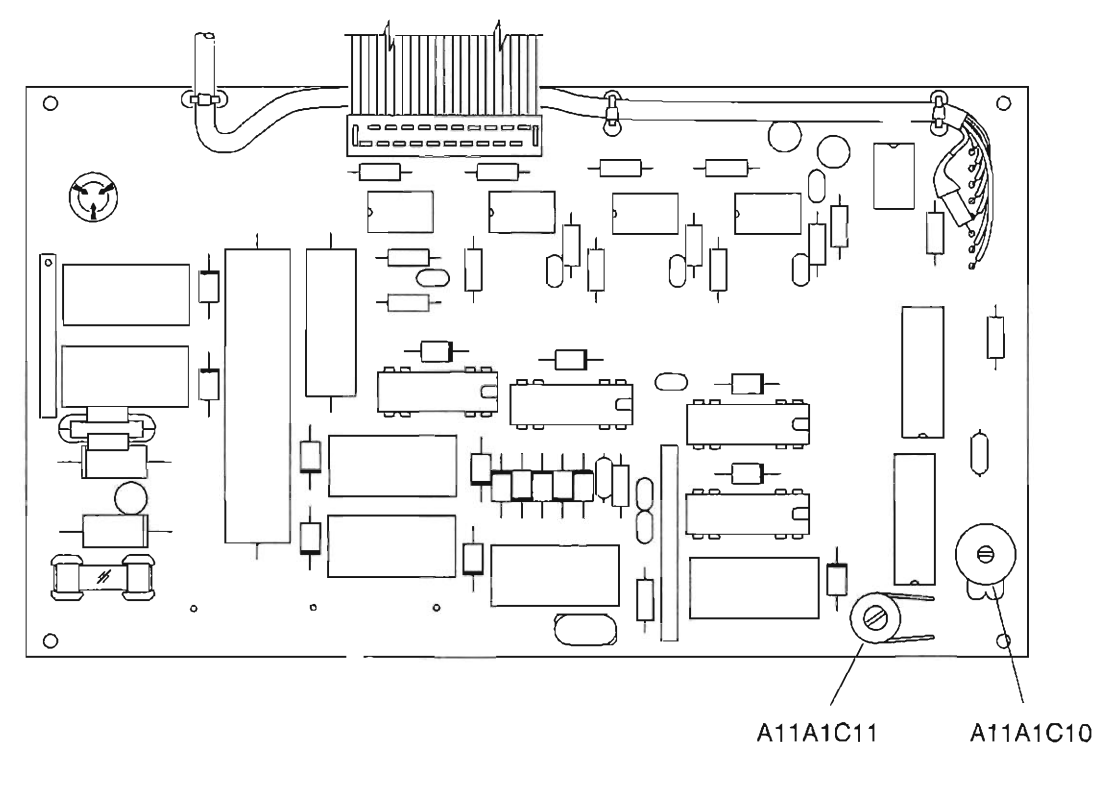

03407042

Figure 1-35 DMM Relay PC Board Assembly (34A5A11A2) Calibration Points

- 52. Press Func F1 and press DATA SCROLL 1 to set MULTIMETER to "Ohm." Press ENTER.
- 53. Press **Range F2** and press **DATA SCROLL**  $\uparrow$  to set RANGE to "200 k $\Omega$ ." Press **ENTER**.
- 54. Verify meter reading is 100 k $\Omega$  (±10 k $\Omega$ ).
- 55. Set Calibrator output to 1 k $\Omega$ .
- 56. Press **Range F2** and press **DATA SCROLL**  $\uparrow$  to set RANGE to "2 k $\Omega$ ." Press **ENTER**.
- 57. Verify meter reading is 1 k $\Omega$  (±100  $\Omega$ ).
- 58. Adjust, if needed, A11A2R8 (Figure 1-34) to obtain proper measurement between both ranges.
- 59. Press Func F1 and press DATA SCROLL <sup>↑</sup> to set MULTIMETER to "ACV." Press ENTER.
- 60. Press **Range F2** and press **DATA SCROLL** <sup>↑</sup> to set RANGE to "20 V." Press **ENTER**.
- 61. Set Calibrator output to 20 kHz Sine Wave at 7 Vrms.
- 62. Verify meter reading is 7 V (±1 V). Adjust, if necessary, A11A1C11 (Figure 1-35) to obtain proper level

AC V accuracy applies for AC Volts multiplied by kHz frequency product. Resultant should be <140.

# STEP

## PROCEDURE

- 63. Set Calibrator output to 20 kHz Sine Wave at 1 Vrms.
- 64. Press Range F2 and press DATA SCROLL 1 to set RANGE to "2 V." Press ENTER.
- 65. Verify meter reading is 1 V (±0.1 V). Adjust, if necessary, A11A1C10 (Figure 1-35) to obtain proper level.

AC V accuracy applies for AC Volts multiplied by kHz frequency product. Resultant should be <140.

- 66. Repeat Steps 59 through 65 for best overall response.
- 67. Perform the following:
  - Remove power from Test Set and disconnect test equipment.
  - Disconnect A11A1W2P1/A3A1J1 (Figure 1-2).
  - Install cover on DMM Assembly (34A5A11).
  - Install DMM Assembly (34A5A11) (para 2-2-5).
- 68. Power up Test Set. Verify 1-2-4 beep sequence.
- 69. Verify start-up screen appears. Verify space balls are moving in elliptical orbits.
- 70. Verify no "Board Inactive" messages appear in upper left hand corner of screen.
- 71. Allow Test Set to warm up for 30 minutes before continuing with this calibration procedure.
- 72. Return to Step 6 and, again, perform the verification portion of this calibration procedure.

#### END OF PROCEDURE

73. Perform one of the following:

- If this procedure is performed as a stand-alone procedure, remove power from Test Set and disconnect test equipment.
- If this procedure is performed as part of a complete Calibration, disconnect test equipment and proceed to Step 5 of para 1-11-15.

03403021

# 1-11-15 SPECTRUM ANALYZER CALIBRATION

| PREREQUISITES:      | Power-Up Check/Power Supply Calibration (Para 1-11-1)<br>Oscilloscope Calibration (Para 1-11-13)                                                                                             |
|---------------------|----------------------------------------------------------------------------------------------------|
| EQUIPMENT REQUIRED: | <ol> <li>10 MHz Frequency Standard</li> <li>Digital Multimeter (DMM)</li> <li>Extender Board (7010-7839-600)</li> <li>Measuring Receiver with Sensor</li> <li>RF Signal Generator</li> </ol> |
| FIGURE REFERENCES:  | Figure 1-36<br>Figure 1-38<br>Figure 1-39                                                                                                    |

#### STEP

# PROCEDURE

- 1. Power up Test Set. Verify 1-2-4 beep sequence.
- 2. Verify start-up screen appears (see Figure 1-4). Verify space balls are moving in elliptical orbits.
- 3. Verify no "Board Inactive" messages appear in upper left hand corner of screen.
- 4. Allow Test Set to warm up for 30 minutes before continuing with this calibration procedure.
- Restore Factory defaults. Press MTRS, AUX F6 and RCL. The Recall Parameters Menu (System) appears. Press SHIFT and A. Factory Defaults window appears. Press DATA SCROLL ↑ until "YES" appears. Press ENTER.

# VERIFICATION

# Scan Width Accuracy

6. Connect test equipment as shown in Figure 1-36.

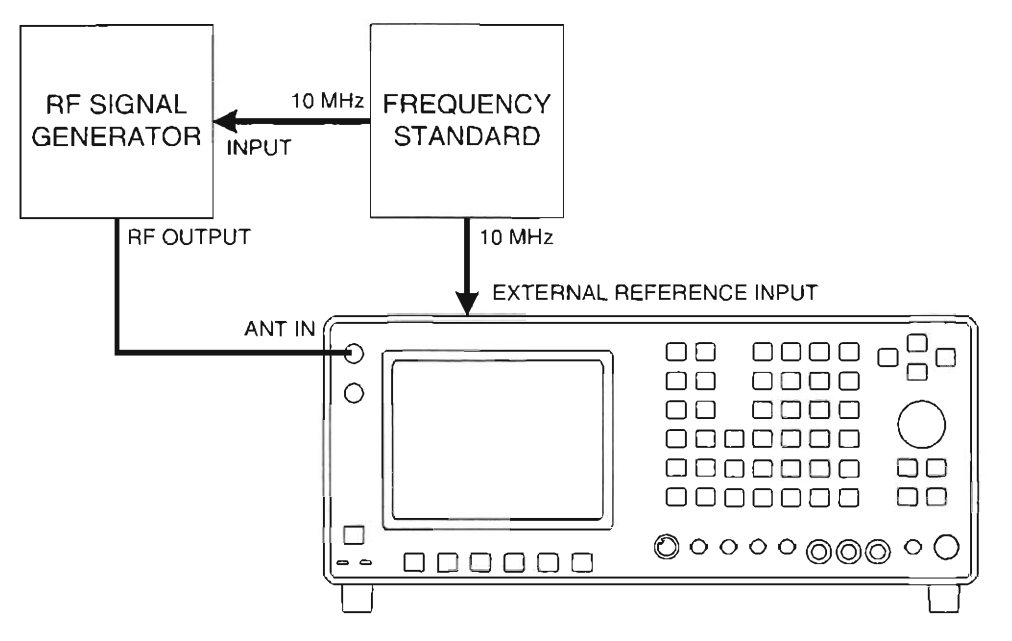

Figure 1-36 Spectrum Analyzer Calibration Hook-Up

| Set R | F Signal Generator controls as follows: |                    |
|-------|-----------------------------------------|--------------------|
|       | CONTROL                                 | SETTING            |
|       | Center Frequency<br>Level               | 500 MHz<br>-40 dBm |

- 9. Using FIELD SELECT Keys, move cursor to RF and enter 500. Press ENTER.
- 10. Set Scan Width on Test Set per Table 1-19.

[\_\_\_\_\_

( \_\_'

Ê

ſ

-

-

- 11. Press *More F6* until label for Softkey F1 changes to "Norm" appears. Press *Norm F1*.
- 12. Set Offset Frequency on RF Signal Generator per Table 1-19.
- 13. Verify scan width accuracy in Table 1-19.
  - If reading is correct, proceed to next step.
  - If reading is out of tolerance, go to Step 28.

| TEST SET                 | RF SIGNAL<br>GENERATOR | SCAN WIDTH<br>ACCURACY |
|--------------------------|------------------------|------------------------|
| SCAN WIDTH<br>(FREQ/DIV) | OFFSET<br>FREQUENCY    | TOL                    |
| 1 kHz                    | ±4 kHz                 | ±0.5 kHz               |
| 2 kHz                    | ±8 kHz                 | ±1 kHz                 |
| 5 kHz                    | ±20 kHz                | ±2.5 kHz               |
| 10 kHz                   | ±40 kHz                | ±5 kHz                 |
| 20 kHz                   | ±80 kHz                | ±10 kHz                |
| 50 kHz                   | ±200 kHz               | ±25 kHz                |
| 100 kHz                  | ±400 kHz               | ±50 kHz                |
| 200 kHz                  | ±800 kHz               | ±100 kHz               |
| 500 kHz                  | ±2 MHz                 | ±250 kHz               |
| 1 MHz                    | ±4 MHz                 | ±500 kHz               |
| 10 MHz                   | ±40 MHz                | ±5 MHz                 |
| 100 MHz                  | ±400 MHz               | ±50 MHz                |
| 200 MHz                  | ±800 MHz               | ±100 MHz               |

Table 1-19 Spectrum Analyzer Scan Accuracy Verification

- 14. Set RF Signal Generator center frequency to 1500 MHz.
- 15. Move cursor to RF and enter 1500. Press ENTER.
- 16. Repeat Steps 10 through 13.

## Spectrum Analyzer Bandwidth Agreement

- 17. Set RF Signal Generator center frequency to 855.5 MHz.
- 18. Set Bandwidth on Test Set per Table 1-21.
- Press More F6 until label on Softkey F2 changes to "2 dB." Press 2dB F2. The Units/Div indicator at bottom left of screen changes to "2 dB" and Analyzer scale changes to 2 dB per vertical division.
- 20. Set RF Signal Generator level to -40 dBm.
- 21. Press **Ref IvI F4** and use **DATA SCROLL** Spinner to adjust display, as required, for a center screen reference.
- 22. Verify bandwidth agreement per Table 1-20.
  - If reading is correct, proceed to next step.
  - If reading out of tolerance, go to Step 28.

| TEST SET                                                                                                    | BANDWIDTH<br>AGREEMENT           |
|----------------------------------------------------------------------------------------------------|----------------------------------|
| BANDWIDTH<br>(selected by Scan Width setting)                                                                                                    | TOL<br>(dB)                      |
| 3 MHz (select 10 MHz Scan)<br>300 kHz (select 1 MHz Scan)<br>30 kHz (select 50 kHz Scan)<br>3 kHz (select 5 kHz Scan)<br>0.3 kHz (select 1 kHz Scan) | <3<br><2<br><2<br><2<br><2<br><3 |

Table 1-20 Spectrum Analyzer Bandwidth Agreement Verification

# Spectrum Analyzer Level Accuracy

- 23. Press More F6 until label for Softkey F1 changes to "Norm" and press Norm F1.
- 24. Press *More F6* until label for Softkey F3 changes to "Scan" and press *Scan F3*. Press *DATA SCROLL* 1 to select "50 kHz" and press *ENTER*.
- 25. Press More F6 until label on Softkey F2 changes to "10 dB." Press 10dB F2. The Units/Div indicator at bottom left of screen changes to "10 dB" and Analyzer scale changes to 10 dB per vertical division.
- 26. Set level on RF Signal Generator per Table 1-21.

# STEP

## PROCEDURE

27. Verify level accuracy in Table 1-21.

## Frequency may be varied to desired user needs.

- If reading is correct, go to Step 75.
- If reading is out of tolerance, proceed to next step.

| RF SIGNAL<br>GENERATOR | LEVEL ACCURACY        |
|------------------------|-----------------------|
| LEVEL                  | TOL                   |
| (dBm)                  | (dB)                  |
| -30                    | ±4 (50 to 400 MHz,    |
| -40                    | Normalized)           |
| -50<br>-60             | or                    |
| -70                    | ±5 (400 MHz to 2 GHz. |
| -80                    | Normalized)           |

Table 1-21 Spectrum Analyzer Level Accuracy Verification

# CALIBRATION

28. Remove power from Test Set and disconnect test equipment.

29. Install Analyzer Log/IF PC Board Assembly (34A5A7A1) on Extender Board:

- Remove Analyzer Log/IF Assembly (34A5A7) (para 2-2-6).
- Remove 2 screw (1) from enclosure (2) (Figure 1-37).
- Remove Analyzer Log/IF PC Board Assembly (34A5A7A1) (4) from enclosure (2) (Figure 1-37).
- Remove two nuts and washers (3) (Figure 1-37).
- Remove enclosure cover (5) (Figure 1-37).
- Install Extender Board.
- Install Analyzer Log/IF PC Board Assembly (34A5A7A1) on Extender Board.
- 30. Power up Test Set. Verify 1-2-4 beep sequence.
- 31. Verify start-up screen appears. Verify space balls are moving in elliptical orbits.
- 32. Verify no "Board Inactive" messages appear in upper left hand corner of screen.
- 33. Allow Test Set to warm up for 2 hours before continuing with this calibration procedure.
- 34. Restore Factory defaults. Press MTRS, AUX F6 and RCL. The Recall Parameters Menu (System) appears. Press SHIFT and A. Factory Defaults window appears. Press DATA SCROLL 1 until "YES" appears. Press ENTER.

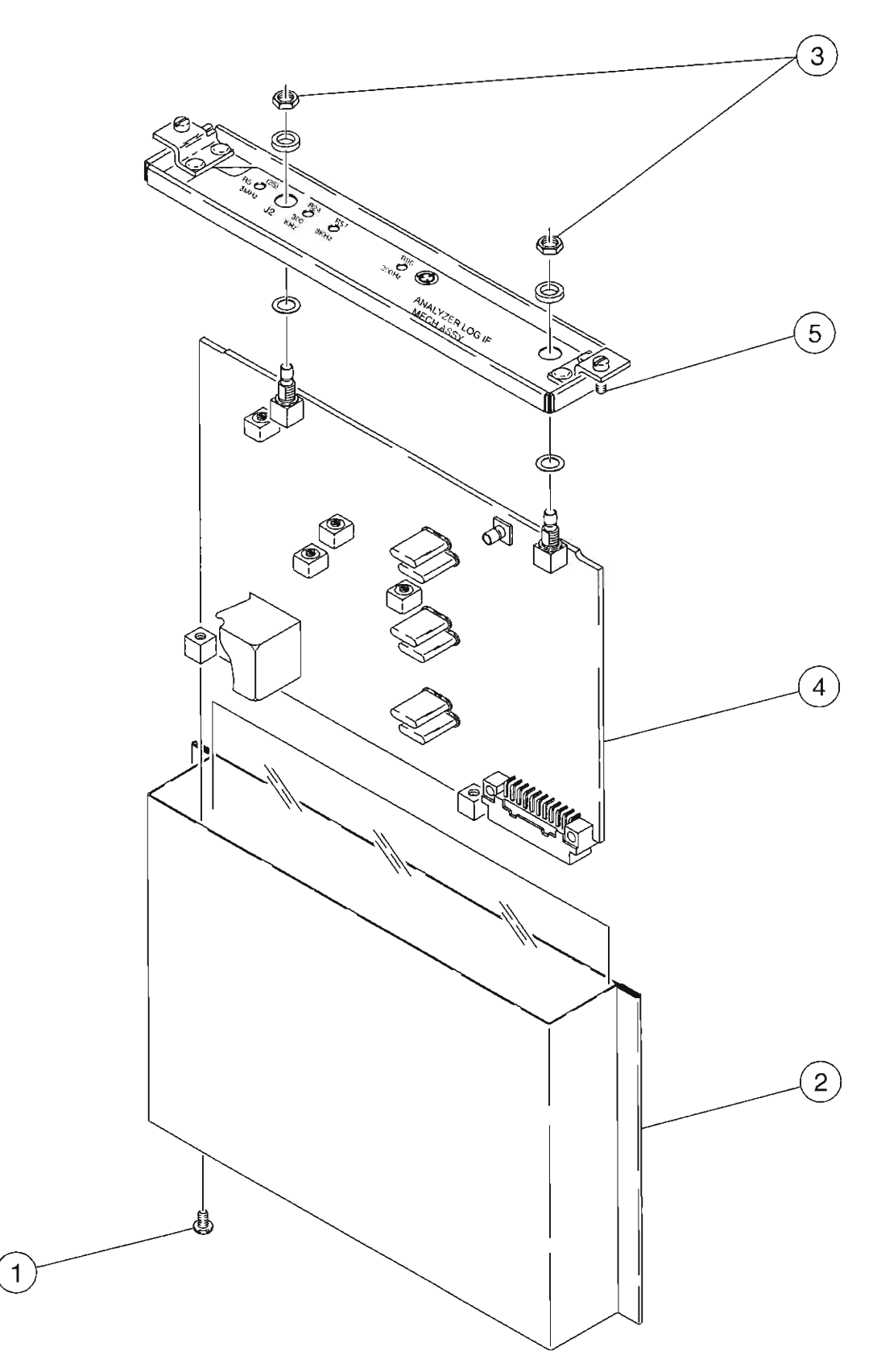

Figure 1-37 Analyzer Log/IF PC Board Assembly (34A5A7A1) Removal

8607339

| STEP | PROCEDURE                                                                                                    |
|------|----------------------------------------------------------------------------------------------------|
|      | Logarithmic Amplifier                                                                                                    |
| 35.  | Calibrate Measuring Receiver RF Power Meter and Tuned RF Level Meter at 10.7 MHz.                                                                                                    |
| 36.  | Connect RF Signal Generator to A7J2 (Figure 1-38).                                                                                                    |
| 37.  | Set RF Signal Generator to 10.7 MHz at -30 dBm with no modulation.                                                                                                    |
| 38.  | Press <b>SCOPE/ANLZ</b> . Oscilloscope or Analyzer Operation Screen is displayed. If<br>Oscilloscope Operation Screen is displayed, press <b>SCOPE/ANLZ</b> , again.                                       |
| 39.  | Using FIELD SELECT Keys, move cursor to RF and enter 120. Press ENTER.                                                                                                    |
| 40.  | Press <i>More F6</i> until label for Softkey F3 changes to "Scan" and press <i>Scan F3</i> . Press <i>DATA SCROLL</i> 1 to select "50 kHz" and press <i>ENTER</i> .                                        |
| 41.  | Connect Measuring Receiver to A7A1TP1 (Figure 1-38).                                                                                                    |
| 42.  | Adjust A7A1R5 (Figure 1-38), as necessary, until -48 dBm is displayed on Measuring<br>Receiver.                                                                                                    |
| 43.  | Connect Digital Multimeter to A7A1TP3 (Figure 1-38).                                                                                                    |
| 44.  | Adjust A7A1R179 (ANALYZER VIDEO GAIN) (Figure 1-38), as necessary, until 1.380 Vdc $(\pm 5 \text{ mV})$ is displayed on Digital Multimeter. (Normally 1.4 Vdc; this point is characteristically 1 dB low.) |
| 45.  | Set RF Signal Generator level to -80 dBm.                                                                                                    |
| 46.  | Adjust A7A1R182 (ANALYZER VIDEO OFFSET) (Figure 1–38), as necessary, until 0.4 Vdc ( $\pm 5$ mV) is displayed on Digital Multimeter.                                                                       |
| 47.  | Repeat Steps 44 through 46 until the top seven major division lines meet the appropriate value (±20 mV, 1 dB).                                                                                             |
|      | Normalizer                                                                                                    |
| 48.  | Adjust RF Signal Generator level until 1.4 Vdc (±1 mV) is displayed on Digital Multimeter.                                                                                                    |
| 49.  | Press <i>More F6</i> until label of Softkey F1 changes to "Norm." Press <i>Norm F1</i> .                                                                                                    |
| 50.  | Disconnect RF Signal Generator from A7J2 (Figure 1-38).                                                                                                    |
| 51.  | Dísconnect coaxial cable from A8J3 (Figure 1-39).                                                                                                    |
| 52.  | Connect extended coaxial cable between A7J2 (Figure 1-38) and A8J3 (Figure 1-39).                                                                                                    |
| 53.  | Set RF Signal Generator to 120.0000 MHz at -40 dBm with no modulation.                                                                                                    |
| 54.  | Calibrate Measuring Receiver Tuned RF Power Meter at 120.0000 MHz. Check level in Step 53.                                                                                                    |
| 55.  | Connect RF Signal Generator to ANTENNA IN Connector.                                                                                                    |
| 56.  | Adjust A7A1R5 (Figure 1-38), as necessary, until signal is displayed on the -40 dBm line (first major division from top).                                                                                  |
|      |                                                                                                    |

Ē

Γ.,

[\_\_\_\_

[

Γ

[

ľ

[

[---

H

F

1

{

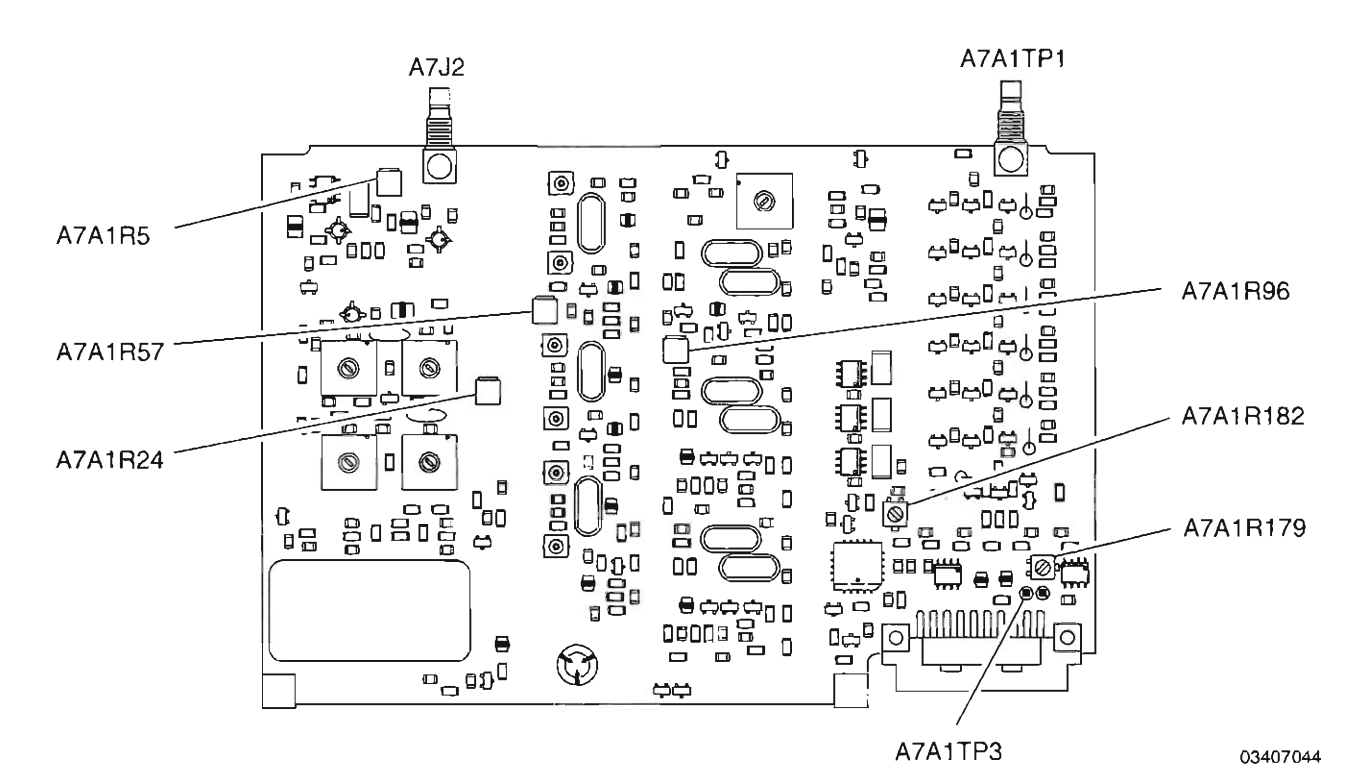

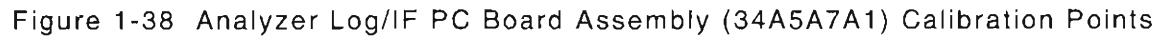

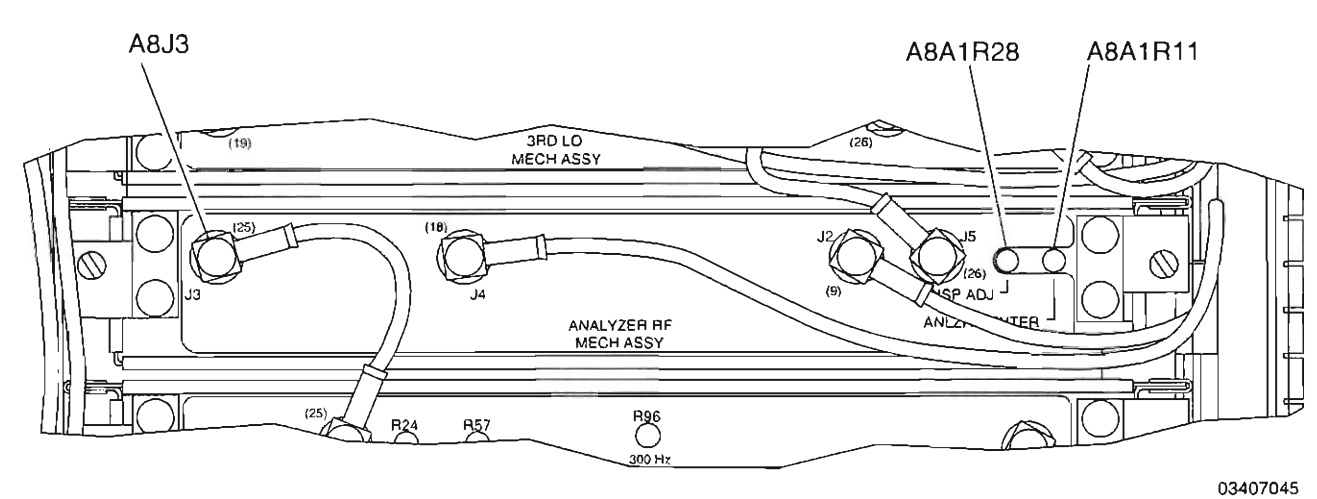

Figure 1-39 Analyzer RF Assembly (34A5A8A1) Calibration Points

\_

-

|     | Dispersion                                                                                                    |
|-----|----------------------------------------------------------------------------------------------------|
| 57. | Press <b>RF GEN</b> . RF Generator Operation Screen is displayed on Test Set.                                                                                                    |
| 58. | Using FIELD SELECT Keys, move cursor to LEVEL. Enter <b>0</b> and press <b>ENTER</b> .                                                                                                    |
| 59. | Press <i>More F6</i> until label of Softkey F1 changes to "Disp." Press <i>Disp F1</i> and 2 to select full spectrum analyzer display.                                                                                                    |
| 60. | Press <i>More F6</i> until label of Softkey F5 changes to "Scan." Press <i>Scan F5</i> .                                                                                                    |
| 61. | Use DATA SCROLL Keys and ENTER Key to set Scan Width data field to "20 kHz" and then "200 kHz," compromising the centering error between the two settings with A8A1R11 (Figure 1-39).                                                                                                    |
| 62. | Using FIELD SELECT Keys, move cursor to SOURCE. Press <b>ENTER</b> . Use DATA SCROLL<br>Keys to select Source 1. Use DATA SCROLL Keys to set MOD to "FM." Press <b>ENTER</b> .                                                                                                    |
| 63. | Move cursor to DEVIATION and enter 65. Press ENTER.                                                                                                    |
| 64. | Move cursor to AF FREQ and enter 20000. Press ENTER.                                                                                                    |
| 65. | Press <i>More F6</i> until label of Softkey F5 changes to "Scan." Press <i>Scan F5</i> .                                                                                                    |
| 66. | Use DATA SCROLL Keys and ENTER Key to set Scan Width data field to 10 kHz and then 20 kHz, compromising the dispersion error between the two settings with A8A1R28 (Figure 1-39). (On 10 kHz, the displayed spurs are every other division; on 20 kHz, displayed spurs are every division.) |
| 67. | Using FIELD SELECT Keys, move cursor to SOURCE. Press <b>ENTER</b> . Use DATA SCROLL<br>Keys to select Source 1. Use DATA SCROLL Keys to set MOD to "OFF." Press <b>ENTER</b> .                                                                                                    |
| 68. | Press <b>Scan F5</b> and press <b>DATA SCROLL</b> 1 to select "1 kHz" and press <b>ENTER</b> .                                                                                                    |
| 69. | Alternate between RF Generator Operation Screen and Calibration Screen (16. Anlz Horz<br>Offset) until signal is centered on RF Generator Operation Screen:                                                                                                    |
|     | <ul> <li>Press MTRS, AUX F6 and 1. A small window appears displaying the prompt: "Enter<br/>Password:"</li> </ul>                                                                                                    |
|     | <ul> <li>Press SHIFT, C, S, M, A, T, E, D. Press SHIFT and ENTER. The Host Calibration<br/>Menu appears on the screen.</li> </ul>                                                                                                    |
|     | <ul> <li>Move cursor to "16. Aniz Horz Offset" and press ENTER. Use DATA SCROLL Keys to<br/>set data field to desired level. Press ENTER.</li> </ul>                                                                                                    |
|     | • Press <b><i>RF GEN</i></b> . RF Generator Operation Screen is displayed on Test Set.                                                                                                    |
|     | <ul> <li>Verify signal is centered on RF Generator Operation Screen.</li> </ul>                                                                                                    |
|     | <ul> <li>Repeat as required.</li> </ul>                                                                                                    |
|     | Spectrum Analyzer Bandwidth Agreement                                                                                                    |
| 70. | Press <b>SCOPE/ANLZ</b> . Oscilloscope or Analyzer Operation Screen is displayed. If<br>Oscilloscope Operation Screen is displayed, press <b>SCOPE/ANLZ</b> , again.                                                                                                    |
| 71. | Press <i>More F6</i> until label of Softkey F3 changes to "Scan." Press <i>Scan F3</i> and press <i>DATA SCROLL</i> 1 to select "50 kHz." Press <i>ENTER</i> .                                                                                                    |

Ē

# PROCEDURE

72. Using the 50 kHz/Div range (30 kHz Resolution Bandwidth) as a reference, change scan widths and compare displayed amplitude differences. Perform adjustments as shown in Table 1-22 to achieve the specified agreement between the other resolution bandwidths and the displayed 30 kHz resolution bandwidth reference amplitude.

| TEST                                          | SET                                         | TOL                                  | ADJUSTMENT                                                 |
|-----------------------------------------------|---------------------------------------------|--------------------------------------|------------------------------------------------------------|
| RESOLUTION<br>BANDWIDTH<br>(MHz)              | SCAN WIDTH<br>(/DIV)                        |                                      | (Figure 1-38)                                              |
| 3 MHz<br>300 kHz<br>30 kHz<br>3 kHz<br>300 Hz | 10 MHz<br>1 MHz<br>50 kHz<br>5 kHz<br>1 kHz | <3dB<br><2dB<br><2dB<br><2dB<br><3dB | Appendix B<br>A7A1R24<br>(Reference)<br>A7A1R57<br>A7A1R96 |

Table 1-22 Spectrum Analyzer Bandwidth Adjustments

- 73. Perform the following:
  - Remove power from Test Set and disconnect test equipment.
  - Remove Analyzer Log/IF PC Board Assembly (34A5A7A1) from Extender Board.
  - Remove Extender Board.
  - Install Analyzer Log/IF PC Board Assembly in enclosure. (Reverse procedure as detailed in Step 29.)
  - Install Analyzer Log/IF Assembly (2-2-6).
- 74. Return to Step 1 and repeat verification portion of this calibration procedure.

# END OF PROCEDURE

75. Perform one of the following:

- If this procedure is performed as a stand-alone procedure, remove power from Test Set and disconnect test equipment.
- If this procedure is performed as part of a complete Calibration, disconnect test equipment and proceed to Step 5 of para 1-11-16.

# STEP

# 1-11-16 SIGNAL STRENGTH METER CALIBRATION

**PREREQUISITES:** 

EQUIPMENT REQUIRED:

1 RF Signal Generator

FIGURE REFERENCES:

# STEP

1. Power up Test Set. Verify 1-2-4 beep sequence.

- 2. Verify start-up screen appears (see Figure 1-4). Verify space balls are moving in elliptical orbits.
- 3. Verify no "Board Inactive" messages appear in upper left hand corner of screen.

None

PROCEDURE

- 4. Allow Test Set to warm up for 30 minutes before continuing with this calibration procedure.
- Restore Factory defaults. Press MTRS, AUX F6 and RCL. The Recall Parameters Menu (System) appears. Press SHIFT and A. Factory Defaults window appears. Press DATA SCROLL 1 until "YES" appears. Press ENTER.
- 6. Press RCVR. Receive Operation Screen is displayed on Test Set.
- 7. Using FIELD SELECT Keys, move cursor to RF and enter 855. Press ENTER.

RF Signal Generator frequency may be varied to desired user needs.

- 8. Connect RF Signal Generator output to ANTENNA IN Connector.
- 9. Set RF Signal Generator output for 855.5 MHz at -33 dBm.
- Verify signal is <100. If correct, proceed to next step. If out of tolerance, go to Step 13.
- 11. Set RF Signal Generator output for 855.5 MHz at -30 dBm.
- 12. Verify signal is >97. If correct, go to Step 18. If out of tolerance, go to next step.
- 13. Press *MTRS*, *AUX F6* and *1*. A small window appears displaying the prompt: "Enter Password:"
- 14. Press **SHIFT**, **C**, **S**, **M**, **A**, **T**, **E**. Press **SHIFT** and **ENTER**. The Host Calibration Menu appears on the screen.
- 15. Press 7. The Signal Strength Meter Calibration Screen appears.
- 16. Press ENTER to highlight "Proper Reading:" data field. Enter 100. Press ENTER.
- 17. Press Ret F5 and AUX F6.
- 18. Perform one of the following:
  - If this procedure is performed as a stand-alone procedure, remove power from Test Set and disconnect test equipment.
  - If this procedure is performed as part of a complete Calibration, disconnect test equipment and proceed to para 1-11-17.

# 1-11-17 POWER METER VERIFICATION

| PREREQUISITES:      | Power-Up Check/Power Supply Calibration (para 1-11-1)<br>Metering DVM Calibration (para 1-11-2)                                                                                                    |
|---------------------|----------------------------------------------------------------------------------------------------|
| EQUIPMENT REQUIRED: | <ol> <li>1 GHz Low-Pass Filter</li> <li>1 GHz 100 W RF Amplifier</li> <li>1 0 dB (10 W) Attenuator</li> <li>2 GHz 100 W RF Amplifier</li> <li>2 GHz Low-Pass Filter</li> <li>50 Ω Microwave Coaxial Cable</li> <li>50 Ω Termination</li> <li>700 MHz Low-Pass Filter</li> <li>Directional Coupler (#1 and #2)</li> <li>Measuring Receiver with Sensor</li> <li>RF Signal Generator</li> <li>Triple Stub Tuner</li> </ol> |
| FIGURE REFERENCES:  | Figure 1-40<br>(Table 1-23, Table 1-24, Table 1-25)                                                                                                    |

Equipment used to present power to the Test Set for Verification must comply with the following criteria:

- Source must present >30 dB return loss to the Test Set input.
- All spurious signals, other than the desired (harmonic or non-harmonic), must be ≤-40 dBc relative to the desired signal.

The Reflected Connector on the Directional Coupler should be terminated to 50  $\Omega$  when this procedure is being performed.

STEP

# PROCEDURE

- 1. Power up Test Set. Verify 1-2-4 beep sequence.
- 2. Verify start-up screen appears (see Figure 1-4). Verify space balls are moving in elliptical orbits.
- 3. Verify no "Board Inactive" messages appear in upper left hand corner of screen.
- 4. Allow Test Set to warm up for 30 minutes before continuing with this calibration procedure.
- Restore Factory defaults. Press MTRS, AUX F6 and RCL. The Recall Parameters Menu (System) appears. Press SHIFT and A. Factory Defaults window appears. Press DATA SCROLL 1 until "YES" appears. Press ENTER.

#### STEP

# PROCEDURE

6. Using the RF Signal Generator and the Measuring Receiver, record the Forward Coupled Connector Attenuation in Table 1-23.

| EQUIPMENT              | 489.990 MHz | 879.990 MHz | 1960.020 MHz |
|------------------------|-------------|-------------|--------------|
| DIRECTIONAL COUPLER #1 |             |             |              |
| DIRECTIONAL COUPLER #2 |             |             |              |

Table 1-23 Directional Coupler Forward Coupled Connector Attenuation

#### **HOST Power Meter**

- 7. Press RCVR. Receiver Operation Screen is displayed on Test Set.
- 8. Using FIELD SELECT Keys, move cursor to RF IN. Press ENTER to select "T/R."
- 9. Press MTRS. Meter Menu is displayed on Test Set.
- 10. Press 3. Power Meter Operation Screen is displayed on Test Set.
- 11. Press Zero Key on Measuring Receiver.
- 12. Calibrate Measuring Receiver Power Meter.

#### Notes:

- Steps 13 through 21 are repeated for each of the power levels for each of the frequencies in Table 1-24 to verify Power Meter operation.
- Allow 3 minutes of cooling time between power measurement and zeroing Test Set Power Meter after measuring power levels of 5 W or greater.
- 13. Set Range on Test Set Power Meter per Table 1-24.
- 14. Move cursor to ASSUMED RF and press **ENTER**. Enter frequency at which measurement is taken (per Table 1-24).
- 15. Press Zero F4.
- 16. Connect Test Equipment as per Figure 1-40 and Table 1-24.
- 17. Set RF Signal Generator frequency per Table 1-24 and output to OFF.
- Set appropriate external attenuation offsets, from Table 1-23, for frequency in Table 1-24 on Measuring Receiver. (Measuring Receiver should read actual power supplied to the Test Set.)
- 19. Set Measuring Receiver frequency per Table 1-24.
- 20. Set RF Signal Generator output to ON and increase output level until power level in Table 1-24 is displayed on Measuring Receiver.
- 21. Verify value displayed on Test Set Power Meter is within tolerance per Table 1-24 of power level displayed on Measuring Receiver.
  - If reading is correct, proceed to next step.
  - If reading is out of tolerance, note current test setup and contact IFR Customer Service.

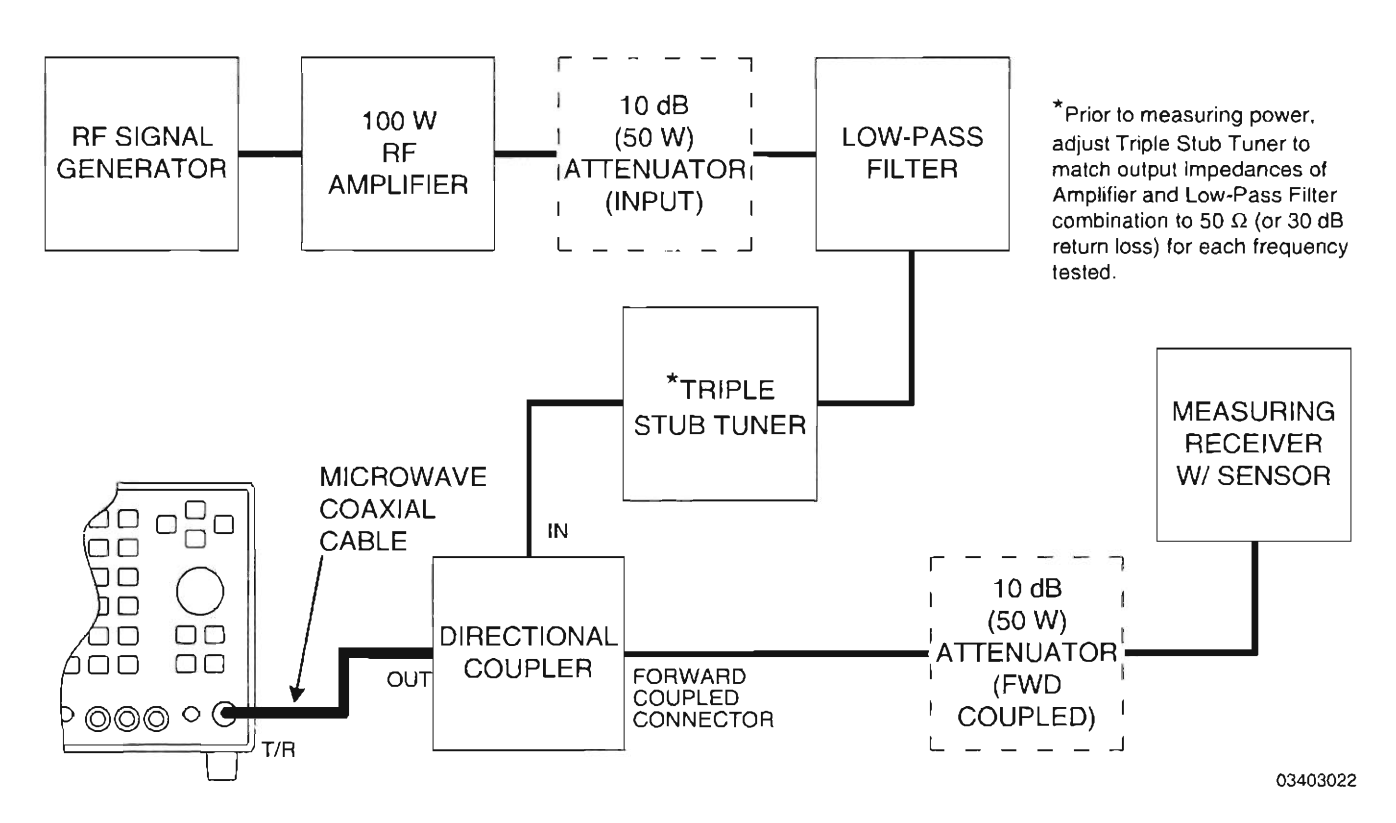

Figure 1-40 Power Meter Verification Hook-Up

| FREQ<br>(MHz) | POWER<br>LEVEL | 100<br>R<br>AMPL | ) W<br>F<br>IFIER | LO<br>F | W-PA<br>ILTE<br>(GHz) | ISS<br>R<br>) | 10 dB<br>ATTENUATOR |                | dB DIRECTIONA<br>JATOR COUPLER |    | POWER<br>METER<br>RANGE | TOL<br>(%) |
|---------------|----------------|------------------|-------------------|---------|-----------------------|---------------|---------------------|----------------|--------------------------------|----|-------------------------|------------|
|               |                | (1 GHz)          | (2 GHz)           | 0.7     | 1.0                   | 2.2           | INPUT               | FWD<br>COUPLED | #1                             | #2 |                         |            |
|               | 125 mW         | •                |                   | •       |                       |               | •                   |                | ٠                              |    | 200 mW                  | 10% ±LSD   |
| 489.990       | 1 W            | •                |                   | •       |                       |               |                     |                | ٠                              |    | 2 W                     | 10% ±LSD   |
|               | 5 W            | •                |                   | •       |                       |               |                     | •              | •                              |    | 10 W                    | 6% ±LSD    |
|               | 45 W           | •                |                   | •       |                       |               |                     | •              | •                              |    | 50 W                    | 6% ±LSD    |
|               | 125 mW         | •                |                   |         | •                     |               | •                   |                | •                              |    | 200 mW                  | 10% ±LSD   |
| 879.990       | 1 W            | •                |                   |         | •                     |               |                     |                | •                              |    | 2 W                     | 10% ±LSD   |
|               | 5 W            | •                |                   |         | •                     |               |                     | •              | •                              |    | 10 W                    | 6% ±LSD    |
|               | 45 W           | •                |                   |         | •                     |               |                     | •              | •                              |    | 50 W                    | 6% ±LSD    |
|               | 125 mW         |                  | •                 |         |                       | •             | •                   |                |                                | •  | 200 mW                  | 10% ±LSD   |
| 1960.020      | 1 W            |                  | •                 |         |                       | •             |                     |                |                                | •  | 2 W                     | 10% ±LSD   |
|               | 5 W            |                  | •                 |         |                       | •             |                     | •              |                                | •  | 10 W                    | 6% ±LSD    |
|               | 45 W           |                  | •                 |         |                       | •             |                     | •              |                                | •  | 50 W                    | 6% ±LSD    |

-

-

-

Table 1-24 HOST Power Meter Verification Test Equipment Settings and Details

## STEP

## PROCEDURE

## Special Test Power Meter

- 22. Press DPLX and Sp Tst F5. Dual Mode IS-136 Cellular Menu is displayed on Test Set.
- 23. Press 4. Modulation Accuracy and Power Screen appears.
- 24. Press *More F6* until label of Softkey F3 changes to "ANLZ." Press *ANLZ F3*. Duplex Transmitter Operation Screen is displayed on Test Set.
- 25. Using FIELD SELECT Keys, move cursor to RF IN. Press ENTER to select "T/R."
- 26. Press Sp Tst F5 to return to Modulation Accuracy and Power Screen.
- 27. Press Zero Key on Measuring Receiver.
- 28. Calibrate Measuring Receiver Power Meter.
- 29. Press More F6 until label of Softkey F2 changes to "Zero." (Softkey Zero F2 is used in Step 31.)

# Notes:

- Steps 30 through 38 are repeated for each of the power levels for each of the channels/frequencies in Table 1-25 to verify Special Test Power Meter operation.
- Allow 3 minutes of cooling time between power measurement and zeroing Special Test Power Meter after measuring power levels of 5 W or greater.
  - 30. Set Band and Channel per Table 1-25.
  - 31. Press Zero F2.
  - 32. Connect Test Equipment as per Figure 1-40 and Table 1-25.
  - 33. Set RF Signal Generator frequency per Table 1-25 and output to OFF.
  - 34. Set appropriate external attenuation offsets, from Table 1-23, for frequency in Table 1-25 on Measuring Receiver. (Measuring Receiver should read actual power supplied to the Test Set.)
  - 35. Set Measuring Receiver frequency per Table 1-25 (same as RF Signal Generator frequency).
  - 36. Set RF Signal Generator output to ON and increase output level until power level in Table 1-25 is displayed on Measuring Receiver.
  - 37. Press Start F1 to begin sampling.
  - 38. Verify BASE POWER value displayed on Modulation Accuracy and Power Screen is within tolerance per Table 1-25 of power level displayed on Measuring Receiver.
    - If reading is correct, proceed to next step.
    - If reading is out of tolerance, note current test setup and contact IFR Customer Service.

STEP

# PROCEDURE

| CHAN/<br>BAND            | SIGNAL<br>GEN.<br>FREQ<br>(MHz) | POWER<br>LEVEL | 100<br>R<br>AMPL | ) W<br>F<br>IFIER | LO<br>F | W-PA<br>ILTE<br>(GHz) | SS<br>R<br>) | 10 dB<br>ATTENUATOR |                | DIRECTIONAL<br>COUPLER |    | TOL<br>(%) |
|--------------------------|---------------------------------|----------------|------------------|-------------------|---------|-----------------------|--------------|---------------------|----------------|------------------------|----|------------|
|                          |                                 |                | (1 GHz)          | (2 GHz)           | 0.7     | 1.0                   | 2.2          | INPUT               | FWD<br>COUPLED | #1                     | #2 |            |
|                          |                                 | 125 mW         | •                |                   | •       |                       |              | •                   |                | •                      |    | 10% ±LSD   |
| 167/                     | 489.990                         | 1 W            | •                |                   | •       |                       |              |                     |                | •                      |    | 10% ±LSD   |
| U4                       | (CW)                            | 5 W            | •                |                   | •       |                       |              |                     | •              | •                      |    | 6% ±LSD    |
|                          |                                 | 45 W           | •                |                   | •       |                       |              |                     | •              | •                      |    | 6% ±LSD    |
|                          |                                 | 125 mW         | •                |                   |         | •                     |              | ٠                   |                | •                      |    | 10% ±LSD   |
| 333/                     | 879.990                         | 1 W            | •                |                   |         | •                     |              |                     |                | •                      |    | 10% ±LSD   |
| U8                       | (CW)                            | 5 W            | •                |                   |         | •                     |              |                     | •              | •                      |    | 6% ±LSD    |
|                          |                                 | 45 W           | •                |                   |         | •                     |              |                     | •              | •                      |    | 6% ±LSD    |
| 1000/ 1960.02<br>HY (CW) |                                 | 125 mW         |                  | •                 |         |                       | •            | •                   |                |                        | •  | 10% ±LSD   |
|                          | 1960.020                        | 1 W            |                  | •                 |         |                       | •            |                     |                |                        | •  | 10% ±LSD   |
|                          | (CW)                            | 5 W            |                  | •                 |         |                       | •            |                     | •              |                        | •  | 6% ±LSD    |
|                          |                                 | 45 W           |                  | •                 |         |                       | •            |                     | •              |                        | •  | 6% ±LSD    |

Table 1-25 Special Test Power Meter Verification Test Equipment Settings and Details

39. Perform one of the following:

- If this procedure is performed as a stand-alone procedure, remove power from Test Set and disconnect test equipment.
- If this procedure is performed as part of a complete Calibration, disconnect test equipment and proceed to Step 5 of para 1-11-18.

#### GENERATOR IN-PHASE/QUADRATURE MODULATION VERIFICATION 1 - 11 - 18

PREREQUISITES: EQUIPMENT REQUIRED:

STEP

Power-Up Check/Power Supply Calibration (Para 1-11-1) Modulation Spectrum Analyzer 1

FIGURE REFERENCES:

Figure 1-41

# PROCEDURE

- 1. Power up Test Set. Verify 1-2-4 beep sequence.
- 2. Verify start-up screen appears (see Figure 1-4). Verify space balls are moving in elliptical orbits.
- 3. Verify no "Board Inactive" messages appear in upper left hand corner of screen.
- 4. Allow Test Set to warm up for 30 minutes before continuing with this calibration procedure.
- 5. Restore Factory defaults. Press MTRS, AUX F6 and RCL. The Recall Parameters Menu (System) appears. Press **SHIFT** and **A**. Factory Defaults window appears. Press **DATA** SCROLL 1 until "YES" appears. Press ENTER.
- 6. Connect test equipment as shown in Figure 1-41.

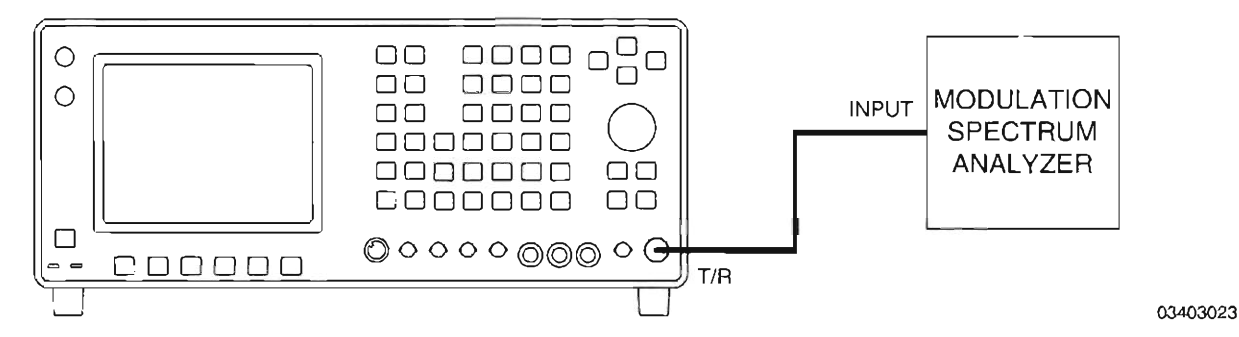

Figure 1-41 Generator In-Phase/Quadrature Modulation Verification Hook-Up

- 7. Press DPLX, Sp Tst F5, AUX2 F5 and 3. The 1900CSA Diagnostics Screen is displayed on Test Set.
- 8. Press Fr Mode F1 to display RF FREQ as a channel (not frequency).
- 9. Press Softkey F2 until label changes to "REV" (Forward Channel).
- 10. Using FIELD SELECT Keys, move cursor to RF LVL and enter -20. Press ENTER.
- 11. Move cursor to OP MODE and press **DATA SCROLL** to select "TDMA BASE." Press ENTER.
- 12. Move cursor to SLOT and enter 1.

STEP

13. Press STD (Standard) and set Modulation Spectrum Analyzer as follows:

| MEASUREMENT PARAMETER | SETTING      |
|-----------------------|--------------|
| Туре                  | NADC         |
| Link                  | DOWNLINK     |
| Sync Type             | NO SYNC WORD |
| Codec                 | FULL RATE    |
| Trigger Source        | AUTO         |
| Root Nyquist Filter   | ON           |
| Freq Meas Range       | NORMAL       |
| Auto Level Set        | ON           |

- 14. Perform the following on Modulation Spectrum Analyzer:
  - Press TRANSIENT.
  - Press "Modulation Accuracy" Softkey.
  - Press "AVG Times" Softkey until "ON" is selected. Red border must appear around Softkey label.
  - Set AVG (Modulation) to "16 Times."
- 15. Set Band and Frequency on Test Set per Table 1-26.
- 16. Perform the following on Modulation Spectrum Analyzer:
  - Enter Center Frequency per Table 1-26.
  - Press "Auto Level Set" Softkey. Confirm that "Auto Level Completed" message appears (perform this for every channel frequency tested).
  - Press SINGLE START.
- 17. When results are returned, verify Maximum Error Vector Magnitude and I/Q Origin Offset per Table 1-26.
  - If readings are correct, proceed to next step.
  - If any reading is out of tolerance, note current test setup and contact IFR Customer Service.

| TEST SET |         | MODULATION<br>SPECTRUM<br>ANALYZER | ERROR VECTOR<br>MAGNITUDE | I/Q ORIGIN<br>OFFSET |
|----------|---------|------------------------------------|---------------------------|----------------------|
| BAND     | CHANNEL | FREQUENCY (MHz)                    |                           |                      |
| U4       | 167     | 489.990                            | 6% rms from ideal,        |                      |
| U8       | 333     | 879.990                            | 16 Averages               | <-28 dBc             |
| HY       | 1000    | 1960.020                           |                           |                      |

Table 1-26 Generator In-Phase/Quadrature Modulation Verification (Base Simulation)

18. Press Softkey F2 until label changes to "FWD" (Reverse Channel).

| TEP | ,                                                                                                    |                                                                                                    | PROCEDURE                          |                           |                      |  |  |
|-----|----------------------------------------------------------------------------------------------------|----------------------------------------------------------------------------------------------------|------------------------------------|---------------------------|----------------------|--|--|
| 18. | Move cursor to OP MODE and press <b>DATA SCROLL</b> <sup>↑</sup> to select "TDMA MOBILE." Press<br>ENTER.                                                     |                                                                                                    |                                    |                           |                      |  |  |
| 19. | Perform the following on Modulation Spectrum Analyzer:                                                                                                    |                                                                                                    |                                    |                           |                      |  |  |
|     | • Press STD.                                                                                                    |                                                                                                    |                                    |                           |                      |  |  |
|     | • Set Link to                                                                                                    | UPLINK."                                                                                                    |                                    |                           |                      |  |  |
|     | Set Sync Type to "SYNC WORD."                                                                                                    |                                                                                                    |                                    |                           |                      |  |  |
|     | Set Sync Word to "S1."                                                                                                    |                                                                                                    |                                    |                           |                      |  |  |
|     | <ul> <li>Set Meas Mode to "1 BURST."</li> </ul>                                                                                                    |                                                                                                    |                                    |                           |                      |  |  |
|     | • Press TRA                                                                                                    | Press TRANSIENT.                                                                                                    |                                    |                           |                      |  |  |
|     | • Press "Mo                                                                                                    | dulation Accur                                                                                                    | acy" Softkey.                      |                           |                      |  |  |
|     | <ul> <li>Press "AV<br/>Softkey la</li> </ul>                                                                                                    | <ul> <li>Press "AVG Times" Softkey until "ON" is selected. Red border must appear around<br/>Softkey label.</li> </ul> |                                    |                           |                      |  |  |
| 20. | Set Band and                                                                                                    | Frequency on                                                                                                    | Test Set per Table 1               | -27.                      |                      |  |  |
| 21. | Perform the fo                                                                                                    | Perform the following on Modulation Spectrum Analyzer:                                                                 |                                    |                           |                      |  |  |
|     | <ul> <li>Enter Center Frequency per Table 1-27.</li> </ul>                                                                                                    |                                                                                                    |                                    |                           |                      |  |  |
|     | <ul> <li>Press "Auto Level Set" Softkey. Confirm that "Auto Level Completed" message appear<br/>(perform this for every channel frequency tested).</li> </ul> |                                                                                                    |                                    |                           |                      |  |  |
|     | Press SIN                                                                                                    | Press SINGLE START.                                                                                                    |                                    |                           |                      |  |  |
| 22. | When results<br>per Table 1-2                                                                                                    | are returned,<br>7.                                                                                                    | verify Maximum Error               | Vector Magnitude          | and I/Q Origin Offse |  |  |
|     | • If readings                                                                                                    | If readings are correct, proceed to next step.                                                                         |                                    |                           |                      |  |  |
|     | <ul> <li>If any reading is out of tolerance, note current test setup and contact IFR Customer<br/>Service.</li> </ul>                                         |                                                                                                    |                                    |                           |                      |  |  |
|     | TEST SET                                                                                                    |                                                                                                    | MODULATION<br>SPECTRUM<br>ANALYZER | ERROR VECTOR<br>MAGNITUDE | I/Q ORIGIN<br>OFFSET |  |  |
|     | BAND                                                                                                    | CHANNEL                                                                                                    | FREQUENCY (MHz)                    |                           |                      |  |  |
|     | U4                                                                                                    | 167                                                                                                    | 444.990                            | 8% rms from ideal,        |                      |  |  |
|     | U8                                                                                                    | 333                                                                                                    | 834.990                            | 16 Averages               | <-28 dBc             |  |  |
|     |                                                                                                    |                                                                                                    | 4070.000                           |                           |                      |  |  |

F

[]

-

- If this procedure is performed as a stand-alone procedure, remove power from Test Set and disconnect test equipment.
- If this procedure is performed as part of a complete Calibration, disconnect test equipment and proceed to Step 5 of para 1-11-19.

# 1-11-19 ERROR VECTOR MAGNITUDE (EVM) METER VERIFICATION

|      | PREREQUISITES:      | Power-Up Check/Power Supply Calibration (Para 1-11-1)<br>Metering DVM Calibration (para 1-11-2)                |  |  |
|------|---------------------|----------------------------------------------------------------------------------------------------|--|--|
|      | EQUIPMENT REQUIRED: | <ol> <li>10 MHz Frequency Standard</li> <li>Digital Signal Generator</li> <li>1 RF Signal Generator</li> </ol> |  |  |
|      | FIGURE REFERENCES:  | Figure 1-42                                                                                                    |  |  |
| STEP |                     | PROCEDURE                                                                                                    |  |  |

- 1. Power up Test Set. Verify 1-2-4 beep sequence.
- Verify start-up screen appears (see Figure 1-4). Verify space balls are moving in elliptical orbits.
- 3. Verify no "Board Inactive" messages appear in upper left hand corner of screen.
- 4. Allow Test Set to warm up for 30 minutes before continuing with this calibration procedure.
- Restore Factory defaults. Press MTRS, AUX F6 and RCL. The Recall Parameters Menu (System) appears. Press SHIFT and A. Factory Defaults window appears. Press DATA SCROLL ↑ until "YES" appears. Press ENTER.
- 6. Connect test equipment as shown in Figure 1-42.

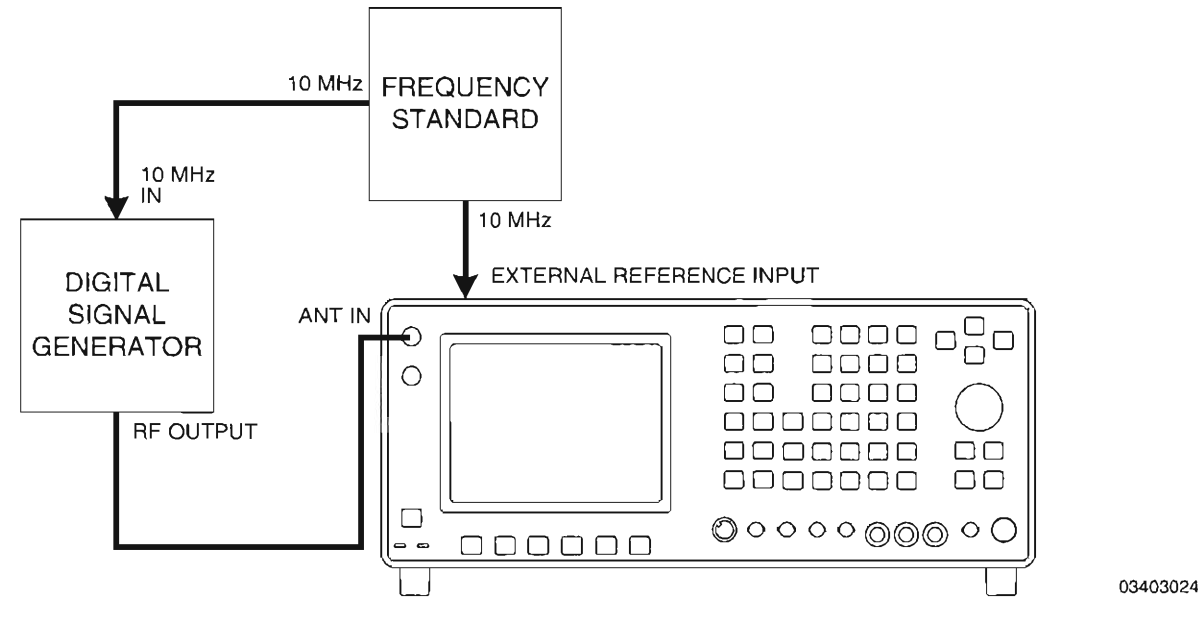

Figure 1-42 EVM Meter Verification Hook-Up

- Press DPLX, Sp Tst F5 and 4. Modulation Accuracy and Power screen is displayed on Test Set.
- 8. Press *More F6* until label of Softkey F3 changes to "ANLZ." Press *ANLZ F3*. Duplex Transmitter Operation Screen appears.

# PROCEDURE

- 9. Using FIELD SELECT Keys, move cursor to RF IN. Press ENTER to select "ANT."
- Move cursor to Input Attenuation Level Field (see Figure 1-43). Press DATA SCROLL ↑ to select "LNA." (Low Noise Amplifier) Press ENTER.

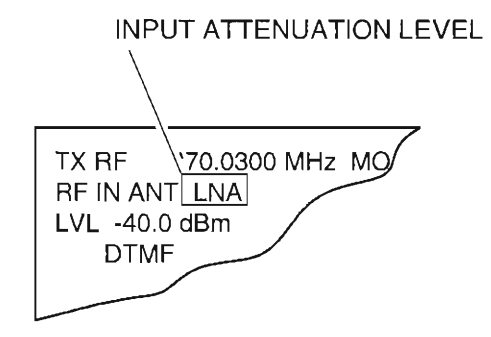

03416172

Figure 1-43 Input Attenuation Level Field

- 11. Press Sp Tst F5 to return to Modulation Accuracy and Power Screen.
- 12. Set Digital Signal Generator output to -40 dBm with modulation OFF.
- 13. To determine EVM Meter residual for the channel/frequencies tested, perform the following:
  - Set Band and Channel on Test Set per Table 1-28.
  - Set center frequency on Digital Signal Generator per Table 1-28. (An offset of 30 kHz from center frequency of channel is used.)

| TEST SET |         | FREQUENCY |
|----------|---------|-----------|
| BAND     | CHANNEL | (MHz)     |
| ∪4       | 167     | 490.020   |
| U8       | 333     | 880.020   |
| HY       | 1000    | 1960.050  |

Table 1-28 EVM Meter Residual Calculation Settings

- Press **Start F1** to begin Test Set modulation accuracy sampling. Observe that Test Set Modulation Accuracy and Power Screen parameters are being continually updated.
- Record 16 consecutive EVM updated values.
- Average the 16 recorded samples to calculate EVM Meter residual.
- Record calculated residual for each frequency (489.990 MHz, 879.990 MHz, 1960.020 MHz).
- 15. Press Stop F1.
- 16. Press MODE and Softkey "NADC" on Digital Signal Generator.

STEP

17. Set the NADC settings on Digital Signal Generator as follows:

| CONTROL        | SETTING |
|----------------|---------|
| NADC           | ON      |
| Burst          | OFF     |
| Data           | PN9     |
| Pattern Repeat | CONT    |
| Phase Polarity | NORMAL  |
| Filter         | RNYQ    |
| Ext Data Clock | NORMAL  |

- 18. Set Digital Signal Generator output to -40 dBm with modulation ON.
- 19. Set Digital Signal Generator output to ON.
- 20. Set Band and Channel on Test Set per Table 1-29.
- 21. Set center frequency on Digital Signal Generator per Table 1-29.
- 22. Press **Start F1** to begin Test Set modulation accuracy sampling. Observe that Test Set Modulation Accuracy and Power Screen parameters are being continually updated.
- 23. Record 16 consecutive EVM updated values for each channel/frequency tested.
- 24. Average each set of recorded values to calculate the result EVM for each channel/ frequency tested; verify per Table 1-29.
  - If readings are correct, proceed to next step.
  - If any reading is out of tolerance, note current test setup and contact IFR Customer Service.

| TEST SET |         | FREQUENCY) | ERROR VECTOR<br>MAGNITUDE<br>TOLERANCE |  |
|----------|---------|------------|----------------------------------------|--|
| BAND     | CHANNEL | (MHz)      |                                        |  |
| U4       | 167     | 489.990    | ±3.0% of Indication,                   |  |
| U8       | 333     | 879.990    | ±LSD + Meter                           |  |
| НҮ       | 1000    | 1960.020   | Residual EVM                           |  |

Table 1-29 EVM Meter Verification

25. Remove power from Test Set and disconnect test equipment.

# **SECTION 2 - REMOVE/INSTALL INSTRUCTIONS**

# 2-1 GENERAL

| PROCED         | URE TITLE                                      | PAGE |
|----------------|------------------------------------------------|------|
| 2-2-1          | Top Case Assembly (34A3)                       | 2-2  |
| 2-2-2          | Bottom Case Assembly (34A2)                    | 2-3  |
| 2 <b>-</b> 2-3 | Function Generator PC Board Assembly (34A5A31) | 2-4  |
| 2-2-4          | Digitizer PC Board Assembly (34A5A32)          | 2-5  |
| 2-2-5          | DMM Assembly (34A5A11)                         | 2-6  |
| 2-2-6          | Analyzer Log/IF Assembly (34A5A7)              | 2-7  |

# 2-1-1 SAFETY PRECAUTIONS

Power should be removed from the Test Set before any replacement procedure is initiated.

WARNING: DANGEROUS VOLTAGES MAY BE PRESENT WITH CASE ASSEMBLIES REMOVED IF POWER IS PRESENT.

- 2-1-2 ESD PRECAUTIONS
- **CAUTION:** THE REMOVE/INSTALL PROCEDURES FOR THE TEST SET SHOULD ONLY BE PERFORMED IN AN ESD ENVIRONMENT AND ALL PERSONNEL PERFORMING THE REMOVE/INSTALL PROCEDURES SHOULD HAVE KNOWLEDGE OF ACCEPTED ESD PRACTICES AND/OR BE ESD CERTIFIED.

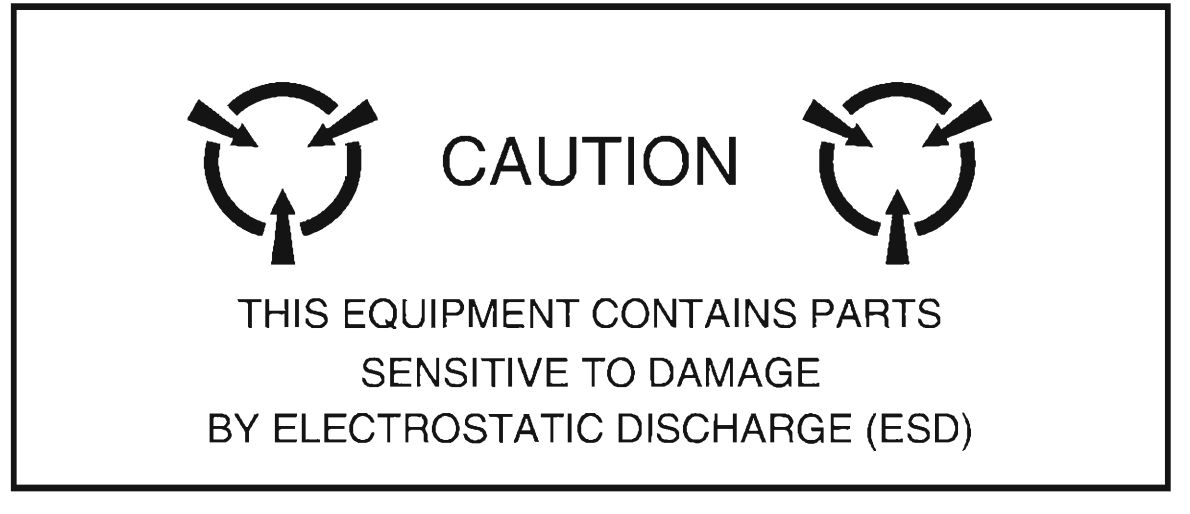

# 2-2 REMOVE/INSTALL PROCEDURES

# 2-2-1 TOP CASE ASSEMBLY (34A3)

# DESCRIPTION

This procedure covers: Remove. Install.

## WARNING

Dangerous voltages may be present with case assemblies removed.

#### CAUTION

Do not disconnect or remove any assemblies in Radio Test Set unless instrument is unplugged.

#### REMOVE

- 1. Loosen 5 captive screws (5).
- 2. Remove 2 screws (3).
- 3. Using Rear Panel Handles (4), slide Rear Panel Assembly (34A5A5) (2) toward rear 1/2 inch.
- Grasp Top Case Assembly (34A3 (1) near Rear Panel Assembly (34A5A5) (2) and carefully lift up end of Top Case Assembly 1 inch.
- 5. Remove Top Case Assembly (34A3) (1).

#### INSTALL

- 1. Install Top Case Assembly (34A3) (1) with decal on Top Case Assembly toward front.
- 2. Slide Rear Panel Assembly (34A5A5) (2) toward front.
- 3. Tighten 5 captive screws (5).
- 4. Install 2 screws (3).

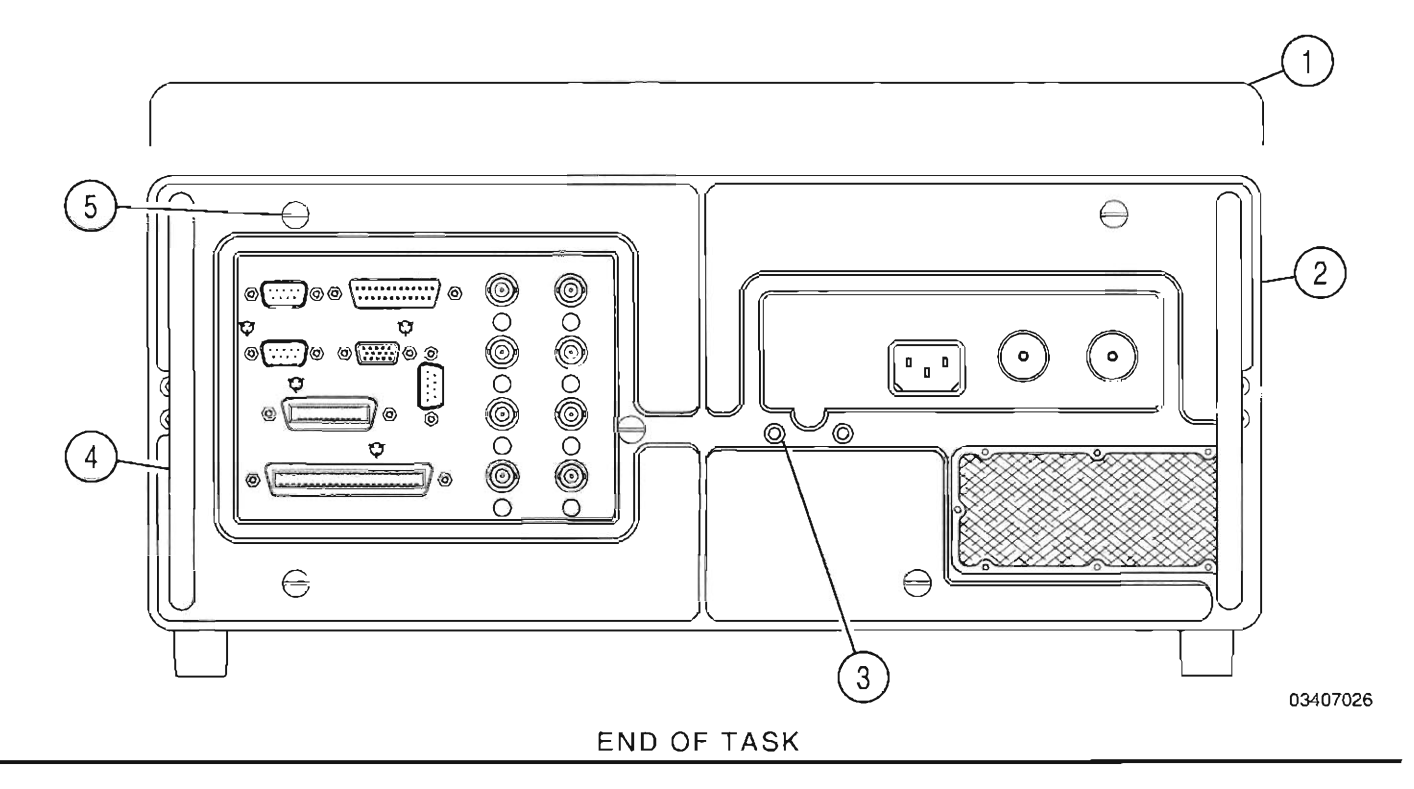

# DESCRIPTION

This procedure covers: Remove. Install.

## WARNING

Dangerous voltages may be present with case assemblies removed.

## REMOVE

- 1. Loosen 5 captive screws (5).
- 2. Remove 2 screws (4).
- 3. Using Rear Panel Handles (3), slide Rear Panel Assembly (34A5A5) (2) toward rear 1/2 inch.
- 4. Grasp Bottom Case Assembly (34A2) (1) near Rear Panel Assembly (34A5A5) (2) and carefully lift up end of Bottom Case Assembly 1 inch.
- 5. Remove Bottom Case Assembly (34A2) (1).

## INSTALL

- 1. Install Bottom Case Assembly (34A2) (1) with decal on Bottom Case Assembly toward front.
- 2. Slide Rear Panel Assembly (34A5A5) (2) toward front.
- 3. Tighten 4 captive screws (5).
- 4. Install 2 screws (4).

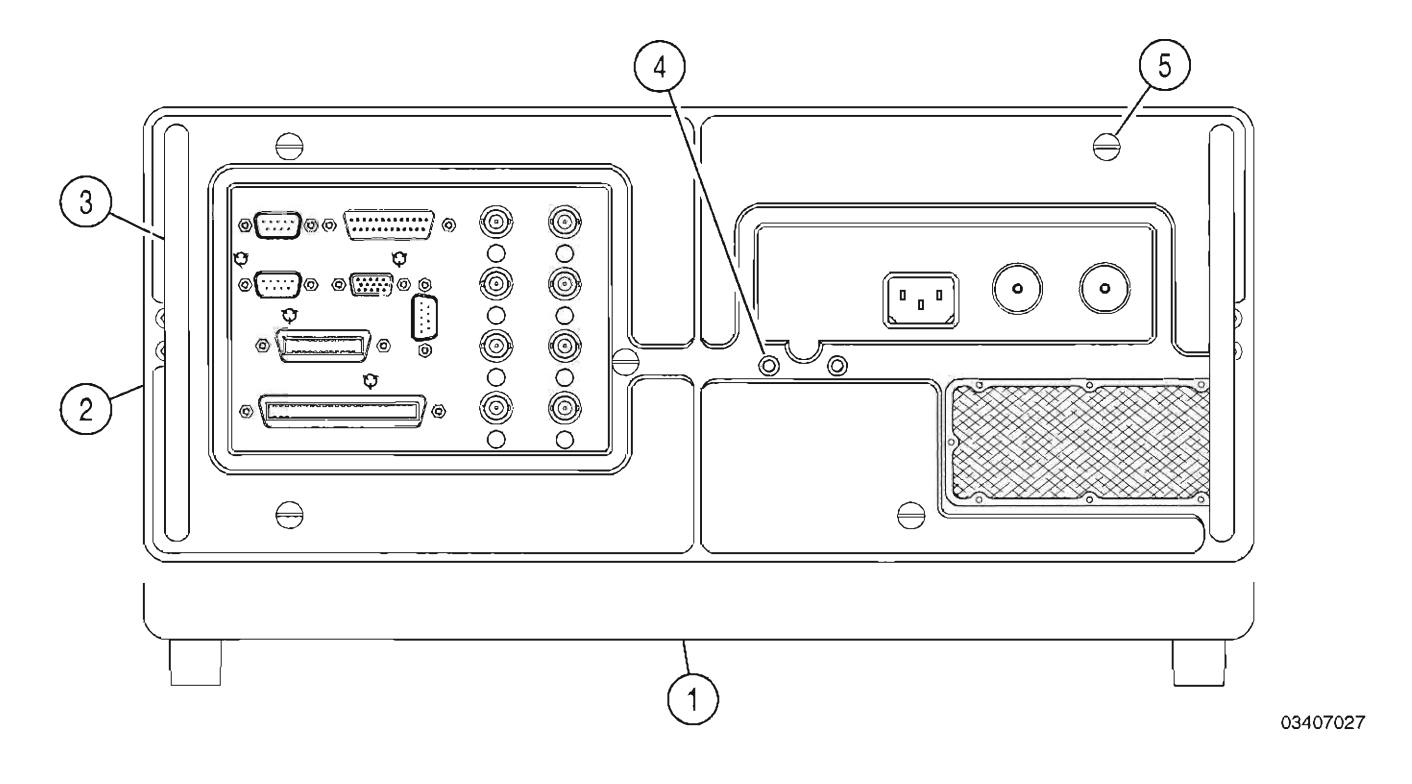

# 2-2-3 FUNCTION GENERATOR PC BOARD ASSEMBLY (34A5A31)

# DESCRIPTION

This procedure covers: Remove. Install.

# REMOVE

- 1. Lift back ribbon cables (Figure 1-3) to make room for removal.
- 2. Raise card ejectors and remove Function Generator PC Board Assembly (34A5A31) (1).

# INSTALL

- 1. Install Function Generator PC Board Assembly (34A5A31) (1) in guides and close card ejectors.
- 2. Return ribbon cables to original positions (Figure 1-3).

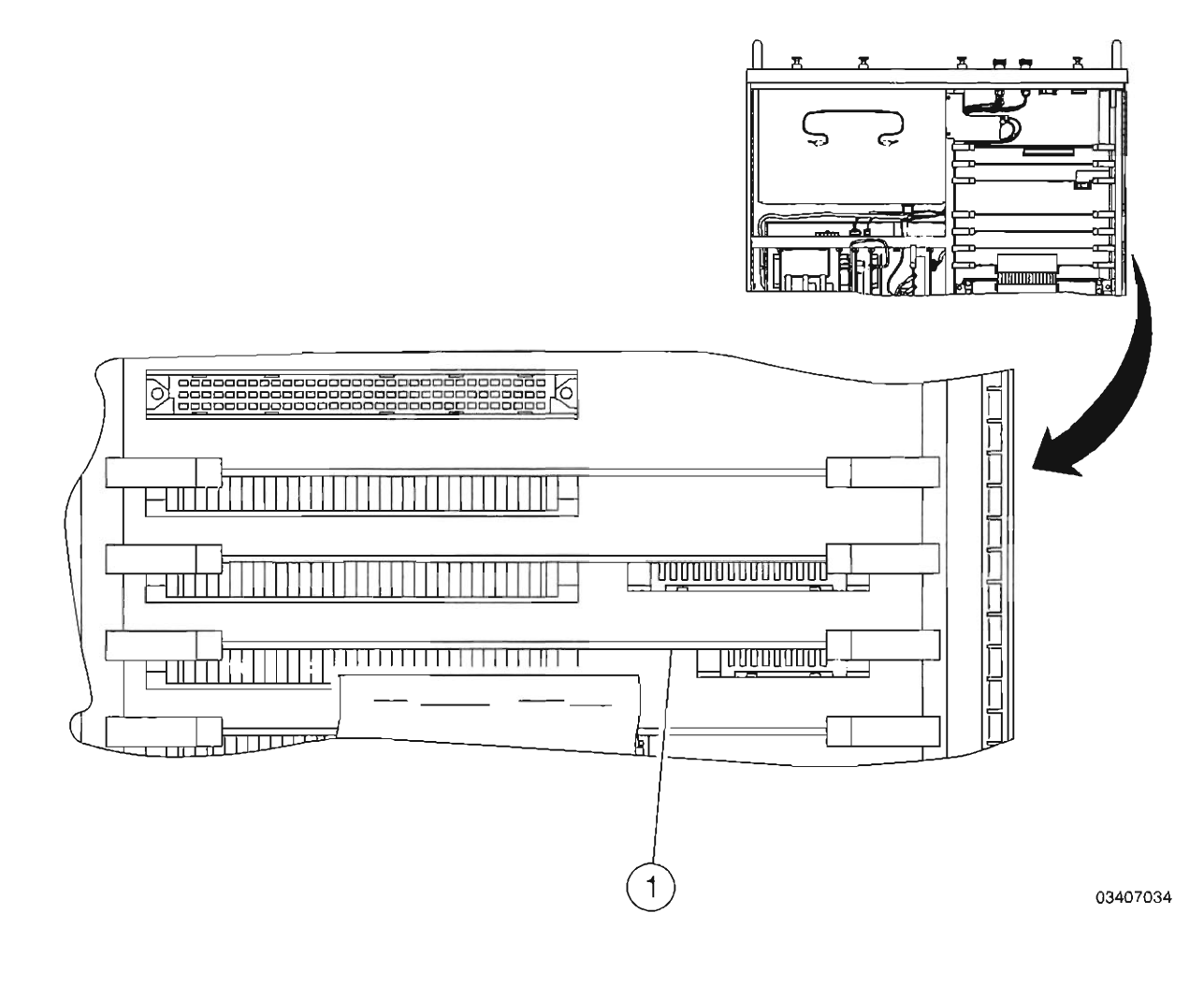

-

-
# 2-2-4 DIGITIZER PC BOARD ASSEMBLY (34A5A32)

### DESCRIPTION

This procedure covers: Remove. Install.

### REMOVE

Ē

E

Ē

- 1. Disconnect coaxial cable (1).
- 2. Raise card ejectors and remove Digitizer PC Board Assembly (34A5A32) (2).

### INSTALL

- 1. Install Digitizer PC Board Assembly (34A5A32) (2) in guides and close card ejectors.
- 2. Reconnect coaxial cable (1).

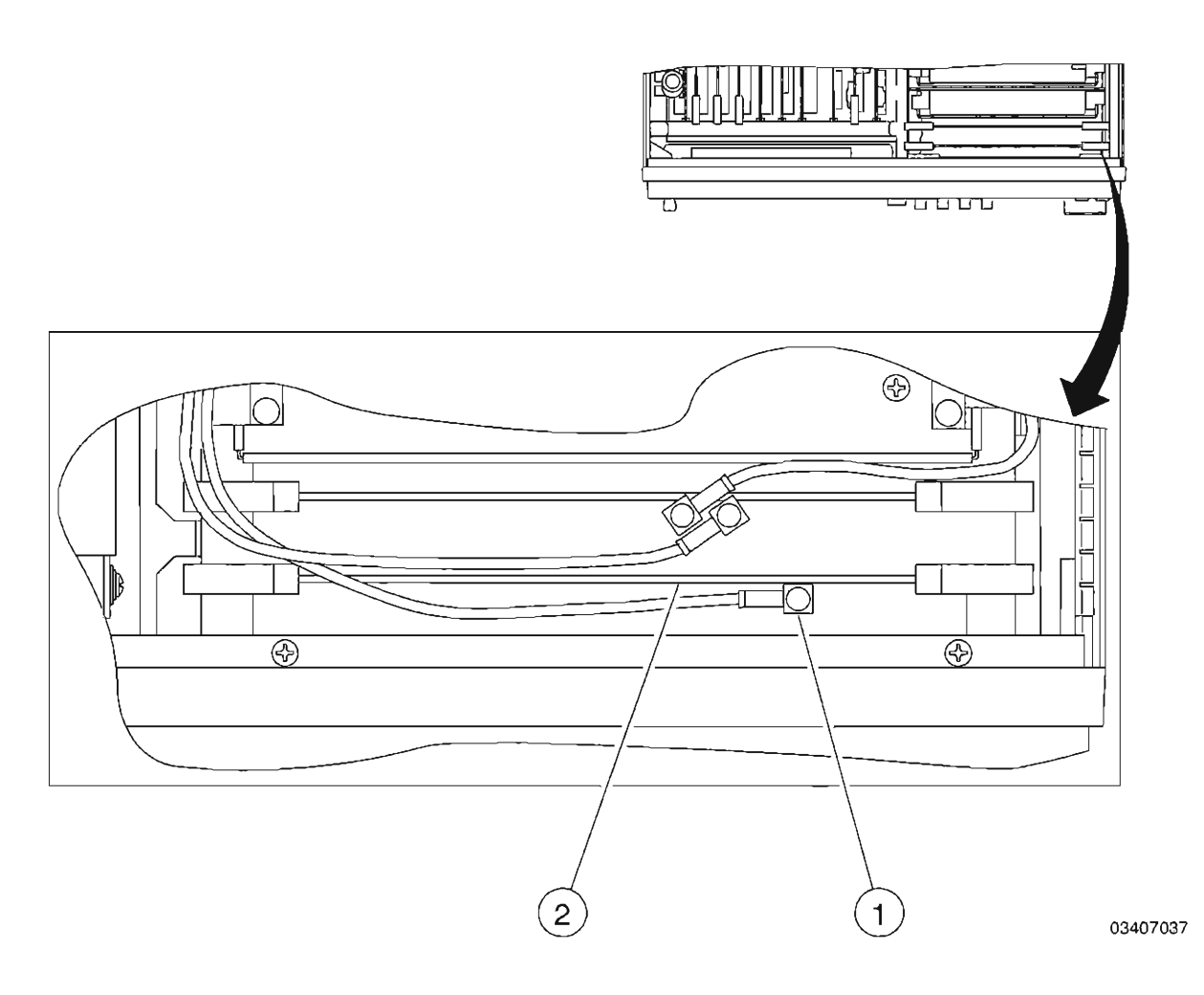

### DESCRIPTION

This procedure covers: Remove. Install.

### REMOVE

- 1. Disconnect wire cable connector (1).
- 2. Remove 2 spacer nuts and 2 washers (2).
- 3. Slide DMM Assembly (34A5A11) (3) to rear and remove.

### INSTALL

- 1. Install DMM Assembly (34A5A11) (3) and slide forward until tight against Front Panel Assembly (34A5A23).
- 2. Reconnect wire cable connector (1).
- 3. Install 2 spacer nuts and 2 washers (2).

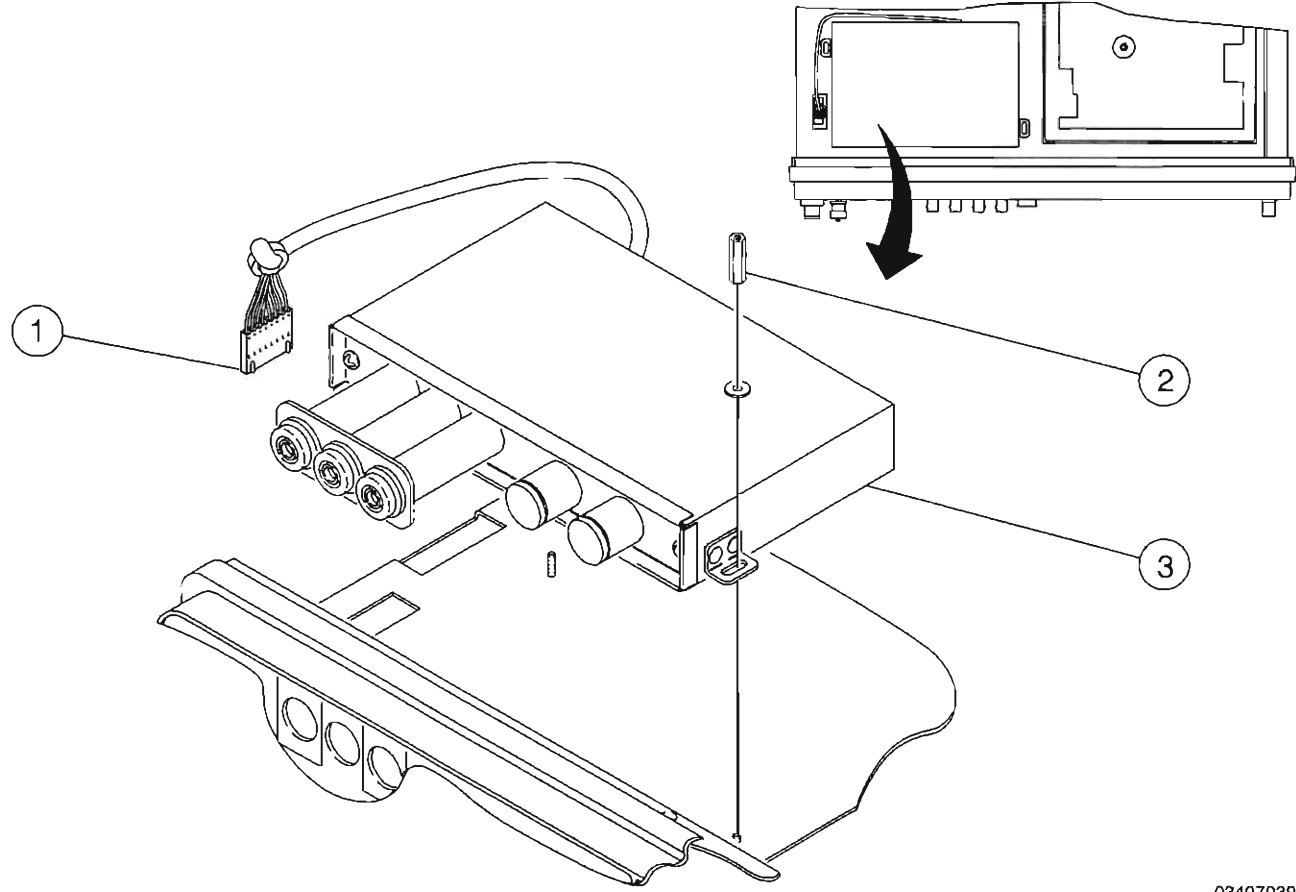

03407039

-

## 2-2-6 ANALYZER LOG/IF ASSEMBLY (34A5A7)

### DESCRIPTION

This procedure covers: Remove. Install.

### REMOVE

Ē

- 1. Disconnect 3 coaxial cables (1).
- 2. Loosen 2 captive screws (2).
- 3. Remove Analyzer Log/IF Assembly (34A5A7) (3).

### INSTALL

- 1. Install Analyzer Log/IF Assembly (34A5A7) (3).
- 2. Tighten 2 captive screws (2).
- 3. Reconnect 3 coaxial cables (1).

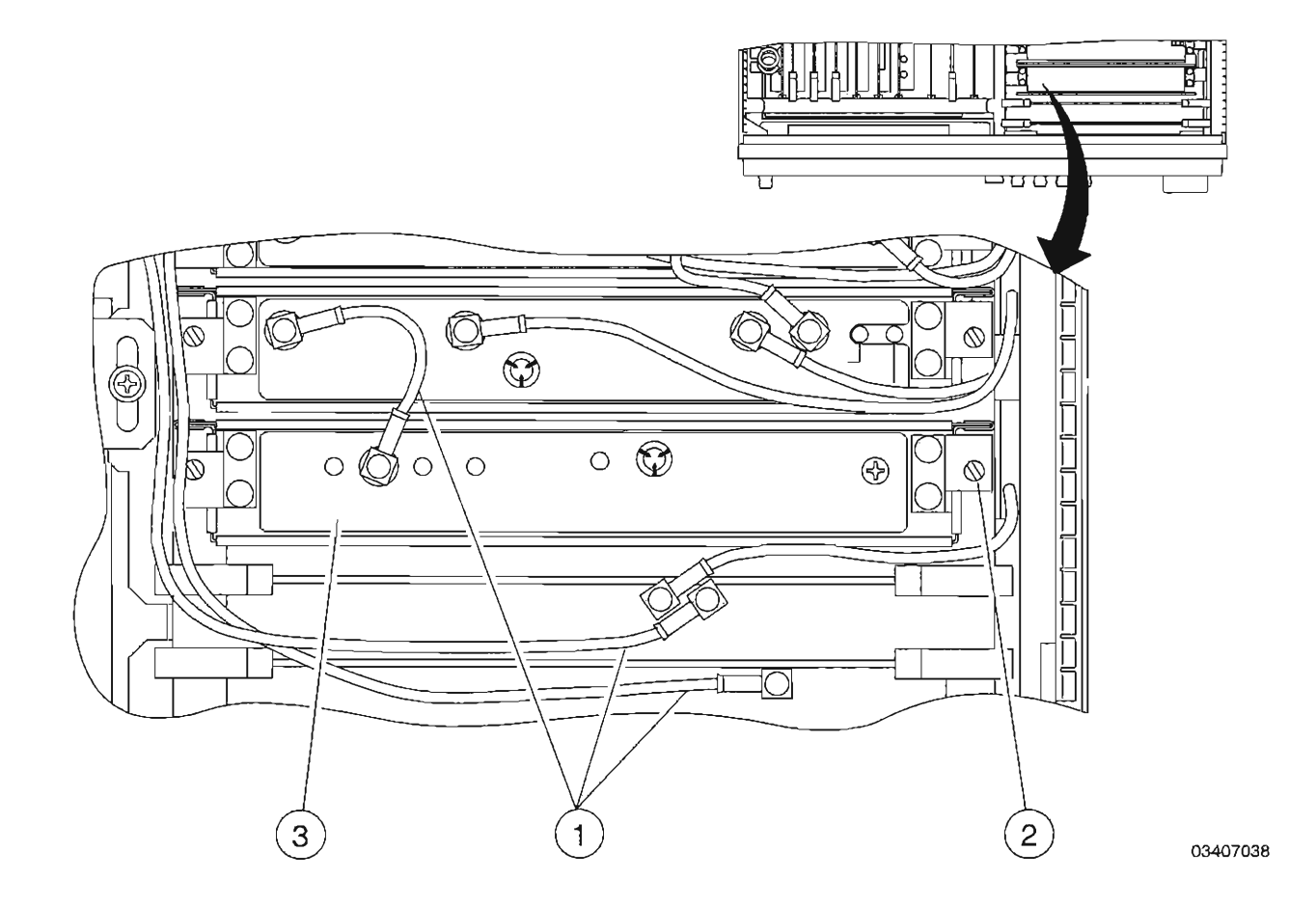

F [\_\_\_ F -[ I -T Ľ E  $\Box$ [\_\_\_\_ Ĩ E ſ

# **APPENDIX A - TEST EQUIPMENT REQUIREMENTS**

| ТҮРЕ                      | MODEL                                       | MINIMUM SPECIFICATIONS                                                                                                    |  |
|---------------------------|---------------------------------------------|----------------------------------------------------------------------------------------------------|--|
| 10 MHz Frequency Standard | HP58503A<br>or Equivalent                   | Accuracy:<br>1 X 10 <sup>.9</sup><br>NIST                                                                                                    |  |
| Audio Analyzer            | HP8903B<br>or Equivalent                    | Frequency Range:<br>20 Hz to 20 kHz<br>SINAD/Distortion Accuracy:<br>±1.0 dB                                                                                                    |  |
| Calibrator                | FLUKE 5100B<br>or Equivalent                | AC, DC, Ohms, Current<br>Accuracy: ±0.1% of setting                                                                                                    |  |
| Digital Multimeter (DMM)  | HP 34401A<br>or Equivalent                  | Resolution:<br>5.5 Digit, 0.01 mV<br>Accuracy:<br>≤0.4% ac/dc, ±1 count                                                                                                    |  |
| Digital Signal Generator  | HP ESG-D3000A with Opt UN3<br>or Equivalent | Frequency<br>Range: 100 MHz to 3 GHz<br>Resolution: 10 Hz<br>NIST<br>RF Output<br>Range: 0 to -127 dBm<br>Resolution: 0.1 dB<br>Accuracy: ±1.0 dB<br>Modulation:<br>Modes: π/4 DQPSK<br>Resolution: 0.01 kHz, 1%<br>I/Q Modulation:<br>NADC (North American<br>Digital Cellular) |  |
| Directional Coupler #1    | NARDA 3020A<br>or Equivalent                | Coupler Attenuation:<br>20 dB<br>Directivity:<br>35 dB<br>Frequency Range:<br>50 MHz to 1 GHz                                                                                                    |  |
| Directional Coupler #2    | NARDA 3022<br>or Equivalent                 | Coupler Attenuation<br>20 dB<br>Directivity:<br>30 dB<br>Frequency Range:<br>1 to 3 GHz                                                                                                    |  |
| Extender Boards           | IFR 7010-7839-600<br>IFR 7010-7839-900      | N/A                                                                                                    |  |

| ТҮРЕ                                            | MODEL                                                              | MINIMUM SPECIFICATIONS                                                                                                    |
|-------------------------------------------------|--------------------------------------------------------------------|----------------------------------------------------------------------------------------------------|
| Measuring Receiver<br>Measuring Receiver Sensor | HP8902A with Opt 003<br>or Equivalent<br>HP11722A<br>or Equivalent | RF Power:<br>Range: -20 to +30 dBm<br>Freq Range: 0.001 to 1.3 GHz<br>Accuracy: 3%<br>RF Tuned: 0 to -127 dBm<br>Relative Accuracy: ±0.1 dB<br>FM Meter<br>Range: ±50 Hz to ±100 kHz<br>Accuracy: ±1%<br>AM Meter<br>Range: 1% to 95%<br>Accuracy: ±1% |
| 50 dB Microwave Coaxial Cable                   | Storm A90-088-048<br>or Equivalent                                 | Frequency Range<br>0.4 to 2 GHz<br>Low Loss (<0.5 dB)<br>Return Loss<br>30 dB<br>Connectors<br>N-Type Female<br>Repeatable Characteristics                                                                                                    |
| Microwave Converter                             | HP11793A<br>or Equivalent                                          | RF Mixer (auto-switching:<br>signals below 1.3 GHz are<br>routed directly from RF input to<br>IF Output, bypassing mixer)<br>Freq range:<br>1300 to 3000 MHz (Input)<br>100 to 1300 MHz (IF)<br>Relative Accuracy<br>0.1 dB                            |
| Microwave Converter Sensor                      | HP11792A<br>or Equivalent                                          | RF Power:<br>Range: 50 to 3000 MHz<br>Relative Accuracy: 3%<br>Input SWR<br><1.15, fc <1300 MHz<br><1.25, fc ≥1300 MHz, fc <3 GHz                                                                                                    |
| Modulation Spectrum Analyzer                    | Advantest R3465 with Opt 75<br>or Equivalent                       | Contact IFR                                                                                                    |
| Multifunction Synthesizer                       | HP8904A<br>or Equivalent                                           | Frequency<br>Range: 0.1 Hz to 600 kHz<br>Resolution: 0.1 Hz<br>Accuracy: ±50 ppm<br>Amplitude:<br>Range: 0 to 10 Vp-p<br>Resolution: 3.5 digits<br>Accuracy: ±1%<br>Spectral Purity: 0.1%                                                              |
| Oscilloscope                                    | TDS 430A<br>or Equivalent                                          | Bandwidth:<br>150 MHz Digital                                                                                                    |

# -= F

| ТҮРЕ                | MODEL                                  | MINIMUM SPECIFICATIONS                                                                                                    |
|---------------------|----------------------------------------|----------------------------------------------------------------------------------------------------|
| Power Attenuator    | Weinchel 24-10-34<br>or Equivalent     | 'N' Male to 'N' Female<br>VSWR <1.2<br>Power:<br>50 W at 25°C<br>Frequency Range:<br>DC to 4 GHz<br>Attenuation:<br>10 dB                                                                                          |
| Power Splitter      | HP11667A<br>or Equivalent              | DC to 3 GHz:<br>6 dB Nominal Insertion Loss                                                                                                    |
| RF Amplifier        | ENI 6100L<br>or Equivalent             | Gain:<br>50 dB Nominal<br>Minimum Output:<br>100W Linear<br>Bandwidth:<br>0.4 to 1 GHz                                                                                                    |
|                     | PST ARD1929-100<br>or Equivalent       | Gain:<br>50 dB Nominal<br>Minimum Power at 1 dB<br>Compression:<br>100W Linear<br>Bandwidth:<br>1 to 2 GHz                                                                                                    |
| RF Power Meter      | HP EPM-441A<br>or Equivalent           | Frequency<br>Range: 50 MHz to 2.01 GHz<br>Power:<br>Range: -70 to +20 dBm<br>Resolution: 0.1 dB                                                                                                    |
| Power Sensor        | HP ECP-E18A<br>or Equivalent           | Frequency<br>Range: 50 MHz to 2.01 GHz<br>Power<br>Range: 100 pW to 100 mW                                                                                                    |
| RF Signal Generator | HP 8643A with Opt 002<br>or Equivalent | Frequency<br>Range: 300 kHz to 2.01 GHz<br>Resolution: 10 Hz<br>NIST<br>RF Output<br>Range: +10 to -127 dBm<br>Resolution: 0.1 dB<br>Accuracy: ±1.0 dB<br>Modulation:<br>Modes: FM, AM<br>Resolution: 0.01 kHz, 1% |
| Triple Stub Tuner   | Microlab FXR S3-05N<br>or Equivalent   | Frequency Range<br>0.5 to 3 GHz<br>Insertion Loss<br>≤0.2 dB<br>Connectors<br>N-Type (Male and Female)                                                                                                    |

Ē -[ E. Γ. {-\* Γ Ē 1 1 [ -Г E [ L\_\_\_\_ [\_\_\_\_ [ E -

# **APPENDIX B - 3 MHz RESOLUTION BANDWIDTH ADJUSTMENT**

EQUIPMENT REQUIRED:

Extender Board (7010-7839-600)
RF Signal Generator

FIGURE REFERENCES:

Figure B-2

### PROCEDURE

- Restore Factory defaults. Press MTRS, AUX F6 and RCL. The Recall Parameters Menu (System) appears. Press SHIFT and A. Factory Defaults window appears. Press DATA SCROLL 1 until "YES" appears. Press ENTER.
- 2. Connect RF Signal Generator to ANTENNA IN Connector.
- 3. Set RF Signal Generator to 120 MHz at -40 dBm with no modulation.
- 4. Press *SCOPE/ANLZ*. Oscilloscope or Analyzer Operation Screen is displayed. If Oscilloscope Operation Screen is displayed, press *SCOPE/ANLZ*, again.
- 5. Using FIELD SELECT Keys, move cursor to RF and enter 120. Press ENTER.
- 6. Press Scan F3 and press DATA SCROLL 1 to select "10 kHz." Press ENTER.
- 7. Press Softkey F2 until label changes to "10 dB" (2 dB selected for Unit/Div).
- 8. Press More F6 until label of Softkey F2 changes to "Trk Gen." Press Trk Gen F2.
- 9. Move cursor to TRK RES and press ENTER to select "Hi."
- 10. Press More F6 until label of Softkey F4 changes to "Ref IvI." Press Ref IvI F4.
- 11. Use DATA SCROLL Spinner to display signal at mid-screen. Press ENTER.
- 12. Press *More F6* until label of Softkey F1 changes to "Res bw." Press *Res bw F1*. Press *DATA SCROLL* 1 to select "30 kHz." Press *ENTER*.
- 13. Record signal peak level (30 kHz Filter).
- 14. Press *More F6* until label of Softkey F3 changes to "Scan." Press *Scan F3*. Press *DATA SCROLL* <sup>↑</sup> to select "1 MHz." Press *ENTER*.
- 15. Press More F6 until label of Softkey F1 changes to "Res bw." Press Res bw F1. Press DATA SCROLL 1 to select "3 MHz." Press ENTER.
- Record error between current displayed signal (3 MHz Filter) and level in Step 13. If signal error is <3 dB, perform Spectrum Analyzer Calibration (para 1-11-15). If signal error is ≥3 dB, proceed to next step.</li>

STEP

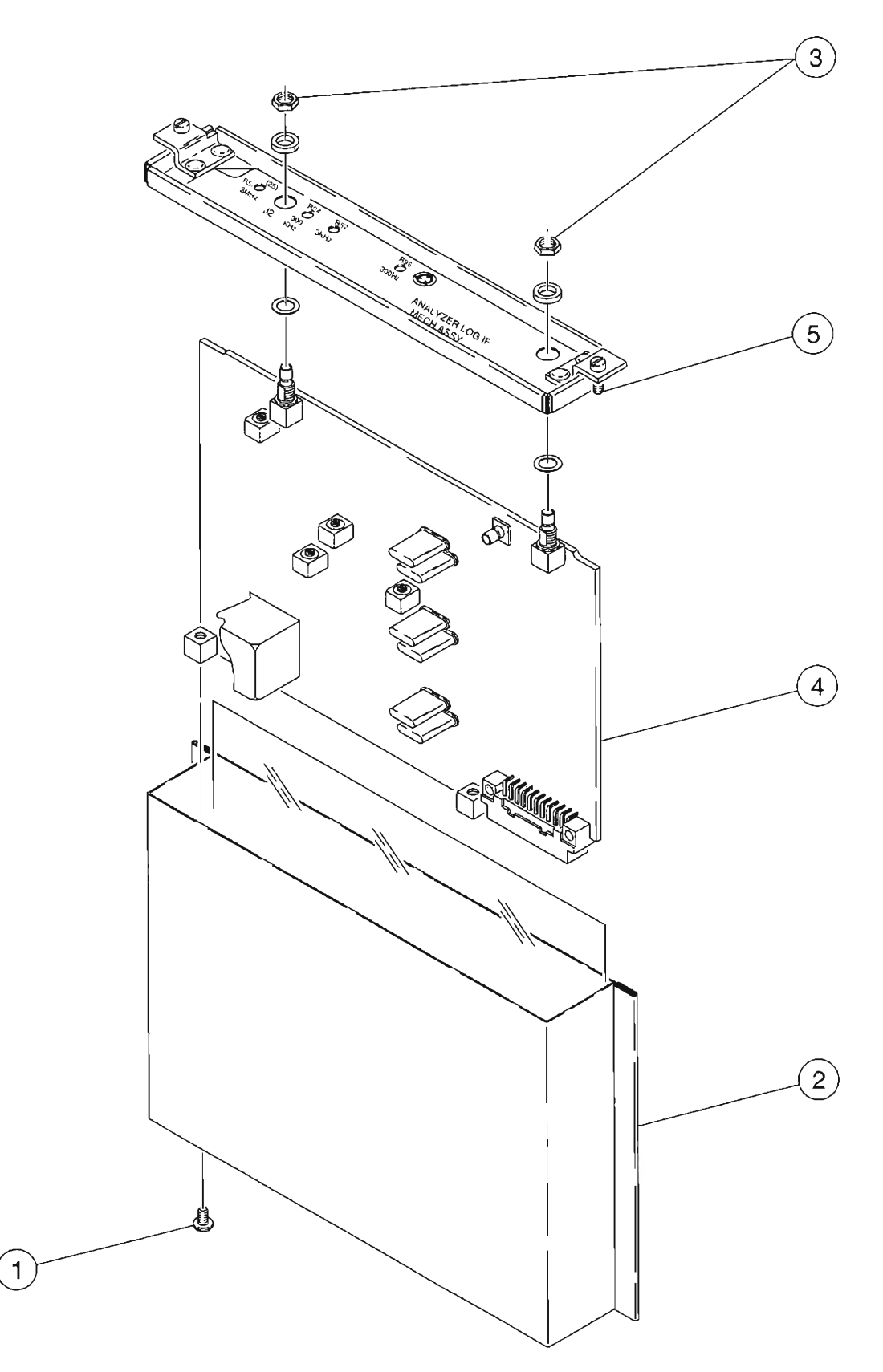

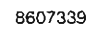

-

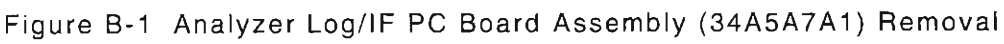

| STEP      | PROCEDURE                                                                        |
|-----------|----------------------------------------------------------------------------------|
| <br>17. F | Remove Analyzer Log/IF PC Board Assembly (34A5A7A1) from enclosure (Figure B-1): |
|           | Remove power from Test Set.                                                      |

- Remove Analyzer Log/IF Assembly (34A5A7) (para 2-2-6).
- Remove 2 screw (1) from enclosure (2) (Figure B-1).
- Remove Analyzer Log/IF PC Board Assembly (34A5A7A1) (4) from enclosure (2) (Figure B-1).
- Remove two nuts and washers (3) (Figure B-1).
- Remove enclosure cover (5) (Figure B-1).
- Compare A7A1R8, A7A1R9, A7A1R11 and A7A1R12 (reference Figure B-2) to the values in the following table:

|       | <b>A7A1R8</b><br>(Ω) | <b>A7A1R9</b><br>(Ω) | <b>A7A1R11</b><br>(Ω) | A7A1R12<br>(Ω) |
|-------|----------------------|----------------------|-----------------------|----------------|
| 1 dB  | 12.1                 | 12.1                 | 909                   | 909            |
| 2 d B | 12.1                 | *                    | 432                   | 432            |
| 3 dB  | 18.2                 | *                    | 301                   | 301            |
| 4 dB  | 24.3                 | *                    | 221                   | 221            |
| 5 dB  | 30.1                 | *                    | 182                   | 182            |
| 6 dB  | 36.5                 | *                    | 150                   | 150            |
| 7 dB  | 45.3                 | *                    | 130                   | 130            |

\* NOT INSTALLED

- Increase or decrease 3 MHz Pad values in Step 18 by the amount of error found in Step 16 (to allow the 3 MHz Filter to correctly exhibit the insertion loss of the 30 kHz Resolution Bandwidth Filter).
- 20. Perform the following:
  - Remove power from Test Set.
  - Install Analyzer Log/IF PC Board Assembly (34A5A7A1) in enclosure. (Reverse procedure as shown in Step 17.)
  - Install Analyzer Log/IF Assembly (34A5A7) (2-2-6).
- 21. Power up Test Set. Verify beep sequence of 1-2-4.
- 22. Verify start-up screen appears. Verify space balls are moving in elliptical orbits.
- 23. Verify no "Board Inactive" messages appear in upper left hand corner of screen.
- 24. Allow Test Set to warm up for 5 minutes.
- 25. Return to Step 4.

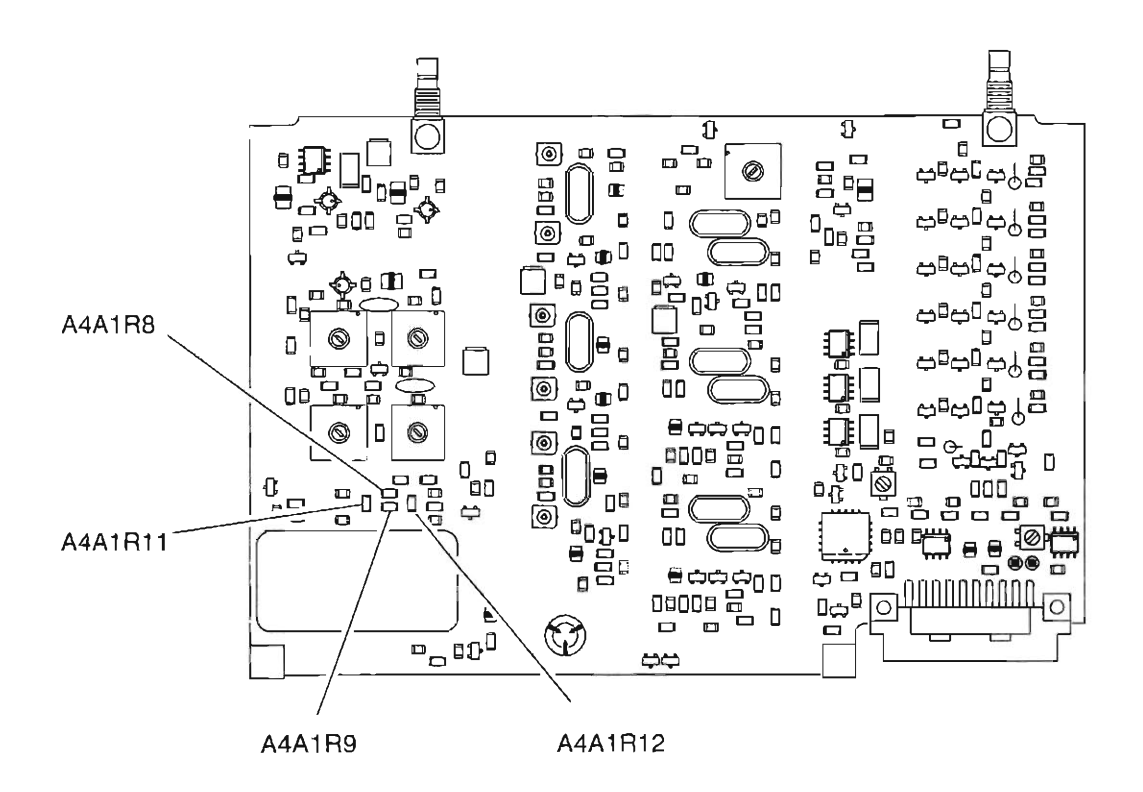

03407046

-

Figure B-2 Analyzer Log/IF PC Board Assembly (34A5A7A1) Calibration Points